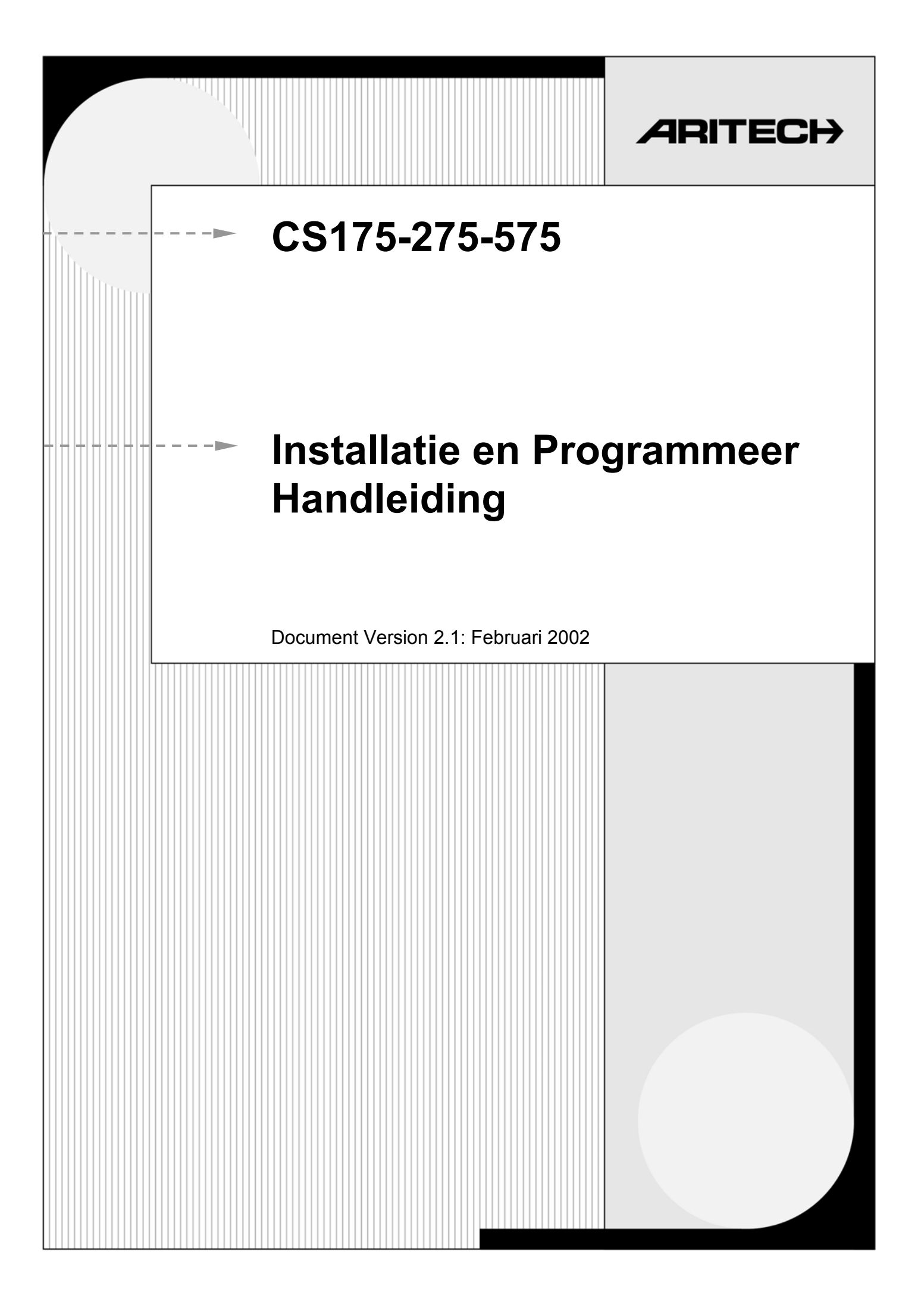

#### 98/482/EC verklaring

#### (Geldig voor CE gemerkte producten)

Dit product is goedgekeurd in overeenstemming met Raadsbesluit 98/482/EC voor Pan-Europese enkelvoudige verbinding met het openbaar telefoonnetwerk (PSTN), Echter, gezien de verschillen tussen de individuele PSTNs in verschillende landen aanwezig, zal deze goedkeuring geen, uit zichzelf, onconditionele garantie van een succesvolle operatie op elk PSTN netwerk uitgang.

In geval van problemen, contacteer de installateur in eerste instantie.

www.aritech.com

Aritech is een afdeling van Interlogix BV.

COPYRIGHT

© 2001 Interlogix BV. Alle rechten voorbehouden. Interlogix BV laat het toe om deze handleiding af te drukken enkel voor intern gebruik. Interlogix BV behoudt zich het recht voor informatie te wijzigen zonder voorafgaande kennisgeving.

# INHOUD

| Introductie van de CS 175-275-575                                                                                                    | 4                    |
|----------------------------------------------------------------------------------------------------|----------------------|
| Standaard codes                                                                                                    | 6                    |
| Standaard landcodes                                                                                                    | 6                    |
| Richtlijnen voor de installatie<br>Wat u nodig heeft om het systeem te installeren<br>Bedrading van het systeem<br>Basisinstallatie<br>Schematische installatie                                                                                                    |                      |
| Installatie van het controlepaneel<br>Montage van het controlepaneel<br>Overzicht aansluitingen controlepaneel<br>Aansluitgegevens controlepaneel                                                                                                    | <b>11</b><br>        |
| LCD - LED Bediendeel<br>Installatie van het bediendeel<br>Werkwijze<br>Het bediendeel aansluiten op het controlepaneel<br>Bediendelen op elkaar aansluiten                                                                                                    | <b>16</b><br>        |
| Bedrading van de zones<br>Algemeen<br>Dubbellus principe met meerdere detectoren<br>Enkellus principe met meerdere detectoren                                                                                                    | 20<br>20<br>20<br>20 |
| Bedrading van de sirenes<br>Een sirene bedraden met eindelijnbeveiliging                                                                                                    | <b>21</b><br>.21     |
| Bedrading van de branddetectoren<br>Vierdraads branddetectoren<br>Tweedraads branddetectoren<br>Evacuatieplan bij brand                                                                                                    | <b>24</b><br>        |
| Aansluiten van de uitgangen<br>De uitgangen aansluiten                                                                                                    | <b>26</b><br>        |
| Het systeem programmeren<br>Registratie van de modules en de bediendelen<br>Programmeren van de LCD bediendeel systeemopties<br>Speciale toetsen<br>Programmeren van de LED bediendelen<br>Programmeren van de LED bediendelen<br>Systeemopties instellen                                                                                                    |                      |
| Modules en Addressen programmeren<br>Delen van het systeem<br>Data programmeren                                                                                                    | <b>38</b><br>        |
| Het controlepaneel programmeren<br>Standaard programmering<br>In de programmeermode gaan.<br>Selecteren van een programmeermodule.<br>Standaardinstellingen inladen ter controle<br>Instellen van de landcode.<br>Programmeren via het LED bediendeel<br>Een adres verlaten<br>De programmeermode verlaten<br>Programmeren via het LCD bediendeel<br>Een adres programmeren<br>Een adres verlaten |                      |
| De programmeermode verlaten                                                                                                    |                      |

| Progr        | ammeren met upload/download                                         | 44         |
|--------------|---------------------------------------------------------------------|------------|
| •            | Programmeren met upload/download software                           | 44         |
|              | Bedraden van de RS232 kabel                                         | 44         |
|              | Programmeren                                                        | 44         |
| Drogr        | ammaran yan da gabayganadraasan                                     | 45         |
| Frogr        | Communicatiocodos                                                   |            |
|              | Communicatiecodes                                                   |            |
| Gebie        | den van het systeem gebruiken                                       | 66         |
|              | LED's in de hoofdmode bij meerdere gebieden                         | 66         |
|              | Displays in de hoofdmode bij meerdere gebieden                      | 66         |
|              | Individuele gebieden bewerken bij meerdere gebieden                 | 67         |
|              | Uitzetten van een alarm bij meerdere gebieden                       | 68         |
| RF 70        | nes instellen – RX8i4-16i4                                          | 69         |
| 0            | Instellen van de DIP schakelaars                                    | 70         |
|              | Condities van de Modulestatus                                       |            |
|              | De RX8i4-16i4 aansluiten                                            |            |
|              | Snerificaties                                                       |            |
|              | Programmeren van de RX8i/ en RX16i/                                 |            |
|              | Zender instellingen programmeren                                    |            |
|              | Programmeerrichtlijnen                                              | ר /<br>22  |
|              | Zenders verwijderen                                                 | 73<br>71   |
|              | Testen van draadloze zenders                                        |            |
|              |                                                                     |            |
| RF zo        | nes instellen – RX8w8-16w8                                          | 75         |
|              | Instellen van de DIP schakelaars                                    | 76         |
|              | Condities van de Modulestatus                                       | 76         |
|              | De RX8w8-16w8 aansluiten                                            | 76         |
|              | Specificaties                                                       | 77         |
|              | Installatie en procedure voor ontvangers (voor België en Nederland) | 77         |
|              | Zender instellingen programmeren                                    | 77         |
|              | Programmeerrichtlijnen                                              | 79         |
|              | Zenders verwijderen                                                 | 80         |
|              | Testen van draadloze zenders                                        | 80         |
| CS-21        | 6 Hardware zone-uitbreidingsmodule                                  | 82         |
| 03-21        | Installar van de DID schakeleere                                    | 02<br>ຊາ   |
|              | De CS 216 aansluiten                                                | 22<br>23   |
|              | Specification                                                       | 00<br>۸۷   |
|              | De CS-216 programmeren                                              |            |
|              |                                                                     |            |
| CS-53        | 34 Communicatiemodule                                               | 85         |
|              | Eigenschappen                                                       | 85         |
|              | De CS-534 aansluiten                                                | 86         |
|              | Specificaties                                                       | 87         |
|              | Programmeerrichtlijnen                                              | 87         |
|              | Lijnhoud of Terugbel mode                                           | 87         |
|              | Controleniveaus                                                     | 88         |
|              | I oongeluiden                                                       | 89         |
|              | De CS-534 programmeren                                              | 90         |
| CS-50        | 17 uitaana uithreidinasmodule                                       | 94         |
|              | Instellen van de DIP schakelaars                                    |            |
|              | De CS-507 aansluiten                                                | 95.<br>۵۶  |
|              | Specificaties                                                       | 06         |
|              | De CS-507 programmeren                                              | 90<br>AR   |
|              |                                                                     | 90         |
| CS-58        | 36 RS232 interface                                                  | 101        |
|              | De CS-586 aansluiten                                                | 101        |
|              | Specificaties                                                       | 102        |
|              | Algemene Gebruiksaanwijzing                                         | 102        |
|              | LED Indicaties                                                      | 102        |
|              | De CS-586 programmeren                                              | 102        |
| Contr        | olenanel - Programmeerbladen                                        | 104        |
| Solut<br>Sta | andaardwaarden voor Nederland                                       | 104<br>101 |
| 010          |                                                                     | I U4       |

| Standaardwaarden voor België                                          | 115 |
|-----------------------------------------------------------------------|-----|
| Appendix 1: Rapporteren van vaste codes in Contact-ID en SIA Protocol | 127 |
| Appendix 2: Rapportering zonecodes in SIA of Contact-ID               | 129 |
| Appendix 3: Overzicht van de modulenummers                            | 130 |
| Appendix 4: Serviceboodschappen                                       | 131 |
| CS-575 bedradingsdiagram                                              | 132 |
| CS-275 bedradingsdiagram                                              | 133 |
| CS-175 bedradingsdiagram                                              | 134 |
| Verklarende woordenlijst                                              | 135 |
| Technische Specificaties                                              | 138 |
| Inhoud Taken                                                          | 139 |
| Index                                                                 | 140 |

# **INTRODUCTIE VAN DE CS 175-275-575**

Het CS-175-275-575 gamma vertegenwoordigt een totaal nieuwe aanpak op gebied van beveiligingssystemen. Het is flexibel, betrouwbaar en gebruiksvriendelijk.

Het ontwerp maakt een volledig geprogrammeerd systeem mogelijk in één metalen of kunststof behuizing. Een logische oplossing voor het implementeren en ontwerpen van modulaire systemen.

Drie verschillende controlepanelen zijn beschikbaar: CS-175, CS-275 en CS-575.

#### De CS-575 centrale omvat:

- Toegang tot maximaal 99 gebruikers
- Standaard 8 vrij programmeerbare zones bedraad
- Uitbreiding mogelijk tot 48 zones, draadloos of bedraad
- Standaard 4 uitgangen : 2 relais uitgangen en 2 open collector uitgangen
- Afzonderlijke externe en interne sirene-uitgang
- 4 gebieden
- Geïntegreerde brand, toegang, controle en in-/uitgang modules
- Franklin 4+2, SIA, 200 baud FSK en Contact-ID rapporteringsprotocollen.
- Uitbreidingsmogelijkheid tot 32 modules inclusief bediendelen.

#### De CS-275 centrale omvat:

- Toegang tot maximaal 40 gebruikers
- Standaard 6 vrij programmeerbare zones bedraad
- Uitbreiding mogelijk tot 16 zones, draadloos.
- Standaard 4 uitgangen: 4 open collector uitgangen.
- Afzonderlijke externe en interne sirene-uitgang.
- 2 gebieden
- Geïntegreerde brand, toegang, controle en in-/uitgang modules
- Franklin 4+2, SIA, 200 baud FSK en Contact-ID rapporteringsprotocollen.
- Uitbreidingsmogelijkheid tot 3 modules.

#### De CS-175 centrale omvat:

- Toegang tot maximaal 8 gebruikers
- Standaard 4 vrij programmeerbare zones bedraad
- Uitbreiding mogelijk tot 8 zones, draadloos.
- Standaard 2 uitgangen; 2 open collector uitgangen.
- Externe sirene-uitgang + brand herstel.
- Geïntegreerde brand, toegang, controle en in-/uitgang modules
- Franklin 4+2, SIA, 200 baud FSK en Contact ID rapporteringsprotocollen.
- Uitbreidingsmogelijkheid met 1 module.

#### Bijkomende accessoires omvatten:

| CS534         | Communicatiemodule met X10                     |
|---------------|------------------------------------------------|
| CS3510        | Luidspreker microfoonmodule voor de CS534      |
| CS216         | Zone uitbreiding bedraad                       |
| CS507         | Uitgangen uitbreiding met X10                  |
| RX8i4, RX16i4 | Ontvanger voor draadloze detectoren op 433 MHz |
| RX8w8, RX16w8 | Ontvanger voor draadloze detectoren op 868 MHz |

# **STANDAARD CODES**

| Standaard<br>installateurscode    | 0008 bij gebruik van een 4-cijfer code               | Adres 53 bepaalt het aantal cijfers.               |  |  |  |  |
|-----------------------------------|------------------------------------------------------|----------------------------------------------------|--|--|--|--|
|                                   | <b>● ∂ ∂ ∂ ∂ 0</b> bij gebruik van een 6-cijfer code | Adres 54 voor veranderen code.                     |  |  |  |  |
| Standaard hoofd<br>gebruikerscode | <b>0000</b> bij gebruik van een 4-cijfer code        | Adres 53 bepaalt het aantal cijfers.               |  |  |  |  |
|                                   | ❶❶❷❷ወ❶ bij gebruik van een 6-cijfer code             | Gebruikers moeten de<br>gebruikerscode veranderen. |  |  |  |  |
| Downloaden                        | 00000                                                | Adres 30 voor veranderen code.                     |  |  |  |  |

toegangscode

# STANDAARD LANDCODES

| Land             | Landcode | Standaard<br>gebruikerscode | Standaard<br>installateurscode | Downloaden<br>toegangscode |
|------------------|----------|-----------------------------|--------------------------------|----------------------------|
| Baltische Staten | 03       | 1122                        | 1278                           | 12780000                   |
| België           | 11       | 1122(00)                    | 1278(00)                       | 12780000                   |
| Denemarken       | 07       | 1122                        | 1278                           | 12780000                   |
| Frankrijk        | 02       | 1122(00)                    | 1278(00)                       | 84800000                   |
| Hongarije        | 22       | 1122                        | 1278                           | 12780000                   |
| lerland          | 12       | 1122                        | 1278                           | 12780000                   |
| Italië           | 10       | 7777(77)                    | 8522(22)                       | 84800000                   |
| Nederland        | 01       | 1122(00)                    | 1278(00)                       | 12780000                   |
| Noorwegen        | 05       | 1122                        | 1278                           | 12780000                   |
| Polen            | 18       | 1122(00)                    | 1278(00)                       | 12780000                   |
| Portugal         | 21       | 1122                        | 1278                           | 84800000                   |
| Slowakije        | 24       | 1122                        | 1278                           | 12780000                   |
| Spanje           | 09       | 1122(00)                    | 1278(00)                       | 84800000                   |
| Tsjechië         | 20       | 1122                        | 1278                           | 12780000                   |
| UK               | 03       | 1122                        | 1278                           | 12780000                   |
| Zweden           | 06       | 1122                        | 1278                           | 12780000                   |

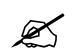

Voor de installateurs -en gebruikerscode vindt u tussen de haakjes de bijkomende cijfers voor de standaard 6-cijfer code.

# **RICHTLIJNEN VOOR DE INSTALLATIE**

Deze installatiehandleiding behandelt de installatie en het programmeren van een CS-575, CS-275 en CS-175 met behulp van een LCD of LED bediendeel. U kunt het systeem ook programmeren via de PC door gebruik te maken van het upload/download software pakket dat draait op een Windows-besturingssysteem.

## Wat u nodig heeft om het systeem te installeren

|   | Noodzakelijk                        |   | Optioneel                                                                                    |
|---|-------------------------------------|---|----------------------------------------------------------------------------------------------|
| • | Controlepaneel                      | • | Extra bediendelen                                                                            |
| • | LCD of LED bediendeel               | • | In -en uitgangen uitbreidingen                                                               |
| • | 4- of 6-aderige beveiligingskabel   | • | Communicatiemodule met X10                                                                   |
| • | Accu voor het controlepaneel        | • | Luidspreker microfoonmodule                                                                  |
| • | (bij voorkeur 7.2 Ah)<br>Detectoren | • | Serieële RS232-interface (afhankelijk van het type centrale)                                 |
| • | Sirenes                             | • | Up/download software pakket<br>PC met windows-besturingssysteem<br>Huisautomatiseringsmodule |
|   |                                     |   |                                                                                              |

Ø

Op de CS-175 moet tenminste één bediendeel aangesloten worden (LED of LCD). Bij de CS-275 en CS 575 is het toegestaan om het bediendeel te verwijderen na de programmering of om te programmeren aan de hand van het upload/download software pakket.

## Bedrading van het systeem

K

Dit systeem mag alleen door een gekwalificeerd elektromonteur of door speciaal hiertoe opgeleid personeel worden aangesloten op het electriciteits -en telefoonnet

BELANGRIJK: Haal altijd de netspanning van het syteem voordat u de behuizing van het controlepaneel opent.

De CS-575, CS-275, CS-175 centrale is ontworpen, geassembleerd en getest naar de geldende maatstaven aangaande stabiliteit en ongevoeligheid voor elektrische storingen uit zijn omgeving.

Het is belangrijk om, tijdens de installatie van de CS 175-275-575, de verplichtingen van het desbetreffende land te volgen, alsook de lokaal geldende Standaardregels.

Controleer of er een goede aarding aanwezig is voor het alarmsysteem.

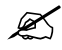

Een goede aarding is van essentieel belang voor een goede afleiding van elektrische storingen.

Vergeet ook niet de telefoonkiezer van een netaarding te voorzien.

- 1. Zorg dat de netspanning en laagspanning gescheiden blijven bij invoer in de kast van het controlepaneel.
- 2. Vermijdt lange bedrading in de kast van het controlepaneel en voorkom dat de bedrading op de print van het controlepaneel ligt. Maak gebruik van kabelbandjes om dit te voorkomen. Dit bevordert bovendien het overzicht in de kast.
- 3. Schakelrelais voor netspanning mogen **niet** in de kast van het controlepaneel geplaatst worden. Schakelingen van deze relais kunnen elektrische storingen veroorzaken. Elk circuit aangesloten aan de relais op het PCB board, direct, via

externe relais of via de bijkomende uitgangen (open/collector) op het PCB, moeten van het type SELV voltage zijn.

Gebruik een relais met een goede isolatie tussen de schakelcontacten en de spoel.

Plaats over de spoel van het relais een blusdiode (bijv. een 1N4001).

- Als de relais wordt aangesloten op een open collector uitgang van het alarmsysteem, dan moet dit relais geschakeld kunnen worden met 12 Volt DC. De weerstand van de spoel moet groter zijn dan 400 Ohm.
- 4. De bekabeling van de databus wordt gebruikt voor de communicatie tussen het controlepaneel en de bediendelen/uitbreidingen

Neem daarom de grootste zorg in acht bij de installatie van deze kabel. Splits deze kabel **nooit** in afzonderlijke kabels. Gebruik geen kabels waarvan de draden gebruikt zijn voor telefoonaansluitingen of voor het schakelen van bijvoorbeeld flitslampen, sirenes of relais.

- 5. Vermijd kabelgoten of buizen met netspanningleidingen, vooral wanneer deze kabels bijvoorbeeld motoren of TL-verlichting voeden of krachtstroomkabels zijn. Is dit niet mogelijk, gebruik dan afgeschermde kabel en sluit de aarding van de kabel **alleen** aan op de netaarding in het controlepaneel.
- Indien boven- en/of onderliggende gaten in de behuizing worden gebruikt om kabels door te voeren dan moeten altijd geschikte bevestigingssystemen gebruikt worden, bijvoorbeeld door gebruik te maken van geschikte montage wartels. Hiervoor mag enkel materiaal gebruikt worden met een geschikte ontvlambaarheidklasse (HB of beter).
- 7. Gebruik voor de aansluiting op de netspanning het aansluitpunt voor netspanning in combinatie met vaste bedrading of een flexibel netsnoer aangesloten op een geaarde netspanningaansluiting. Gebruik altijd geschikte kabelbandjes om de spanningskabel te fixeren aan de daarvoor voorziene aansluitingspunten, gelegen nabij het aansluitingspunt van de netspanning in de behuizing.
  - 1. In het geval van een vaste netspanningaansluiting plaatst u een werkschakelaar in het 230 volt distributienetwerk.
  - 2. Het einde van de stroomkabel mag niet door middel van soldering worden vastgemaakt.

#### Basisinstallatie

K

Zoek eerst een geschikte plaats voor het controlepaneel. Monteer het controlepaneel in de nabijheid van een netspanning- en telefoonaansluiting.

Daarna gaat u als volgt te werk:

Monteer controlepaneel, bediendelen, uitbreidingen, detectoren en sirenes.

Sluit alle uitbreidingen en bediendelen aan op databus, ervan verzekerd zijn dat de DIP schakelaars geconfigureerd zijn en de moduleadressen geprogrammeerd zijn. Deze zijn later nodig.

Sluit de accu en de netspanning aan.

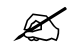

Het controlepaneel zal niet werken indien alleen de accu aangesloten is.

- Programmeer **alle** bediendelen met hun bediendeel- en partitienummer door gebruik te maken van **\*90** (*zie pag. 28*).
- Programmeer de opties op elk bediendeel (zie pag. 28).
- Wanneer alle bediendelen geprogrammeerd zijn, de programmeermode activeren en verlaten (modules en bediendelen worden ingelezen) of doorgaan met de standaardisatie en programmeren van het controlepaneel en de modules, door het toevoegen van gebruikers en het definiëren van de autorisatieniveaus.

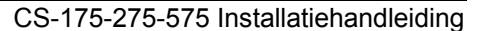

• Na wijziging van de landcode zullen de standaardinstellingen voor het geselecteerde land terug hersteld worden in het controlepaneel.

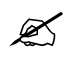

De behuizing wordt beveiligd door een sabotage schakelaar die aangesloten is op de klemmen TAMPER. De sabotage schakelaar S1, voorzien op de print, is enkel van toepassing bij het uitvoeren van een automatisch functionaliteitscontrole bij het produceren van de print.

## Schematische installatie

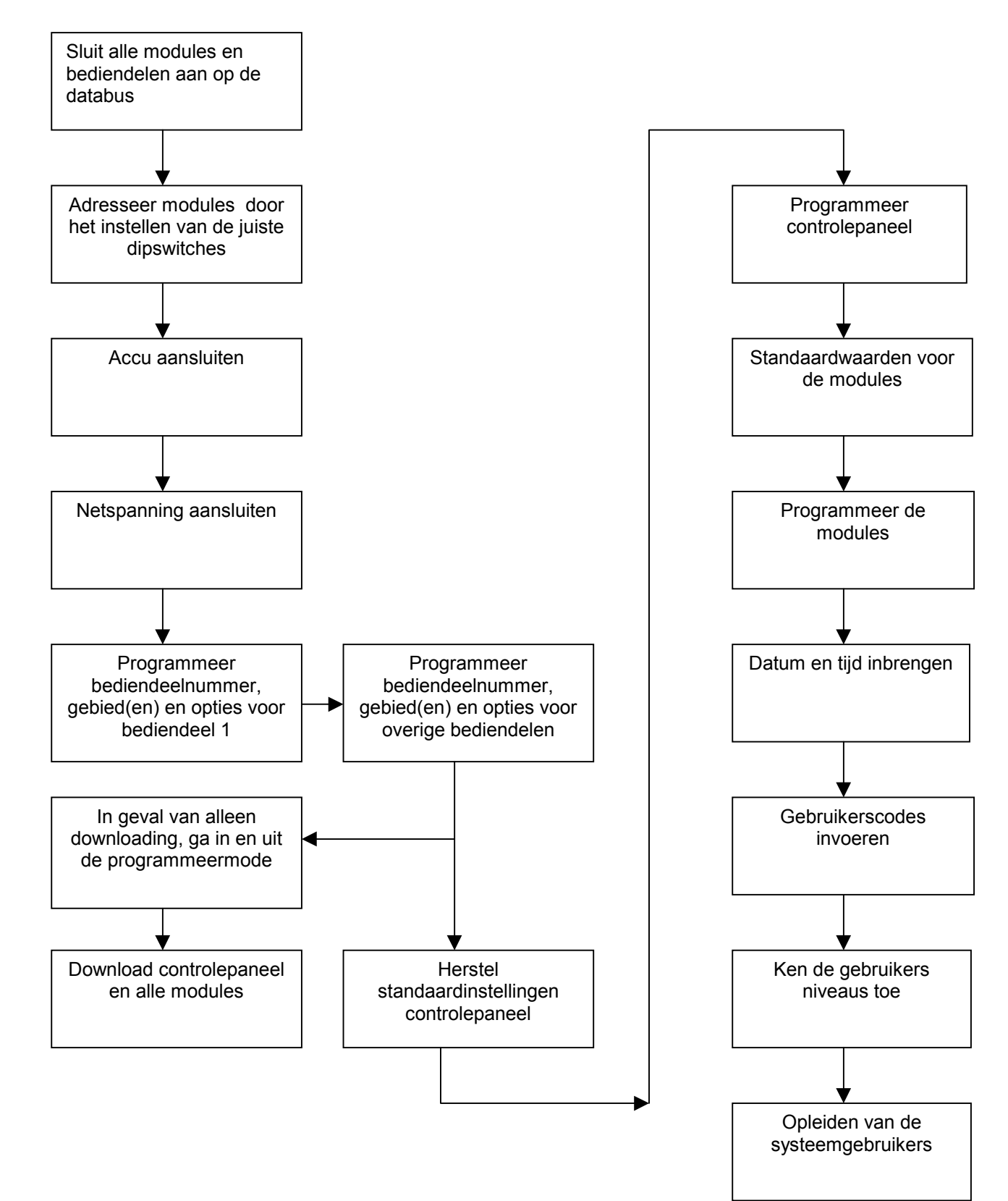

# INSTALLATIE VAN HET CONTROLEPANEEL

## Montage van het controlepaneel

#### **Metalen Behuizing**

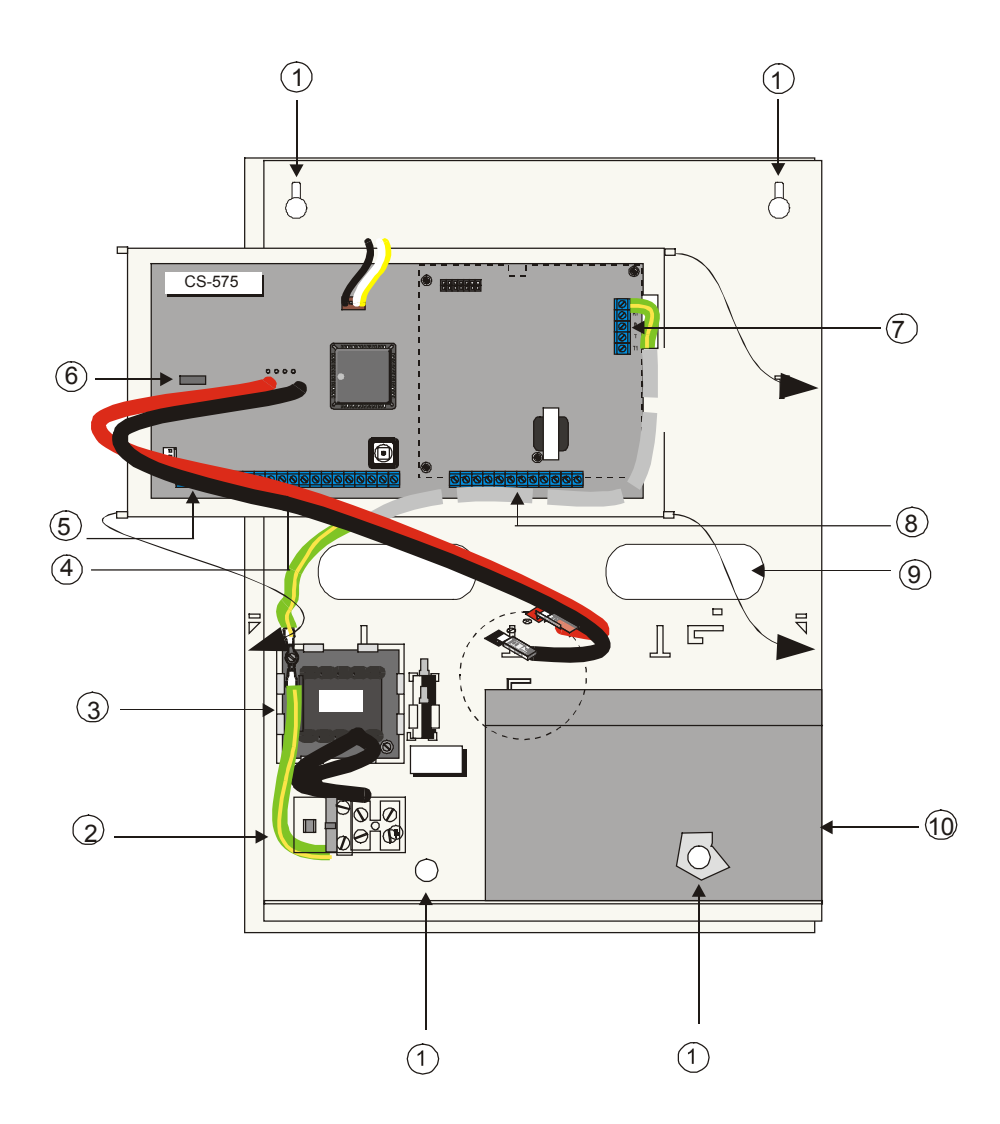

- 1 Montageopeningen
- 2 Zekering
- \_ 0
- **3** Transformator
- 4 Uitgangen
- 5 Databus aansluiting
- 6 Transformator aansluiting
- 7 Telefoonlijn aansluiting
- 8 Zone ingangen
- Doorvoeropening voor de kabels
- **10** Accu

9

#### Kunststof behuizing

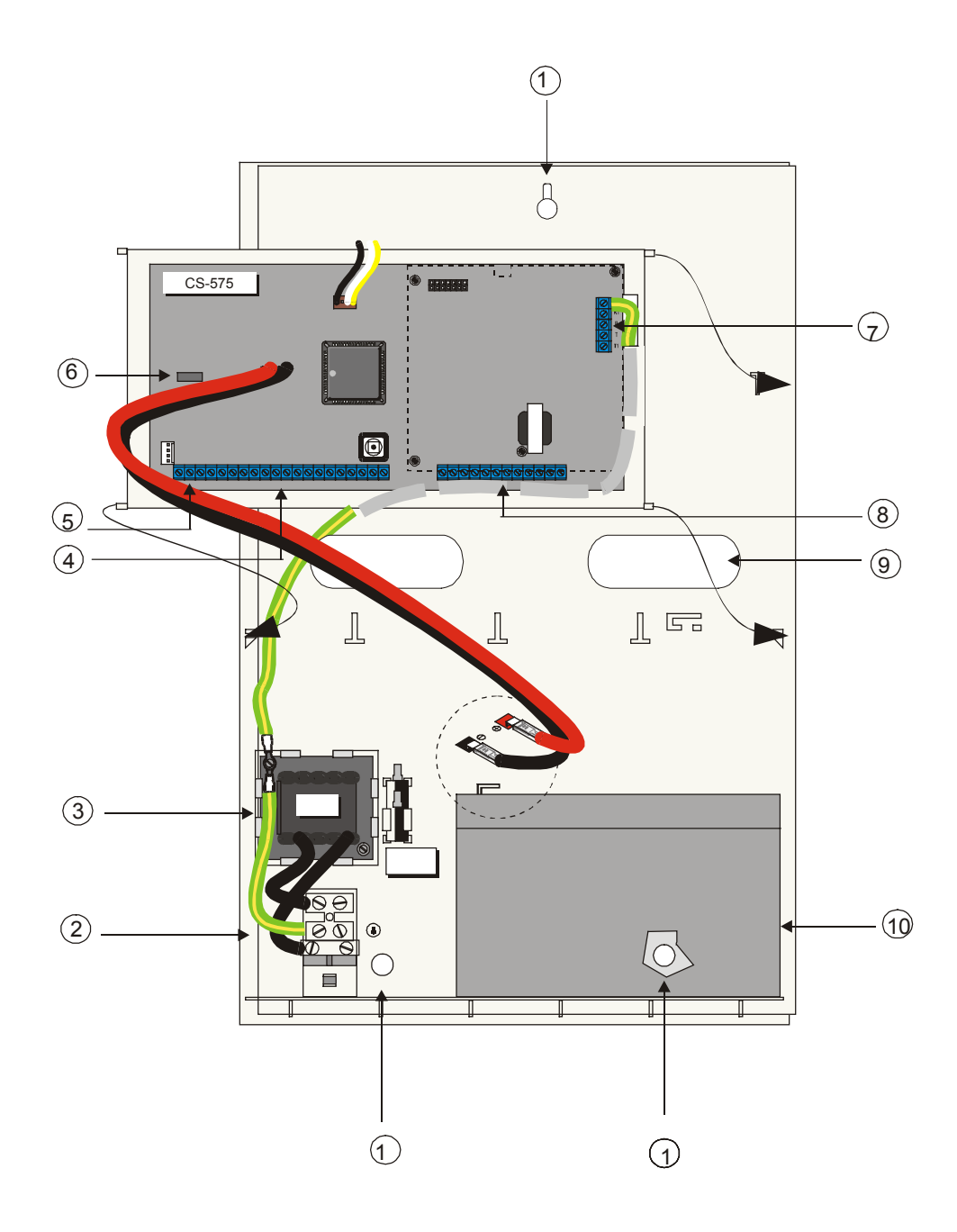

- 1 Montage-
- openingen
- **2** Zekering
- 3 Transformator
- 4 Uitgangen
- 5 Databus aansluiting
- 6 Transformator
- aansluiting
- 7 Telefoonlijn aansluiting
- 8 Zone ingangen
- Doorvoeropening voor de kabels
- **10** Accu

9

# Overzicht aansluitingen controlepaneel

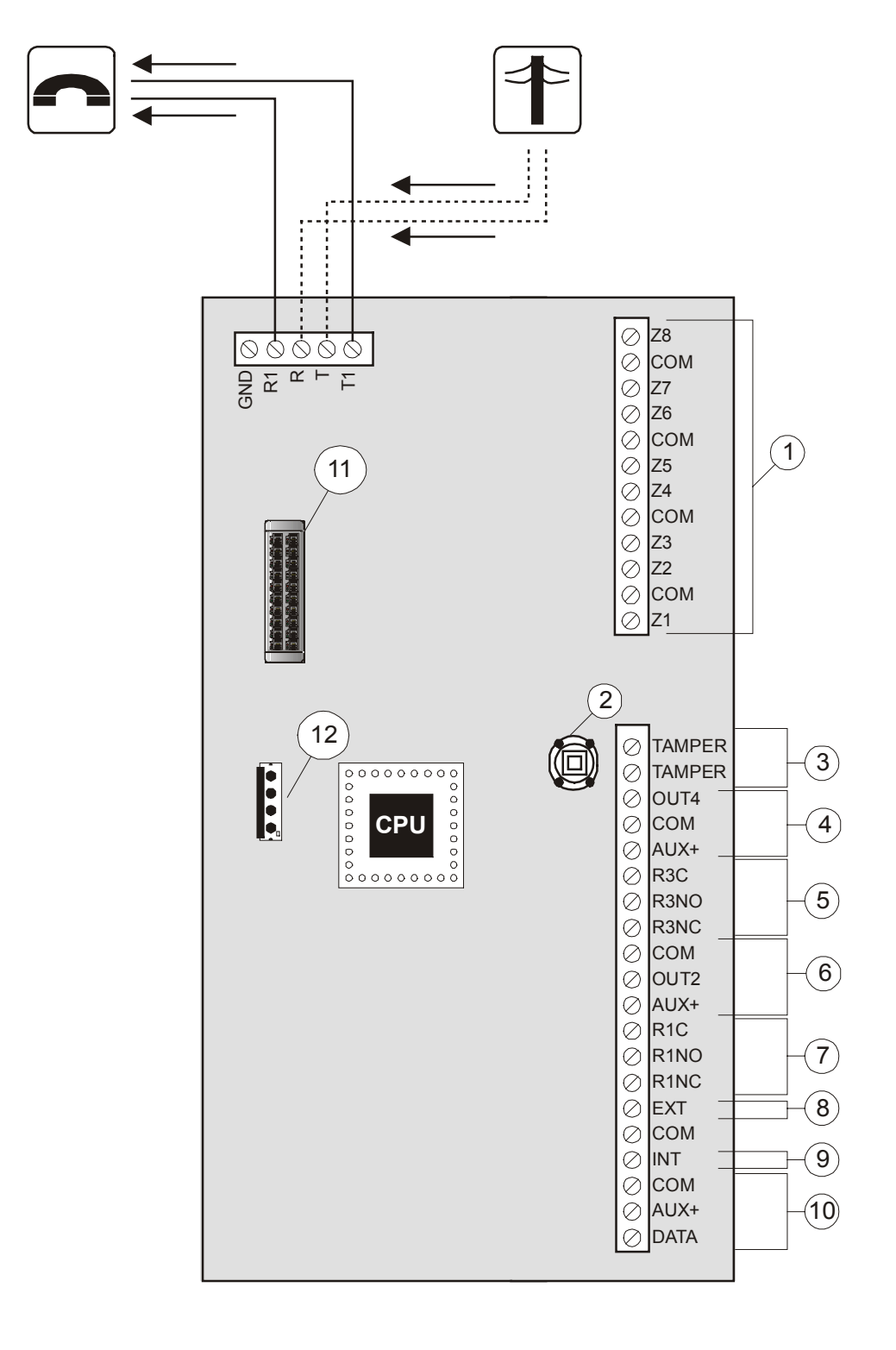

- **1** Zone ingangen
- 2 Sabotage
- behuizing
- 3 Ingang externe sabotage
- 4 Uitgang 4 (Open collector)
- **5** Uitgang 3 (Relais)
- 6 Uitgang 2 (Open collector)
- 7 Uitgang 1 (Relais)
- 8 Externe sirene
- 9 Interne sirene
- 10 Databus

11

- aansluiting Module
- Uitbreidingspoort
- Seriëele
- 12 communicatiepoort

# Aansluitgegevens controlepaneel

#### CS-575

| DATA       | +XUA       | COM       | INT        | COM        | EXT        | R1NC       | R1NO      | R1C        | +XUA       | OUT2       | COM        | R3NC       | R3NO       | R3C        | +XUA       | COM        | OUT4       | TAMPER        | TAMPER     |   |
|------------|------------|-----------|------------|------------|------------|------------|-----------|------------|------------|------------|------------|------------|------------|------------|------------|------------|------------|---------------|------------|---|
| $\bigcirc$ | $\bigcirc$ | $\oslash$ | $\bigcirc$ | $\bigcirc$ | $\bigcirc$ | $\bigcirc$ | $\oslash$ | $\bigcirc$ | $\bigcirc$ | $\bigcirc$ | $\bigcirc$ | $\bigcirc$ | $\bigcirc$ | $\bigcirc$ | $\bigcirc$ | $\bigcirc$ | $\bigcirc$ | $\mathcal{O}$ | $\bigcirc$ | ٦ |

 X
 X
 X
 X
 X
 X
 X
 X
 X
 X
 X
 X
 X
 X
 X
 X
 X
 X
 X
 X
 X
 X
 X
 X
 X
 X
 X
 X
 X
 X
 X
 X
 X
 X
 X
 X
 X
 X
 X
 X
 X
 X
 X
 X
 X
 X
 X
 X
 X
 X
 X
 X
 X
 X
 X
 X
 X
 X
 X
 X
 X
 X
 X
 X
 X
 X
 X
 X
 X
 X
 X
 X
 X
 X
 X
 X
 X
 X
 X
 X
 X
 X
 X
 X
 X
 X
 X
 X
 X
 X
 X
 X
 X
 X
 X
 X
 X
 X
 X
 X
 X
 X
 X
 X
 X
 X
 X
 X
 X
 X
 X
 X
 X
 X
 X
 X
 X
 X
 X

| DATA   | Data (0101) databus bediendelen en uitbreidingen | Z1  | Zone 1 |
|--------|--------------------------------------------------|-----|--------|
| AUX+   | Voeding databus bediendelen en uitbreidingen     | СОМ | Common |
| СОМ    | Common databus bediendelen en<br>uitbreidingen   | Z2  | Zone 2 |
| INT    | Interne sirene                                   | Z3  | Zone 3 |
| СОМ    | Common                                           | СОМ | Common |
| EXT    | Externe sirene                                   | Z4  | Zone 4 |
| R1NC   | Relais 1 (normaal gesloten)                      | Z5  | Zone 5 |
| R1NO   | Relais 1 (normaal geopend)                       | COM | Common |
| R1C    | Relais 1 (common)                                | Z6  | Zone 6 |
| AUX+   | Voeding                                          | Z7  | Zone 7 |
| OUT2   | Uitgang 2 (open collector)                       | COM | Common |
| СОМ    | Common                                           | Z8  | Zone 8 |
| R3NC   | Relais 3 (normaal gesloten)                      |     |        |
| R3NO   | Relais 3 (normaal geopend)                       |     |        |
| R3C    | Relais 3 (common)                                |     |        |
| AUX+   | Voeding                                          |     |        |
| СОМ    | Common                                           |     |        |
| OUT4   | Uitgang 4 (open collector)                       |     |        |
| TAMPER | Externe Sabotagelus                              |     |        |
| TAMPER | Externe Sabotagelus                              |     |        |

| O O O DATA<br>AUX+<br>INT | COM<br>EXT<br>EXT<br>AUX+<br>AUX+<br>AUX+<br>AUX+<br>AUX+<br>AUX+<br>AUX+<br>AUX+ | ي<br>حمال<br>المحالي | <b>22 COM</b><br><b>23 Z COM</b><br><b>29 M</b><br><b>29 M</b><br><b>29 M</b><br><b>29 M</b> |
|---------------------------|-----------------------------------------------------------------------------------|----------------------|----------------------------------------------------------------------------------------------|
| DATA                      | Data (0101) databus bediendelen en uitbreidingen                                  | Z1                   | Zone 1                                                                                       |
| AUX+                      | Voeding databus bediendelen en<br>uitbreidingen                                   | СОМ                  | Common                                                                                       |
| СОМ                       | Common databus bediendelen en<br>uitbreidingen                                    | Z2                   | Zone 2                                                                                       |
| INT                       | Interne sirene                                                                    | Z3                   | Zone 3                                                                                       |
| СОМ                       | Common                                                                            | СОМ                  | Common                                                                                       |
| EXT                       | Externe sirene                                                                    | Z4                   | Zone 4                                                                                       |
| OUT1                      | Uitgang 1 (open collector)                                                        | Z5                   | Zone 5                                                                                       |
| AUX+                      | Voeding                                                                           | СОМ                  | Common                                                                                       |
| OUT2                      | Uitgang 2 (open collector)                                                        | Z6                   | Zone 6                                                                                       |
| OUT3                      | Uitgang 3 (open collector)                                                        |                      |                                                                                              |
| AUX+                      | Voeding                                                                           |                      |                                                                                              |
| СОМ                       | Common                                                                            |                      |                                                                                              |
| OUT4                      | Uitgang 4 (open collector)                                                        |                      |                                                                                              |
| TAMPER                    | Externe Sabotagelus                                                               |                      |                                                                                              |
| TAMPER                    | Externe Sabotagelus                                                               |                      |                                                                                              |

#### CS-175

# DATADATAAUX+AUX+COMEXTCOMCOMOUT2AUX+AUX+COMZ1COMZ2COMZ3Z4

| DATA | Data (0101) databus bediendelen en uitbreidingen | SMOKE  | Uitgang herstel branddetector |
|------|--------------------------------------------------|--------|-------------------------------|
| AUX+ | Voeding databus bediendelen en<br>uitbreidingen  | AUX+   | Voeding                       |
| СОМ  | Common databus bediendelen en<br>uitbreidingen   | СОМ    | Common                        |
| EXT  | Externe sirene                                   | TAMPER | Externe Sabotagelus           |
| СОМ  | Common                                           | Z1     | Zone 1                        |
| OUT1 | Uitgang 1 (open collector)                       | COM    | Common                        |
| OUT2 | Uitgang 2 (open collector)                       | Z2     | Zone 2                        |
|      |                                                  | Z3     | Zone 3                        |
|      |                                                  | COM    | Common                        |
|      |                                                  | Z4     | Zone 4                        |

# LCD - LED BEDIENDEEL

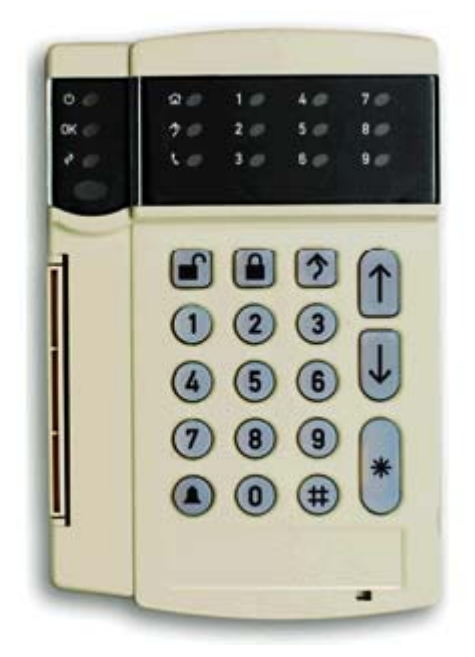

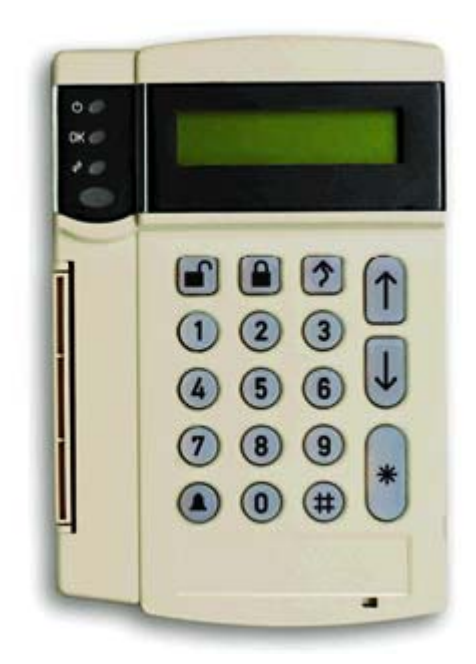

|   | Ф          | Voeding (groen)                | Deze LED brandt wanneer de netspanning en de accu aangesloten en OK zijn.                                                                                                    |
|---|------------|--------------------------------|----------------------------------------------------------------------------------------------------|
|   | 0 <b>K</b> | Gereed (groen)                 | Deze LED brandt wanneer het systeem gereed is om ingeschakeld te<br>worden. Deze LED brandt niet wanneer het systeem niet klaar is om<br>ingeschakeld te worden omdat er één of meerdere zones verstoord<br>zijn.                                                                                                    |
| * | Þ          | Brand (rood)                   | Deze LED brandt rood wanneer er zich een brandalarm voordoet. De<br>LED zal zeer snel knipperen wanneer er zich een storing in een<br>brandzone voordoet.                                                                                                    |
| * | ۲          | Aan (rood)<br>(Enkel LED)      | Deze LED brandt wanneer het systeem ingeschakeld is. Deze LED<br>brandt niet wanneer het systeem uitgeschakeld is. Deze LED zal<br>knipperen als er een alarm is geweest tijdens de vorige<br>inschakelcyclus.                                                                                                    |
| * | \$         | Overbrug (rood)<br>(Enkel LED) | Deze LED brandt wanneer een zone overbrugd is in het gebied waaraan het LED bediendeel werd toegekend.                                                                                                    |
| * | ٢          | Service (geel)<br>(Enkel LED)  | Deze LED is aan wanneer de tussenkomst van de installateur vereist<br>is. Wanneer deze LED aan is, druk op <b>*2</b> . Deze toets zal de service<br>conditie aanduiden. Eén of meerdere servicemeldingen zullen<br>aanduiden welke service nodig is. Contacteer onmiddellijk de<br>installateur om de problemen op te lossen. Hier bijgevoegd is een lijst<br>met de servicecondities van elk boodschap. |
|   |            | Aanwezig                       | Bij indrukken van deze toets wordt een deel van het systeem ingeschakeld. Alle interne zones worden uitgeschakeld maar de perimeter blijft beschermd.                                                                                                    |
|   |            | Afwezig                        | Bij indrukken van deze toets worden alle zones ingeschakeld na de uitlooptijd.                                                                                                    |

| \$ | Overbrug        | Met deze toets kunt u zones overbruggen.                                       |
|----|-----------------|--------------------------------------------------------------------------------|
|    | Pijltjestoetsen | Deze toetsen laten toe door lijsten en opties in het LCD display te navigeren. |
|    | Deurbel         | Toets indrukken om de deurbel aan en uit te zetten.                            |
| #  | Hekje           | Met deze toets heeft u toegang tot modules en adressen                         |
| *  | Ster            | Druk op deze toets tot de gewenste functie wordt weergegeven.                  |

## Installatie van het bediendeel

De installateur moet minstens één bediendeel installeren om de initialisatiemodus te activeren en het systeem te configureren.

Montage van het bediendeel

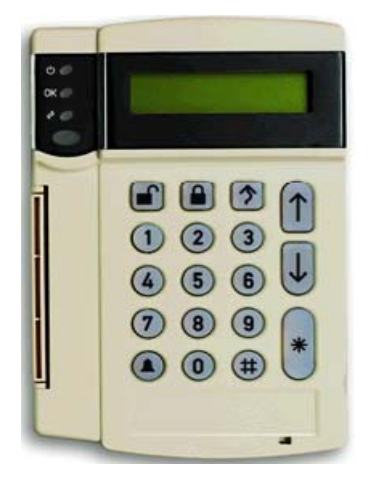

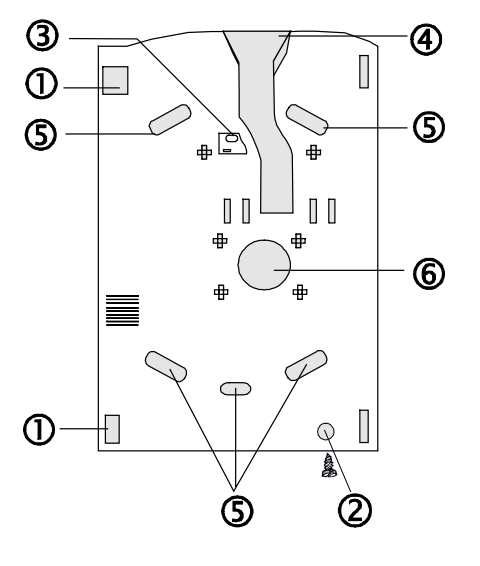

- 4 Kabeldoorvoer bovenzijde via kabelgoot
- 5 Montagegat
- 6 Kabeldoorvoer achterzijde

- 1 Openingsclips
- 2 Extra schroef voor montage basis
- **3** Schroef t.b.v. afneembeveiliging

## Werkwijze

- 1. Verwijder de schroef.
- 2. Duw de clips in met een schroevendraaier.
- 3. Licht het deksel op.
- 4. Monteer het bediendeel tegen de muur via de montagegaten.
- 5. Sluit de bekabeling in het bediendeel aan.
- 6. Bevestig, indien gewenst de schroef t.b.v. afneembeveiliging
- 7. Bevestig opnieuw de basis en het deksel.

### Het bediendeel aansluiten op het controlepaneel

Sluit het bediendeel aan op het controlepaneel zoals weergegeven op de onderstaande afbeelding.

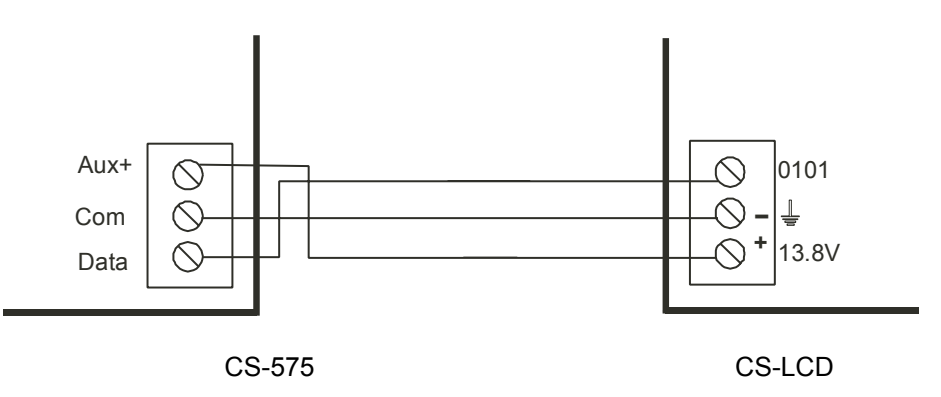

### Bediendelen op elkaar aansluiten

De totale lengte van de databus bekabeling is beperkt tot 800 m. De volgende afbeelding toont welke draaddikte moet gebruikt worden.

Ľ

Deze waardes gelden voor 1 bediendeel op het einde van de bekabeling. Bij het aansluiten van meerdere bediendelen op het einde van de bekabeling moet een grotere draaddikte gebruikt worden.

| Lengte van de bus | Aansluiting aan een CS-x75         |
|-------------------|------------------------------------|
| Lengte in meter   | Dikte van de draad mm <sup>2</sup> |
| 110               | 0,50                               |
| 200               | 0,75                               |
| 333               | 1,00                               |
| 500               | 1,50                               |
| 800               | 2,50                               |

Het maximaal aantal bediendelen dat kan aangesloten worden is gelijk aan het aantal gebieden vermenigvuldigd met 8. Op een CS-175 kunnen maximaal 8 bediendelen aangesloten worden, op een CS-275 maximaal 16 en op een CS-575 kunnen maximaal 32 bediendelen worden aangesloten.

| Meerpunts-<br>configuratie | De bediendelen worden op elkaar aangesloten. Elk bediendeel wordt parallel aangesloten op het voorgaande bediendeel. |
|----------------------------|----------------------------------------------------------------------------------------------------|
| Ster-<br>configuratie      | De bedrading van elk bediendeel wordt afzonderlijk aangesloten op de aansluitpunten van het controlepaneel.          |

Elke combinatie van de bovenstaande bedradingmethoden kan gebruikt worden.

De volgende afbeelding toont hoe 4 bediendelen kunnen worden aangesloten via beide methoden.

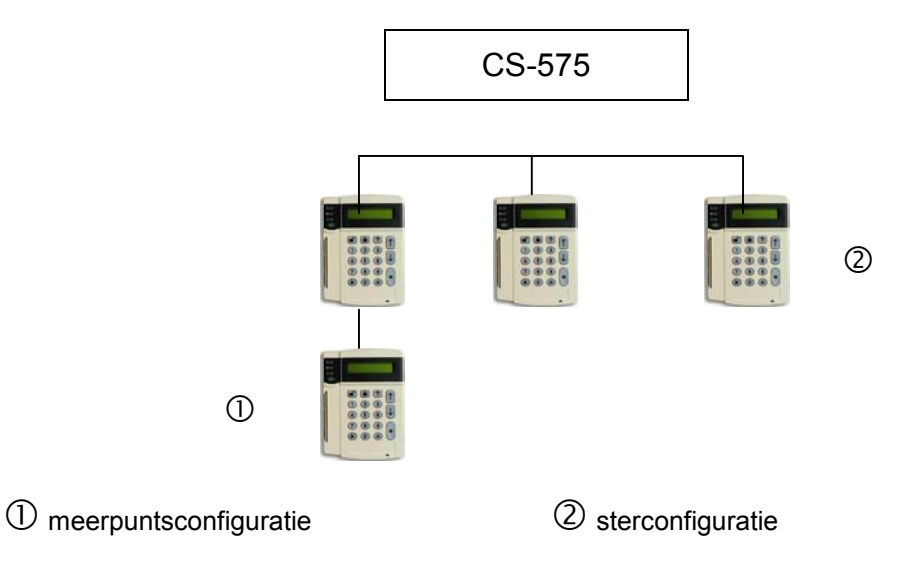

# **BEDRADING VAN DE ZONES**

## Algemeen

De ingangen van het controlepaneel zijn standaard ingesteld als eindelijn (4K7) vrij programmeerbare zones. Als u echter de zones programmeert als dubbellus, kunnen alle zone-ingangen van het controlepaneel worden geprogrammeerd om een alarm- en sabotage-indicatie te geven in dezelfde zone.

## Dubbellus principe met meerdere detectoren

Eén zone omvat zowel de alarm- als sabotagebedrading. Dubbele weerstandconfiguratie.

De detectoren worden in reeksen bedraad en een 4K7 weerstand wordt parallel over de alarmcontacten geschakeld.

De sabotagecontacten worden in reeksen bedraad met een 4K7-eindelijnsweerstand.

- Alle contacten gesloten
   Lusweerstand is 4K7
  - Sabotagecontact open Lus is een open of gesloten circuit
- Alarmcontact open

Lusweerstand is 9K4 (d.w.z. eindelijnweerstand PLUS parallelweerstand)

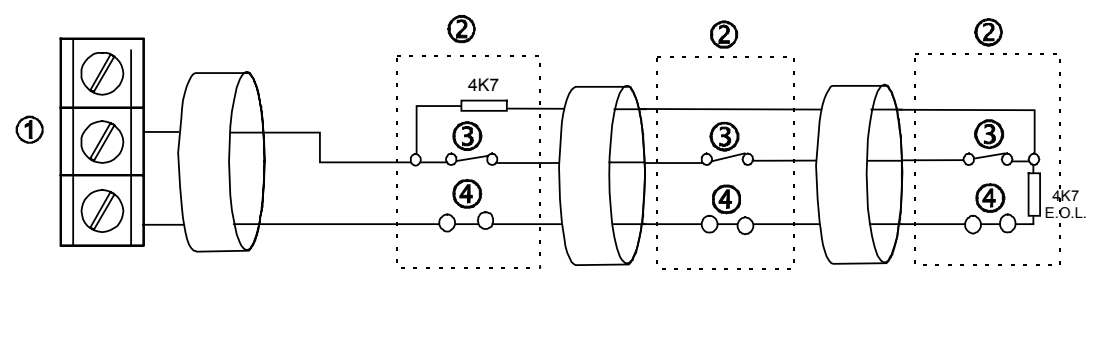

Zone-aansluitpunt
 Detector
 Sabotagecontact

## Enkellus principe met meerdere detectoren

Er zijn twee zones vereist: 1 zone voor alarm en 1 zone voor sabotage. De sabotage contacten en alarmcontacten worden in reeksen bedraad met een 4K7eindelijnsweerstand. Enkele weerstandconfiguratie.

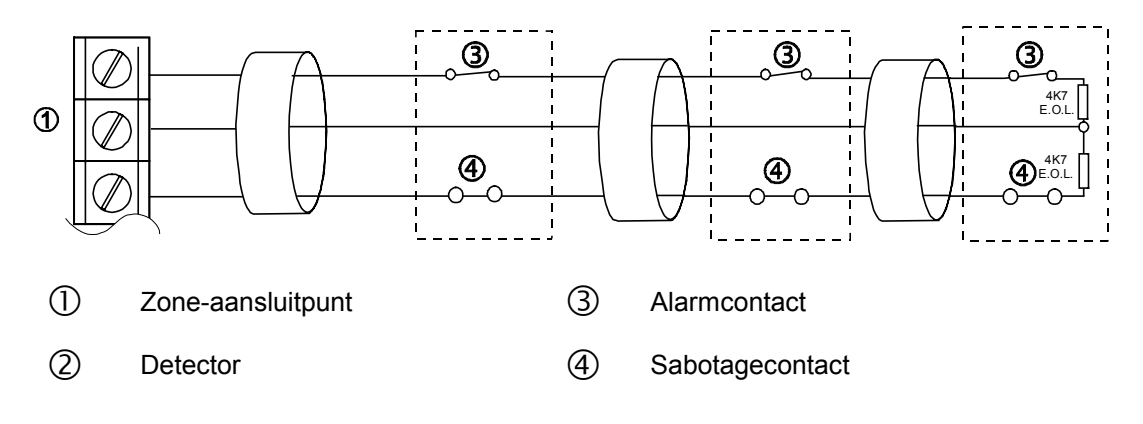

# **BEDRADING VAN DE SIRENES**

## Een sirene bedraden met eindelijnbeveiliging

Elke zone kan gebruikt worden en moet geprogrammeerd worden als sabotage en enkele weerstandconfiguratie.

AS500 / AS600

CS-575

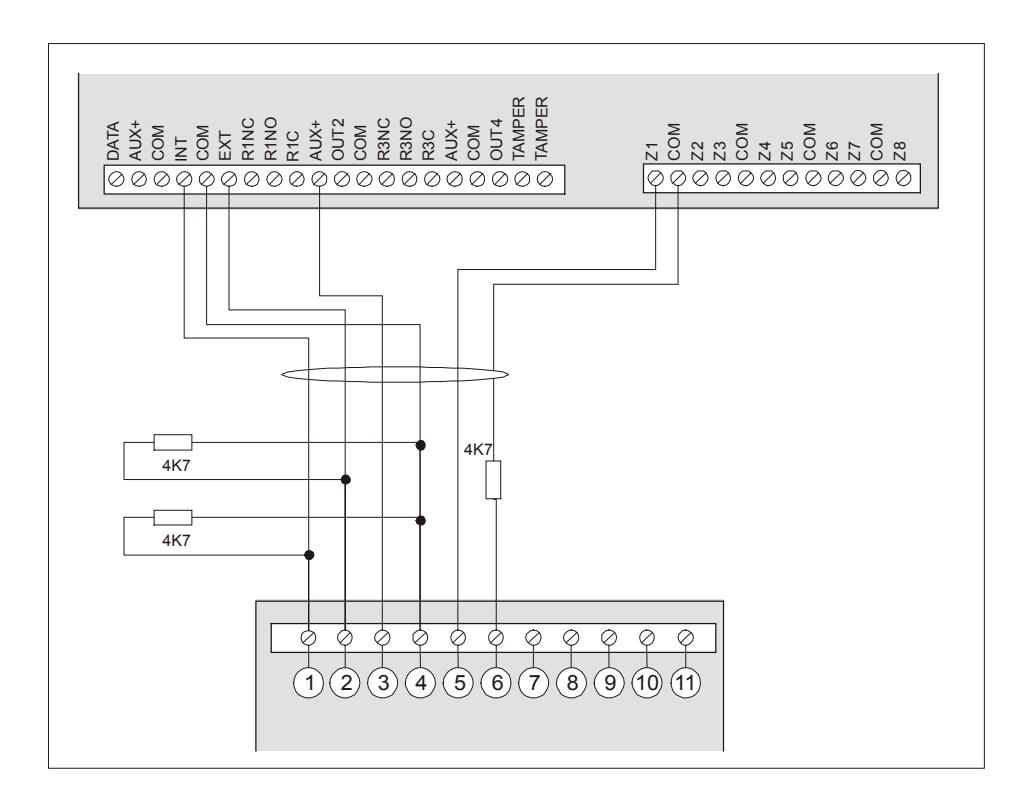

#### AS500 / AS600

| 1 | Flits Hold Off  | 5 | Sabotage | 9  | Piëzo                |
|---|-----------------|---|----------|----|----------------------|
| 2 | Sirene Hold Off | 6 | Sabotage | 10 | Piëzo                |
| 3 | +13.8V          | 7 | Flits    | 11 | Piëzo (alleen AS500) |
| 4 | GND             | 8 | Flits    |    |                      |

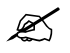

Selecteer in alle gevallen een negatieve hold off.

AS270 / AS271

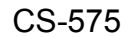

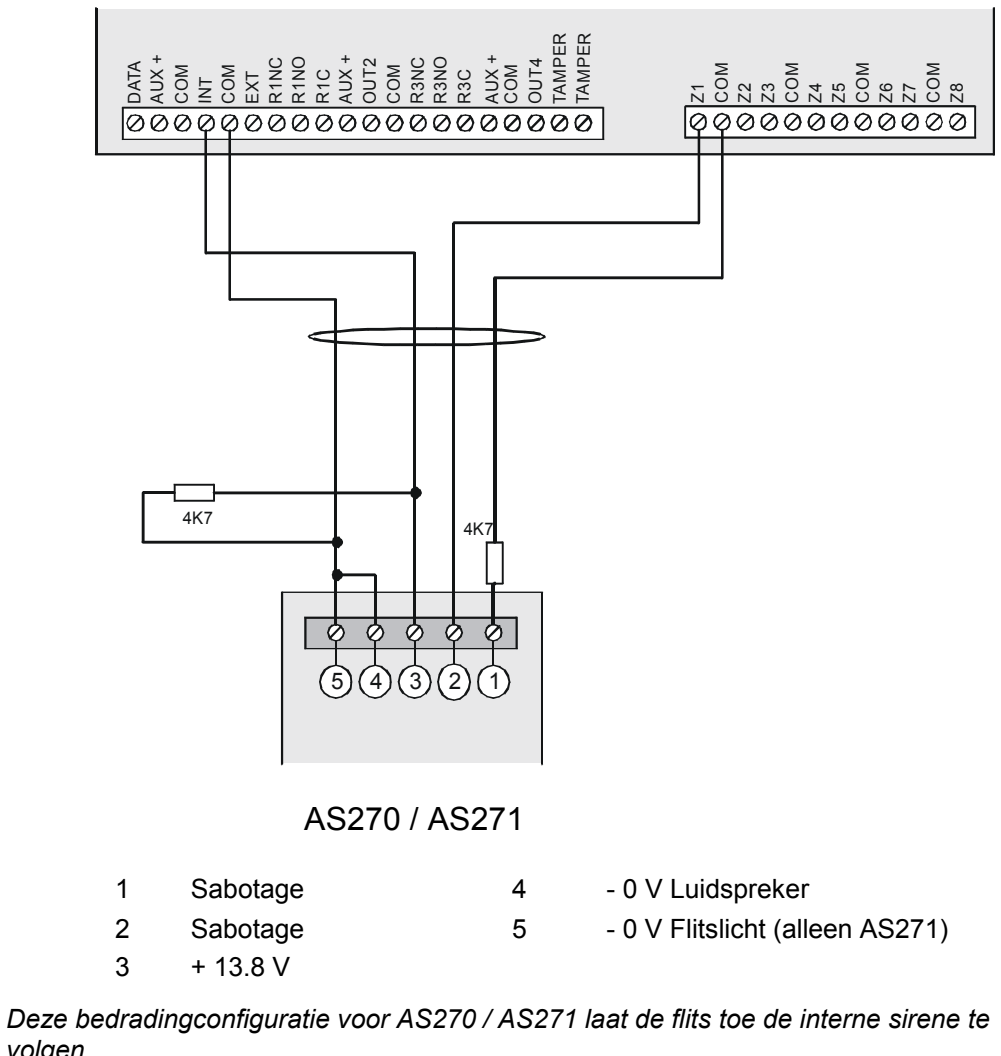

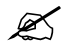

volgen.

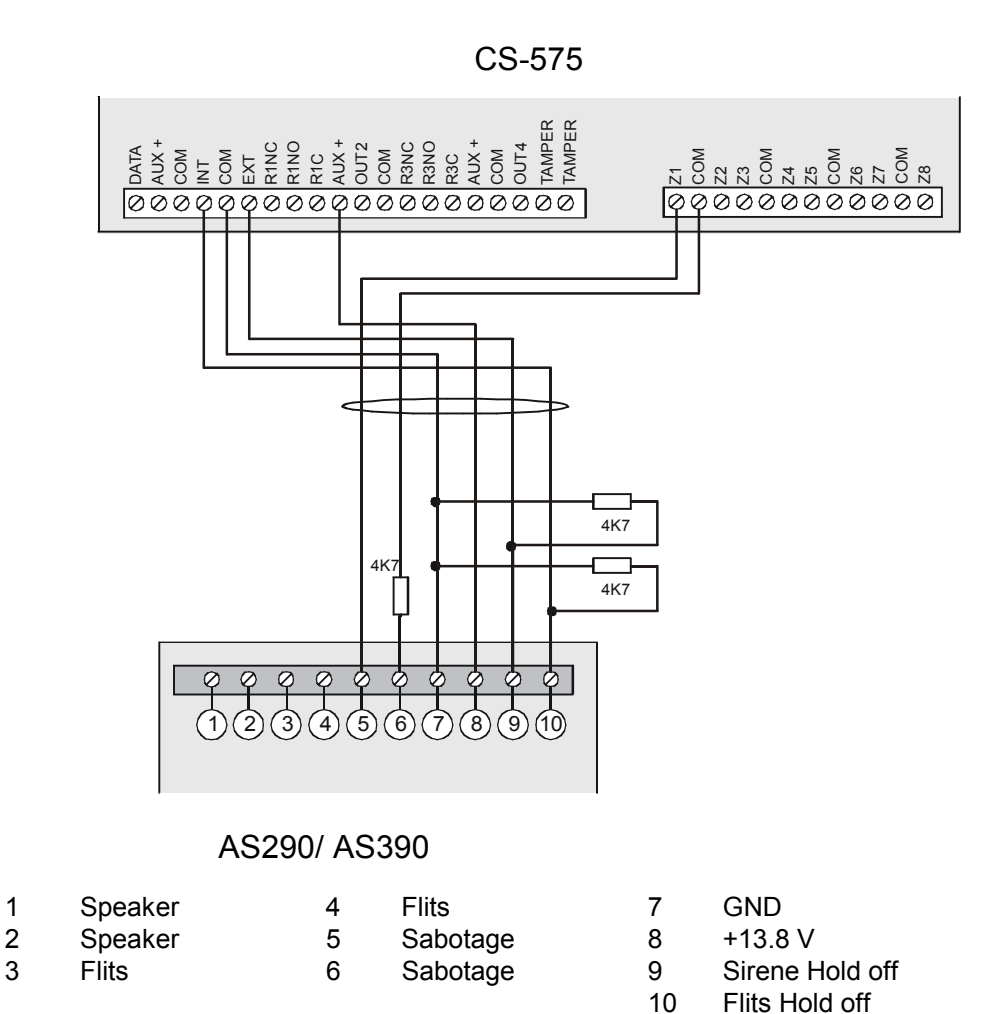

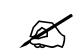

Knip jumpers 5 and 7 door voor een negatieve hold-off.

# **BEDRADING VAN DE BRANDDETECTOREN**

## Vierdraads branddetectoren

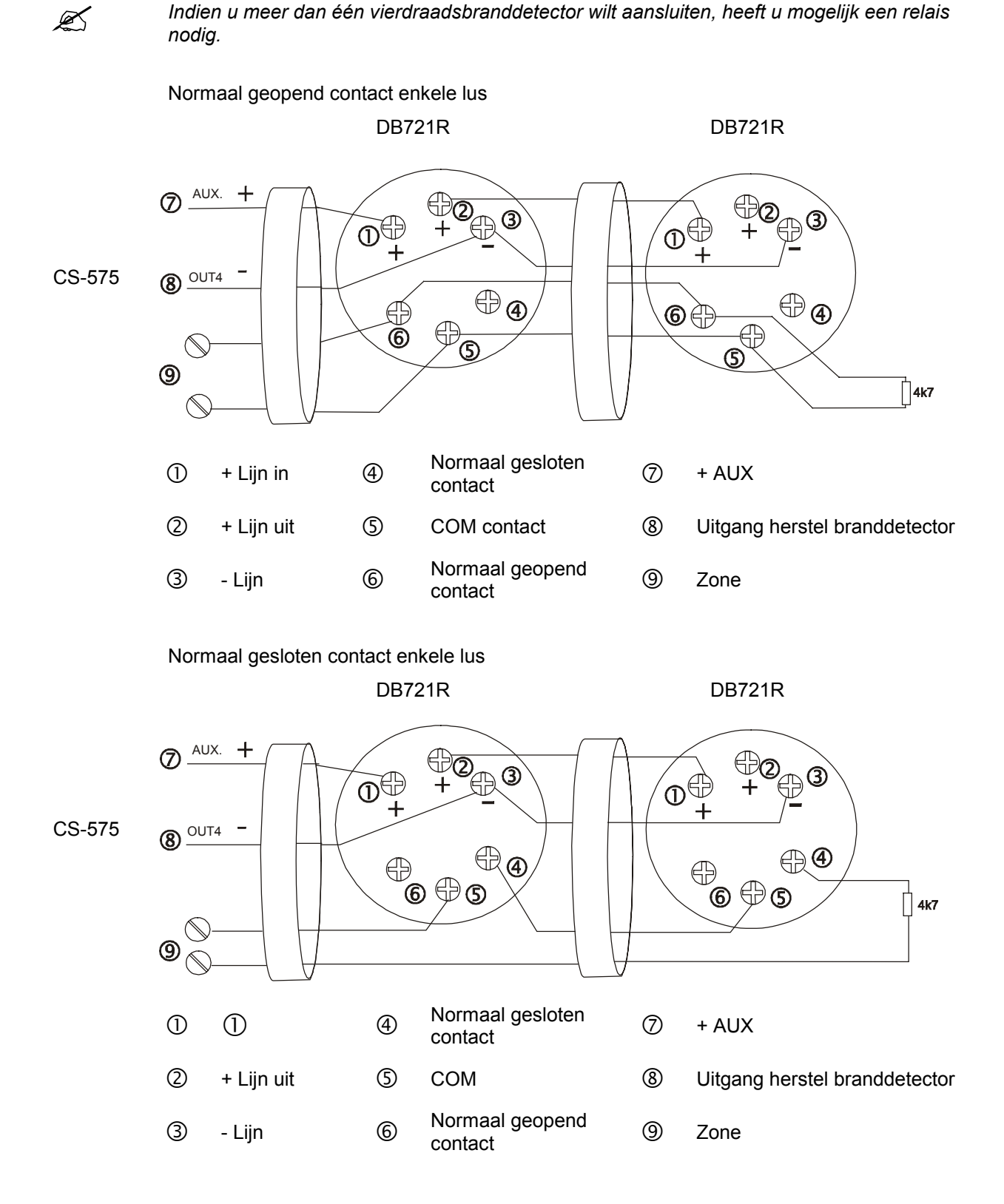

## Tweedraads branddetectoren

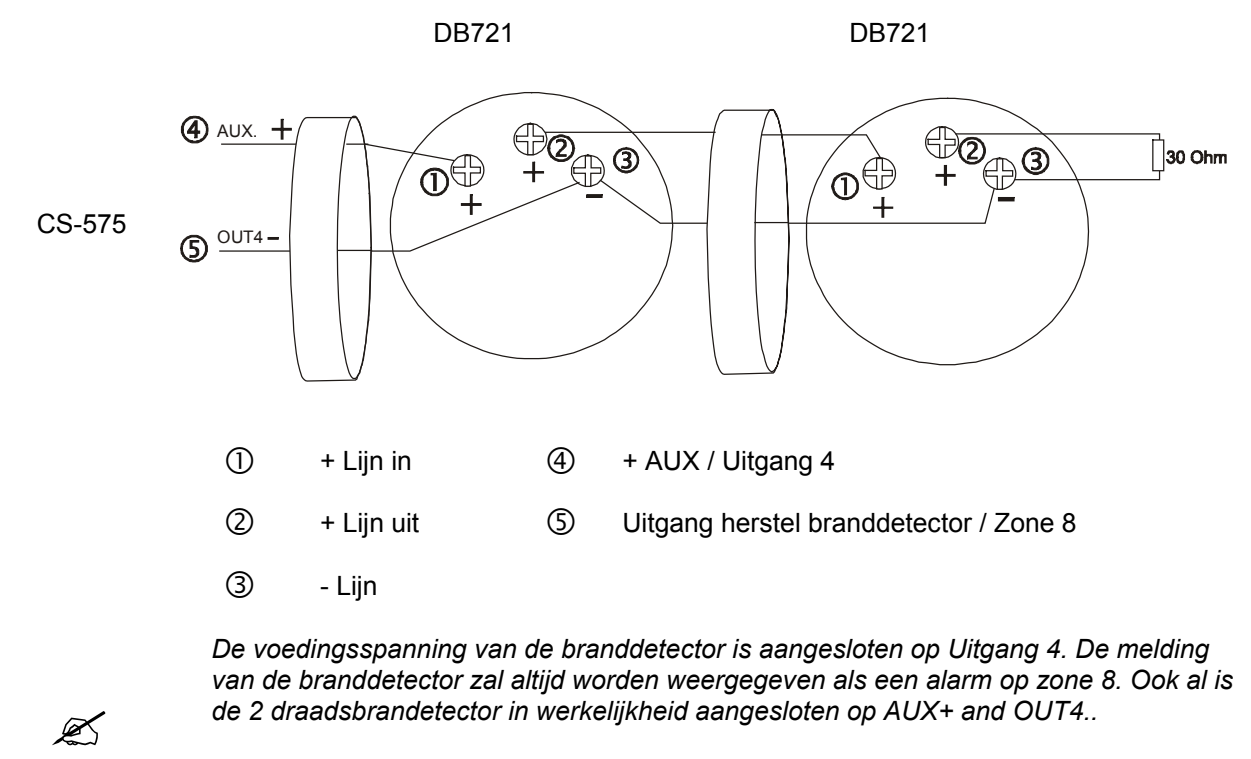

Verander Adres 51, segment 2, optie 5 naar de waarde Aan.

Het brandalarm zal altijd geactiveerd worden als zijnde een alarm in zone 8.

Het maximum aan te sluiten branddetectoren is 3.

### Evacuatieplan bij brand

Ø

Indien branddetectoren bedraad zijn als een deel van het systeem, is het belangrijk dat de installateur de eigenaar helpt met het opstellen van een evacuatieplan. Werk een plan uit waarbij de evacuatie snel kan verlopen en betrek alle gezinsleden bij een evacuatieoefening. Het plan moet de volgende zaken bevatten

- Plan een vluchtweg vanuit alle ruimten van het huis, vooral vanuit de slaapkamers.
- Plan hulp voor kinderen, ouderen en zwakke personen.
- Zorg ervoor dat men de grond kan bereiken vanaf de bovenverdieping, zelfs als de trap in brand staat.
- Spreek een verzamelplaats af.
- Test regelmatig de rookdetectoren

# **A**ANSLUITEN VAN DE UITGANGEN

## De uitgangen aansluiten

Zoals in de inleiding van deze handleiding beschreven staat is het aantal en type van de uitgangen verschillend per paneeltype. De CS-575 heeft 2 open collector-uitgangen en 2 relais uitgangen. De CS-275 heeft 4 open collector-uitgangen, en de CS-175 heeft maar 2 open collector-uitgangen.

De open collector-uitgangen controleren de bijkomende relais en zijn beperkt tot een maximum stroom van 40 mA.

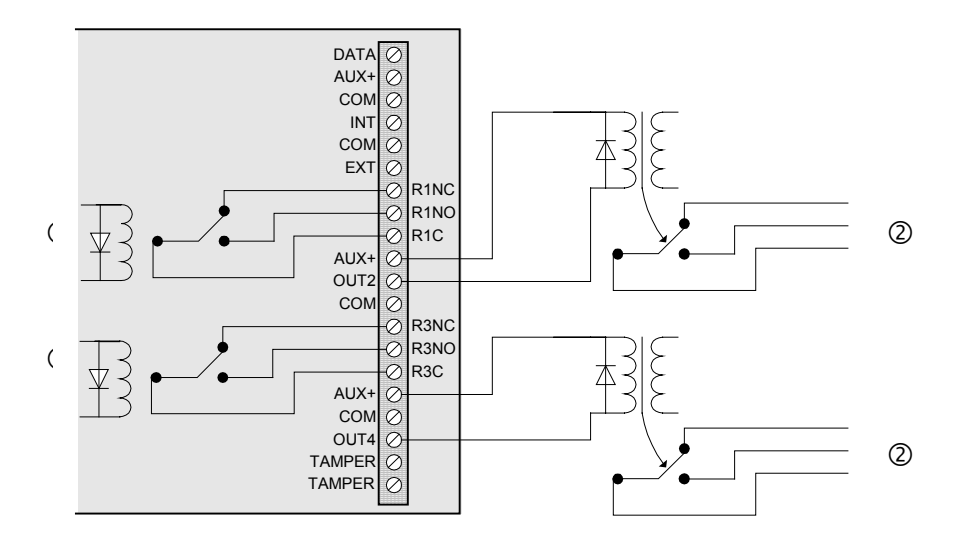

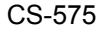

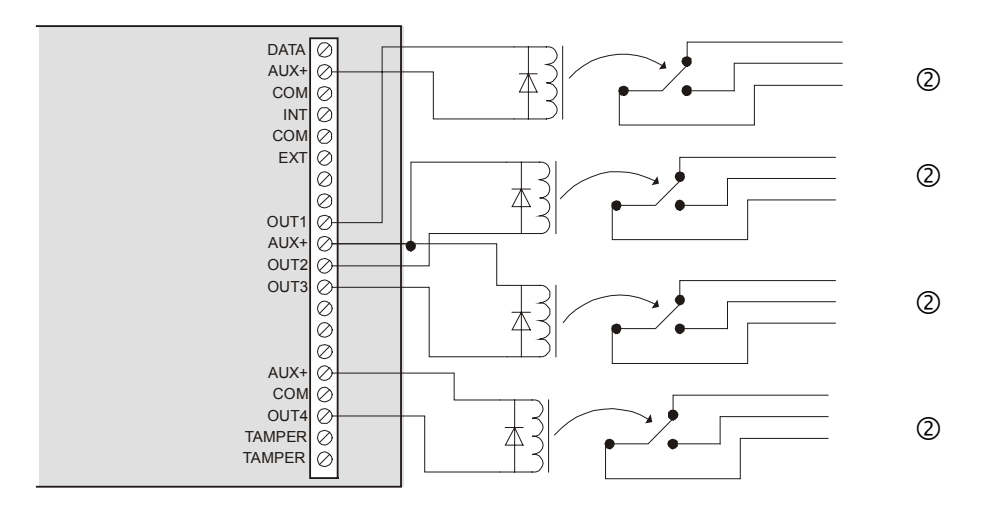

CS-275

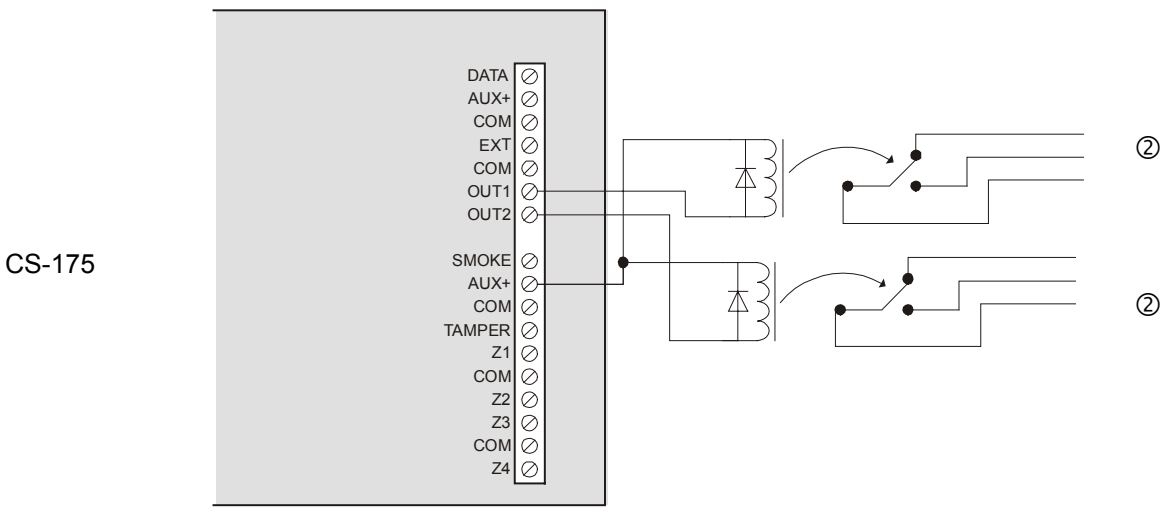

- 1A contacten. De relais worden gevoed en geschakeld vanuit het paneel. Er is 1 geen bijkomende externe voeding nodig om de relais te laten schakelen.
- De open collector uitgangen zijn gelimiteerd tot een maximale stroom van 40 2 mA.

# HET SYSTEEM PROGRAMMEREN

## Registratie van de modules en de bediendelen

De CS-175-275-575 kunnen automatisch alle bediendelen, zone-uitbreidingsmodules, draadloze ontvangers en alle andere modules aangesloten op de databus, vinden en opslaan in het geheugen. Dit laat de controle op aanwezigheid toe van deze modules door het controlepaneel.

#### Werkwijze

- 1. Druk op **\***𝔅.
- 2. Vervolgens dient men de Installateurscode in te geven. De standaardcode is **0203** voor een 4-cijfer code of **020300** voor een 6-cijfer code.
- 3. Druk op de Afwezig functietoets and het programmeren te beëindigen. Eenmaal het programmeren beëindigd, zal de CS-x75 automatisch de modules/uitbreidingen registreren. Deze registratie duurt ongeveer 12 seconden. Gebruikerscodes worden gedurende deze periode niet aanvaard.

Programmeren van de LCD bediendelen

Dit gedeelte beschrijft hoe het LCD bediendeel wordt geprogrammeerd.

#### \* **9** Programmeren van bediendeelnummer en gebiednummer

Dit gedeelte beschrijft hoe het adres en het gebied van elk bediendeel wordt geprogrammeerd. Het bediendeeladres is belangrijk. Hierdoor worden de bediendelen door het controlepaneel gecontroleerd.

- 1. Druk op **\* 9 9** gevolgd door de **Installateurscode**.
- 2. Geef het nummer van het bediendeel in (1-8).
- 3. Druk op \*.
- 4. Geef het **Gebiednummer** in gevolgd door **\***. Het bediendeel zal automatisch deze Programmeermode verlaten.

\*90 Aanpassen van de weergave/helderheid van het LCD bediendeel

- 1. Druk op **\*90**. De LCD display vraagt een code in te geven.
- 2. Geef de **Hoofdgebruikerscode** in (in plaats van de Installateurscode). Het LCD display zal u vragen de bediendeelweergave aan te passen.
- 3. Maak gebruik van de pijltjestoetsen om tekstweergave aan te passen.
- 4. Om de tekstweergave te verbeteren, druk op \*. De LCD display zal u vragen de helderheid van het scherm te verhogen of verlagen.
- 5. Maak gebruik van de pijltjestoetsen om de helderheid aan te passen.
- 6. Bevestigen en beëindigen door op \* te drukken.

\* 96 Bediendeelopties instellen

- 1. Druk op **\*96** gevolgd door de **Installateurscode**.
- 2. De volgende functies kunnen aan- of uitgeschakeld worden.

• Schakelt een optie uit. • Schakelt een optie aan.

Druk op \* om door te gaan naar de volgende bediendeeloptie.

| Bediendeelinstellingen           |                                                                                                    |  |
|----------------------------------|----------------------------------------------------------------------------------------------------|--|
| Sabotage behuizing Aan?          | Sabotageschakelaar behuizing actief.                                                                                                    |  |
| Stil Bediendeel?                 | Schakelt alleen het geluid van in-uitlooptijd zoemer en deurbel uit.                                                                                                    |  |
| Ding Dong Bel?                   | Wanneer ingesteld op <b>Uit</b> , zal de deurbel een normale toon weergeven. (Zie Adres 52, pag. 55)                                                                    |  |
| 5 seconden stilte?               | Als deze optie ingesteld is, zal een pulserende<br>bediendeelzoemer gedurende 5 seconden<br>gedeactiveerd worden na het indrukken van een toets.                        |  |
| Ingeschakeld: zone info?         | Wanneer ingesteld op <b>Uit</b> , zal het bediendeel – na het inschakelen van het systeem – de toestand van de zones (in fout of overbrugd) niet meer weergeven.        |  |
| Biept bij Paniek?                | Korte bieptoon om te verifiëren dat het indrukken van de toetsen is geaccepteerd.                                                                                       |  |
| Service uitschakelen?            | Schakelt de boodschap <b>Service vereist</b> uit op het bediendeel.                                                                                                    |  |
| Hoofdbediendeel?                 | Als deze optie is ingesteld, dan zal het bediendeel de toestand van alle gebieden tijdelijk weergeven. Druk op $*$ <b>0</b> en geef het <b>gebiednummer</b> in.         |  |
| Klantenboodschap?                | Activeren weergave klantenboodschap.PAGEREF)                                                                                                    |  |
| Klok?                            | Activeren weergave datum en tijd.                                                                                                    |  |
| Klantenboodschap<br>geblokkeerd? | Wanneer ingesteld op <b>Aan</b> , zullen de<br>klantenboodschappen en/of zone benamingen niet<br>worden gecopieerd naar de verschillende<br>bediendelen. <i>PAGEREF</i> |  |

3. Na in- en uitschakelen van deze functies, druk op \*. Dit geeft u bijkomende bediendeelopties.

| Bijkomende bediendeelopties |                                                                                 |  |
|-----------------------------|---------------------------------------------------------------------------------|--|
| Optie 1                     | Toont het menu Voor hulp, druk op *.                                            |  |
| Optie 2                     | Maakt de functie <b>LED's uitschakelen</b> op dit bediendeel onmogelijk.        |  |
| Optie 3                     | <b>Aan</b> geen weergave van de PIN-code tijdens het programmeren.              |  |
| Optie 4                     | <b>Aan</b> onderdrukt het biepen bij het verlies van een draadloze transmissie. |  |
| Opties 5-8                  | Gereserveerd                                                                    |  |

## Programmeren van de LCD bediendeel systeemopties

\*99 Programmeren van het aantal verstreken dagen/uren sedert laatste automatische testrapportering

- 1. Druk op \* **9 9** en geef de Installateurscode in.
- 2. Geef een 3-cijfer nummer in en druk op #.

- \* **96** Programmeren van systeemtijd en –datum
- 1. Druk op \* **96** of \* **97** en geef de **Gebruikerscode** in.
- 2. Gebruik de pijltjestoetsen om de instellingen te veranderen.
- 3. Druk op \* tussen de verschillende delen van tijd en datum.

\* **G** Wijzigen van de gebruikerscodes

- 1. Druk op \* en geef de Gebruikerscode in. De Gereed LED zal knipperen.
- 2. 2-cijferig **Gebruikersnummer** ingeven. Bijvoorbeeld, 03 is gebruiker 3. Het LCD display toont de huidige code voor deze gebruiker. Sterretjes (\*\*\*\*) vertegenwoordigen een niet gebruikte/lege **Gebruikerscode**.
- Geef de nieuwe Gebruikerscode in. Wanneer u de huidige code verandert kan u gebruik maken van de pijltjestoetsen om het cijfer te selecteren dat gewijzigd moet worden en het correcte nummer ingeven. Indien de ingegeven code geweigerd wordt vanwege duplicatie of een andere reden, zal de zoemer 3 maal biepen. Om een gebruikerscode te annuleren, druk op \*\*\*\* voor een 4-cijferige code of \*\*\*\*\*\* voor een 6-cijferige code.
- 4. Om een andere gebruikerscode te programmeren, ga terug naar stap 2 en geef de gebruikerscode in.
- 5. Om te beëindigen, druk op **#** wanneer het LCD display een nieuwe gebruikerscode vraagt.
- \* **O** Instellen autorisatieniveau

Dit geeft gebruikers toegang tot verschillende delen van het systeem.

De volgende werkwijze moet worden gevolgd voor het instellen van autorisatieniveaus van gebruikers. Gebruikerscodes moeten aangemaakt zijn voordat autorisatieniveaus kunnen worden toegekend.

K

*U* moet toegang hebben tot de gebieden die u wenst te verwijderen van of toe te voegen aan de autorisatie van iemand anders.

Werkwijze

- 1. Druk op **\*6**. De LCD display vraagt een code in te geven.
- 2. Geef de **Hoofdgebruikerscode** in. Het LCD display vraagt een gebruikersnummer in te geven.
- 3. Geef het 2-cijfer **Gebruikersnummer** in. Bijvoorbeeld, 03 is gebruiker 3. De LCD vraagt de autorisaties in te voeren volgens onderstaande tabel.

• Schakelt een optie uit. • Schakelt een optie aan.

| Autorisaties           |                                                |  |
|------------------------|------------------------------------------------|--|
| Gebruikte Uitgang?     | Code activeert Uitgang 4?                      |  |
|                        | Code activeert Uitgang 3?                      |  |
|                        | Code activeert Uitgang 2?                      |  |
|                        | Code activeert Uitgang 1?                      |  |
| Open/Gesloten Rapport? | Code zal in-/uitschakelrapporten te versturen. |  |
| Overbruggen mogelijk?  | Code kan zones te overbruggen. (zie Adres      |  |

| Autorisaties          |                                                       |  |
|-----------------------|-------------------------------------------------------|--|
|                       | 23)                                                   |  |
| In-/Uitschakelen?     | Code kan systeem in en uitschakelen                   |  |
| Hoofdcode?            | Code is een Hoofgebruiker code                        |  |
| Tijdstip inschakelen? | Code die alleen kan gebruikt worden na sluitingstijd. |  |
| Alleen inschakelen?   | Code die alleen kan inschakelen.                      |  |

#### 4. Druk op \*.

Z

Als op de vraag (**Gebruikte Uitgang?**) **1** wordt geantwoord, zal u de opties **Uitgang 4**, **Uitgang 3**, **Uitgang 2** en **Uitgang 1** krijgen. Druk op **\*** om verder te gaan zonder deze opties te wijzigen.

- 5. Dit brengt u naar het onderdeel **gebied actief**. Dit laat het systeem weten welke gebieden deze gebruiker kan in-/uitschakelen. Om één van deze nummers te wijzigen, druk op 1-4 om toegang te verlenen of te weigeren aan de gebruiker.
- 6. De LCD display toont alle gebieden tot welke deze gebruiker toegang heeft.
- 7. Indien u een gebied wenst te verwijderen, druk op het gebiednummer op het bediendeel, en de display zal aantonen dat men tot het gebied aangeduid met een streepje (-) geen toegang heeft.
- 8. Druk op \* om te bevestigen. De LCD display zal vragen de volgende gebruikerscode in te geven.
- 9. Indien nog een andere gebruikerscode dient te worden geprogrammeerd, keer terug naar stap 3. U kan deze programmeermode ook verlaten door *#* in te drukken.

K

Bij het programmeren van de gebruikerscodes in een systeem met meerdere gebieden, zeker 1 code ongewijzigd laten. Dit kan zijn **Ga naar Installateurscode** (indien ingesteld in Adres 55) die toegang heeft tot alle gebieden. Zo niet, zal u geen nieuwe gebruikers meer kunnen toevoegen. Indien u een gebruiker toegang wilt geven nieuwe codes bij te voegen, verwijder de gebied autorisaties van alle blanco codes.

#### **\* 9**8 Activeren terugbelmode

Door **\* 93** in te toetsen terwijl het systeem uitgeschakeld is zal men het controlepaneel activeren voor de terugbelmode.

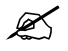

Een geldige gebruikerscode kan nodig zijn na het intoetsen van **\*93** indien deze optie is ingesteld. (Zie Adres 53)

#### \* 99 Downloaden beantwoorden

Door **\* 99** in te toetsen terwijl het systeem uitgeschakeld is, zal men het controlepaneel activeren om een downloadoproep te beantwoorden.

Ø

Een geldige gebruikerscode kan nodig zijn na het intoetsen van **\*99** indien deze optie is ingesteld. (Zie Adres 53)

\* 90 Programmeren van klantenboodschappen

Berichten kunnen ingevoerd worden in het LCD display (één voor één) met inachtneming van de volgende werkwijze, of door deze te downloaden.

De klantenboodschapvergrendeling vermijdt dat berichten van dit bediendeel overschreven worden als de teksten automatisch naar alle bediendelen worden gekopieerd. Deze functie wordt veel gebruikt wanneer een systeem meerdere gebieden heeft en de gebruikers van een gebied verschillende berichten willen hebben op de verschillende bediendelen per gebied. Als u niet de klantenboodschapvergrendeling gebruikt, zullen de geprogrammeerde berichten in dit bediendeel gekopieerd worden naar alle andere bediendelen in het systeem.

#### Speciale toetsen

Bij invoeren van klantenboodschappen in het LCD bediendeel zullen de toetsen op het bediendeel verschillende functies krijgen om het programmeren van berichten te vereenvoudigen.

| * | Ster                 | Voert data in of verplaatst de cursor naar rechts indien geen data ingevoerd is.           |
|---|----------------------|--------------------------------------------------------------------------------------------|
| # | Hekje                | Verlaat het bericht.                                                                       |
|   | Pijltjes-<br>toetsen | Met deze toetsen kunt u door de woordenlijst en karakters op het LCD display te navigeren. |
|   | Aan-<br>wezig        | Voegt een spatie toe.                                                                      |
|   | Deurbel              | Verwijdert karakters.                                                                      |
|   | Afwezig              | Toegang tot de woordenlijst.                                                               |

#### Werkwijze

- 1. Druk op \* **92**. Het LCD display vraagt om een code.
- 2. Geef de Installateurscode in.
- Het LCD display vraagt naar het nummer van het bericht 193-196, gevolgd door #. Tevens kunnen op deze manier de zone omschrijvingen worden aangepast. Om de zoneomschrijvingen aan te passen, gebruik als bericht het overeenkomstige zone nummer.

Bericht 1 – Omschrijving zone 1

Bericht 2 – Omschrijving zone 2

Bericht 3...48 – Omschrijving zone 3...48

Bericht 193 - Klantenboodschap, bovenste lijn

Bericht 194 - Klantenboodschap, onderste lijn

Bericht 195 - 'Paneel Buiten Dienst' boodschap, bovenste lijn

Bericht 196 - 'Paneel Buiten Dienst' boodschap, onderste lijn

4. Bij beëindigen, druk # en de **Afwezig** toets. Alle veranderingen worden automatisch gekopieerd naar andere LCD bediendelen in het systeem.

Indien u verschillende berichten wenst op andere LCD bediendelen, dan moet u de optie klantenboodschapvergrendeling activeren met de functie **\*96**.

#### Programmeren van de LED bediendelen

Dit gedeelte beschrijft hoe het LED bediendeel wordt geprogrammeerd.

\* 99 Programmeren van bediendeelnummer en gebiednummer

Dit gedeelte beschrijft hoe het adres en het gebied van elk bediendeel wordt geprogrammeerd. Het bediendeeladres is belangrijk. Hierdoor worden de bediendelen door het controlepaneel gecontroleerd.

#### Werkwijze

- 1. Druk op **\*99** gevolgd door de **Installateurscode**.
- 2. Geef het nummer van het bediendeel in (1-8). De **Overbrug** LED en **Service** LED zullen knipperen, terwijl het huidige bediendeelnummer wordt getoond.
- 3. Druk op \*.
- 4. Alleen de **Overbrug** LED zal knipperen terwijl het huidige gebied op het bediendeel wordt getoond.
- 5. Geef het **Gebiednummer** van het bediendeel in. Het bediendeel zal automatisch deze programmeermode verlaten.
- \* 90 Instellen van de eerste zone

Dit gedeelte beschrijft hoe de eerste zone van het bediendeel wordt geprogrammeerd. De zone LED's op de LED bediendelen zullen vanaf dit nummer beginnen.

#### Werkwijze

- 1. Druk op **\*99** gevolgd door de **Installateurscode**.
- 2. Geef de Beginzone van dit bediendeel in (1-32)
- 3. Druk op \*.

#### \* **98** Bediendeelinstellingen

- 1. Druk op **\*99** gevolgd door de **Installateurscode**. De **Service** LED zal knipperen.
- 2. LED 1 t/m 8 kunnen aan of uit worden gezet om de volgende functies te activeren of deactiveren
- 3. Na het activeren of deactiveren van de gewenste functie, druk op \* om door te gaan naar de volgende bediendeeloptie.

| Bediendeelinstellingen          |                                                                                                    |  |
|---------------------------------|----------------------------------------------------------------------------------------------------|--|
| LED 1: Sabotagebehuizing Aan?   | Sabotageschakelaar behuizing actief.                                                                                                    |  |
| LED 2: Stil Bediendeel?         | Schakelt alleen het geluid van in-uitlooptijd zoemer<br>en deurbel uit.                                                                                     |  |
| LED 3: Ding Dong Bel?           | Wanneer ingesteld op <b>Uit</b> , zal de deurbel een normale toon weergeven.                                                                                |  |
| LED 4: 5 seconden stilte?       | Als deze optie ingesteld is, zal een pulserende<br>bediendeelzoemer gedurende 5 seconden<br>gedeactiveerd worden na het indrukken van een<br>toets.         |  |
| LED 5: Ingeschakeld: zone info? | Als deze optie aanwezig is, dan zal het bediendeel<br>– bij inschakelen van het systeem - de toestand (in<br>fout of overbrugd) niet weergeven.             |  |
| LED 6: Biept bij Paniek?        | Korte bieptoon om te verifiëren dat het indrukken van de toetsen is geaccepteerd.                                                                           |  |
| LED 7: Service uitschakelen?    | Schakelt de LED <b>Service Vereist</b> uit op het bediendeel.                                                                                               |  |
| LED 8: Hoofdbediendeel?         | Als deze optie is ingesteld, dan zal het bediendeel<br>de toestand van alle gebieden tijdelijk weergeven.<br>Druk op <b>*●</b> en geef het gebiednummer in. |  |

## Programmeren van de LED bediendeel systeemopties

\* **OO** Programmeren van het aantal verstreken waarden sinds laatste automatische testrapportering

- 1. Druk op **\* 9 9** en geef de **Installateurscode** in.
- 2. Geef het 3-cijferig nummer in en druk op #.
- \* 90 Instellen systeemdatum
- 1. Druk op **\* 96** en geef de **Gebruikerscode** in. De Service LED zal knipperen.
- Geef de Dag van de week in: 1 = Zondag, 2 = Maandag, 3 = Dinsdag, 4 = Woensdag, 5 = Donderdag, 6 = Vrijdag, 7 = Zaterdag.
- 3. Geef de **Maand** in (telkens 2 cijfers): 01 = januari, 02 = februari, 03 = maart, 04 = april, 05 = mei, 06 = juni, 07 = juli, 08 = augustus, 09 = september, 10 = oktober, 11 = november, 12 = december
- 4. Geef de Dag in (telkens 2 cijfers).
- 5. Geef het Jaartal in (telkens 2 cijfers).
- \* 90 Instellen van de systeemtijd
- 1. Druk op \* 90 en geef de Gebruikerscode in. De Service LED zal knipperen.
- 2. Geef de Uren in (telkens 2 cijfers).
- 3. Geef de Minuten in (telkens 2 cijfers).
- \*• Wijzigen van de gebruikerscodes
- 1. Druk op **\*9** en geef de Gebruikerscode in. De Gereed LED zal knipperen.
- 2. 2-cijferdelig Gebruikersnummer ingeven. Bijvoorbeeld, 03 is gebruiker 3.
- 3. Geef de nieuwe Gebruikerscode in.
- 4. De Gereed LED zal terug knipperen om aan te geven dat uw codenummer werd aanvaard. Als de code-ingave geweigerd werd, zal dit aangegeven worden met 3 korte bieptoontjes. De zone LED's zullen oplichten en het eerste cijfer van de Gebruikerscode aanduiden. (LED 1 t/m 8 zijn aan = blanco code; LED 1 t/m 8 zijn uit
= 0; LED 1 en 8 zijn aan = 9) Gebruik de pijltjestoetsen om het volgende nummer van de code te zien of geef een nieuwe 4- of 6-delig cijfer **Gebruikerscode** in. Met gebruik van de pijltjestoetsen kan u een cijfer van de **Gebruikerscode** selecteren. U kan vervolgens een nieuw cijfer ingeven. Daarna springt U naar het volgende cijfer.

- 5. Om een andere gebruikerscode te programmeren, ga terug naar stap 2 en geef de gebruikerscode in.
- 6. Om te eindigen, druk op **#** wanneer het LED display een nieuwe gebruikerscode vraagt.
- \* O Instellen van code-autorisaties

Dit geeft gebruikers toegang tot verschillende delen van het systeem.

De volgende werkwijze moeten worden gevolgd voor het instellen van autorisatieniveaus van gebruikers. Gebruikerscodes moeten worden aangeduid vooraleer autorisatieniveaus kunnen worden toegekend.

Ø

U moet toegang hebben tot het gebied dat u wenst te verwijderen of toe te voegen aan de autorisatie van iemand anders.

#### Werkwijze

- 1. Druk op **\*6**. De LED display vraagt een code in te geven.
- 2. Geef de **Hoofdgebruikerscode** in. De LED display vraagt een **Gebruikersnummer** in te geven.
- 3. Geef het 2-cijfer **Gebruikersnummer** in. De **Gereed** LED zal branden en de **Overbrug** LED zal knipperen.
- 4. De brandende LED's duiden de autorisatieniveaus aan die aan deze code toegekend zijn.

Uitleg over de betekenis van de LED's wordt hieronder weergegeven. Een bepaalde autorisatie kan in- of uitgeschakeld worden door de corresponderende cijfertoets in te toetsen op het bediendeel.

| Code-autorisaties als LED 8 <b>UIT</b> is |                                                                                                    |  |
|-------------------------------------------|----------------------------------------------------------------------------------------------------|--|
| LED 1                                     | Gereserveerd. (Opmerking: Indien deze LED<br>Aan is, de instelling niet wijzigen!)                                                        |  |
| LED 2                                     | Inschakelen alleen code.                                                                                                    |  |
| LED 3                                     | Inschakelen alleen na sluitingstijd code.                                                                                                 |  |
| LED 4                                     | In-/Uitschakelen (kan andere codes programmeren)                                                                                          |  |
| LED 5                                     | In-/Uitschakelcode                                                                                                    |  |
| LED 6                                     | Code om zones te overbruggen. (zie Adres 23)                                                                                              |  |
| LED 7                                     | Code om in-/uitschakelrapporten te versturen.                                                                                             |  |
| LED 8                                     | Als deze LED <b>aan</b> is, is deze code<br>geprogrammeerd als een <b>functiecode</b> .<br>Gelieve deze instelling niet te wijzigen. Druk |  |

| Code-autorisaties als LED 8 <b>UIT</b> is |                                                                |
|-------------------------------------------|----------------------------------------------------------------|
|                                           | op [#]-[#] om het programmeren te verlaten.                    |
| LED 1                                     | Activeert uitgang #1                                           |
| LED 2                                     | Activeert uitgang #2                                           |
| LED 3                                     | Activeert uitgang #3                                           |
| LED 4                                     | Activeert uitgang #4                                           |
| LED 5                                     | In-/Uitschakelen                                               |
| LED 6                                     | Zones overbruggen                                              |
| LED 7                                     | In-/Uitschakelrapporten                                        |
| LED 8                                     | Wanneer deze LED <b>Uit</b> is, LED's 1-7 hierboven gebruiken. |

- 5. Druk op \*.
- 6. Dit brengt u naar het onderdeel **Gebied Actief.** Dit laat het systeem weten welk gebied deze gebruiker in-/uit kan schakelen. Om één van deze nummers te wijzigen, druk op 1-4 om toegang te verlenen of te weigeren aan de gebruiker.
- De LED display toont alle gebieden tot welke deze gebruiker toegang heeft. Om één van deze nummers te veranderen, druk 1-4 om toegang te verlenen of te weigeren aan de gebruiker. Voorbeeld: Als de LED 2 aan is, heeft de gebruiker toegang tot gebied 2. Als men nu op cijfertoets <sup>2</sup> drukt, de LED 2 zal doven. De gebruiker heeft geen toegang meer tot dit gebied.
- Druk op \*. Hierdoor komt u terug bij stap 2. Hierna kunt u een nieuw Gebruikersnummer ingeven om autorisaties toe te kennen. Ga verder met deze procedure tot de autorisaties voor alle gebruikers zijn toegekend.
- 9. Druk op # om deze programmeermode te verlaten.
- Elke hoofd in-/uitschakelcode kan gebruikerscodes veranderen of wijzigen als de hoofdcode toegang heeft tot dezelfde gebieden als deze code.

Bij het programmeren van de gebruikerscodes in een partieel systeem, laat zeker 1 code ongewijzigd. Dit kan de **Installateurscode** zijn (indien ingesteld in Adres 55) die toegang heeft tot alle gebieden. Zo niet, zal u geen nieuwe gebruikers meer kunnen toevoegen. Indien u een gebruiker toelating wil geven nieuwe codes bij te voegen, verwijder de gebied-autorisaties van alle blanco codes.

#### \* **93** Activeren terugbelmode

Door **\*93** in te toetsen terwijl het systeem uitgeschakeld is, zal men het controlepaneel activeren voor de terugbelmode.

Ø

Ø

K

Een geldige gebruikerscode kan nodig zijn na het intoetsen van **\*93** indien deze optie is ingesteld. (Zie Adres 53)

\* 99 Downloaden beantwoorden

Door **\*99** in te toetsen terwijl het systeem uitgeschakeld is, zal men het controlepaneel activeren om een downloadoproep te beantwoorden.

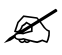

Een geldige gebruikercode kan nodig zijn na het intoetsen van  $* \mathcal{O} \mathcal{O}$  indien deze optie is ingesteld. (Zie Adres 53)

## Systeemopties instellen

Onthouden van sabotagemeldingen

Indicaties van sabotagemeldingen, komende van een detector of behuizing, kunnen alleen worden hersteld door in de programmeermode te gaan. Dit betekent dat alleen de installateur sabotagemeldingen kan herstellen.

Blokkeren van sabotagemeldingen

Sabotagemeldingen, komende van een detector of behuizing, worden geblokkeerd en worden niet doorgestuurd naar de meldkamer, indien het systeem in de programmeermode staat. Dit laat de installateur toe het systeem te testen en te onderhouden zonder overbodige sabotagemeldingen.

Blokkeren van het bediendeel door teveel onjuiste codes in te voeren

Afhankelijk van de programmering zal de CS-575 het bediendeel, gedurende een periode van 60 seconden, blokkeren en zal een sabotage-alarm doorgestuurd worden naar de meldkamer, indien meer dan 30 toets-ingaven op een bediendeel zijn ingegeven zonder een juiste gebruikerscode.

# MODULES EN ADDRESSEN PROGRAMMEREN

#### Delen van het systeem

Het systeem is in modules onderverdeeld. ledere module heeft zijn eigen modulenr (module-adres) Voorbeeld: het controlepaneel is één module (modulenr 0) en de programmeerdetails in deze handleiding gaan meestal over het controlepaneel.

Elke module heeft adressen waarin de instellingen zijn geprogrammeerd. Een lijst van deze adressen kan u terugvinden vanaf pag. 130.

Elk van deze adressen heeft 1 of meerdere segmenten. Elk segment heeft 1-8 databits.

De data in deze bits zijn als volgt te programmeren.

#### Data programmeren

Alle segmenten in elk adres hebben dezelfde datatypes. Dit is altijd één van de volgende twee types.

Numeriek (ND): Bevat waardes van 0-15 of van 0-255 afhankelijk van het segment.

Optie-selectie (FSD): Wordt gebruikt om opties aan of uit te zetten.

Numerieke data (ND= Numerical Data)

Numerieke data wordt geprogrammeerd door een getal tussen 0-255 in te geven met behulp van de cijfertoetsen op het bediendeel.

Op het LCD bediendeel zal het nummer in het adres worden getoond. Voor adressen met een maximum van 15 (voorbeeld: de telefoonkiezer in Adres 1) zal het hexadecimaal equivalent tussen haakjes worden weergegeven.

| 10 = 10(A) | 12 = 12(C) | 14 = 14(E) |
|------------|------------|------------|
| 11 = 11(B) | 13 = 13(D) | 15 = 15(F) |

Op het LED bediendeel wordt de data binair weergegeven. Voor deze weergave worden de LED's van zone 1 t/m 8 gebruikt, en de numerieke equivalenten van de brandende LED's worden samengevoegd om de data in een programmeeradres te definiëren. De numerieke equivalenten van deze LED's zijn als volgt:

| Zone 1 LED = 1 | Zone 5 LED = 16  |
|----------------|------------------|
| Zone 2 LED = 2 | Zone 6 LED = 32  |
| Zone 3 LED = 4 | Zone 7 LED = 64  |
| Zone 4 LED = 8 | Zone 8 LED = 128 |

Optie-data (FSD = Feature Selection Data)

Optie-data geven de toestand aan (aan of uit) van 8 eigenschappen die in een bepaald segment van een adres geselecteerd kunnen worden.

Op het LCD bediendeel worden de nummers van de optie-data weergegeven. Indien een optie niet is geactiveerd wordt een plat streepje (-) weergegeven. Verschillende opties kunnen geselecteerd worden binnen 1 segment. Door het optienummer van het segment op het bediendeel in te drukken, zal de optie in of uit worden geschakeld.

Na het programmeren van het gewenste segment, druk op \*. De ingevoerde data wordt hierna opgeslagen en de data van het volgende segment wordt op de display getoond.

Na het programmeren van het laatste segment, druk op \* om de data op te slaan en dit adres te verlaten. Het is nu mogelijk een andere programmeerlocatie te selecteren.

# HET CONTROLEPANEEL PROGRAMMEREN

### Standaard programmering

Voor de meeste installaties kan de standaard programmering gebruikt worden. Deze programmering geeft een werkend systeem met Contact ID of SIA, en alle zones in één gebied. Voor de instellingen van de standaard programmering, zie de programmeerwerkbladen in de kollom 'Standaard' *PAGEREF* 

#### In de programmeermode gaan

- 1. Druk op **\***3.
- 2. Geef de **Installateurscode** in.
- 3. U bent nu in de programmeermode en klaar om de te programmeren module te selecteren.
- 4. Geef het Modulenummer in, gevolgd door #.

#### Selecteren van een programmeermodule

Daar alle modules bevestigd aan de CS-575 geprogrammeerd worden via het bediendeel, moet eerst het module nummer ingegeven van de module die men gaat programmeren.

Om een module te programmeren geeft u het **Modulenummer** in gevolgd door #. Het is mogelijk dat nog niet alle van deze modules beschikbaar zijn.

- 0 Controlepaneel
- 16-23 Bedrade zone-uitbreidingsmodules
- 24-31 Uitgangen-uitbreidingsmodules
- 32-36 Modules voor draadloze ontvangers
- 64-68 Verificatie modules

Voorbeeld: Om het CS-575 controlepaneel te programmeren, druk op **0#**.

#### Standaardinstellingen inladen ter controle

Ga in programmeermode zoals hierboven beschreven.

Druk op **0**# voor het controlepaneel.

Druk op **900**# als Terug naar standaardinstellingen commando.

Het bediendeel zal 3 maal biepen om het inladen van de standaardinstellingen te bevestigen. Dit duurt ongeveer 6 seconden.

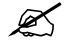

Andere modules kunnen ook terug naar fabrieksinstellingen worden gebracht op deze manier. Zoals bediendelen, draadloze ontvangers en andere uitbreidingsmodules.

Bediendelen hebben ook een modulenummer. Dit overzicht vindt u in appendix 3.

# Instellen van de landcode

Ga in programmeermode zoals hierboven beschreven.

Druk op **O#** voor het controlepaneel.

Druk op **O**# voor het eerste adres van het controlepaneel.

Geef de landcode in gevolgd door \*. Als dit adres veranderd is in het bediendeel, zal het controlepaneel terugkeren naar de standaardinstellingen voor dit land.

## Programmeren via het LED bediendeel

De programmeermode betreden

- 1. Druk op **\***3.
- 2. Geef de Installateurscode in.
- 3. De LED Service zal knipperen totdat het modulenummer is ingevoerd.
- 4. Geef het modulenummer in gevolgd door #.
- 5. De LED Aan zal oplichten totdat het programmeeradres is ingevoerd.
- 6. Geef een adresnummer in gevolgd door #. Indien het ingevoerde adres correct is, zal de Aan LED uitgaan, de LED Gereed zal oplichten en de binaire data voor het eerste segment van dit adres worden door de zone LED's getoond. Bij het ingeven van nieuwe data zal de LED Gereed knipperen om aan te duiden dat men bezig is met het wijzigen van de data. Het knipperen zal doorgaan totdat de nieuwe data in het geheugen opgeslagen is, bij het indrukken van de # toets. Hierna zal het bediendeel overgaan naar het volgende segment en de bijbehorende data tonen.
- 7. Herhaal deze procedure tot het laatste segment bereikt is.
- 8. Verlaat dit adres door op de # toets te drukken.
- 9. Hierop zal de LED **Aan** terug oplichten en wachten op de invoer van een nieuw programmeeradres.

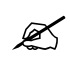

Het is onmogelijk de programmeermode te betreden indien een gebied – of het systeem – ingeschakeld is.

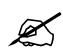

Als er binnen 15 minuten niet op een toets wordt gedrukt, zal de programmeermode automatisch verlaten worden.

#### Een adres verlaten

Nadat het laatste segment van een adres geprogrammeerd is, druk op \* om dit adres te verlaten. De LED **Gereed** zal doven. De \* toets moet ingedrukt worden anders worden de ingevoerde gegevens niet bewaard.

Om een adres te verlaten vóór het laatste segment, druk op **#** om naar een ander programmeeradres te gaan.

## De programmeermode verlaten

U kan de programmeermode verlaten door op de Afwezig toets te drukken.

Indien geen bijkomende modules moeten geprogrammeerd worden, druk terug op de **Afwezig** toets om de programmeermode te verlaten

Indien nog een andere module moet geprogrammeerd worden, geef het **Adresnummer** in gevolgd door **#**. (Zie ook Selecteren van een programmeermodule hierboven.) De procedure om deze onderdelen te programmeren is dezelfde als voor het controlepaneel, behalve dat het hier moduleadressen betreft.

# Programmeren via het LCD bediendeel

De programmeermode betreden

- 1. Druk op **\*8**.
- 2. Geef de Installateurscode in.

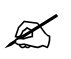

Het is onmogelijk de programmeermode te betreden indien een gebied– of het systeem – ingeschakeld is.

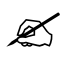

Als er binnen 15 minuten niet op een toets wordt gedrukt, zal de programmeermode automatisch verlaten worden.

#### Een adres programmeren

- 1. Geef het Adresnummer in, gevolgd door #.
- 2. Breng de nieuwe gegevens in.
- Na indrukken van de \* toets zal het bediendeel het volgende segment tonen en de bijhorende gegevens. Deze procedure zal herhaald worden tot het laatste segment bereikt is.
- 4. Verlaat dit adres door de # toets in te drukken.

De invoer van nieuwe gegevens annuleren

Druk op de **deurbeltoets** om de ingevoerde gegevens te annuleren. Dit brengt u terug naar de standaardwaarden die ingezet waren vóór het programmeren van dit segment.

#### De gegevens nakijken

Om de gegevens in een adres na te kijken, druk op \* zonder nieuwe gegevens in te geven. Elke keer de \* toets wordt ingedrukt, worden de gegevens van het volgende segment getoond.

#### Foutieve gegevens ingeven

Indien foutieve gegevens werd ingevoerd in een bepaald segment zal de bediendeelzoemer 3 maal biepen en het bediendeel display blijft in het huidige segment staan tot de correcte gegevens worden ingevoerd.

## Een adres verlaten

Nadat het laatste segment van een adres geprogrammeerd is, druk op \* om dit adres te verlaten. De \* toets ingedrukt houden om de ingevoerde gegevens te bewaren.

Om een adres te verlaten vóór het laatste segment druk op #. De veranderingen zullen niet worden opgeslagen. U kan dan overgaan naar een ander programmeeradres.

#### De programmeermode verlaten

U kan de programmeermode verlaten door de **Afwezig** toets in te drukken en naar **Selecteren van een programmeermodule** te gaan.

Indien geen bijkomende modules moeten geprogrammeerd worden, druk terug op de **Afwezig** toets om de programmeermode te verlaten.

Indien nog een andere module moet geprogrammeerd worden, geef het **Adresnummer** in gevolgd door **#**. (Zie ook Selecteren van een programmeermodule hierboven.) De procedure om deze onderdelen te programmeren is dezelfde als voor het controlepaneel, behalve dat het hier moduleadressen betreft.

# **PROGRAMMEREN MET UPLOAD/DOWNLOAD**

#### Programmeren met upload/download software

De CS-575 kan geprogrammeerd worden door gebruik te maken van een LED of LCD bediendeel. In de meeste gevallen is het interessanter om het **Upload/download** software pakket te gebruiken voor het programmeren van het controlepaneel.

Met de up/download software kan men verbinding maken met het controlepaneel via een modem connectie of via een RS232 directe verbinding.

#### Bedraden van de RS232 kabel

Er zijn maar 3 draden nodig voor de communicatie, RX, TX en GND.

#### Aansluitingen RS232 kabel

| CS-575 connector (J18)                                                     | DB 9 connector |
|----------------------------------------------------------------------------|----------------|
| <ol> <li>(aansluiting kant van de telefoonlijn<br/>aansluiting)</li> </ol> | 2 RX           |
| 2                                                                          | <b>3</b> TX    |
| 4 (aansluiting kant van de voeding)                                        | 5 GND          |

#### Programmeren

Vergewis u ervan dat de **upload/download** toegangscode dezelfde is, zowel in de **upload/download** software als in het controlepaneel. Zie de tabel met de standaard landcodes voor de correcte standaardwaarden.

In het controlepaneel moeten de volgende adressen worden geprogrammeerd:

| Adres                    | Waarde                            |
|--------------------------|-----------------------------------|
| Adres 207: Seriële Poort | Segment 1: 1 = Huisautomatisering |
| Adres 208: Snelheid      | Segment 1: 2 = 9600 Baud          |
| Adres 209: Protocol      | Segment 1: 0 = Binair             |
| Adres 210:               | Segment 1:                        |
|                          | Segment 2:                        |
| Adres 211:               | Segment 1: 12345678               |
|                          | Segment 2: 12345678               |
|                          | Segment 3: 12345678               |
|                          | Segment 4: 12345678               |

# **PROGRAMMEREN VAN DE GEHEUGENADRESSEN**

| Adres | Beschrijving                              | Adres    | Beschrijving                                   |
|-------|-------------------------------------------|----------|------------------------------------------------|
| 0     | Landcode                                  | 49       | Bediendeelzoemer instelling                    |
| Ū     | Telefooninstelling                        | 50       | Interne sirene-opties                          |
| 1     | Voorkiesnummer                            | 51       | Systeem-opties                                 |
| 2     | Telefoonnummer 1                          | 52       | Systeemtiiden                                  |
| 3     | Klantnummer voor tel. #1                  | 53       | Speciale kenmerken                             |
| 4     | Telefoonkiezerprotocol voor tel. #1       |          | Codes                                          |
| 5     | Gebeurtenissen gerapporteerd naar tel. #1 | 54       | Ga naar Installateurscode                      |
| 6     | Telefoonnummer 2                          | 55       | Ga naar Installateurscode gebied en            |
| 7     | Klantnummer voor tel. #2                  |          | autorisatie                                    |
| 8     | Telefoonkiezerprotocol voor tel. #2       | 56       | Uitschakelen onder dwangcode                   |
| 9     | Gebeurtenissen gerapporteerd naar tel. #2 |          | AUX Uitgangen                                  |
| 10    | Telefoonnummer 3                          | 57       | Gebiedselectie voor AUX uitgang 1-4            |
| 11    | Klantnummer voor tel. #3                  | 58       | Speciale tijdsinstellingen voor AUX uitgang 1- |
| 12    | Telefoonkiezerprotocol voor tel. #3       | 50       | 4<br>ALIX vitages #4, askevates is as fild     |
| 13    | Gebeurtenissen gerapporteerd naar tel. #3 | 59       | AUX uitgang #1, gebeurtenis en tijd            |
| 14    | l eletoonnummer 4                         | 60       | AUX uilgang #2, gebeurtenis en tijd            |
| 15    | Klantnummer voor tel. #4                  | 67<br>67 | AUX uitgang #3, gebeurtenis en tijd            |
| 16    | I eletoonkiezerprotocol voor tel. #4      | 02       | Automatische testrapportering                  |
| 1/    | Gebeurtenissen gerapporteerd naar tei. #4 | 63       | Automatische testmelding tildsinstellingen     |
| 10    | Klantnummer voor tel #5                   | 64       | Automatische testmelding controle              |
| 19    | Tolofoonkiozorprotocol voor tol #5        | 04       | Tiidmeldingen                                  |
| 20    | Gebeurtenissen gerannorteerd naar tel #5  | 65       | Openingstijd                                   |
| 21    | Telefoonnummer 6                          | 66       | Sluitingstijd/automatische inschakeltijd       |
| 23    | Klantnummer voor tel #6                   | 67       | Dagen van de week dat elke gebied              |
| 24    | Telefoonkiezerprotocol voor tel #6        | -        | toegankelijk is                                |
| 25    | Gebeurtenissen gerapporteerd naar tel. #6 | 68       | Dagen van de week waarop automatisch           |
| 26    | Aantal kiespogingen voor tel. nummers     |          | inschakelen zal werken in gebieden 1-4         |
|       | Rapporteringsinstellingen                 |          | Communicatiecodes                              |
| 27    | Gereserveerd                              | 69       | Ingeschakeld                                   |
| 28    | Telefoonkiezervertragingstijd             | 70       | Uitgeschakeld                                  |
| 29    | Inluistertijd                             | 71       |                                                |
| 30    | Downloaden toegangscode                   | 72       | Annuleer<br>"B" alarm                          |
| 31    | Aantal belsignalen voor beantwoorden      | 73<br>74 | D didiiii<br>Sabataga Zana                     |
| ~~    | oproep                                    | 74<br>75 | Sabulaye Zulle<br>Herstel Sabotage Zone        |
| 32    | Download-opties                           | 75       | Storing zone                                   |
| 33    | Downloaden lerugbeinummer                 | 70       | Herstel Storing zone                           |
| 34    | ln Llitloop                               | 78       | Sabotage Behuizing                             |
| 35    | In-Llitlooptiiden                         | 79       | Herstel sabotage Behuizing                     |
| 55    | Zone-instelling                           | 80       | Sirene Sabotage                                |
| 36    | Configuratie zonetype voor zone 1-8       | 81       | Herstel Sabotage Sirene                        |
| 37    | Gebiedselectie voor zones 1-8             | 82       | Detector Batterijfout                          |
| 38    | Configuratie zonetype voor zone 9-16      | 83       | Herstel Detector Batterijfout                  |
| 39    | Gebiedselectie voor zones 9-16            | 84       | Ontbreken Detector                             |
| 40    | Configuratie zonetype voor zones 17-24    | 85       | Herstel Ontbreken Detector                     |
| 41    | Gebiedselectie voor zones 17-24           | 86       | Uitschakelen onder Dwang                       |
| 42    | Configuratie zonetype voor zones 25-32    | 87       | Bediendeel AUX 1                               |
| 43    | Gebiedselectie voor zones 25-32           | 88       | Bediendeel AUX 2                               |
| 44    | Configuratie zonetype voor zones 33-40    | 89       | Bediendeel Paniekalarm                         |
| 45    | Gebiedselectie voor zones 33-40           | 90       | Beulendeel Sabotage                            |
| 46    | Configuratie zonetype voor zones 41-48    | 91       | Netspanningslout                               |
| 47    | Gebiedselectie voor zones 41-48           | 92<br>02 | Accu Storing                                   |
| 48    | Swinger Snutaown teller                   | 93<br>Q/ | Herstel Accu Storing                           |
|       | Systeem en bediendeelzoemer opties        | 34       | nersier Accu Storing                           |

| Adres    | Beschrijving                                       | Adres | Beschrijving                                         |
|----------|----------------------------------------------------|-------|------------------------------------------------------|
| 95       | Korteluiting Voedingsfout                          | 162   | Figenschappen zonatura 0                             |
| 95       | Herstel Kortsluiting Voedingsfout                  | 162   | SIA code zonetyne 10                                 |
| 90<br>97 |                                                    | 164   | 4/2 alarm zonetype 10                                |
| 98       | Herstel Telefoonliinfout                           | 165   | 4/2 herstel zonetype 10                              |
| 99       | Storing Uitbreidingsmodule                         | 166   | Eigenschappen zonetype 10                            |
| 100      | Herstel Storing Uitbreidingsmodule                 | 167   | SIA code zonetype 11                                 |
| 101      | Communicatiefout                                   | 168   | 4/2 alarm zonetype 11                                |
| 102      | Logboek Vol                                        | 169   | 4/2 herstel zonetype 11                              |
| 103      | Automatische Testmelding                           | 170   | Eigenschappen zonetype 11                            |
| 104      | Uitloopfout                                        | 171   | SIA code zonetype 12                                 |
| 105      | Recent Uitschakelen                                | 172   | 4/2 alarm zonetype 12                                |
| 106      | Begin Programmeren                                 | 173   | 4/2 herstel zonetype 12                              |
| 107      | Einde Programmeren                                 | 174   | Eigenschappen zonetype 12                            |
| 108      | Einde Downloaden                                   | 175   | SIA code zonetype 13                                 |
| 109-     | Gereserveera                                       | 1/6   | 4/2 alarm zonetype 13                                |
| 121      | Cobied klantnummere                                | 1//   | 4/2 nerster zonetype 13<br>Eigenschappen zonetype 13 |
| 122      | Klantnummer voor gebied 1                          | 170   | SIA code zonetyne 14                                 |
| 122      | Klantnummer voor gebied 1                          | 1/9   | $\frac{1}{2}$                                        |
| 123      | Klantnummer voor gebied 2                          | 181   | 4/2 herstel zonetype 14                              |
| 125      | Klantnummer voor gebied 6                          | 182   | Figenschappen zonetype 14                            |
|          | Rapporteringsprotocol                              | 183   | SIA code zonetype 15                                 |
| 126      | Overschrijven rapporteringsprotocol                | 184   | 4/2 alarm zonetype 15                                |
|          | Zonetypes                                          | 185   | 4/2 herstel zonetype 15                              |
| 127      | SIA code zonetype 1                                | 186   | Eigenschappen zonetype 15                            |
| 128      | 4/2 alarm zonetype 1                               | 187   | SIA code zonetype 16                                 |
| 129      | 4/2 herstel zonetype 1                             | 188   | 4/2 alarm zonetype 16                                |
| 130      | Eigenschappen zonetype 1                           | 189   | 4/2 herstel zonetype 16                              |
| 131      | SIA code zonetype 2                                | 190   | Eigenschappen zonetype 16                            |
| 132      | 4/2 alarm zonetype 2                               | 191   | SIA code zonetype 17                                 |
| 133      | 4/2 herstel zonetype 2                             | 192   | 4/2 alarm zonetype 17                                |
| 134      | Eigenschappen zonetype 2                           | 193   | 4/2 herstel zonetype 17                              |
| 135      | SIA code zonetype 3                                | 194   | Eigenschappen zonetype 17                            |
| 130      | 4/2 diami zonetype 3                               | 195   | SIA code zonetype 18                                 |
| 137      | 4/2 nerster zonetype 3<br>Figenschappen zonetype 3 | 190   | 4/2 diditil zonetype 10                              |
| 130      | SIA code zonetvne 4                                | 197   | Figenschappen zonetype 18                            |
| 140      | 4/2 alarm zonetype 4                               | 199   | SIA code zonetvne 19                                 |
| 141      | 4/2 herstel zonetype 4                             | 200   | 4/2 alarm zonetype 19                                |
| 142      | Eigenschappen zonetype 4                           | 201   | 4/2 herstel zonetype 19                              |
| 143      | SIA code zonetype 5                                | 202   | Eigenschappen zonetype 19                            |
| 144      | 4/2 alarm zonetype 5                               | 203   | SIA code zonetype 20                                 |
| 145      | 4/2 herstel zonetype 5                             | 204   | 4/2 alarm zonetype 20                                |
| 146      | Eigenschappen zonetype 5                           | 205   | 4/2 herstel zonetype 20                              |
| 147      | SIA code zonetype 6                                | 206   | Eigenschappen zonetype 20                            |
| 148      | 4/2 alarm zonetype 6                               | 207   | Seriële poort                                        |
| 149      | 4/2 herstel zonetype 6                             | 208   | Seriële poort baudrate                               |
| 150      | Eigenschappen zonetype 6                           | 209   | Huisautomatiserings protocol                         |
| 151      | SIA code zonetype 7                                | 210   | Transmissie-gebaseerde uitzendingen                  |
| 152      | 4/2 alarm zonetype 7                               | 211   | CS-586 commando/order geactiveerd                    |
| 155      | 4/2 herster zonetype 7                             | 212   | LCD bediendeeladres voor CS-586                      |
| 154      | SIA code zonetvne 8                                |       |                                                      |
| 156      | 4/2 alarm zonetype 8                               |       |                                                      |
| 157      | 4/2 herstel zonetype 8                             |       |                                                      |
| 158      | Eigenschappen zonetvpe 8                           |       |                                                      |
| 159      | SIA code zonetype 9                                |       |                                                      |
| 160      | 4/2 alarm zonetype 9                               |       |                                                      |
| 161      | 4/2 herstel zonetype 9                             |       |                                                      |

| Adres 0 | Landcode (1 segment, ND)                                                                                                    |
|---------|----------------------------------------------------------------------------------------------------|
|         | Dit adres bevat de landcode, welke de specifieke standaard instellingen per land programmeert. Wanneer dit adres veranderd wordt in het bediendeel, zal het controlepaneel naar de standaard instellingen, geldend voor dat specifieke land, terugkeren. |

|--|

Dit adres bevat het 4-cijferig voorkiesnummer voorafgaand aan elk van de telefoonnummers.

- 11 Programmeert een \*
- **12** Programmeert een #
- **13** Programmeert een pauze van 4 seconden
- 14 Programmeert het einde van het voorkiesnummer
- 15 Toonkiezen is de standaardwaarde. Indien pulskiezen gewenst is, programmeer 15 in het segment waar het pulskiezen dient te beginnen. Als het volledige nummer via pulskiezen dient gekozen te worden, programmeert men 15 in het eerste segment.

Ø

Indien geen protocol wordt ingevoerd, zal de CS-575 als een **alleen lokaal** controlepaneel reageren.

#### Adres 2 Telefoonnummer 1 (16 segmenten, ND)

De CS-575 heeft 6 telefoonnummers die gebruikt kunnen worden om gebeurtenissen te melden aan één, of meerdere ontvangers. Elk van deze telefoonnummers heeft een gebeurtenissen-selectie die gebruikt kan worden voor het bepalen welke gebeurtenissen naar deze telefoonnummers worden gestuurd. Om aan een specifiek telefoonnummer te rapporteren moeten de volgende gegevens worden geprogrammeerd: het telefoonnummer, het klantnummer, en het te gebruiken protocol. Bij het niet programmeren van deze gegevens zal de CS-575 de data van telefoonnummer 1 gebruiken. Bijvoorbeeld, indien alle telefoonnummers hetzelfde klantnummer gebruiken, is het alleen belangrijk het klantnummer in Adres 3 in te geven. Wanneer een telefoonnummer niet gebruikt is, wordt dit nummer overgeslagen in de rapporteringsvolgorde.

Ø

Indien geen protocol wordt ingevoerd, zal de CS-575 als een **alleen lokaal** controlepaneel reageren.

Als een telefoonnummer geprogrammeerd wordt (1-6), maar geen gebeurtenissen worden geselecteerd (in Adressen 9,13,17, enz.) dan zal dit nummer automatisch beschouwd worden als een back-up telefoonnummer. De centrale zal vervolgens door de verschillende back-up telefoonnummers lopen met 2 pogingen per telefoonnummer, totdat alle nummers gebruikt zijn. De centrale zal deze volgorde aflopen tot het aantal kiespogingen, zoals vermeld in Adres 26, segment 1, bereikt wordt of totdat een kiss-off verkregen wordt van de ontvanger(s). Als standaardinstelling zijn alle gebeurtenissen in Adressen 9,13,17,21 en 25 uitgeschakeld en zijn alle gebeurtenissen voor Adres 5 geactiveerd. Dus wanneer bij standaardinstelling telefoonnummer 1 en 2 zouden worden geprogrammeerd dan wordt de volgende volgorde gebruikt: 1,1 2,2 1,1,2,2 en dit tot maximaal 8 pogingen naar ieder telefoonnummer.

- **11** Programmeert een **\***
- 12 Programmeert een #
- **13** Programmeert een pauze van 4 seconden
- 14 Programmeert het einde van het telefoonnummer

| Adres 3 Klantnummer voor telefoon #1 (6 segmenten, ND) |                                                                                                    |
|--------------------------------------------------------|----------------------------------------------------------------------------------------------------|
|                                                        | Dit adres bevat het klantnummer dat na het kiezen van telefoon #1 wordt doorgestuurd.<br>Elk cijfer wordt geprogrammeerd in een verschillend segment.                                                                                                    |
|                                                        | Programmeer een <b>10</b> in het segment direct na het laatste cijfer van het klantnummer. Alle nummers na een 10 worden geweigerd. Indien het klantnummer 6 cijfers bevat, dient u alle 6 de segmenten te programmeren.                                                                                    |
| Adres 4                                                | Telefoonkiezerprotocol voor telefoon #1 (1 segment, ND)                                                                                                    |
|                                                        | Dit adres bevat het telefoonkiezerprotocol gebruikt om te communiceren met de ontvanger aangesloten op telefoon #1. Raadpleeg de instructies van uw meldkamer om het juiste protocol te selecteren. Het juiste protocol kan geselecteerd worden uit de onderstaande <b>telefoonkiezerprotocol</b> tabel.    |
| Ŕ                                                      | Indien u een protocol nodig heeft dat niet in de tabel voorkomt, kunt u de overschrijf<br>rapporteringsprotocol opties zoals beschreven in Adres 126 gebruiken om een geschikt<br>protocol op te bouwen. Programmeer 14 in Adres 4 samen met de instellingen in 126 om<br>een speciaal protocol te creëren. |
|                                                        | Deactiveer de ingebouwde kiezer door geen protocol te programmeren.                                                                                                    |
| Ŕ                                                      | Indien geen protocol wordt ingevoerd, zal de CS-575 als een <b>alleen lokaal</b><br>controlepaneel reageren.                                                                                                    |

#### Telefoonkiezer protocollen

| Data | Omschrijving                                          |
|------|-------------------------------------------------------|
| 1    | Contact ID                                            |
| 2    | SIA                                                   |
| 3    | SIA met area modifiers                                |
| 4    | Gesproken berichten met handshake en DTMF kiss-off    |
| 5    | Gesproken berichten zonder handshake en DTMF kiss-off |
| 6    | 4+2 met 1400/1900 double round parity                 |
| 7    | 4+2 met 1400/1900 Checksum parity                     |
| 8    | 4+2 met 2300/1800 double round parity                 |
| 9    | 4+2 met 2300/1800 Checksum parity                     |
| 10   | Fast Format 8 kanalen                                 |
| 11   | Fast Format 16 kanalen                                |
| 12   | Sirenegeluid                                          |
| 13   | Semafoon                                              |
| 14   | Semadigit                                             |
| 15   | Overschrijf protocol (bouw je eigen protocol)         |
| 16   | Gereserveerd                                          |
| 17   | 200 Baud FSK (alleen voor Frankrijk)                  |

18-255 Gereserveerd

#### Adres 5 Gebeurtenissen gerapporteerd naar telefoon #1 (2 segmenten, FSD)

#### Segment 1: 1 Alarm

- 2 Herstel alarm
- **3** Openingen en sluitingen / In en Uitschakelingen
- 4 Overbrug zone en Herstel Overbrug zone
- 5 Zonstoring en Herstel zonestoring (24 uren en brandzones)
- 6 Netspanningsfout, Accustoring, Herstel Netspanningsfout en Herstel Accustoring
- 7 Sirenefout, Telefoonlijnfout, Herstel Sirenefout, Herstel Telefoonlijnfout

8 Testrapporten

Segment 2:

Ø

- **1** Begin en einde programmeren, up/downloaden
  - 2 Zone- en behuizingsabotage, en sabotage herstel
  - **3** Kortsluiting, voedingsfout en herstel van beide
  - 4 Ontbreken draadloze detector en herstel
  - 5 Batterijfout draadloze detector herstel
  - 6 Storing Uitbreidingsmodule en herstel
  - 7 Communicatiefout
  - 8 Zone activiteitsmonitor

De informatie in de volgende adressen is op dezelfde manier samengesteld als Adressen 2, 3, 4 en 5 voor telefoon 1. De volgende tabel geeft een overzicht voor de telefoonnummers 2 tot 6.

|          | Omschrijving          | Tel. 2                                                                                  | Tel. 3                                                 | Tel. 4                                                                                     | Tel. 5                                                             | Tel. 6                                                |
|----------|-----------------------|-----------------------------------------------------------------------------------------|--------------------------------------------------------|--------------------------------------------------------------------------------------------|--------------------------------------------------------------------|-------------------------------------------------------|
|          | Telefoonnummer        | 6                                                                                       | 10                                                     | 14                                                                                         | 18                                                                 | 22                                                    |
|          | Klantcode             | 7                                                                                       | 11                                                     | 15                                                                                         | 19                                                                 | 23                                                    |
|          | Telefoonkiezerprotoco | I 8                                                                                     | 12                                                     | 16                                                                                         | 20                                                                 | 24                                                    |
|          | Gebeurtenissen        | 9                                                                                       | 13                                                     | 17                                                                                         | 21                                                                 | 25                                                    |
| Adres 26 | Aantal kiespog        | ingen voor t                                                                            | elefoonnun                                             | nmers (3 segmen                                                                            | ten, ND)                                                           |                                                       |
|          | Segment 1:            | Aantal kiespo<br>naar de meld                                                           | ogingen F<br>kamer p<br>r                              | Programmeert het<br>oogingen) die de ki<br>apportering. De sta                             | aantal kiespoo<br>ezer maakt vo<br>andaardprogra                   | yingen (1 tot 15<br>oor ARC<br>ammering is <b>8</b> . |
|          | Segment 2:            | Aantal kiespo<br>naar de meld<br>alvorens een<br>communicatie<br>(FTC) weerge<br>wordt. | ogingen F<br>kamer g<br>tr<br>efout <b>C</b><br>egeven | Programmeert het<br>gemaakt worden na<br>elefoonnummer vo<br>Communicatiefou               | aantal kiespog<br>aar een specif<br>oraleer de toe<br>t bekomen wo | gingen dat kan<br>iek<br>estand van de<br>ordt.       |
|          | Segment 3             | Kiespogingen<br>Spraak/Piepe<br>Sirene Kiesto                                           | n voor F<br>er/ d<br>oon s<br>p                        | Programmeert het<br>lie de kiezer maak<br>sirenetoon protocol<br>programmering is <b>8</b> | aantal kiespoo<br>t voor stemge<br>len. De standa<br>s.            | yingen (1 tot 15)<br>luid, pieper of<br>aard-         |
| Adres 27 | Gereserveerd          |                                                                                         |                                                        |                                                                                            |                                                                    |                                                       |

| Adres 28 | Telefoonkiezervertragingstijd (1 segment, ND)                                                                                                    |
|----------|----------------------------------------------------------------------------------------------------|
|          | Dit adres bevat de telefoonkiezervertragingstijd. De vertragingstijd kan 0-255 seconden bedragen. 0 = geen kiezervertragingstijd.                                                                         |
| Adres 29 | Inluistertijd (1 segment, ND)                                                                                                    |
|          | Dit adres bevat de inluistertijd. De inluistertijd kan 0-255 seconden bedragen. 0 = geen inluistertijd.                                                                                                   |
| Adres 30 | Toegangscode voor Downloaden (8 segmenten, ND)                                                                                                    |
|          | Dit adres bevat de 8-cijferige toegangscode welke de CS-575 moet krijgen van de up/download software voordat het controlepaneel het downloaden toelaat. De standaard programmeercode is <b>12780000</b> . |

| Adres 31 | Aantal belsignalen voor beantwoorden oproep (1 segment, ND)                                                                                                    |  |  |  |  |  |  |
|----------|----------------------------------------------------------------------------------------------------|--|--|--|--|--|--|
|          | Dit adres bevat het aantal belsignalen dat dient gedetecteerd te worden alvorens een download oproep zal beantwoord worden. Geef een nummer in van <b>0</b> (geen antwoord) tot <b>15</b> . De standaardprogrammering is <b>8</b> . Dit betekent dat de CS-575 zal antwoorden na 8 belsignalen.                                                                                                    |  |  |  |  |  |  |
| Adres 32 | Download-opties (1 segment, FSD)                                                                                                    |  |  |  |  |  |  |
|          | Dit adres bevat een aantal opties waarmee de downloadsessies kunnen gecontroleerd worden. De volgende opties kunnen geactiveerd of gedeactiveerd worden.                                                                                                    |  |  |  |  |  |  |
|          | Segment 1:                                                                                                    |  |  |  |  |  |  |
|          | <ol> <li>Aan: activeert het automatisch antwoordapparaat. Actief bij aanvang van een 45 seconden timer na een eerste of tweede belsignaal. Zal op het eerste belsignaal antwoorden gedurende deze tijd.</li> <li>Gereserveerd.</li> </ol>                                                                                                    |  |  |  |  |  |  |
|          | <b>Aan</b> : terugbelnummer dient gebruikt te worden voor een downloadsessie kan                                                                                                    |  |  |  |  |  |  |
|          | starten.                                                                                                    |  |  |  |  |  |  |
|          | 4 Aan: controlepaneel buiten dienst zetten (Shutdown). De programmering kan alleen uitgelezen worden op het bediendeel en dient gewijzigd te worden via up/download.                                                                                                    |  |  |  |  |  |  |
|          | 5 Aan: vergrendelt elke lokale programmering. De programmering kan alleen<br>uitgelezen worden op het bediendeel en dient gewijzigd te worden via<br>up/download.                                                                                                    |  |  |  |  |  |  |
|          | 6 <b>Aan</b> : vergrendelt elke programmering die verband houdt met de telefoonkiezer. De programmering kan alleen uitgelezen worden op het bediendeel en dient gewijzigd te worden via un/download                                                                                                    |  |  |  |  |  |  |
|          | <ul> <li>Aan: vergrendelt het download gedeelte. Indien geactiveerd kunnen de Adressen<br/>19-22 niet meer gelezen worden via het bediendeel, deze adressen kunnen enkel<br/>gelezen worden via het bediendeel als deze antie gedegetiveerd is</li> </ul>                                                                                                    |  |  |  |  |  |  |
|          | <ul> <li>8 Aan: Na het versturen van de automatische testmelding naar de meldkamer, wordt de up/download software gebeld. (Bijvoorbeeld: voor het automatisch ophalen van het gebeurtenissen logboek)</li> </ul>                                                                                                    |  |  |  |  |  |  |
| Adres 33 | Up/Download terugbelnummer (16 segmenten, ND)                                                                                                    |  |  |  |  |  |  |
|          | Wanneer een telefoonnummer geprogrammeerd is in dit adres en de <b>Terugbeloptie</b> geactiveerd is in Adres <b>32</b> , zal het controlepaneel het terugbelnummer kiezen nadat een geldige download-controle gedetecteerd is. Na een download-oproep door de installateur, zal de centrale gedurende ongeveer 36 seconden de lijn verbreken (om zeker te zijn dat de modem van de installateur de lijn verbroken heeft) en terugbellen.(Zie Adres 1 <b>Voorkiesnummer</b> voor toon en puls-kiesprincipes op pag. 47) |  |  |  |  |  |  |
|          | 13 Een pauze van 4 seconden kan in elk segment geprogrammeerd worden door<br>een 13 in het betreffende segment te programmeren.                                                                                                    |  |  |  |  |  |  |
|          | <b>14</b> Programmeert het einde van het telefoonnummer.                                                                                                    |  |  |  |  |  |  |
| Ľ        | <b>Opmerking:</b> Het terugbelnummer dient steeds geverifieerd te worden alvorens de programmering te verlaten.                                                                                                    |  |  |  |  |  |  |
| Adres 34 | Gebied-, optie- and rapporteringsselecties (5 segmenten, FSD)                                                                                                    |  |  |  |  |  |  |
|          | Dit adres wordt gebruikt om bepaalde opties in te stellen die voor de gebruiker<br>toegankelijk of zichtbaar kunnen gemaakt worden vanaf het bediendeel. Op dit adres kan<br>men eveneens selecteren welke rapporteringen er dienen geactiveerd te worden. Voor de<br>mogelijke selecties van de gebieden-klantnummers , zie Adressen 122-125.                                                                                                    |  |  |  |  |  |  |
|          | Dit adres bevat 5 segmenten. (Zie ook de Index)                                                                                                    |  |  |  |  |  |  |

|          | Segment 1:                                   | 1<br>2<br>3<br>4<br>5<br>6<br>7      | Aan, activeer<br>Aan, activeer<br>Aan, activeer<br>zones optie.<br>Aan, activeer<br>luid paniekal<br>Aan, activeer<br>Aan, activeer<br>tegelijkertijd o<br>Aan, activeer<br>tegelijkertijd in | t de <b>snel inschakel</b> optie.<br>t de <b>Re-exit</b> optie.<br>t de <b>automatisch overbruggen van interne</b><br>t de <b>stil paniekalarm via bediendeel (overschrijft</b><br><b>larm)</b> . (7 + 9 toets tegelijkertijd indrukken )<br>t <b>luid paniekalarm via bediendeel</b> .<br>t <b>paniekfunctie 1</b> op het bediendeel (1 + 3 toets<br>drukken).<br>t <b>paniekfunctie 2</b> op het bediendeel (4 + 6 toets<br>ndrukken ). |
|----------|----------------------------------------------|--------------------------------------|----------------------------------------------------------------------------------------------------|----------------------------------------------------------------------------------------------------|
|          |                                              | 0                                    | op het bedien<br>zal het bedier<br>opeenvolgend<br>bedienen zijn                                                                                                    | ideel t.g.v. foutieve code-ingave. Indien geactiveerd<br>ideel een sabotage vaststellen en zal na 6<br>de foutieve code-ingaven tijdelijk niet meer te                                                                                                    |
|          | Segment 2:                                   | 1<br>2<br>3<br>4<br>5<br>6<br>7<br>8 | Aan, activeer<br>Indien geactiv<br>voedings LEE<br>gebeurt door<br>Aan, activeer<br>Aan, activeer<br>accustoring<br>Aan, activeer<br>Aan, activeer<br>Gereserveer<br>Aan, activeer            | t de LED uitschakelen bediendeelverlichting-optie.<br>veerd, worden de LED's uitgeschakeld, behalve de -<br>0, na 60 seconden zonder toetsaanslag. Inschakelen<br>het opnieuw indrukken van een toets.<br>t code-ingave vereist voor overbruggen zones.<br>t bediendeel zoemer bij zoneoverbrugging.<br>t bediendeel zoemer bij netspanning/<br>t gebruik overbruggingstoets<br>t stille automatische inschakeling.                       |
|          | Segment 3                                    | 1<br>2<br>3<br>4<br>5<br>6<br>7<br>8 | Aan, activeer<br>Aan, activeer<br>Aan, activeer<br>Aan, activeer<br>Aan, activeer<br>Aan, activeer<br>Aan, activeer<br>Aan, activeer<br>Aan, activeer<br>Aan, activeer                        | t rapporteren van <b>in-/uitschakelen.</b><br>t rapporteren van <b>overbruggen zone.</b><br>t rapporteren van <b>zoneherstel.</b><br>t rapporteren van <b>zonestoring.</b><br>t rapporteren van <b>zonesabotage.</b><br>t rapporteren van <b>annuleringen</b><br>t rapporteren van <b>recente inschakeling</b><br>t rapporteren van <b>uitloopfout.</b>                                                                                   |
|          | Segment 4                                    | 1<br>2<br>3<br>4-8                   | Gereserveero<br>Aan, een du<br>genereren wa<br>genereren wa<br>Aan, activeert<br>moment van<br>Gereserveero                                                                                   | d<br>raadloze zone die ontbreekt, zal een sabotage<br>anneer het systeem ingeschakeld is, en zal een fout<br>anneer het systeem uitgeschakeld is.<br>t het rapporteren van de <b>zoneherstel</b> melding op het<br>uitschakelen.                                                                                                    |
|          | Segmenten 5                                  |                                      | Gereserveerd                                                                                                    | 3                                                                                                    |
| Adres 35 | In-/Uitlooptijden                            | (6 seg                               | jmenten, ND)                                                                                                    |                                                                                                    |
|          | Dit adres wordt gel<br>/uitlooptijden te pro | bruikt<br>ogrami                     | om de in- /uitlo<br>meren. Zie ooł                                                                                                    | ooptijden te programmeren. Er zijn 2 aparte in-<br>< <b>Adres 130</b> .                                                                                                    |
|          | Segment 1                                    | Ir                                   | nlooptijd 1                                                                                                    | Dit is de inlooptijd die zal gebruikt worden wanneer een vertraagde zone geactiveerd wordt. Mogelijke waarden zijn van 10-255 seconden.                                                                                                    |
|          | Segment 2                                    | U                                    | litlooptijd 1                                                                                                    | Dit is de uitlooptijd die zal gebruikt worden voor alle vertraagde zones. Mogelijke waarden zijn van 10-255                                                                                                    |

Segment 3Inlooptijd 2seconden.Dit is de inlooptijd die zal gebruikt worden wanneer een<br/>secondair vertraagde zone geactiveerd wordt. Mogelijke<br/>waarden zijn van 10-255 seconden.

| Segment 4       | Uitlooptijd 2 | Dit is de uitlooptijd die zal gebruikt worden voor alle secondair vertraagde zones. Mogelijke waarden zijn van 10-255 seconden. |
|-----------------|---------------|----------------------------------------------------------------------------------------------------|
| Segmenten 5 & 6 |               | Gereserveerd                                                                                                    |

#### Adres 36 Configuratie zonetype voor zones 1-8 (8 segmenten, ND)

Zones kunnen geprogrammeerd worden volgens één van de twintig verschillende zonetypes. Segment 1 is zone 1, Segment 8 is voor zone 8.

De standaardwaarden voor de zonetypes worden hieronder weergegeven. Deze zoneconfiguraties voor elk zonetype kunnen aangepast worden door het programmeren van de **Groepseigenschappen** in de Adressen 127-206

| Data | Beschrijving van de standaard  | Data | Beschrijving van de standaard |
|------|--------------------------------|------|-------------------------------|
| Dala | zonetypes                      | Data | zonetypes                     |
| 1    | Inbraak ("A" alarm)            | 11   | Alarm ("B" alarm)             |
| 2    | 24-uur zone                    | 12   | Dubbelpuls ("B" alarm)        |
| 3    | Dubbelpuls ("A" alarm)         | 13   | Toegang ("B" alarm)           |
| 4    | Toegang ("A" alarm)            | 14   | In/Uitloop ("B" alarm)        |
| 5    | In/Uitloop ("A" alarm)         | 15   | Rolluik schakelaar ("B alarm) |
| 6    | Sleutelschakelaar              | 16   | Vrij zonetype                 |
| 7    | Brand                          | 17   | Vrij zonetype                 |
| 8    | Overval                        | 18   | Vrij zonetype                 |
| 9    | Sabotage                       | 19   | Vrij zonetype                 |
| 10   | Rolluik schakelaar ("A" alarm) | 20   | Vrij zonetype                 |

#### Adres 37 Gebiedselectie voor zones 1-8 (8 segmenten, FSD)

Dit adres wordt gebruikt om de gebieden te selecteren waartoe zones 1-8 behoren. Een zone kan behoren tot elke combinatie van de vier gebieden.

Ø

Als een inbraakzone behoort tot meer dan 1 gebied, dan zal deze zone enkel actief zijn indien alle gebieden, waartoe deze zone behoort, ingeschakeld zijn. Een zone die behoort tot meer dan 1 gebied zal altijd gerapporteerd worden aan zijn laagste gebiednummer.

Adres 37 bevat 8 segmenten. Segment 1 correspondeert met zone 1 en segment 8 correspondeert met zone 8.

| Segment 1-8 | 1 | Gebied #1 |
|-------------|---|-----------|
|             | 2 | Gebied #2 |
|             | 3 | Gebied #3 |
|             | 4 | Gebied #4 |

#### Adres 38 Configuratie zonetype voor zones 9-16 (8 segmenten, ND)

Dit adres bevat de configuratiegroep voor de zones 9-16. Segment 1 bevat de data voor zone 9, Segment 8 bevat de data voor zone 16. De standaard zoneconfiguraties worden weergegeven in Adres 36 op pag. 52.

# Adres 39 Gebiedselectie voor zones 9-16 (8 segmenten, FSD) Dit adres wordt gebruikt om de gebieden te selecteren waartoe zones 9-16 behoren. Een bepaalde zone kan behoren tot elke combinatie van de vier gebieden. Voor meer details, zie Adres 37 op pag. 52.

| Adres 40 | Configuratie zonetype voor zones 17-24 (8 segmenten, ND                                                                                                    |
|----------|----------------------------------------------------------------------------------------------------|
|          | Dit adres bevat de configuratiegroep voor de zones 17-24. Segment 1 bevat de data voor zone 17, Segment 8 bevat de data voor zone 24. De standaard zoneconfiguraties worden weergegeven in Adres 36 op pag. 52.                          |
| Adres 41 | Gebiedselectie voor zones 17-24 (8 segmenten, FSD)                                                                                                    |
|          | Dit adres wordt gebruikt om de gebieden te selecteren waartoe zones 17-24 behoren. Een bepaalde zone kan behoren tot elke combinatie van de vier gebieden. Voor meer details, zie Adres 37 op pag. 52.                                   |
| Adres 42 | Configuratiegroep voor zones 25-32 (8 segmenten, ND)                                                                                                    |
|          | Dit adres bevat de configuratiegroep voor de zones 25-32. Segment 1 bevat de data voor zone 25, Segment 8 bevat de data voor zone 32. De standaard zoneconfiguraties worden weergegeven in Adres 36 op pag. 52.                          |
| Adres 43 | Gebiedselectie voor zones 25-32 (8 segmenten, FSD)                                                                                                    |
|          | Dit adres wordt gebruikt om de gebieden te selecteren waartoe zones 25-32 behoren. Een bepaalde zone kan behoren tot elke combinatie van de vier gebieden. Voor meer details, zie Adres 37 op pag. 52.                                   |
| Adres 44 | Configuratie zonetype voor zones 33-40 (8 segmenten, ND)                                                                                                    |
|          | Dit adres bevat de configuratiegroep voor de zones 33-40. Segment 1 bevat de data voor zone 33, Segment 8 bevat de data voor zone 40. De standaard zoneconfiguraties worden weergegeven in Adres 36 op pag. 52.                          |
| Adres 45 | Gebiedselectie voor zones 33-40 (8 segmenten, FSD)                                                                                                    |
|          | Dit adres wordt gebruikt om de gebieden te selecteren waartoe zones 33-40 behoren. Een bepaalde zone kan behoren tot elke combinatie van de vier gebieden. Voor meer details, zie Adres 37 op pag. 52.                                   |
| Adres 46 | Configuratie zonetype voor zones 41-48 (8 segmenten, ND)                                                                                                    |
|          | Dit adres bevat de configuratiegroep voor de zones 41-48. Segment 1 bevat de data voor zone 41, Segment 8 bevat de data voor zone 48. De standaard zoneconfiguraties worden weergegeven in Adres 36 op pag. 52.                          |
| Adres 47 | Gebiedselectie voor zones 41-48 (8 segmenten, FSD)                                                                                                    |
|          | Dit adres wordt gebruikt om de gebieden te selecteren waartoe zones 41-48 behoren. Een bepaalde zone kan behoren tot elke combinatie van de vier gebieden. Voor meer details, zie Adres 37 op pag. 52.                                   |
| Adres 48 | Swinger shutdown teller                                                                                                    |
|          | Dit adres bevat het aantal keren een zone mag geactiveerd worden alvorens deze zone automatisch wordt overbrugd.                                                                                                    |
| Adres 49 | Bediendeelzoemer instelling (1 segment, FSD)                                                                                                    |
|          | <ol> <li>Segment 1: 1 Aan: Bediendeelzoemer geactiveerd bij een telefoonlijnfout wanneer het systeem ingeschakeld is.</li> <li>2 Aan: Bediendeelzoemer geactiveerd bij een telefoonlijnfout wanneer systeem uitgeschakeld is.</li> </ol> |

| Adres 50 | Interne sirene-o<br>Dit adres wordt g<br>adres.                                   | 3<br>4<br>5<br>6<br>7<br>8<br>9<br>9<br>9<br>9<br>9<br>9<br>9<br>9<br>9<br>9<br>9<br>9<br>9<br>9<br>9<br>9<br>9<br>9                             | <ul> <li>Aan: Bediendeelzoemer geactiveerd bij een netspanningfout.</li> <li>Aan: Bediendeelzoemer geactiveerd bij een accustoring.</li> <li>Aan: Bediendeelzoemer geactiveerd gedurende de verificatietijd voor "dubbelpuls- of combinatiezone".</li> <li>Aan: Bediendeelzoemer geactiveerd bij een zonesabotage of sabotage behuizing.</li> <li>Gereserveerd.</li> <li>Aan: Bediendeelzoemer geactiveerd bij een uitbreidingsmodule storing.</li> <li>segmenten, FSD)</li> <li>m de sirene-opties te programmeren. Er zijn 3 segmenten in dit</li> </ul>                                                                                                    |
|----------|-----------------------------------------------------------------------------------|----------------------------------------------------------------------------------------------------|----------------------------------------------------------------------------------------------------|
|          | Segment 1:                                                                        | 1                                                                                                    | Aan: Sirene geactiveerd bij een telefoonlijnfout wanneer het systeem ingeschakeld is.                                                                                                    |
|          |                                                                                   | 2                                                                                                    | Aan: Sirene geactiveerd bij een telefoonlijnfout wanneer het                                                                                                    |
|          |                                                                                   | 3                                                                                                    | Systeem uiigeschakelu is.<br>Aan: Sirene geeft nulsgeluid hij het inschakelen                                                                                                    |
|          |                                                                                   | 4                                                                                                    | <b>Aan</b> : Sirene geeft pulsgeluid na het verstrijken van de uitlooptijd.                                                                                                    |
|          |                                                                                   | 5                                                                                                    | Aan: Sirene geeft pulsgeluid bij sluiten "kiss-off".                                                                                                    |
|          |                                                                                   | 6                                                                                                    | Aan: Sirene geactiveerd bij een uitbreidingsmodule storing.                                                                                                    |
|          |                                                                                   | 7                                                                                                    | Aan: Sirene geactiveerd bij een zonesabotage of sabotage                                                                                                    |
|          |                                                                                   | 8                                                                                                    | Aan: Sirene geeft ééntonig geluid bij codering of draadloos                                                                                                    |
|          |                                                                                   | -                                                                                                    | inschakelen en twee-tonig geluid bij het uitschakelen.                                                                                                    |
|          | Segment 2                                                                         | 1                                                                                                    | <b>Aan</b> : sirene-uitgang geprogrammeerd als spanningsuitgang. <b>Uit</b> : interne sirene-driver geactiveerd.                                                                                                    |
|          | •                                                                                 | 2-8                                                                                                    | Gereserveerd                                                                                                    |
|          | Segment 3                                                                         | 1-8                                                                                                    | Gereserveerd                                                                                                    |
| Advec F4 | • • • •                                                                           | (F coam                                                                                                    | conton ECD)                                                                                                    |
| Adres 51 | Systeem-opties                                                                    | o (o segin                                                                                                    | leineii, FSD)                                                                                                    |
| Adres 51 | Dit adres wordt g<br>programmeren.                                                | gebruikt o<br>(Zie ook N                                                                                                    | m de verschillende systeem- en communicatieopties te<br>/erklarende Woordenlijst)                                                                                                    |
| Adres 51 | Dit adres wordt g<br>programmeren. (<br>Segment 1:                                | gebruikt o<br>(Zie ook N                                                                                                    | m de verschillende systeem- en communicatieopties te<br>Verklarende Woordenlijst)<br>Aan: herstel vertraagde zone geactiveerd tot sirene-timeout.                                                                                                    |
| Adres 51 | Dit adres wordt g<br>programmeren. (<br>Segment 1:                                | gebruikt o<br>(Zie ook N<br>1<br>2                                                                                                    | <ul> <li>Aan: herstel vertraagde zone geactiveerd tot sirene-timeout.</li> <li>Aan: Accu aanwezigheidstest geactiveerd (om de 10 seconden).</li> </ul>                                                                                                    |
| Adres 51 | Dit adres wordt g<br>programmeren. (<br>Segment 1:                                | gebruikt o<br>(Zie ook N<br>1<br>2<br>3                                                                                                    | <ul> <li>Aan: herstel vertraagde zone geactiveerd tot sirene-timeout.</li> <li>Aan: Accu aanwezigheidstest geactiveerd (om de 10 seconden).</li> <li>Aan: actieve accutest geactiveerd bij het inschakelen.</li> </ul>                                                                                                    |
| Adres 51 | Systeem-opties<br>Dit adres wordt g<br>programmeren.<br>Segment 1:                | gebruikt o<br>(Zie ook \<br>1<br>2<br>3<br>4<br>5                                                                                                | <ul> <li>Aan: herstel vertraagde zone geactiveerd tot sirene-timeout.</li> <li>Aan: herstel vertraagde zone geactiveerd tot sirene-timeout.</li> <li>Aan: Accu aanwezigheidstest geactiveerd (om de 10 seconden).</li> <li>Aan: actieve accutest geactiveerd bij het inschakelen.</li> <li>Aan: handmatige sirenetest geactiveerd.</li> </ul>                                                                                                    |
| Adres 51 | Systeem-opties<br>Dit adres wordt g<br>programmeren.<br>Segment 1:                | gebruikt o<br>(Zie ook N<br>2<br>3<br>4<br>5<br>6                                                                                                | <ul> <li>Aan: herstel vertraagde zone geactiveerd tot sirene-timeout.</li> <li>Aan: herstel vertraagde zone geactiveerd tot sirene-timeout.</li> <li>Aan: Accu aanwezigheidstest geactiveerd (om de 10 seconden).</li> <li>Aan: actieve accutest geactiveerd bij het inschakelen.</li> <li>Aan: handmatige sirenetest geactiveerd.</li> <li>Aan: handmatige communicatietest geactiveerd.</li> <li>Aan: Sabotage behuizing geactiveerd.</li> </ul>                                                                                                    |
| Adres 51 | Systeem-opties<br>Dit adres wordt g<br>programmeren. (<br>Segment 1:              | gebruikt o<br>(Zie ook V<br>1<br>2<br>3<br>4<br>5<br>6<br>7                                                                                      | <ul> <li>Aan: herstel vertraagde zone geactiveerd tot sirene-timeout.</li> <li>Aan: herstel vertraagde zone geactiveerd tot sirene-timeout.</li> <li>Aan: Accu aanwezigheidstest geactiveerd (om de 10 seconden).</li> <li>Aan: actieve accutest geactiveerd bij het inschakelen.</li> <li>Aan: handmatige sirenetest geactiveerd.</li> <li>Aan: handmatige communicatietest geactiveerd.</li> <li>Aan: Sabotage behuizing geactiveerd.</li> <li>Aan: klok intern kristal gebruikt.</li> </ul>                                                                                                    |
| Adres 51 | Systeem-opties<br>Dit adres wordt g<br>programmeren. (<br>Segment 1:              | gebruikt o<br>(Zie ook V<br>1<br>2<br>3<br>4<br>5<br>6<br>7<br>8                                                                                 | <ul> <li>Aan: herstel vertraagde zone geactiveerd tot sirene-timeout.</li> <li>Aan: herstel vertraagde zone geactiveerd tot sirene-timeout.</li> <li>Aan: Accu aanwezigheidstest geactiveerd (om de 10 seconden).</li> <li>Aan: actieve accutest geactiveerd bij het inschakelen.</li> <li>Aan: handmatige sirenetest geactiveerd.</li> <li>Aan: handmatige communicatietest geactiveerd.</li> <li>Aan: Sabotage behuizing geactiveerd.</li> <li>Aan: klok intern kristal gebruikt.</li> <li>Aan: tijdelijk uitschakelen brandsirene geactiveerd.</li> </ul>                                                                                                    |
| Adres 51 | Systeem-opties<br>Dit adres wordt g<br>programmeren. (<br>Segment 1:              | gebruikt o<br>(Zie ook V<br>1<br>2<br>3<br>4<br>5<br>6<br>7<br>8<br>1                                                                            | <ul> <li>Aan: herstel vertraagde zone geactiveerd tot sirene-timeout.</li> <li>Aan: herstel vertraagde zone geactiveerd tot sirene-timeout.</li> <li>Aan: Accu aanwezigheidstest geactiveerd (om de 10 seconden).</li> <li>Aan: actieve accutest geactiveerd bij het inschakelen.</li> <li>Aan: handmatige sirenetest geactiveerd.</li> <li>Aan: handmatige communicatietest geactiveerd.</li> <li>Aan: Sabotage behuizing geactiveerd.</li> <li>Aan: klok intern kristal gebruikt.</li> <li>Aan: tijdelijk uitschakelen brandsirene geactiveerd.</li> </ul>                                                                                                    |
| Adres 51 | Systeem-opties<br>Dit adres wordt g<br>programmeren.<br>Segment 1:<br>Segment 2   | gebruikt o<br>(Zie ook V<br>1<br>2<br>3<br>4<br>5<br>6<br>7<br>8<br>1<br>2                                                                       | <ul> <li>Aan: herstel vertraagde zone geactiveerd tot sirene-timeout.</li> <li>Aan: herstel vertraagde zone geactiveerd tot sirene-timeout.</li> <li>Aan: Accu aanwezigheidstest geactiveerd (om de 10 seconden).</li> <li>Aan: actieve accutest geactiveerd bij het inschakelen.</li> <li>Aan: handmatige sirenetest geactiveerd.</li> <li>Aan: handmatige communicatietest geactiveerd.</li> <li>Aan: Sabotage behuizing geactiveerd.</li> <li>Aan: klok intern kristal gebruikt.</li> <li>Aan: tijdelijk uitschakelen brandsirene geactiveerd.</li> <li>Aan: uitschakelen 8 zones op de PCB van de centrale.</li> <li>Aan: geforceerd activeren van standaardinstellingen voor</li> </ul>                                                                                                    |
| Adres 51 | Systeem-opties<br>Dit adres wordt oprogrammeren. (<br>Segment 1:<br>Segment 2     | gebruikt o<br>(Zie ook V<br>1<br>2<br>3<br>4<br>5<br>6<br>7<br>8<br>1<br>2                                                                       | <ul> <li>Aan: herstel vertraagde zone geactiveerd tot sirene-timeout.</li> <li>Aan: herstel vertraagde zone geactiveerd tot sirene-timeout.</li> <li>Aan: Accu aanwezigheidstest geactiveerd (om de 10 seconden).</li> <li>Aan: actieve accutest geactiveerd bij het inschakelen.</li> <li>Aan: handmatige sirenetest geactiveerd.</li> <li>Aan: handmatige communicatietest geactiveerd.</li> <li>Aan: Sabotage behuizing geactiveerd.</li> <li>Aan: klok intern kristal gebruikt.</li> <li>Aan: tijdelijk uitschakelen brandsirene geactiveerd.</li> <li>Aan: uitschakelen 8 zones op de PCB van de centrale.</li> <li>Aan: geforceerd activeren van standaardinstellingen voor zonetypes.</li> </ul>                                                                                                    |
| Adres 51 | Systeem-opties<br>Dit adres wordt g<br>programmeren.<br>Segment 1:<br>Segment 2   | gebruikt o<br>(Zie ook V<br>1<br>2<br>3<br>4<br>5<br>6<br>7<br>8<br>1<br>2<br>3                                                                  | <ul> <li>Aan: herstel vertraagde zone geactiveerd tot sirene-timeout.</li> <li>Aan: herstel vertraagde zone geactiveerd tot sirene-timeout.</li> <li>Aan: Accu aanwezigheidstest geactiveerd (om de 10 seconden).</li> <li>Aan: actieve accutest geactiveerd bij het inschakelen.</li> <li>Aan: handmatige sirenetest geactiveerd.</li> <li>Aan: handmatige communicatietest geactiveerd.</li> <li>Aan: Sabotage behuizing geactiveerd.</li> <li>Aan: klok intern kristal gebruikt.</li> <li>Aan: tijdelijk uitschakelen brandsirene geactiveerd.</li> <li>Aan: uitschakelen 8 zones op de PCB van de centrale.</li> <li>Aan: geforceerd activeren van standaardinstellingen voor zonetypes.</li> <li>Aan: schakelt, bij geforceerd inschakelen, het overbrug-raporteren uit</li> </ul>                                                                                                    |
| Adres 51 | Systeem-opties<br>Dit adres wordt oprogrammeren. (<br>Segment 1:<br>Segment 2     | gebruikt o<br>(Zie ook V<br>1<br>2<br>3<br>4<br>5<br>6<br>7<br>8<br>1<br>2<br>3<br>4<br>3                                                        | <ul> <li>Aan: herstel vertraagde zone geactiveerd tot sirene-timeout.</li> <li>Aan: herstel vertraagde zone geactiveerd tot sirene-timeout.</li> <li>Aan: Accu aanwezigheidstest geactiveerd (om de 10 seconden).</li> <li>Aan: actieve accutest geactiveerd bij het inschakelen.</li> <li>Aan: handmatige sirenetest geactiveerd.</li> <li>Aan: handmatige communicatietest geactiveerd.</li> <li>Aan: Sabotage behuizing geactiveerd.</li> <li>Aan: tijdelijk uitschakelen brandsirene geactiveerd.</li> <li>Aan: uitschakelen 8 zones op de PCB van de centrale.</li> <li>Aan: geforceerd activeren van standaardinstellingen voor zonetypes.</li> <li>Aan: schakelt, bij geforceerd inschakelen, het overbrugrapporteren uit.</li> <li>Aan: maakt herstel van het sabotage geheugen mogelijk bij</li> </ul>                                                                                                    |
| Adres 51 | Systeem-opties<br>Dit adres wordt g<br>programmeren. (<br>Segment 1:<br>Segment 2 | gebruikt o<br>(Zie ook V<br>1<br>2<br>3<br>4<br>5<br>6<br>7<br>8<br>1<br>2<br>3<br>4<br>2<br>3<br>4                                              | <ul> <li>Menten, PSD)</li> <li>m de verschillende systeem- en communicatieopties te<br/>Verklarende Woordenlijst)</li> <li>Aan: herstel vertraagde zone geactiveerd tot sirene-timeout.</li> <li>Aan: Accu aanwezigheidstest geactiveerd (om de 10 seconden).</li> <li>Aan: actieve accutest geactiveerd bij het inschakelen.</li> <li>Aan: handmatige sirenetest geactiveerd.</li> <li>Aan: handmatige communicatietest geactiveerd.</li> <li>Aan: Sabotage behuizing geactiveerd.</li> <li>Aan: klok intern kristal gebruikt.</li> <li>Aan: tijdelijk uitschakelen brandsirene geactiveerd.</li> <li>Aan: uitschakelen 8 zones op de PCB van de centrale.</li> <li>Aan: geforceerd activeren van standaardinstellingen voor zonetypes.</li> <li>Aan: schakelt, bij geforceerd inschakelen, het overbrugrapporteren uit.</li> <li>Aan: maakt herstel van het sabotage geheugen mogelijk bij een hoofdcode.</li> </ul>                                                                                                    |
| Adres 51 | Systeem-opties<br>Dit adres wordt oprogrammeren. (<br>Segment 1:<br>Segment 2     | gebruikt o<br>(Zie ook V<br>1<br>2<br>3<br>4<br>5<br>6<br>7<br>8<br>1<br>2<br>3<br>4<br>5<br>3<br>4<br>5<br>2                                    | <ul> <li>Menten, PSD)</li> <li>m de verschillende systeem- en communicatieopties te<br/>Verklarende Woordenlijst)</li> <li>Aan: herstel vertraagde zone geactiveerd tot sirene-timeout.</li> <li>Aan: Accu aanwezigheidstest geactiveerd (om de 10 seconden).</li> <li>Aan: actieve accutest geactiveerd bij het inschakelen.</li> <li>Aan: handmatige sirenetest geactiveerd.</li> <li>Aan: handmatige communicatietest geactiveerd.</li> <li>Aan: Sabotage behuizing geactiveerd.</li> <li>Aan: klok intern kristal gebruikt.</li> <li>Aan: tijdelijk uitschakelen brandsirene geactiveerd.</li> <li>Aan: uitschakelen 8 zones op de PCB van de centrale.</li> <li>Aan: geforceerd activeren van standaardinstellingen voor zonetypes.</li> <li>Aan: schakelt, bij geforceerd inschakelen, het overbrugrapporteren uit.</li> <li>Aan: maakt herstel van het sabotage geheugen mogelijk bij een hoofdcode.</li> <li>Aan: maakt gebruik van 2-draads branddetectoren mogelijk.</li> </ul>                                                                                                    |
| Adres 51 | Systeem-opties<br>Dit adres wordt oprogrammeren. (<br>Segment 1:<br>Segment 2     | gebruikt o<br>(Zie ook V<br>1<br>2<br>3<br>4<br>5<br>6<br>7<br>8<br>1<br>2<br>3<br>4<br>5<br>6<br>7<br>8<br>1<br>2<br>3<br>4<br>5<br>6<br>7      | <ul> <li>m de verschillende systeem- en communicatieopties te<br/>Verklarende Woordenlijst)</li> <li>Aan: herstel vertraagde zone geactiveerd tot sirene-timeout.<br/>Aan: Accu aanwezigheidstest geactiveerd (om de 10<br/>seconden).</li> <li>Aan: actieve accutest geactiveerd bij het inschakelen.</li> <li>Aan: handmatige sirenetest geactiveerd.</li> <li>Aan: handmatige communicatietest geactiveerd.</li> <li>Aan: sabotage behuizing geactiveerd.</li> <li>Aan: klok intern kristal gebruikt.</li> <li>Aan: tijdelijk uitschakelen brandsirene geactiveerd.</li> <li>Aan: uitschakelen 8 zones op de PCB van de centrale.</li> <li>Aan: geforceerd activeren van standaardinstellingen voor<br/>zonetypes.</li> <li>Aan: schakelt, bij geforceerd inschakelen, het overbrug-<br/>rapporteren uit.</li> <li>Aan: maakt herstel van het sabotage geheugen mogelijk bij<br/>een hoofdcode.</li> <li>Aan: maakt gebruik van 2-draads branddetectoren mogelijk.</li> <li>Aan: maakt eerste inschakel / laatete uitschakel ontie</li> </ul>                                                                                                    |
| Adres 51 | Systeem-opties<br>Dit adres wordt g<br>programmeren. (<br>Segment 1:<br>Segment 2 | gebruikt o<br>(Zie ook V<br>1<br>2<br>3<br>4<br>5<br>6<br>7<br>8<br>1<br>2<br>3<br>4<br>5<br>6<br>7<br>8<br>5<br>6<br>7                          | <ul> <li>m de verschillende systeem- en communicatieopties te<br/>Verklarende Woordenlijst)</li> <li>Aan: herstel vertraagde zone geactiveerd tot sirene-timeout.</li> <li>Aan: Accu aanwezigheidstest geactiveerd (om de 10<br/>seconden).</li> <li>Aan: actieve accutest geactiveerd bij het inschakelen.</li> <li>Aan: handmatige sirenetest geactiveerd.</li> <li>Aan: handmatige communicatietest geactiveerd.</li> <li>Aan: sabotage behuizing geactiveerd.</li> <li>Aan: klok intern kristal gebruikt.</li> <li>Aan: tijdelijk uitschakelen brandsirene geactiveerd.</li> <li>Aan: geforceerd activeren van standaardinstellingen voor<br/>zonetypes.</li> <li>Aan: schakelt, bij geforceerd inschakelen, het overbrug-<br/>rapporteren uit.</li> <li>Aan: maakt herstel van het sabotage geheugen mogelijk bij<br/>een hoofdcode.</li> <li>Aan: maakt gebruik van 2-draads branddetectoren mogelijk.</li> <li>Aan: maakt eerste inschakel / laatste uitschakel optie<br/>mogelijk.</li> </ul>                                                                                                    |
| Adres 51 | Systeem-opties<br>Dit adres wordt oprogrammeren. (<br>Segment 1:<br>Segment 2     | gebruikt o<br>(Zie ook V<br>1<br>2<br>3<br>4<br>5<br>6<br>7<br>8<br>1<br>2<br>3<br>4<br>5<br>6<br>7<br>8<br>4<br>5<br>6<br>7<br>8                | <ul> <li>m de verschillende systeem- en communicatieopties te<br/>Verklarende Woordenlijst)</li> <li>Aan: herstel vertraagde zone geactiveerd tot sirene-timeout.</li> <li>Aan: Accu aanwezigheidstest geactiveerd (om de 10<br/>seconden).</li> <li>Aan: actieve accutest geactiveerd bij het inschakelen.</li> <li>Aan: handmatige sirenetest geactiveerd.</li> <li>Aan: handmatige communicatietest geactiveerd.</li> <li>Aan: handmatige communicatietest geactiveerd.</li> <li>Aan: klok intern kristal gebruikt.</li> <li>Aan: tijdelijk uitschakelen brandsirene geactiveerd.</li> <li>Aan: uitschakelen 8 zones op de PCB van de centrale.</li> <li>Aan: geforceerd activeren van standaardinstellingen voor<br/>zonetypes.</li> <li>Aan: schakelt, bij geforceerd inschakelen, het overbrug-<br/>rapporteren uit.</li> <li>Aan: maakt herstel van het sabotage geheugen mogelijk bij<br/>een hoofdcode.</li> <li>Aan: maakt gebruik van 2-draads branddetectoren mogelijk.</li> <li>Aan: ingesteld voor 25VA transformator</li> <li>Aan: maakt eerste inschakel / laatste uitschakel optie<br/>mogelijk.</li> <li>Aan: maakt zomer-/wintertijd optie mogelijk.</li> </ul>                                                                                                    |
| Adres 51 | Systeem-opties Dit adres wordt g programmeren. ( Segment 1: Segment 2             | gebruikt o<br>(Zie ook V<br>1<br>2<br>3<br>4<br>5<br>6<br>7<br>8<br>1<br>2<br>3<br>4<br>5<br>6<br>7<br>8<br>1<br>2<br>3<br>4<br>5<br>6<br>7<br>8 | <ul> <li>Immediation (PSD)</li> <li>Immediation (PSD)</li> <li>Immediation</li></ul> |

|           | 3<br>4<br>5<br>6<br>7<br>8           | <ul> <li>Aan: rapporteren accustoring geactiveerd.</li> <li>Aan: rapporteren voedingsfout geactiveerd.</li> <li>Aan: rapporteren bewaakte sirene-uitgang storing geactiveerd.</li> <li>Aan: telefoonlijnfout rapporteren geactiveerd.</li> <li>Gereserveerd.</li> <li>Aan: storing uitbreidingsmodule rapporteren geactiveerd.</li> </ul>                                                                                                    |
|-----------|--------------------------------------|----------------------------------------------------------------------------------------------------|
| Segment 4 | 1<br>2<br>3<br>4<br>5<br>6<br>7<br>8 | <ul> <li>Aan: communicatiefout rapporteren geactiveerd.</li> <li>Aan: logboekvol rapporteren geactiveerd.</li> <li>Aan: automatisch test rapporteren geactiveerd.</li> <li>Aan: begin en einde programmeren rapporteren geactiveerd.</li> <li>Aan: einde downloaden rapporteren geactiveerd.</li> <li>Aan: detector batterijfout rapporteren geactiveerd.</li> <li>Aan: ontbreken detector rapporteren geactiveerd.</li> <li>Gereserveerd.</li> </ul> |
| Segment 5 | 1<br>2-8                             | <ul> <li>Aan: Indien tijd/datum niet is ingesteld, wordt de Service LED aangestuurd op het LED bediendeel. Op het LCD bediendeel wordt het bericht 'Stel Klok in' weergegeven.</li> <li>2-8 Gereserveerd.</li> </ul>                                                                                                    |

Adres 52 Systeemtijden (14 segmenten, ND)

Dit adres bevat de waarden van de verschillende systeemtijd functies.

| Segment 1:<br>Segment 2<br>Segment 3 | Actieve accutest in minuten, (0-255 minuten). 0 = geen test.<br>Netspanningfout rapporteringsvertraging (0-255 minuten).<br>Vertragen bij het opstarten (0-60 seconden). 0 = geen<br>opstartvertraging |
|--------------------------------------|----------------------------------------------------------------------------------------------------|
| Segment 4                            | Interne Sirenetijd (1-255 minuten).                                                                                                    |
| Segment 5                            | Vertragen telefoonlijnfout (0-255 seconden). 0 = geen telefoonlijn bewaking.                                                                                                    |
| Segment 6                            | Gereserveerd                                                                                                    |
| Segment 7                            | Deurbeltijd in stappen van 0-12 seconden van 50 mS (1/20ste van een seconde). 0 = zonetoestand volgen, 255 betekent activeren van code-ingave.                                                         |
| Segment 8                            | Verificatietijd voor brandalarm (120-255 seconden). 0 = geen brandalarm verificatie.                                                                                                    |
| Segment 9                            | Zoneactiviteitsbewaking (0-255 dagen). 0 = niet gebruikt.                                                                                                    |
| Segment 10                           | Dubbelpuls Tijd (minuten)                                                                                                    |
| Segment 11                           | Dubbelpuls Open Tijd (seconden)                                                                                                    |
| Segment 12                           | Externe Sirenetijd (1-255 minuten).                                                                                                    |
| Segmenten 13-14                      | Gereserveerd                                                                                                    |
| Speciale kenmerken                   | (1 segment, FSD)                                                                                                    |

Adres 53 əμ

Segment 1:

Aan: activeert het 6-cijferig adres. Als het 6-cijferig adres 1 geactiveerd is, bestaan alle in-/uitschakel codes en de Installateurscode uit 6 cijfers. Indien deze optie is geactiveerd, is de standaard gebruiker 1 code 112256.

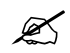

Indien dit adres geactiveerd is, controleer dat de Installateurscode een 6-cijferige code is voordat men het programmeren verlaat.

- 2 **Aan**: code-ingave vereist voor **\*9-8** (terugbellen downloaden) en **\*9-9** (beantwoorden binnenkomende oproepen voor downloaden) functies.
- 3 Gereserveerd
- Activeren looptest functie. 4
- 5-8 Gereserveerd

| Aules Ja                         | Installateurscode (6 segmenten, ND)                                                                                                    |                                                                                                    |                                                                                                    |                                                                                                    |  |
|----------------------------------|----------------------------------------------------------------------------------------------------|----------------------------------------------------------------------------------------------------|----------------------------------------------------------------------------------------------------|----------------------------------------------------------------------------------------------------|--|
|                                  | Dit adres bevat de In<br>code. Indien de 6-cijf<br>cijfers bevatten. Ind<br>laatste 2 cijfers gene<br>Installateurscode ge                                                                                                    | ferige o<br>lien de<br>geerd<br>ebruikt                                                                                                    | eurscode. Dit adres bevat of e<br>ode optie is geactiveerd in Adre<br>ce optie niet werd geactiveerd in<br>worden. Met de CS-575 uitgesc<br>worden om de programmeerst                                                                                                    | en 4-cijferige of een 6-cijferige<br>es 53, <b>dan moet deze code 6</b><br>n Adres 53, dan zullen de<br>hakeld, kan de<br>and te betreden.                                                                                                    |  |
|                                  |                                                                                                    |                                                                                                    |                                                                                                    |                                                                                                    |  |
| Adres 55                         | Installateurscode v                                                                                                    | oor ge                                                                                                    | bieden en autorisaties (2 seg                                                                                                    | menten, FSD)                                                                                                    |  |
|                                  | De <b>Installateurscod</b><br>gebruik van deze coo<br>code mag niet gewijz                                                                                                    | <b>le</b> kan<br>de om<br>zigd wo                                                                                                    | gebruikt worden als een normal<br>aan of uit te schakelen is het ge<br>rden gedurende het programme                                                                                                    | e in-/uitschakel code. Bij<br>bruikersnummer 255. (Deze<br>eren.)                                                                                                    |  |
|                                  | Segment 1:                                                                                                    | 1                                                                                                    | Gereserveerd                                                                                                    |                                                                                                    |  |
|                                  | •                                                                                                    | 2                                                                                                    | Aan: Installateurscode te gel                                                                                                    | oruiken als alleen                                                                                                    |  |
|                                  |                                                                                                    | 3                                                                                                    | Aan: Installateurscode te gel                                                                                                    | oruiken als inschakelcode                                                                                                    |  |
|                                  |                                                                                                    |                                                                                                    | alleen na sluitingstijd.                                                                                                    |                                                                                                    |  |
|                                  |                                                                                                    | 4                                                                                                    | Aan: Installateurscode te gel                                                                                                    | oruiken als <b>Hoofdcode</b> voor in-                                                                                                    |  |
|                                  |                                                                                                    | 5                                                                                                    | Aan: Installateurscode te gel                                                                                                    | oruiken als in-/uitschakelcode.                                                                                                    |  |
|                                  |                                                                                                    | 6                                                                                                    | Aan: Installateurscode te gel                                                                                                    | oruiken om zones te                                                                                                    |  |
|                                  |                                                                                                    | 7                                                                                                    | overbruggen.                                                                                                    | oruiken om in en                                                                                                    |  |
|                                  |                                                                                                    | 1                                                                                                    | uitschakelrapporten te verstur                                                                                                    | en.                                                                                                    |  |
|                                  |                                                                                                    | 8                                                                                                    | Gereserveerd                                                                                                    |                                                                                                    |  |
|                                  | Segment 2                                                                                                    | 1                                                                                                    | Aan <sup>.</sup> Installateurscode te gel                                                                                                    | oruiken voor gebied #1                                                                                                    |  |
|                                  |                                                                                                    | 2                                                                                                    | Aan: Installateurscode te gel                                                                                                    | pruiken voor gebied #2                                                                                                    |  |
|                                  |                                                                                                    | 3                                                                                                    | Aan: Installateurscode te gel                                                                                                    | oruiken voor gebied #3                                                                                                    |  |
|                                  |                                                                                                    |                                                                                                    |                                                                                                    |                                                                                                    |  |
|                                  |                                                                                                    | 4<br>5-8                                                                                                    | Aan: Installateurscode te gel<br>Gereserveerd                                                                                                    | oruiken voor gebied #4                                                                                                    |  |
| Adres 56                         | Llitschakelen onder                                                                                                    | 4<br>5-8                                                                                                    | Gereserveerd                                                                                                    | oruiken voor gebied #4                                                                                                    |  |
| Adres 56                         | Uitschakelen onder                                                                                                    | 4<br>5-8<br>r dwan                                                                                                    | Gereserveerd<br>gcode (6 segmenten, ND)                                                                                                    | oruiken voor gebied #4                                                                                                    |  |
| Adres 56                         | Uitschakelen onder<br>Dit adres bevat de ui<br>code. Als de 6-cijfer optie r<br>Als de 6-cijfer optie r<br>worden. Als de uitsc<br>gebieden werken.                                                                                                    | <b>5-8</b><br><b>dwan</b><br>itschak<br>optie is<br>hiet is i<br>chakele                                                                                                    | Gereserveerd<br>gcode (6 segmenten, ND)<br>elen onder dwangcode. Het bev<br>ingesteld in Adres 53, dan mod<br>ngesteld in Adres 53, dan zuller<br>n onder dwangcode geprogram                                                                                                    | vat of een 4-cijfer of 6-cijferige<br>et deze code 6 cijfers bevatten.<br>I de laatste 2 cijfers genegeerd<br>meerd is, zal deze voor alle                                                                                                    |  |
| Adres 56<br>Adres 57             | Uitschakelen onder<br>Dit adres bevat de ui<br>code. Als de 6-cijfer o<br>Als de 6-cijfer optie n<br>worden. Als de uitsc<br>gebieden werken.                                                                                                    | 4<br>5-8<br>tschak<br>optie is<br>hiet is i<br>hakele                                                                                                    | Gereserveerd<br>gcode (6 segmenten, ND)<br>elen onder dwangcode. Het bev<br>ingesteld in Adres 53, dan mod<br>ogesteld in Adres 53, dan zuller<br>n onder dwangcode geprogram                                                                                                    | vat of een 4-cijfer of 6-cijferige<br>et deze code 6 cijfers bevatten.<br>I de laatste 2 cijfers genegeerd<br>meerd is, zal deze voor alle                                                                                                    |  |
| Adres 56<br>Adres 57             | Uitschakelen onder<br>Dit adres bevat de ui<br>code. Als de 6-cijfer of<br>Als de 6-cijfer optie n<br>worden. Als de uitsc<br>gebieden werken.<br>Gebiedselectie voo<br>Dit adres wordt gebru<br>optreden alvorens de<br>correspondeert met u                                                                                                    | 4<br>5-8<br>dwan<br>tschak<br>optie is<br>iniet is i<br>chakele<br>r AUX<br>uikt om<br>e uitgan<br>uitgan<br>g                                                                                                    | Aan: Installateurscode te ger         Gereserveerd         gcode (6 segmenten, ND)         elen onder dwangcode. Het bewingesteld in Adres 53, dan zuller         ingesteld in Adres 53, dan zuller         in onder dwangcode geprogram         uitgang 1-4 (4 segmenten, FS)         de gebieden te selecteren waa         g wordt geactiveerd. Dit adres         1, Segment 4 met uitgang 4.                                                                                                    | vat of een 4-cijfer of 6-cijferige<br>et deze code 6 cijfers bevatten.<br>i de laatste 2 cijfers genegeerd<br>meerd is, zal deze voor alle<br><b>D</b><br>ar de gebeurtenissen moeten<br>heeft 4 segmenten. Segment 1                                                                                                    |  |
| Adres 56<br>Adres 57             | Uitschakelen onder<br>Dit adres bevat de ui<br>code. Als de 6-cijfer optie r<br>Als de 6-cijfer optie r<br>worden. Als de uitsc<br>gebieden werken.<br>Gebiedselectie voo<br>Dit adres wordt gebra<br>optreden alvorens de<br>correspondeert met u                                                                                                    | 4<br>5-8<br>dwan<br>tschak<br>optie is<br>hiet is i<br>thakele<br>r AUX<br>uikt on<br>e uitgan<br>uitgan<br>uitgan<br>y<br>Seg                                                                                                    | Aan: Installateurscode te ger<br>Gereserveerd<br>gcode (6 segmenten, ND)<br>elen onder dwangcode. Het bew<br>ingesteld in Adres 53, dan zuller<br>n onder dwangcode geprogram<br>uitgang 1-4 (4 segmenten, FS<br>de gebieden te selecteren waa<br>g wordt geactiveerd. Dit adres<br>1, Segment 4 met uitgang 4.                                                                                                    | vat of een 4-cijfer of 6-cijferige<br>et deze code 6 cijfers bevatten.<br>In de laatste 2 cijfers genegeerd<br>imeerd is, zal deze voor alle<br>SD)<br>ar de gebeurtenissen moeten<br>heeft 4 segmenten. Segment 1                                                                                                    |  |
| Adres 56<br>Adres 57             | Uitschakelen onder<br>Dit adres bevat de ui<br>code. Als de 6-cijfer of<br>Als de 6-cijfer optie n<br>worden. Als de uitsc<br>gebieden werken.<br>Gebiedselectie voo<br>Dit adres wordt gebru<br>optreden alvorens de<br>correspondeert met u<br>Segment 1 (AUX 1)<br>1= Gebied #1<br>2= Gebied #2                                                                                                    | 4<br>5-8<br>dwan<br>itschak<br>optie is<br>niet is i<br>ihakele<br>r AUX<br>uikt om<br>uitgan<br>uitgan<br>uitgan<br>uitgan<br>uitgan<br>uitgan                                                                                                    | Aan: Installateurscode te get         Gereserveerd         gcode (6 segmenten, ND)         elen onder dwangcode. Het bewingesteld in Adres 53, dan zuller         ingesteld in Adres 53, dan zuller         n onder dwangcode geprogram         uitgang 1-4 (4 segmenten, FS)         de gebieden te selecteren waa         g wordt geactiveerd. Dit adres         1, Segment 4 met uitgang 4.         ment 2 (AUX 2)       Segment 3         I= Gebied #1       1= Gebied         2= Gebied #2       2= Gebied                                                                                                    | vat of een 4-cijfer of 6-cijferige         vat of een 4-cijfer of 6-cijferige         et deze code 6 cijfers bevatten.         i de laatste 2 cijfers genegeerd         imeerd is, zal deze voor alle <b>5D</b> ar de gebeurtenissen moeten         heeft 4 segmenten. Segment 1         (AUX 3)       Segment 4 (AUX 4)         ed #1       1= Gebied #1         ed #2       2= Gebied #2                                                                                                    |  |
| Adres 56<br>Adres 57             | Uitschakelen onder<br>Dit adres bevat de ui<br>code. Als de 6-cijfer of<br>Als de 6-cijfer optie r<br>worden. Als de uitsc<br>gebieden werken.<br>Gebiedselectie voo<br>Dit adres wordt gebro<br>optreden alvorens de<br>correspondeert met u<br>Segment 1 (AUX 1)<br>1= Gebied #1<br>2= Gebied #2<br>3= Gebied #3                                                                                                | 4<br>5-8<br>dwan<br>tschak<br>optie is<br>hiet is i<br>thakele<br>r AUX<br>uikt on<br>e uitgan<br>uitgan<br><u>Sec</u>                                                                                                    | Aan: Installateurscode te ger         Gereserveerd         gcode (6 segmenten, ND)         elen onder dwangcode. Het bewingesteld in Adres 53, dan zuller         ingesteld in Adres 53, dan zuller         in onder dwangcode geprogram         uitgang 1-4 (4 segmenten, FS)         de gebieden te selecteren waar         gwordt geactiveerd. Dit adres         1, Segment 4 met uitgang 4.         ment 2 (AUX 2)       Segment 3         I= Gebied #1       1= Gebie         2= Gebied #2       2= Gebie         3= Gebied #3       3= Gebie                                                                                                    | vat of een 4-cijfer of 6-cijferige         et deze code 6 cijfers bevatten.         i de laatste 2 cijfers genegeerd         meerd is, zal deze voor alle         SD)         ar de gebeurtenissen moeten         heeft 4 segmenten. Segment 1         (AUX 3)       Segment 4 (AUX 4)         ed #1       1= Gebied #1         ed #2       2= Gebied #2         ed #3       3= Gebied #3                                                                                                    |  |
| Adres 56<br>Adres 57             | Uitschakelen onder<br>Dit adres bevat de ui<br>code. Als de 6-cijfer optie r<br>Als de 6-cijfer optie r<br>worden. Als de uitsc<br>gebieden werken.<br>Gebiedselectie voo<br>Dit adres wordt gebru<br>optreden alvorens de<br>correspondeert met u<br>Segment 1 (AUX 1)<br>1= Gebied #1<br>2= Gebied #2<br>3= Gebied #3<br>4= Gebied #4                                                                           | 4<br>5-8<br>dwan<br>tschak<br>optie is<br>niet is i<br>hakele<br>r AUX<br>uikt om<br>e uitgan<br>uitgan<br>uitgan<br>y<br>Seg                                                                                                    | Aan: Installateurscode te get         Gereserveerd         gcode (6 segmenten, ND)         elen onder dwangcode. Het bewingesteld in Adres 53, dan zuller         ingesteld in Adres 53, dan zuller         n onder dwangcode geprogram         uitgang 1-4 (4 segmenten, FS)         de gebieden te selecteren waar         g wordt geactiveerd. Dit adres         1, Segment 4 met uitgang 4.         ment 2 (AUX 2)       Segment 3         2 = Gebied #1       1 = Gebied         2 = Gebied #2       2 = Gebied         3 = Gebied #3       3 = Gebied                                                                                                    | vat of een 4-cijfer of 6-cijferige         et deze code 6 cijfers bevatten.         i de laatste 2 cijfers genegeerd         imeerd is, zal deze voor alle <b>SD</b> ar de gebeurtenissen moeten         heeft 4 segmenten. Segment 1 <b>(AUX 3)</b> Segment 4 (AUX 4)         ed #1       1= Gebied #1         ed #2       2= Gebied #2         ed #3       3= Gebied #3         aed #4       4= Gebied #4                                                                                        |  |
| Adres 56<br>Adres 57             | Uitschakelen onder<br>Dit adres bevat de ui<br>code. Als de 6-cijfer of<br>Als de 6-cijfer optie n<br>worden. Als de uitsc<br>gebieden werken.<br>Gebiedselectie voo<br>Dit adres wordt gebru<br>optreden alvorens de<br>correspondeert met u<br>Segment 1 (AUX 1)<br>1= Gebied #1<br>2= Gebied #2<br>3= Gebied #3<br>4= Gebied #4<br>Speciale tijdsinstell                                                       | 4<br>5-8<br>dwan<br>tschak<br>optie is<br>niet is i<br>hiet is i<br>chakele<br>r AUX<br>uikt on<br>uitgan<br>uitgan<br>uitgan<br>uitgan<br>uitgan<br>uitgan<br>uitgan                                                                                                    | Aan: Installateurscode te gel         Gereserveerd         gcode (6 segmenten, ND)         elen onder dwangcode. Het bew         ingesteld in Adres 53, dan mod         ingesteld in Adres 53, dan zuller         in onder dwangcode geprogram         uitgang 1-4 (4 segmenten, FS         de gebieden te selecteren waa         ig wordt geactiveerd. Dit adres         1, Segment 4 met uitgang 4.         ment 2 (AUX 2)       Segment 3         I= Gebied #1       1= Gebied         2= Gebied #2       2= Gebied         3= Gebied #4       4= Gebied         4= Gebied #4       4= Gebied                                                                                                    | vat of een 4-cijfer of 6-cijferige         et deze code 6 cijfers bevatten.         i de laatste 2 cijfers genegeerd         imeerd is, zal deze voor alle <b>5D</b> ar de gebeurtenissen moeten         heeft 4 segmenten. Segment 1 <b>(AUX 3)</b> Segment 4 (AUX 4)         ed #1       1= Gebied #1         ed #2       2= Gebied #2         ed #3       3= Gebied #3         ed #4       4= Gebied #4                                                                                         |  |
| Adres 56<br>Adres 57<br>Adres 58 | Uitschakelen onder<br>Dit adres bevat de ui<br>code. Als de 6-cijfer optie r<br>Als de 6-cijfer optie r<br>worden. Als de uitsc<br>gebieden werken.<br>Gebiedselectie voo<br>Dit adres wordt gebra<br>optreden alvorens de<br>correspondeert met u<br>Segment 1 (AUX 1)<br>1= Gebied #1<br>2= Gebied #2<br>3= Gebied #3<br>4= Gebied #4<br>Speciale tijdsinstell<br>Dit adres bevat de sp<br>correspondeert met u | 4<br>5-8<br>dwan<br>tschak<br>optie is<br>niet is i<br>shakele<br>r AUX<br>uikt on<br>uitgang<br>Uitgang<br>Seg<br>lingen<br>poeciale<br>uitgang                                                                                                    | Aan: Installateurscode te ger         Gereserveerd         gcode (6 segmenten, ND)         elen onder dwangcode. Het bewingesteld in Adres 53, dan zuller         ingesteld in Adres 53, dan zuller         in onder dwangcode geprogram         uitgang 1-4 (4 segmenten, FS         de gebieden te selecteren waar         g wordt geactiveerd. Dit adres         1, Segment 4 met uitgang 4.         ment 2 (AUX 2)       Segment 3         2= Gebied #1       1= Gebied         2= Gebied #2       2= Gebied         2= Gebied #3       3= Gebied         3= Gebied #4       4= Gebied         4= Gebied       4= Gebied         voor AUX uitgang 1-4 (4 segr         tijdsinstellingen voor de vier AL         1, Segment 4 met uitgang 4. | vat of een 4-cijfer of 6-cijferige         et deze code 6 cijfers bevatten.         i de laatste 2 cijfers genegeerd         imeerd is, zal deze voor alle         SD)         ar de gebeurtenissen moeten         heeft 4 segmenten. Segment 1         (AUX 3)       Segment 4 (AUX 4)         ed #1       1= Gebied #1         ed #2       2= Gebied #2         ed #3       3= Gebied #3         ed #4       4= Gebied #4         menten, FSD)       JX uitgangen. Segment 1                     |  |
| Adres 56<br>Adres 57<br>Adres 58 | Uitschakelen onder<br>Dit adres bevat de ui<br>code. Als de 6-cijfer of<br>Als de 6-cijfer optie n<br>worden. Als de uitsc<br>gebieden werken.<br>Gebiedselectie voo<br>Dit adres wordt gebru<br>optreden alvorens de<br>correspondeert met u<br>Segment 1 (AUX 1)<br>1= Gebied #1<br>2= Gebied #2<br>3= Gebied #3<br>4= Gebied #4<br>Speciale tijdsinstell<br>Dit adres bevat de sp<br>correspondeert met u      | 4<br>5-8<br>dwan<br>tschak<br>optie is<br>iniet is i<br>chakele<br>r AUX<br>uikt om<br>uitgang<br>uitgang<br><b>r AUX</b><br>uikt om<br>e uitgang<br><b>r AUX</b><br>uitgang<br>uitgang<br><b>r AUX</b><br>uitgang<br><b>r AUX</b><br><b>r AUX</b><br>uitgang<br><b>r AUX</b><br><b>r AUX</b><br><b>r AU</b> | Aan: Installateurscode te get         Gereserveerd         gcode (6 segmenten, ND)         elen onder dwangcode. Het bewingesteld in Adres 53, dan zuller         ingesteld in Adres 53, dan zuller         in onder dwangcode geprogram         uitgang 1-4 (4 segmenten, FS         de gebieden te selecteren waa         g wordt geactiveerd. Dit adres         1, Segment 4 met uitgang 4.         ment 2 (AUX 2)       Segment 3         I= Gebied #1       1= Gebie         I= Gebied #2       2= Gebie         I= Gebied #3       3= Gebie         I= Gebied #4       4= Gebie         voor AUX uitgang 1-4 (4 segr         tijdsinstellingen voor de vier AL         1, Segment 4 met uitgang 4.                                        | vat of een 4-cijfer of 6-cijferige         et deze code 6 cijfers bevatten.         i de laatste 2 cijfers genegeerd         imeerd is, zal deze voor alle <b>3D</b> ar de gebeurtenissen moeten         heeft 4 segmenten. Segment 1 <b>(AUX 3)</b> Segment 4 (AUX 4)         ed #1       1= Gebied #1         ed #2       2= Gebied #2         ed #3       3= Gebied #3         ed #4       4= Gebied #4 <b>nenten, FSD</b> JX uitgangen. Segment 1         n wordt getimed; <b>Uit</b> : indien |  |

getimed.

- **3 Aan**: indien tijdsgestuurde of gedeactiveerde uitgang na codeingave; **Uit**: indien uitgang tijdsgestuurd blijft na code-ingave.
  - **4 Aan**: indien uitgang alleen wordt geactiveerd tussen sluitingstijd en openingstijd in Adressen 65 en 66.
  - **5 Aan**: indien uitgang alleen wordt geactiveerd tussen openingstijd en sluitingstijd in Adressen 65 en 66.
- **6 Aan**: indien uitgang geïnverteerd wordt (schakelt van 0 naar 12 volt bij activeren).
- 7-8 Gereserveerd

| Adres 59 | AUX uitgang #1, gebeurtenis en tijd (2 segmenten, ND) |
|----------|-------------------------------------------------------|
|          |                                                       |

Gebeurtenis-selectietabel voor AUX uitgangen

Gebeurtenis 49 & 50 kunnen alleen functioneren met een RX8w8, RX16w8, RX8i4 of RX16i4 draadloze ontvanger.

✓ Indien geprogrammeerd om de gebeurtenis te volgen, zal het activeren van de corresponderende uitgang 1 seconde bedragen.

| Data | Gebeurtenis                   | Data   | Gebeurtenis                       |
|------|-------------------------------|--------|-----------------------------------|
|      | Alarm                         |        | In-/Uitgeschakeld                 |
| 0 🗸  | Inbraakalarm                  | 21     | Ingeschakelde toestand            |
| 1 🖌  | Brandalarm                    | 22     | Uitgeschakelde toestand           |
| 2 🗸  | 24-uur alarm                  | 23     | Gereed                            |
| 3 🗸  | Storing alarm                 | 24     | Niet Gereed                       |
| 4 🖌  | Sabotage alarm                |        | Brand                             |
| 46 🖌 | Elk alarm                     | 25     | Brand                             |
|      | Sirene                        | 26     | Brandstoring                      |
| 5    | 2-tonige sirene (bij inbraak) |        | Uitbreidingsmodule                |
| 6    | 1-tonige sirene (bij brand)   | 28 🗸   | Storing uitbreidingsmodule        |
| 7    | Elke sirene                   |        | Open/Gesloten                     |
|      | Overbrug                      | 30     | Openingsperiode                   |
| 8    | Elke overbrugging             | 31     | Sluitingsperiode                  |
|      | Voeding                       |        | Communicatie                      |
| 9    | Netspanningfout               | 32     | Inluisteren                       |
| 10   | Accustoring                   | 33     | Kiezer actief                     |
| 29   | Actieve Accutest              | 34     | Begin start communicatie          |
|      | Codes                         | 35     | Communicatiefout                  |
| 11 🖌 | Gedwongen in-/uitschakelcode  | 36     | Telefoonlijnfout                  |
| 48 🖌 | Code-ingave (zie note)        | 38     | Downloaden bezig                  |
|      | Bediendeel                    |        | Programmeermode                   |
| 13 🖌 | Bediendeel zone AUX 2         | 37     | Programmeermode                   |
| 14 🗸 | Bediendeel zone paniek        |        | Sabotages en fouten               |
| 15   | Bediendeel sabotage           | 39     | Spanningsfout                     |
| 47   | Bediendeelzoemer actief       | 40     | Kortsluiting (overstroom)         |
|      | Automatische test             | 41     | Behuizing sabotage                |
| 16 🗸 | Automatische test             | 42     | Sirene sabotage                   |
|      | Alarmgeheugen                 | 43     | Elke open toestand                |
| 17   | Alarmgeheugen                 | 44     | Elke kortsluiting                 |
|      | In-/Uitgang                   | 45     | Elke fout                         |
| 18   | Ingang                        |        | (open/gesloten in niet-brandzone) |
| 19   | Uitgang                       |        | Sleutelhanger                     |
| 20   | In- of Uitgang                | 49 🛠 🗸 | Sleutelhanger functie 1           |
|      |                               | 50 🛠 🗸 | Sleutelhanger functie 2           |

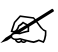

- Als Event 48 is geprogrammeerd, is het mogelijk om een gebruikerscode-autorisatie te programmeren om de uitgang(en) te selecteren die door een bepaalde code zal (zullen) activeren.
- Segment 1 Gebruik bovenstaande tabel om de gebeurtenis te selecteren die AUX Uitgang 1 activeert.
   Segment 2 Programmeer de tijd van 0-255 (minuten of seconden, afhankelijk van de data geprogrammeerd in Segment 1, Adres 58). Bij het programmeren van

een 0, zal de uitgang de gebeurtenis volgen.

| Adres 60 | AUX uitgan | g #2 gebeurtenis en tijd (2 segmenten, ND)                                                                                                    |
|----------|------------|----------------------------------------------------------------------------------------------------|
|          | Segment 1  | Gebruik bovenstaande tabel om de gebeurtenis te selecteren die AUX uitgang 2 activeert.                                                                                                    |
|          | Segment 2  | Programmeer de tijd van 0-255 (minuten of seconden, afhankelijk van de data geprogrammeerd in Segment 2, Adres 58). Bij het programmeren van een <b>0</b> , zal de uitgang de gebeurtenis volgen. |
| Adres 61 | AUX uitgan | g #3, gebeurtenis en tijd (2 segmenten, ND)                                                                                                    |
|          | Segment 1  | Gebruik bovenstaande tabel om de gebeurtenis te selecteren die AUX uitgang 3 activeert.                                                                                                    |
|          | Segment 2  | Programmeer de tijd van 0-255 (minuten of seconden, afhankelijk van de data geprogrammeerd in Segment 3, Adres 58). Bij het programmeren van een <b>0</b> , zal de uitgang de gebeurtenis volgen. |
| Adres 62 | AUX uitgan | g #4, gebeurtenis en tijd (2 segmenten, ND)                                                                                                    |
|          | Segment 1  | Gebruik bovenstaande tabel om de gebeurtenis te selecteren die AUX uitgang 4 te activeert.                                                                                                    |
|          | Segment 2  | Programmeer de tijd van 0-255 (minuten of seconden, afhankelijk van de data geprogrammeerd in Segment 4, Adres 58). Bij het programmeren van een <b>0</b> , zal de uitgang de gebeurtenis volgen. |
| Adres 63 | Automatisc | he testmelding tijdsinstellingen (3 segmenten, ND)                                                                                                    |
|          | Segment 1  | Programmeer de testmelding interval voor 1-255 uren/dagen.                                                                                                    |
|          | Segment 2  | Programmeer de testmelding in 24-uur notatie (als het interval in uren geprogrammeerd wordt, zal dit segment genegeerd worden).                                                                   |
|          | Segment 3  | Programmeer het tijdstip voor de testmelding, aantal minuten na het uur.                                                                                                    |

Adres 64 Automatische testmelding controle (1 segment, FSD)

**Segment 1** Programmeer een **1** om het interval in uren in te stellen; Programmeer een **0** om het interval in dagen in te stellen. Voeg een **2** toe om de dagelijkse test te onderdrukken of een **3** om de test met een interval, gespecificeerd in uren, te onderdrukken indien reeds een melding werd gestuurd.

| Adres 65 | Openingstijd (2 segmenten, ND)                                                                                                    |                                                                                                    |                                                                                                    |  |  |  |  |
|----------|----------------------------------------------------------------------------------------------------|----------------------------------------------------------------------------------------------------|----------------------------------------------------------------------------------------------------|--|--|--|--|
|          | Adres 65 bevat het tijd<br>alleen inschakelen na<br>is alleen van belang vo                                                                                                    | lstip (in 24-uur nota<br>a sluitingstijd, teru<br>por de dagen die ing                                                                                                    | tie) waarop de CS-575 de codes, ingesteld als<br>g zal activeren (uitschakelen toegestaan). Deze tijd<br>gesteld zijn op Adres 67.                        |  |  |  |  |
| Ľ        | De openingstijd mo<br>het aansturen van                                                                                                    | oet vroeger zijn dan<br>de AUX uitgangen                                                                                                    | de sluitingstijd zodat het automatisch inschakelen,<br>of de code-autorisaties correct kunnen werken.                                                     |  |  |  |  |
|          |                                                                                                    | Segment 1<br>Segment 2                                                                                                    | Programmeer het openingsuur.<br>Programmeer het aantal minuten na het<br>openingsuur.                                                                     |  |  |  |  |
| Adres 66 | Sluitingstijd/autor                                                                                                    | natische inschake                                                                                                    | ltijd (2 segmenten, ND)                                                                                                    |  |  |  |  |
|          | Adres 66 bevat het<br>codes, ingesteld we<br>Dit is ook het tijdstij<br>ingesteld in Adres 6                                                                                                    | tijdstip (in 24-uur no<br>erden als <b>alleen ins</b><br>o waarop de automa<br>68).                                                                                                    | otatie) waarop de CS-575 het uitschakelen van de<br><b>chakelen na sluitingstijd</b> , onmogelijk maakt.<br>atische inschakelcyclus wordt gestart (indien |  |  |  |  |
|          | Segment 1<br>Segment 2                                                                                                    | Programmeer het<br>Programmeer de<br>inschakeltijd.                                                                                                    | sluitingsuur/automatische inschakeltijd.<br>minuten na het sluitingsuur/automatische                                                                      |  |  |  |  |
| Adres 67 | Dagen van de wee                                                                                                    | ek dat elke gebied                                                                                                    | toegankelijk is (4 segmenten, FSD)                                                                                                    |  |  |  |  |
| K        | Dir aufes selecteent weike dagen van de week erke gebied toegankelijk is. Op deze dagen zullen alleen inschakelen na sluitingstijd codes mogelijk zijn om in- en uit te schakelen gedurende openingsperiode.         Indien een gebied niet geprogrammeerd is als toegankelijk, maar geprogrammeerd is voor automatisch inschakelen, zal de CS-575 elke 45 minuten proberen om in te schakelen gedurende de sluitingsperiode behalve wanneer de Herhaal timer in de programmering ge-deactiveerd is (Adres 68).         Op niet geselecteerde dagen zullen de codes die geprogrammeerd zijn voor alleen inschakelen na sluitingstijd niet kunnen uitschakelen tijdens de openingsperiode. Segment 1 correspondeert met gebied 1 en segment 4 correspondeert met gebied 4. (Zie Adressen 65 en 66 voor de openings- en sluitingstijden van de open dagen)         Segment 1-4       1 - Open op Zondag         2 - Open op Dinsdag       3 - Open op Dinsdag         4 - Open op Woensdag       5 - Open op Woensdag         5 - Open op Woensdag       6 - Open op Woensdag |                                                                                                    |                                                                                                    |  |  |  |  |
|          |                                                                                                    | 8 - Gereserveerd                                                                                                    | uag                                                                                                    |  |  |  |  |
| Adres 68 | Dagen van de wee<br>(4 segmenten, FS                                                                                                    | ek waarop automat<br>SD)                                                                                                    | isch inschakelen zal werken in gebieden 1 tot 4                                                                                                    |  |  |  |  |
|          | Adres 58 bepaalt o<br>Segment 1 corresp<br>een zone niet geslo<br>zone overbrugd wo                                                                                                    | Adres 58 bepaalt op welke dagen ieder gebied automatisch zal worden ingeschakeld.<br>Segment 1 correspondeert met gebied 1 en segment 4 correspondeert met gebied 4. Als<br>een zone niet gesloten is op het moment van de automatische inschakeling, zal deze<br>zone overbrugd worden. |                                                                                                    |  |  |  |  |
|          | Segment 1-4                                                                                                    | 1 – Automatische<br>2 – Automatische<br>3 – Automatische                                                                                                    | inschakeling op zondag<br>inschakeling op maandag<br>inschakeling op dinsdag                                                                              |  |  |  |  |

- 6 Automatische inschakeling op vrijdag
- 7 Automatische inschakeling op zaterdag
- 8 Deactiveer de 45 minuten herhaal timer

## Communicatiecodes

Communicatiecodes met 3 segmenten bevatten de volgende segmenten.

| Segment 1 | Rapporteringscode 10 cijferig                     |
|-----------|---------------------------------------------------|
| Segment 2 | Rapporteringscode 1 cijfer / 8-kanaal Fast Format |
|           | kanaalnummer                                      |
| Segment 3 | Spraakkanaal gerapporteerd voor deze gebeurtenis  |

Communicatiecodes met 2 segmenten bevatten de volgende segmenten.

| Segment 1 | Rapporteringscode 10 cijferig                     |
|-----------|---------------------------------------------------|
| Segment 2 | Rapporteringscode 1 cijfer / 8-kanaal Fast Format |
|           | kanaalnummer                                      |

De Adressen 69-121 worden enkel gebruikt om gebeurtenissen te rapporteren aan een pieper of bij gebruik van een pulsprotocol (vb. 4+2 protocol). Bij gebruik van een Neem contact op met-ID of SIA protocol, dienen deze adressen niet geprogrammeerd te worden.

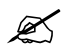

Ø

Communicatiecodes voor activering hebben 3 segmenten zoals beschreven in Adres 69. Communicatiecodes voor herstellen hebben slechts 2 segmenten zoals beschreven in Adres 75

| Communicatiecode                   | Adres | Aantal segmenten |
|------------------------------------|-------|------------------|
| Ingeschakeld                       | 69    | 3                |
| Uitgeschakeld                      | 70    | 3                |
| Gedeeltelijk Inschakelen           | 71    | 3                |
| Annuleer                           | 72    | 3                |
| "B" Alarm                          | 73    | 3                |
| Sabotage Zone                      | 74    | 3                |
| Herstel Sabotage Zone              | 75    | 2                |
| Storing Zone                       | 76    | 3                |
| Herstel Storing Zone               | 77    | 2                |
| Behuizing Sabotage                 | 78    | 3                |
| Herstel Behuizing Sabotage         | 79    | 2                |
| Sirene Sabotage                    | 80    | 3                |
| Herstel Sirene Sabotage            | 81    | 2                |
| Detector Batterijfout              | 82    | 3                |
| Herstel Detector Batterijfout      | 83    | 2                |
| Ontbreken Detector                 | 84    | 3                |
| Herstel Ontbreken Detector         | 85    | 2                |
| Uitschakelen onder Dwang           | 86    | 3                |
| Bediendeel AUX 1                   | 87    | 3                |
| Bediendeel AUX 2                   | 88    | 3                |
| Bediendeel Paniekalarm             | 89    | 3                |
| Bediendeel Sabotage                | 90    | 3                |
| Netspanningsfout                   | 91    | 3                |
| Herstel Netspanningsfout           | 92    | 2                |
| Accustoring                        | 93    | 3                |
| Herstel Accustoring                | 94    | 2                |
| Kortsluiting, Voedingsfout         | 95    | 3                |
| Herstel Kortsluiting, Voedingsfout | 96    | 2                |
| Telefoonlijnfout                   | 97    | 3                |

| Communicatiecode                   | Adres | Aantal segmenten |
|------------------------------------|-------|------------------|
| Herstel Telefoonlijnfout           | 98    | 2                |
| Storing Uitbreidingsmodule         | 99    | 3                |
| Herstel Storing Uitbreidingsmodule | 100   | 2                |
| Communicatiefout                   | 101   | 3                |
| Logboek Vol                        | 102   | 3                |
| Automatische testmelding           | 103   | 3                |
| Uitloopfout                        | 104   | 3                |
| Recent Uitschakelen                | 105   | 3                |
| Begin Programmeren                 | 106   | 3                |
| Einde Programmeren                 | 107   | 3                |
| Einde Downloaden                   | 108   | 3                |
|                                    |       |                  |

#### Adressen 109-121 zijn gereserveerd.

#### Adres 122 Klantnummer voor gebied 1 (6 segmenten, ND) Dit adres bevat het klantnummer dat zal doorgestuurd worden wanneer gebied 1 wordt gerapporteerd. Indien dit adres niet wordt geprogrammeerd (allemaal 10-delige cijfers), zal het K klantnummer gebruikt worden dat correspondeert met het telefoonnummer dat wordt aangeroepen. Indien het klantnummer uit minder dan 6 cijfers bestaat, programmeer een dan 10 in het segment onmiddellijk volgend op het laatste cijfer van het klantnummer. Indien het klantnummer 6 cijfers bevat, programmeer alle 6 de segmenten. Adres 123 Klantnummer voor gebied 2 (6 segmenten, ND) Dit adres bevat het klantnummer dat zal doorgestuurd worden wanneer gebied 2 wordt gerapporteerd. Adres 124 Klantnummer voor gebied 3 (6 segmenten, ND) Dit adres bevat het klantnummer dat zal doorgestuurd worden wanneer gebied 3 wordt gerapporteerd. Adres 125 Klantnummer voor gebied 4 (6 segmenten, ND) Dit adres bevat het klantnummer dat zal doorgestuurd worden wanneer gebied 4 wordt gerapporteerd. Adres 126 Overschrijven rapporteringsprotocol (Zie Adressen 4, 8, 12, 16, 20 & 24) Segment 1 1 Aan: voor 1800Hz transmissiefrequentie; Uit: voor 1900Hz transmissiefrequentie 2 Aan: voor 2300Hz handshake toon; Uit: voor 1400Hz handshake toon 3 Aan: voor checksum pariteit; Uit: voor double round pariteit 4 Aan: voor SIA met area modifiers 5 Laat programmeren telefoonnummer toe 6 Semadigit 7 Aan: voor 20 p.p.s.; Uit: voor 10 p.p.s. 8 Aan: handshake verplicht Segment 2 1 Aan: voor Pager protocol 2 Aan: voor 1400/2300 Hz handshake toon

|           |                                                                                                    | <ul> <li>3 Aan: voor 8-kanaal Fast Format</li> <li>4 Aan: voor spraakprotocol</li> <li>5 Aan: voor Contact-ID</li> <li>6 Aan: voor SIA</li> </ul>                                                                                                    |  |  |
|-----------|----------------------------------------------------------------------------------------------------|----------------------------------------------------------------------------------------------------|--|--|
|           |                                                                                                    | <ul> <li>7 Aan: voor Contact-ID of 4+3</li> <li>8 Aan: voor DTMF transmissie</li> </ul>                                                                                                    |  |  |
| Adres 127 | SIA code zonetype                                                                                                    | e groep 1 (1 segment, ND)                                                                                                    |  |  |
|           | Dit adres bevat de<br>ID rapportage. De<br>129. Het zone iden                                                                                     | rapportagecode gestuurd voor een zonetype Groep 1 SIA of Contact-<br>gewenste rapportagecode moet gekozen worden van de lijst op pag.<br>ificatie- nummer vertegenwoordigt het nummer van de alarmzone.                                                                                                    |  |  |
| Adres 128 | 4/2 alarm code zo                                                                                                    | netype groep 1 (3 segmenten, ND)                                                                                                    |  |  |
|           | Dit adres bevat de<br>identificatienumme                                                                                                    | rapportagecode gestuurd voor een Groep 1 4+2 rapportage. Het zone<br>r vertegenwoordigt het nummer van de alarmzone.                                                                                                    |  |  |
|           | Segment 1                                                                                                    | Rapporteringscode 10 cijferig                                                                                                    |  |  |
|           | Segment 2                                                                                                    | Rapporteringscode 1 cijferig / 8-kanaal Fast Format –<br>kanaalnummer                                                                                                    |  |  |
|           | Segment 3                                                                                                    | Spraakkanaal gerapporteerd voor deze gebeurtenis                                                                                                    |  |  |
| Adres 129 | 4/2 herstel alarm of                                                                                                    | code zonetype groep 1 (2 segmenten, ND)                                                                                                    |  |  |
|           | Dit adres bevat de herstel code gestuurd voor een Groep 1 4+2 rapport. Het zone identificatienummer vertegenwoordigt het nummer van de alarmzone. |                                                                                                    |  |  |
|           | Segment 1<br>Segment 2                                                                                                    | Rapporteringscode 10 cijferig<br>Rapporteringscode 1 cijferig / 8-kanaal Fast Format –<br>kanaalnummer                                                                                                    |  |  |
| Adres 130 | Kenmerken zonet                                                                                                    | ypes groep 1 (5 segmenten, FSD)                                                                                                    |  |  |
| Ľ         | Dit is een standaard geprogrammeerd zonetype. Wijzigen van het zone type kan<br>gevolgen hebben voor de werking hiervan.                          |                                                                                                    |  |  |
|           | Segment 1 1<br>2<br>3<br>4<br>5<br>6<br>7<br>8                                                                                                    | Brand (aanzetten voor brandzone)<br>24-uur (aanzetten voor niet-brand 24-uur zone)<br>Sleutelschakelaar zone (normaal open pulscontact)<br>Volg-/Toegangszone (aanzetten voor inbraakzones die direct<br>zijn gedurende niet-toegangstijden)<br>Vertraagd 1 (volgt timer 1 in- /uitlooptijden)<br>Vertraagd 2 (volgt timer 2 in- /uitlooptijden)<br>Binnenshuis (aanzetten indien deze zone automatisch moet<br>worden overbrugd als wordt ingeschakeld bij aanwezigheid)<br>Alleen lokaal (aanzetten indien deze zone niet mag worden<br>gerapporteerd) |  |  |
|           | Segment 2 1<br>2<br>3<br>4<br>5<br>6<br>7<br>8                                                                                                    | <ul> <li>Aan: zonetype zal het bediendeel activeren bij alarm</li> <li>Aan: zonetype zal een 2-tonige sirene activeren bij alarm</li> <li>Aan: zonetype zal een 1-tonige sirene activeren bij alarm</li> <li>Aan: zonetype zal reageren op deurbelfunctie</li> <li>Aan: zonetype kan overbrugd worden</li> <li>Aan: zonetype is geprogrammeerd voor groepsblokkade</li> <li>Aan: zonetype kan geforceerd ingeschakeld worden</li> <li>Gererveerd</li> </ul>                                                                                              |  |  |

| Segment 3 | 1   | <b>Aan</b> : activeert snelle lusreactie (50mS); <b>Uit</b> : standaard lusreactie (500mS)                                  |
|-----------|-----|----------------------------------------------------------------------------------------------------|
|           | 2   | Aan: instellen van dubbele weerstandsconfiguratie; Uit: enkele weerstand                                                    |
|           | 3   | <b>Aan</b> : activeert storingsrapportering (voor dagzones en brandzones)                                                   |
|           | 4   | Gereserveerd                                                                                                    |
|           | 5   | Aan: activeert telefoonkiezervertraging (zie Adres 28)                                                                      |
|           | 6   | <b>Aan</b> : configuratiegroep zal swinger shutdown gebruiken (zie Adres 48)                                                |
|           | 7   | <b>Aan</b> : zal herstel rapportering doorsturen (Ook gebruikt voor Omschakeling Puls / Houd contact bij Sleutelschakelaar) |
|           | 8   | Aan: zal timer voor inluisteren activeren (zie Adres 29)                                                                    |
| Segment 4 | 1   | Aan: Zoneactiviteitsbewaking(zie Adres 52)                                                                                  |
|           | 2   | Aan: "B" alarm zone                                                                                                    |
|           | 3   | Aan: Laatste deur instelling                                                                                                |
|           | 4   | Aan: Rolluik zone                                                                                                    |
|           | 5   | Aan: Dubbelpuls zone                                                                                                    |
|           | 6-8 | Gereserveerd                                                                                                    |
| Segment 5 |     | Gereserveerd                                                                                                    |

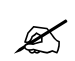

Voor sleutelschakelaars, zowel houd- als pulscontact kunnen worden gebruikt. De standaardinstelling van een sleutelschakelaar is een houd contact. Verander segment 3, bit 7 naar **Aan** om de sleutelschakelaar om te vormen tot een pulscontact.

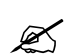

De informatie in de volgende adressen is op dezelfde manier geconfigureerd als Adressen 127,128,129 en 130 voor zonetype 1. De volgende tabel geeft een overzicht voor de zonetypes 1 tot en met 20.

| Omschrijving  | 1   | 2   | 3   | 4   | 5   | 6   | 7   | 8   | 9   | 10  |
|---------------|-----|-----|-----|-----|-----|-----|-----|-----|-----|-----|
| SIA           | 127 | 131 | 135 | 139 | 143 | 147 | 151 | 155 | 159 | 163 |
| 4/2 alarm     | 128 | 132 | 136 | 140 | 144 | 148 | 152 | 156 | 160 | 164 |
| 4/2 herstel   | 129 | 133 | 137 | 141 | 145 | 149 | 153 | 157 | 161 | 165 |
| Eigenschappen | 130 | 134 | 138 | 142 | 146 | 150 | 154 | 158 | 162 | 166 |
| Omschrijving  | 11  | 12  | 13  | 14  | 15  | 16  | 17  | 18  | 19  | 20  |
| SIA           | 167 | 171 | 175 | 179 | 183 | 187 | 191 | 195 | 199 | 203 |
| 4/2 alarm     | 168 | 172 | 176 | 180 | 184 | 188 | 192 | 196 | 200 | 204 |
| 4/2 herstel   | 169 | 173 | 177 | 181 | 185 | 189 | 193 | 197 | 201 | 205 |
| Eigenschappen | 170 | 174 | 178 | 182 | 186 | 190 | 194 | 198 | 202 | 206 |

| Adres 207 | Seriële poort (1 segment, FSD)              |                                                                                                    |  |  |
|-----------|---------------------------------------------|----------------------------------------------------------------------------------------------------|--|--|
|           | Dit schakelt de seriële toegang aan en uit. |                                                                                                    |  |  |
|           | Segment 1                                   | 0 = Gereserveerd<br>1 = Huisautomatiserings protocol mogelijk (CS-586)<br>2 = Seriële printer                                                                                                    |  |  |
| Adres 208 | Seriële poort ba                            | udrate (1 segment, FSD)                                                                                                    |  |  |
|           | Instellen van de s                          | eriële poort baudrate                                                                                                    |  |  |
|           | Segment 1                                   | 0= 2400 (2.4K)<br>1=4800 (4.8K)<br>2=9600 (9.6k)<br>3=19200 (19.2K)<br>4=38400 (38.4K)<br>5-7=Gereserveerd                                                                                                    |  |  |
| Adres 209 | Huisautomatise                              | rings protocol (1 segment, FSD)                                                                                                    |  |  |
|           | Instellen van het l                         | huisautomatiserings protocol.                                                                                                    |  |  |
|           | Segment 1                                   | LED <b>Uit =</b> binair<br>LED <b>Aan =</b> ASCII                                                                                                    |  |  |
| Adres 210 | Transmissie-geb                             | oaseerde uitzendingen (2 segmenten, FSD)                                                                                                    |  |  |
|           | Segment 1                                   | <ul> <li>1 = Gereserveerd</li> <li>2 = Interface configuratie</li> <li>3-4 = Gereserveerd</li> <li>5 = Zone status</li> <li>6 = Zone snapshot/moment opname</li> <li>7 = Gebied status</li> <li>8 = Gebied snapshot bericht</li> </ul>                                  |  |  |
|           | Segment 2                                   | <ul> <li>1 = Systeem status bericht</li> <li>2 = X-10 bericht ontvangen</li> <li>3 = Log gebeurtenis bericht</li> <li>4 = Bediendeel bericht ontvangen</li> <li>5-8 = Gereserveerd</li> </ul>                                                                           |  |  |
| Adres 211 | RS 232 Poort Co                             | ommando/order geactiveerd (4 segmenten, FSD)                                                                                                    |  |  |
|           | Segment 1                                   | <ol> <li>1 = Gereserveerd</li> <li>2 = Interface configuratie order</li> <li>3 = Gereserveerd</li> <li>4 = Zonenaam order</li> <li>5 = Zonestatus order</li> <li>6 = Zone snapshot order</li> <li>7 = Gebied status order</li> <li>8 = Gebied snapshot order</li> </ol> |  |  |
|           | Segment 2                                   | <ul> <li>1 = Systeem status order</li> <li>2 = X-10 bericht</li> <li>3 = Log event order</li> <li>4 = Verstuur bediendeel tekst bericht</li> <li>5 = Bediendeel terminal mode order</li> <li>6-8 = Gereserveerd</li> </ul>                                              |  |  |

| Segment 3 | <ol> <li>Programmeergegevens order</li> <li>Programmeergegevens commando</li> <li>Gebruikers info order met PIN</li> <li>Gebruikers info order zonder PIN</li> <li>Bevestig gebruikscode commando met PIN</li> <li>Bevestig gebruikscode commando zonder PIN</li> <li>Bevestig gebruikersautorisatie commando met PIN</li> <li>Bevestig gebruikersautorisatie commando zonder PIN</li> </ol> |
|-----------|----------------------------------------------------------------------------------------------------|
| Segment 4 | <ul> <li>1-2 = Gereserveerd</li> <li>3 = Opslaan communicatie gebeurtenis commando</li> <li>4 = Ingeven klok/kalender commando</li> <li>5 = Primair bediendeelfunctie met PIN</li> <li>6 = Primair bediendeelfunctie zonder PIN</li> <li>7 = Gereserveerd</li> <li>8 = Vergrendelen overbrug zone</li> </ul>                                                                                 |

| Adres 212 | LCD bediendeeladres voor RS 232 (1 segment, ND) |
|-----------|-------------------------------------------------|
|-----------|-------------------------------------------------|

Zie appendix 3 voor de LCD bediendeel adressen.

# **GEBIEDEN VAN HET SYSTEEM GEBRUIKEN**

Uw systeem kan worden opgedeeld in gebieden zodat het op diverse manieren in verschillende groepen van zones kan werken. Deze groepen van zones zijn de gebieden.

Indien uw systeem in meerdere gebieden is ingedeeld en het bediendeel in een gebied is ondergebracht, zal dit bediendeel de zoneconfiguraties in dit gebied door middel van display berichten aantonen, zoals elders in deze handleiding beschreven.

De **Hoofdmode** laat tijdelijke toegang tot een gebied toe (in geval uw code de juiste autorisatie heeft) in het systeem en laat ook toe functies uit te voeren in andere gebieden. Lees deze handleiding grondig om te begrijpen hoe de verschillende display berichten worden weergegeven op uw bediendeel.

K

\* **O** betreedt **tijdelijk** de Hoofdmode. Het bediendeel gaat, 60 seconden na het indrukken van de laatste toets, terug naar het toegewezen gebied, of na 10 seconden als er geen toets wordt ingedrukt. Druk op **#** om deze mode te verlaten.

# LED's in de hoofdmode bij meerdere gebieden

| Gereed  | Zal branden als alle gebieden gereed zijn.                                            |
|---------|---------------------------------------------------------------------------------------|
|         | Zal knipperen als <b>alle</b> zones gereed zijn om geforceerd te worden ingeschakeld. |
| Brand   | Deze LED brandt rood wanneer er zich een brandalarm voordoet.                         |
|         | De LED zal zeer snel knipperen wanneer er zich een storing in een brandzone voordoet. |
| Voeding | Deze LED brandt wanneer de netspanning en de accu OK zijn.                            |
|         | De LED zal knipperen als de accu niet in orde is of niet aangesloten.                 |
|         | De LED is uit als de netspanning niet aanwezig is op het paneel.                      |

# Displays in de hoofdmode bij meerdere gebieden

Ingeschakeld en Gereed positie

Het LCD display toont de ingeschakelde en gereed posities van alle 4 de gebieden indien één of alle zones gereed zijn of ingeschakeld.

Deze display geeft de 4 gebieden aan die Gereed zijn, en dat gebied 4 uitgeschakeld is.

| Gereed       | 1234 |
|--------------|------|
| Ingeschakeld | 123- |

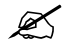

Indien een nummer knippert op de **Gereed** lijn, is dit gebied klaar voor **Geforceerd** Inschakelen.

Als alle gebieden uitgeschakeld zijn en klaar om terug in te schakelen, zal dit bericht verschijnen op het LCD display.

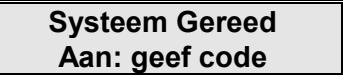

In- en uitschakelen van verschillende gebieden

1. Om verschillende gebieden in-/uit te schakelen, breng een toegangscode in die in-/uitschakelen van **alle** gebieden mogelijk maakt. De volgende display verschijnt op het LCD display.

De nummers op de bovenste lijn zijn de uitgeschakelde zones tot dewelke deze code toegang heeft. De nummers op de onderste lijn zijn de ingeschakelde zones. Verwijs naar de volgende tabel voor de bestaande condities. Gebruikerscode

(B

| 12-4 | Uitschakelen | 1               |
|------|--------------|-----------------|
| 3-   | Inschakelen  | $\mathbf{\Psi}$ |

| LCD display voor zone<br>Bovenste liin boven onderste liin                                                                                                    | Conditie                                           |  |  |
|----------------------------------------------------------------------------------------------------|----------------------------------------------------|--|--|
| Blanco                                                                                                    | Zone Niet Gebruikt of Niet<br>Toegelaten           |  |  |
| Streepje (-)<br>Streepje (-)                                                                                                    | Zone Niet Gereed                                   |  |  |
| Knipperend Gebied #<br>Streepje (-)                                                                                                    | Zone Gereed voor Geforceerd<br>Inschakelen         |  |  |
| Gebied <b>#</b><br>Streepje (-)                                                                                                    | Gebied Uitgeschakeld and Gereed om In te Schakelen |  |  |
| Streepje (-)<br>Gebied <b>#</b>                                                                                                    | Gebied is Ingeschakeld                             |  |  |
| <ol> <li>Om alle gebieden uit te schakelen, druk op de<br/>pijltjestoets ▲.</li> </ol>                                                                                                    |                                                    |  |  |
| <ol> <li>Om alle gebieden in te schakelen, druk op de<br/>pijltjestoets ♥.</li> </ol>                                                                                                    | <i>°</i> ₽ <b>↓</b>                                |  |  |
| <ol> <li>Om één enkel gebied over te schakelen tussen<br/>de in- en uitgeschakelde toestand, druk op *<br/>Gebiednummer.</li> </ol>                                                                   |                                                    |  |  |
| Voorbeeld: Indien Gebied 4 ingeschakeld is, zal<br>★④ Gebied 4 uitschakelen. Indien Gebied 4<br>uitgeschakeld is, zal ★④ Gebied 4 inschakelen.<br>Om in individuele gebieden te werken, zie<br>onder. | Gebiednummer                                       |  |  |
|                                                                                                    |                                                    |  |  |

# Individuele gebieden bewerken bij meerdere gebieden

- 1. Geef een geldige in-/uitschakel code in voor de gebieden waarin u wenst te werken. Het volgende verschijnt op het LCD display.
- 2. Enkel de gebieden toegestaan voor deze code zullen verschijnen.

Gebruikerscode

Inschakelen

(F

--3-

| 3. | Om een individueel gebied over te schakelen tussen de in- en uitgeschakelde toestand, druk op <b>*Gebiednummer</b> .                                                                                                    |           | ⊁ Gebiednummer       |
|----|----------------------------------------------------------------------------------------------------|-----------|----------------------|
| 4. | Om in een individueel gebied te werken, geef het<br>nummer in van het gebied waarin u wenst te werken.<br>Het LCD bediendeel zal nu werken als een<br>enkelvoudige gebiedbediendeel. Alle ingebrachte<br>toetsen en functies zullen enkel dit individuele<br>gebied beïnvloeden. De LED's en de display tonen<br>alleen de condities van dit gebied. Het woord<br><b>systeem</b> is vervangen door het woord <b>geb #</b> . Zie<br>hierbijgevoegd voorbeeld van deze optie. | (ta)      | ⊁ Gebiednummer       |
| Do | ontie zoals beschreven in nunt 1 is alleen modelijk als                                                                                                    | uw bedier | adool NIET ols boofd |

De optie zoals beschreven in punt 4 is alleen mogelijk als uw bediendeel NIET als hoofdbediendeel werd aangeduid. De installateur moet uw bediendeel zo programmeren dat deze optie mogelijk wordt.

- 5. Gebied 4 is geselecteerd en klaar om in te schakelen
  6. Om de individuele gebied-mode te verlaten, druk op ##.
- 7. Om deze display te verlaten, druk op #.

|    | Zone 4 Gereed<br>Aan: geef code |
|----|---------------------------------|
|    | ##                              |
| Ĵ. | #                               |

# Uitzetten van een alarm bij meerdere gebieden

Indien het bediendeel een alarm heeft of de sirene slaat aan, dan kan het geluid worden uitgezet door een toegangscode in te geven voor de zone(s) die een alarm bevatten.

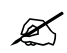

Ø

De **Afwezig**, **Overbrug**, en **Alarmgeheugen \*B** functietoetsen zullen alleen functioneren indien een individueel gebied is geselecteerd.

# **RF** ZONES INSTELLEN – **RX8**14-1614

De RX-serie ontvanger modules (8 zones voor een RX8i4, 16 zones voor een RX16i4) voegen draadloze mogelijkheden toe aan een CSX75 controlepaneel. Door toevoeging van een ontvangermodule wordt het CSX75 controlepaneel compatibel met de RX draadloze zenders en gecodeerde toetsenborden of afstandsbedieningen.

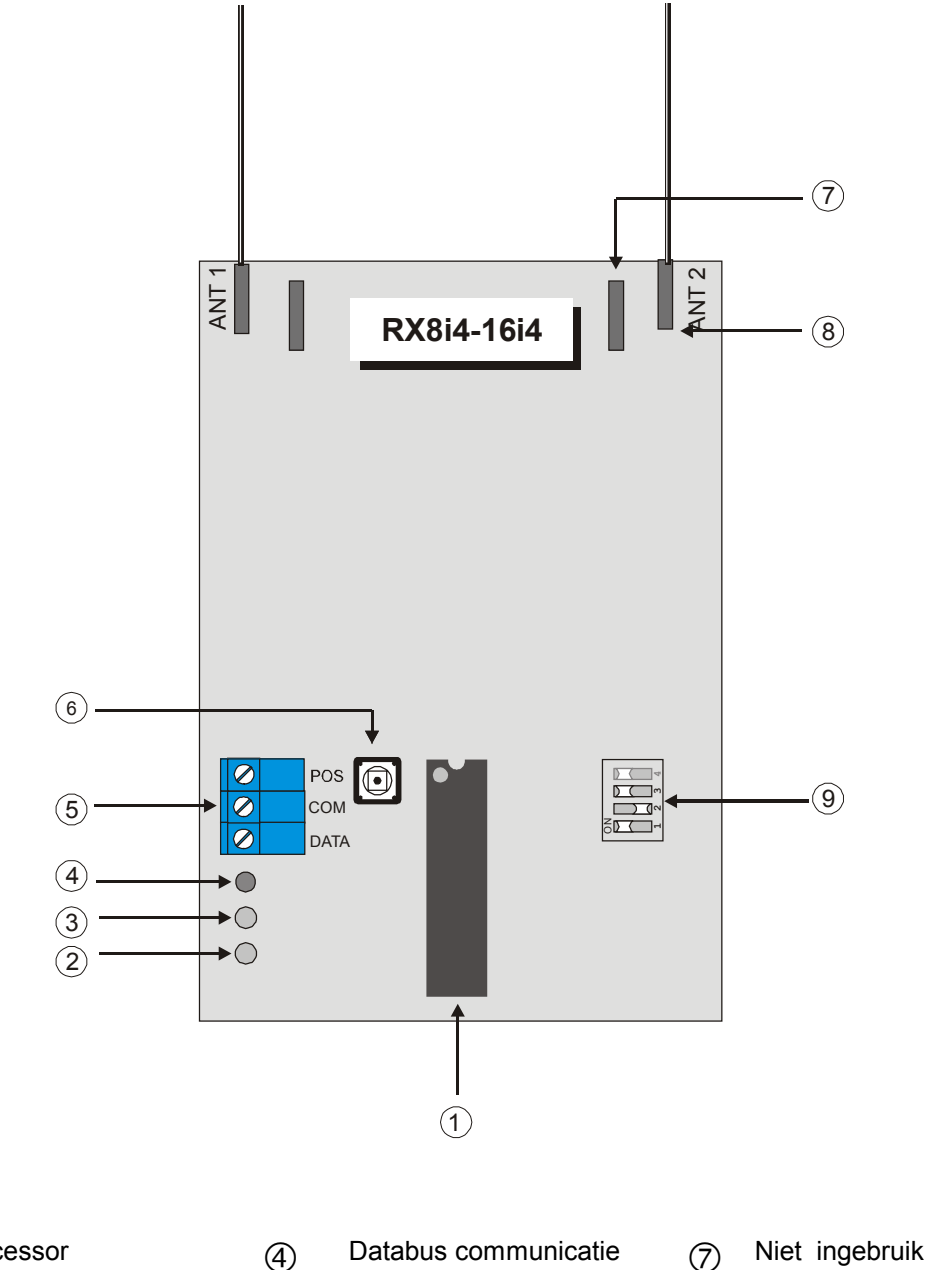

- Microprocessor (1)
- Geen functie 2
- Draadloze communicatie 3 LED
- Databus communicatie 4
  - LED
- Databus aansluitingen (5)

6

- Sabotagekontakt
- Adres DIP-schakelaars (9)

Antenne

8

## Instellen van de DIP schakelaars

Voor het instellen van het module-adres moet u de DIP schakelaar instellen volgens onderstaande tabel.

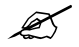

De positie van alle schakelaars wordt alleen ge-upgedate als de RX8i4-16i4 ingelezen wordt. Voordat u de positie van deze schakelaars veranderd moet u de uitbreidingsmodule eerst spanningsloos maken.

| Modulenummer   | DIP<br>Schakelaar 1 | DIP<br>Schakelaar 2 | DIP<br>Schakelaar 3 | DIP<br>Schakelaar 4 |
|----------------|---------------------|---------------------|---------------------|---------------------|
| 34             | Aan                 | Aan                 | Aan                 | Niet gebruikt       |
| 33             | Uit                 | Aan                 | Aan                 | Niet gebruikt       |
| 32 (Standaard) | Aan                 | Uit                 | Aan                 | Niet gebruikt       |
| 39             | Uit                 | Uit                 | Aan                 | Niet gebruikt       |
| 38             | Aan                 | Aan                 | Uit                 | Niet gebruikt       |
| 37             | Uit                 | Aan                 | Uit                 | Niet gebruikt       |
| 36             | Aan                 | Uit                 | Uit                 | Niet gebruikt       |
| 35             | Uit                 | Uit                 | Uit                 | Niet gebruikt       |

#### Condities van de Modulestatus

Wanneer u de CSX75 op spanning zet , moet de middelste LED (ROOD) beginnen te knipperen. De betekenis van de twee LED's - Rood en Geel - kan men in onderstaande tabel vinden.

| LED           | Modulestatus                                                                    |
|---------------|---------------------------------------------------------------------------------|
| Rood Knippert | Normale data communicatie met de CSX75                                          |
| Rood Uit      | Geen data communicatie met de CSX75, controleer de voeding en databus bedrading |
| Geel Knippert | Ontvangt radiosignalen van de zenders                                           |
| Geel Uit      | Er en momenteel geen radiosignalen ontvangen van de zenders                     |

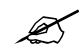

De rode LED onder aan de module kan zacht oplichten, maar dit kan worden genegeerd.

## De RX8i4-16i4 aansluiten

Aansluiten volgens bijgaand schema.

Beschrijving van de aansluitingen

| Aansluiting | Beschrijving                                                                        |  |  |
|-------------|-------------------------------------------------------------------------------------|--|--|
| Pos         | Aansluiten aan de databus Aux+ aansluiting van de CSX75.<br>Stroomverbruik is 20mA. |  |  |
| Com         | Aansluiten aan de databus COM aansluiting van de CSX75.                             |  |  |
| Data        | Aansluiten aan de databus DATA aansluiting van de CSX75.                            |  |  |
### **Specificaties**

| Aansluitspanning     | 12VDC geleverd door de CSX75            |
|----------------------|-----------------------------------------|
| Compatibiliteit      | Compatibel met de CS-175-275-575        |
| Draaggolf Frequentie | 433 MHz voor de RX8i4 en RX16i4         |
| Stroomverbruik       | 20mA Maximum                            |
| Temperatuur          | 0 tot 49 C°                             |
| Afmetingen           | 11cm breed x 8,1 cm hoog x 2,54 cm diep |
| Gewicht              | 0,150 Kg                                |

### Programmeren van de RX8i4 en RX16i4

Het volgende hoofdstuk beschrijft de programmeer werkwijze.

- Bepaal de zenderinstellingen: bepaal de verschillende instellingen voor de draadloze detectoren.
- Registreer de modules: bepaal de module die door het CSX75 controlepaneel wordt overwaakt.
- Programmeer de module: zet de module in de programmeermode zodat u de zenders kunt programmeren en bevestig de instellingen voor zenders en gebieden.

### Zender instellingen programmeren

Bij het programmeren van draadloze zenders in de module zijn er verschillende opties en gebieden die voor elke zender kunnen worden ingesteld. Deze instellingen verschijnen in de segmenten van elk programmeeradres. De standaardinstellingen voor Segmenten 1 en 2 gelden voor alle zoneadressen 1 tot 48.

Speciale instellingen voor de Draadloze Magneetcontacten en Draadloze Rookdetectoren

Volg de richtlijnen om **Adres 4 segment 1-4 en 1-5** voor draadloze magneetcontacten en draadloze rookdetectoren in te stellen.

### Adres 4 Segment 1-4, Input Optie 1:

Voor draadloze magneetcontacten, deze optie **Aan** zetten om de interne schakelaars van de zenders uit te programmeren.

Voor draadloze rookdetectoren met sabotageschakelaars, deze optie **Aan** zetten om de sabotage eigenschappen te activeren.

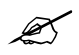

Segment 1-4 **Input Optie 1** moet worden uitgeschakeld bij gebruik van draadloze rookdetectoren zonder sabotage schakelaars.

#### Segment 1- 5, Input Optie 2:

Voor draadloze magneetcontacten die een normaal open extern contact gebruiken, moet deze optie op **Uit** geprogrammeerd worden (N/O).

Voor draadloze magneetcontacten die een normaal gesloten extern contact gebruiken, moet deze optie op **Aan** geprogrammeerd worden (NC).

Programmeren van de zoneconfiguratie en het gebied

Alle zones worden geprogrammeerd via het CSX75 controlepaneel en bediendeel. Voor instructies over de toegang en het programmeren van de CSX75, evenals veranderingen aan de kenmerken van een configuratiegroep, raadpleeg de andere hoofdstukken in deze Installatiehandleiding.

| Adres 0 | Inleesmode |
|---------|------------|
|         |            |

Adres 0 wordt gebruikt om de zenders in te lezen. Het gebruikte segment verwijst naar het zonenummer.

#### Adres 1 Eigenschappen zender 1 (2 segmenten, FSD)

Adres 1 programmeren eigenschappen van de zender 1

| Segment 1 |     |                            |                   |
|-----------|-----|----------------------------|-------------------|
| -         | 1   | Zender aanwezig            | (Standaard = Aan) |
|           | 2   | Supervisie                 | (Standaard = Aan) |
|           | 3   | Gebruikt Brand Supervisie  | (Standaard = Uit) |
|           | 4   | Input optie 1              | (Standaard = Aan) |
|           | 5   | Input optie 2              | (Standaard = Uit) |
|           | 6-8 | Gereserveerd               |                   |
| Segment 2 |     |                            |                   |
| -         | 1   | Gebied 1 afstandsbediening | (Standaard = Aan) |
|           | 2   | Gebied 2 afstandsbediening | (Standaard = Aan) |
|           | 3   | Gebied 3 afstandsbediening | (Standaard = Aan) |
|           | 4   | Gebied 4 afstandsbediening | (Standaard = Aan) |
|           | 5   | Gebied 5 afstandsbediening | (Standaard = Aan) |
|           | 6   | Gebied 6 afstandsbediening | (Standaard = Aan) |
|           | 7   | Gebied 7 afstandsbediening | (Standaard = Aan) |
|           | 8   | Gebied 8 afstandsbediening | (Standaard = Aan) |
|           |     |                            |                   |

| Adres 2-48 | Eigenschappen zenders 2-48 (2 segmenten, FSD)                                                                                                    |  |
|------------|----------------------------------------------------------------------------------------------------|--|
|            | Adres 2-48 programmeert de eigenschappen van de draadloze detectoren ingelezen in zones 2-48. De betekenis in deze segmenten is gelijk als de betekenis in adres 1 voor zone 1. |  |

Adres 49-192 Gereserveerd

| Adres 193 | Ontvanger eigenschappen (1 segment, FSD) |  |
|-----------|------------------------------------------|--|
|-----------|------------------------------------------|--|

#### Segment 1

- 1 Aan = Maakt jam detectie mogelijk
- 2 Aan = Maakt sequentiëel programmeren mogelijk (Auto Learn Advance mode)
- 3 Afstandsbediening Gebruikers-ID (Standaard = Uit)
  - Uit Alle afstandsbedieningen rapporteren naar het controlepaneel als Gebruiker 99.

- Aan Afstandsbedieningen rapporteren naar zijn ingelezen zone.
- 4 Maakt antenne sabotage mogelijk, rapporteert als behuizing sabotage (Standaard = Uit)
- 5 Maakt behuizing sabotage mogelijk
- 6-8 Gereserveerd

| Adres 194 | Beginzone (1 segment, ND) |                                                                 |
|-----------|---------------------------|-----------------------------------------------------------------|
|           | Segment 1                 |                                                                 |
| 0         | Beginzone is zo           | one 1                                                           |
| 2         | Beginzone is zo           | one 17                                                          |
| 3         | Beginzone is zo           | one 25                                                          |
| 5         | Beginzone is zo           | one 41                                                          |
|           |                           |                                                                 |
| Adres 195 | Supervisietimers (3       | segmenten, ND)                                                  |
|           | Adres 195 bevat de t      | timer waarden voor de zender supervisie (Draadloze bewaking)    |
|           | Segment 1 =               | Aantal minuten voor niet-brand zenders (Lange Supervisie timer) |
|           | Segment 2 =               | Aantal minuten voor brand zenders                               |
|           | Segment 3 =               | Aantal minuten voor NACOSS check-in (Korte Supervisie timer)    |

### Programmeerrichtlijnen

De volgende richtlijnen moeten gevolgd worden bij het programmeren van de RX8i4-16i4 modules.

Zenders hebben voorrang op de beschikbare bedrade zones. Gebruik de beschikbare bedrade zones eerst en begin dan met het inlezen van zenders in de volgende zone.

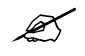

Voordat u begint te programmeren, breng de module van de RX8i4-16i4 terug naar standaard instelling door middel van het commando 910#.

### Werkwijze

- 1. Druk op **\*③** op het bediendeel om in programmeermode te gaan.
- 2. Geef de Installateurscode in.
- 3. Het LCD display vraagt naar het **Modulenummer**, geef dit nummer in gevolgd door #. Dit is het adres ingesteld met de DIP schakelaars, bv 32, 33, 34 of 35
- 4. Voor nieuwe installaties, geef **910#** in om deze module terug te brengen naar de standaardinstellingen.
- 5. Geef **193**# in en zet **Segment** 1-2 op **Aan** gevolgd door **\***. Deze werkwijze maakt het sequentiëel inlezen mogelijk. Zones kunnen achter elkaar worden ingelezen.
- 6. Geef 194# in en druk op 1 om zone 9 in te stellen als beginzone van de ontvanger .
- 7. Geef **0**# om in de inleesmode te komen.
- 8. Bevestig met XX\* waar XX het zonenummer is (1 tot 48) en \* de bevestigingstoets.
- 9. Maak een zenderfout (sabotage binnen de 250 seconden) zoals hieronder beschreven. Luister naar het ding-dong geluid ter confirmatie. Doordat Adres 193, segment 1, optie 2 Aan staat zal het controlepaneel automatisch naar de volgende zone gaan voor het inlezen van de volgende zender.
- 10. Programmeer de overige zenders door stap 9 te herhalen.

11. Verlaat programmeermode door de **Afwezig** toets tweemaal in te drukken.

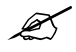

Drie biepsignalen op het bediendeel duiden op een fout bij het inlezen. Dit komt voor wanneer u een zendernummer ingeeft dat zich niet bevindt in het zoneblok van de module of wanneer u probeert een zender in te lezen die reeds al ingelezen is in de ontvanger.

Indien u van gedachten verandert in verband met uw instelling, kan u het programmeren beëindigen door **0#0***#* in te geven, en terug te beginnen vanaf Stap 5.

| Zender                                            | Actie                                                                                                    |
|---------------------------------------------------|----------------------------------------------------------------------------------------------------|
| Draadloos<br>Magneetcontact                       | Activeer de sabotageschakelaar door het openen van de behuizing.                                                |
| Draadloos<br>Magneetcontact met<br>extern contact | Activeer de sabotageschakelaar door het openen van de behuizing (Note: Segment 1- 4, moet op <b>Aan</b> staan). |
| PIR                                               | Activeer de sabotageschakelaar door het openen van de behuizing                                                 |
| Rookdetector                                      | Activeer de sabotageschakelaar door het openen van de behuizing                                                 |
| Enkelvoudige<br>Paniekdrukker                     | Druk en hou de toets ingedrukt.                                                                                 |
| Afstandsbedieningen                               | Houd de toetsen Aan en Uit tegelijkertijd ingedrukt.                                                            |
| Herhaal module /Repeater                          | Druk de sabotageschakelaar in en laat hierna de sabotageschakelaar los.                                         |

### Zenders verwijderen

De volgende werkwijze beschrijft hoe zenders moeten worden verwijderd de module.

Deze procedure maakt dat een module een zender negeert maar niet de zender identificatie verwijdert uit het modulegeheugen. De zender kan later opnieuw geactiveerd worden of een nieuwe zone kan worden ingelezen.

#### Werkwijze

- 1. Geef **\*③** in op het bediendeel om in de programmeermode te gaan.
- 2. Geef de Installateurscode in.
- 3. Het LCD display vraagt naar het Modulenummer, geef dit nummer in gevolgd door #.
- 4. Geef **XX**# in waar **XX** het zonenummer is (1 tot en met 48) en # de bevestigingstoets.
- 5. Verander zender optie 1 (Zender Actief) door 1 in te drukken. Het eerste bit in het segment zal veranderen van een "1" naar een "-", wat betekent dat deze draadloze component genegeert wordt door de ontvanger.
- 6. Vervolg het verwijderen van zenders door de gewenste adressen en segmenten in stap 4 en 5 in te geven.
- 7. Verlaat de programmeermode door de Afwezig toets tweemaal in te drukken.

### Testen van draadloze zenders

Om de draadloze zenders te testen moet u de **Looptest** functie op het controlepaneel gebruiken.

# **RF** zones instellen – **RX8w8-16w8**

De RX-series module ontvangers (8 zones voor een RX8w8, 16 zones voor een RX16w8) voegen draadloze capaciteiten toe aan een CSX75 controlepaneel. Bij toevoeging van een ontvanger module wordt het CSX75 controlepaneel compatibel aan de CS draadloze zenders en gecodeerde toetsenborden of afstandsbedieningen.

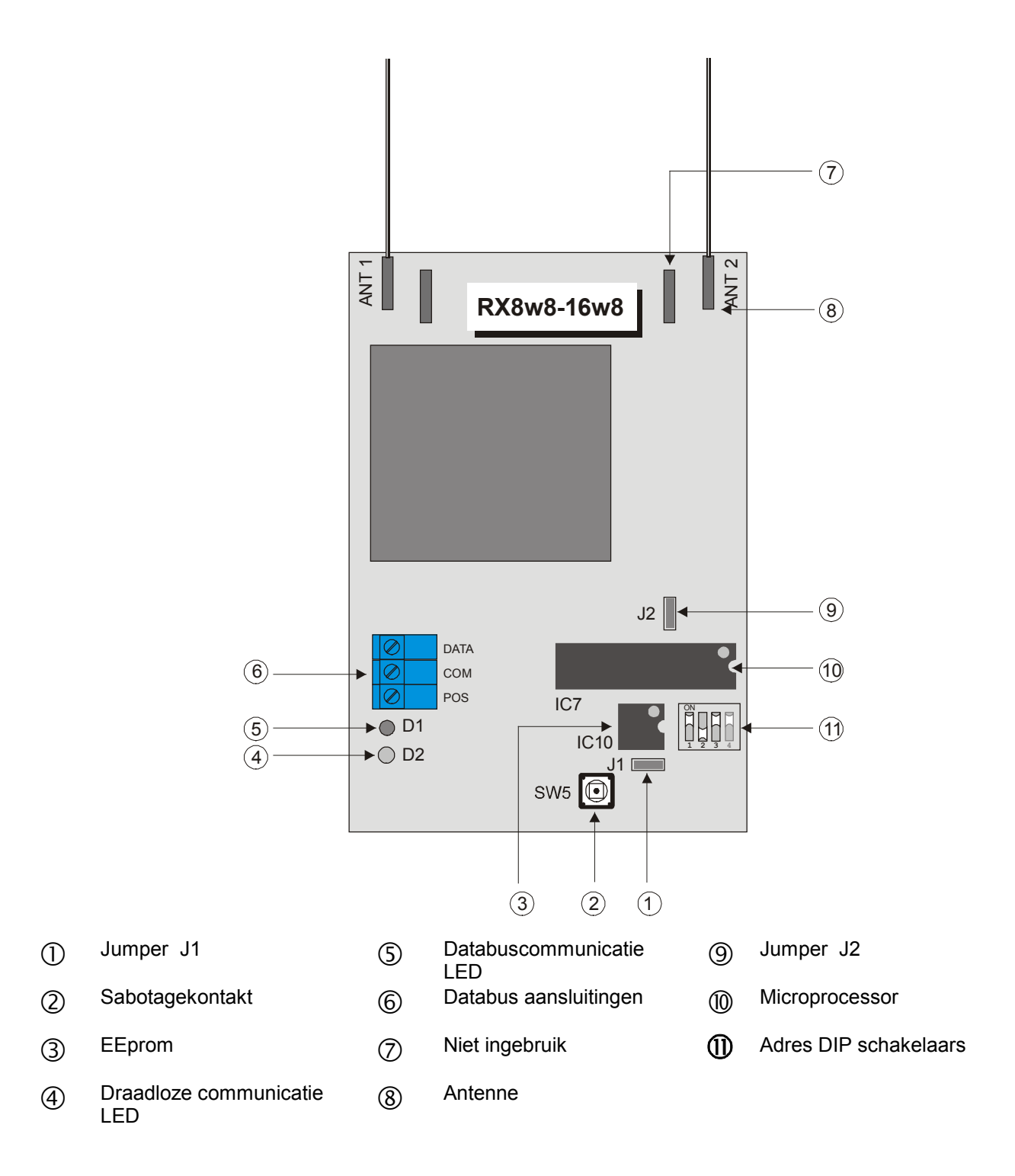

### Instellen van de DIP schakelaars

Voor het instellen van het module-adres, moet men de DIP schakelaar volgens hier onderstaande tabel instellen.

Z

Ľ

De positie van alle schakelaars wordt alleen ge-upgedate als de RX8w8-16w8 ingelezen wordt. Voordat u de positie van deze schakelaars veranderd moet u de uitbreidingsmodule eerst spanningsloos maken.

Sommige RX8w8 en RX16w8 hebben DIP schakelaar labels met On/Off in plaats van Open/Closed labels. In de onderstaande tabel kan u beide referenties terugvinden. Het label op de ontvanger zal altijd refereren naar Open/Closed "O/C".

| Modulenummer   | DIP<br>Schakelaar 1 | DIP<br>Schakelaar 2 | DIP<br>Schakelaar 3 | DIP<br>Schakelaar 4 |
|----------------|---------------------|---------------------|---------------------|---------------------|
| 34             | C (Aan)             | C (Aan)             | C (Aan)             | Niet gebruikt       |
| 33             | O (Uit)             | C (Aan)             | C (Aan)             | Niet gebruikt       |
| 32 (Standaard) | C (Aan)             | O (Uit)             | C (Aan)             | Niet gebruikt       |
| 39             | O (Uit)             | O (Uit)             | C (Aan)             | Niet gebruikt       |
| 38             | C (Aan)             | C (Aan)             | O (Uit)             | Niet gebruikt       |
| 37             | O (Uit)             | C (Aan)             | O (Uit)             | Niet gebruikt       |
| 36             | C (Aan)             | O (Uit)             | O (Uit)             | Niet gebruikt       |
| 35             | O (Uit)             | O (Uit)             | O (Uit)             | Niet gebruikt       |

### Condities van de Modulestatus

Wanneer u de CSX75 op spanning zet zal de middelste LED (ROOD) moeten gaan beginnen met knipperen. De betekenis van de twee LED's, Rood en Groen, kan men in onderstaande tabel vinden.

| LED            | Modulestatus                                                                    |
|----------------|---------------------------------------------------------------------------------|
| Rood Knippert  | Normale data communicatie met de CSX75                                          |
| Rood Uit       | Geen data communicatie met de CSX75, controleer de voeding en databus bedrading |
| Groen Knippert | Ontvangt radiosignalen van de zenders                                           |
| Groen Uit      | Er en momenteel geen radiosignalen ontvangen van de zenders                     |

### De RX8w8-16w8 aansluiten

Aansluiten volgens bijgaand schema.

### Beschrijving van de aansluitingen

| Aansluiting | Beschrijving                                                                     |
|-------------|----------------------------------------------------------------------------------|
| POS         | Aansluiten aan de databus Aux+ aansluiting van de CSX75. Stroomverbruik is 30mA. |
| СОМ         | Aansluiten aan de databus COM aansluiting van de CSX75.                          |
| DATA        | Aansluiten aan de databus DATA aansluiting van de CSX75.                         |

### **Specificaties**

| Aansluitspanning     | 12VDC geleverd door de CSX75             |
|----------------------|------------------------------------------|
| Compatibiliteit      | Compatibel met CS-175-275-575            |
| Draaggolf Frequentie | 868 MHz voor de RX8w8 en RX16w8          |
| Stroomverbruik       | 30mA maximaal                            |
| Werkingstemperatuur  | 0 tot 49 C°                              |
| Afmetingen           | 11 cm breed x 8,1 cm hoog x 2,54 cm diep |
| Gewicht              | 0,150 Kg                                 |

# Installatie en procedure voor ontvangers (voor België en Nederland)

Algemene beschrijving

De RX9008 antennekit wordt gebruikt voor de RXxxW8 dual-antenne ontvanger. Het wordt gebruikt tijdens de installatie, opstarten en het testen van het draadloze beveiligings-systeem. Het doel is een afdoende marge van signaalsterkte te garanderen tijdens een normale werking door het reduceren van de gevoeligheid van de ontvanger tijdens de installatie en onderhoudscontroles.

#### Procedure

Installeer het systeem.

Vervang beide ontvanger antennes door de RODE RX9008 antennes.

Programmeren en inlezen van de zenders.

Indien nodig, verplaats de zenders met slechte ontvangst.

Na het succesvol installeren, verwijder de RX9008 antennes en installeer de originele RXxxW8 antennes opnieuw.

### Zender instellingen programmeren

Programmeren van de zoneconfiguratie en gebied

Alle zones worden geprogrammeerd via het CSX75 controlepaneel en bediendeel. Voor instructies over de toegang en het programmeren van de CSX75, evenals veranderingen aanbrengen aan de kenmerken van een configuratiegroep, raadpleeg de andere hoofdstukken in deze Installatiehandleiding.

### Adres 0 Inleesmode

Adres 0 wordt gebruikt om de zenders in te lezen. Het segment dat hier gebruikt wordt verwijst naar het gewenste zonenummer.

### Adressen 1-48 Eigenschappen zender 1-48 (2 segmenten, FSD)

Adressen 1-48 bevatten 2 segmenten met specifieke zendereigenschappen.

|           | Segment 1                          |                                                                                                    |  |
|-----------|------------------------------------|----------------------------------------------------------------------------------------------------|--|
|           | Sogmont 2                          | 1 Zender aanwezig(Standaard = Aan)2 Supervisie(Standaard = Aan)3 Gebruikt Brand Supervisie(Standaard = Uit)4 Gereserveerd(Standaard = Uit)5 Gereserveerd6 Gereserveerd6 Gereserveerd7 Gereserveerd8 Gereserveerd8 Gereserveerd                                                                                                    |  |
|           | Segment 2                          | 1Gebied 1 afstandsbediening<br>Gebied 2 afstandsbediening<br>Gebied 3 afstandsbediening<br>Gebied 4 afstandsbediening<br>Gebied 5 afstandsbediening<br>Gebied 6 afstandsbediening<br>Gebied 6 afstandsbediening<br>Gebied 7 afstandsbediening(Standaard = Aan)<br>(Standaard = Aan)<br>(Standaard = Aan)3Gebied 4 afstandsbediening<br>Gebied 5 afstandsbediening<br>Gebied 6 afstandsbediening<br>(Standaard = Aan)4Gebied 6 afstandsbediening<br>(Standaard = Aan)5Gebied 6 afstandsbediening<br>(Standaard = Aan)6Gebied 7 afstandsbediening<br>(Standaard = Aan)7Gebied 7 afstandsbediening<br>(Standaard = Aan) |  |
|           |                                    | 8 Gebied 8 afstandsbediening (Standaard = Aan)                                                                                                    |  |
| Adres 193 | Eigenschap                         | open Ontvanger (1 segment, FSD)                                                                                                    |  |
|           | Segment 1                          | 1 Apr - Jon datastis actist                                                                                                    |  |
|           |                                    | <ul> <li>2 - Aan = Jam detectie actief</li> <li>2 - Aan = Sequentiële programmeer methode actief</li> <li>3 -8 Niet gebruikt</li> </ul>                                                                                                    |  |
| Adres 194 | Beginzone (1 segment, ND)          |                                                                                                    |  |
|           | Segment 1                          |                                                                                                    |  |
|           |                                    | 0 = Beginzone is zone 1<br>1 = Beginzone is zone 9<br>2 = Beginzone is zone 17<br>3 = Beginzone is zone 25<br>4 = Beginzone is zone 33<br>5 = Beginzone is zone 41                                                                                                    |  |
| Adres 195 | Supervisietimers (3 segmenten, ND) |                                                                                                    |  |
|           | Adres 195 beva                     | at de timer waarden voor de zender supervisie (Draadloze bewaking)                                                                                                    |  |
|           | Segment 1                          | = Aantal minuten voor niet-brand zenders (Lange Supervisie timer)                                                                                                    |  |
|           | Segment 2                          | = Aantal minuten voor brand zenders                                                                                                    |  |
|           | Segment 3                          | = Aantal minuten voor NACOSS check-in (Korte Supervisie timer)                                                                                                    |  |
| Z         | Voor Belgi                         | ë moeten de volgende parameters geconfigureerd worden                                                                                                    |  |
|           | Segment 1<br>Segment 2             | : Aantal minuten voor niet-brand zenders -> 120 min = 2 uur<br>: Aantal minuten voor brand (rook) zenders -> 240 min                                                                                                    |  |
|           | Segment 3                          | 3: Aantal minuten voor NACOSS check in -> 15 min                                                                                                    |  |
| Z         | Voor Nede                          | Voor Nederland moeten de volgende parameters geconfigureerd worden                                                                                                    |  |
|           | Segment 1<br>Segment 2             | : Aantal minuten voor niet-brand zenders -> 120 min = 2 uur<br>: Aantal minuten voor brand (rook) zenders -> 240 min                                                                                                    |  |
|           |                                    |                                                                                                    |  |

#### Adres 199 Controle RSSI waarde zone

Adres 199 wordt gebruikt om de zone aan te duiden voor RSSI controle.

#### Adres 200 RSSI Resultaat

Adres 200 wordt gebruikt om de RSSI waarde weer te geven van de zone die getest werd in Adres 199.

### Programmeerrichtlijnen

De volgende richtlijnen moeten gevolgd worden bij het programmeren van de RX8w8-16w8 modules.

Zenders hebben voorrang op de beschikbare bedrade zones. Gebruik de beschikbare bedrade zones eerst en begin dan met het inlezen van zenders in de volgende zone.

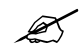

Voordat u begint te programeren, breng de module van de RX8w8-16w8 terug naar standaard instelling door middel van het commando 910#.

#### Werkwijze

- 1. Druk op **\*③** op het bediendeel om in programmeermode te gaan.
- 2. Geef de Installateurscode in.
- 3. Het LCD display vraagt naar het **Modulenummer**, geef modulenummer in gevolgd door #. Dit zijn de DIP schakelaarinstellingen, en kunnen waarden hebben tussen 32 en 39.
- 4. Voor nieuwe installaties, geef **910**# in om deze module terug te brengen tot de standaardinstellingen.
- 5. Geef **194**# in om Adres 194 te selecteren. Geef **1**\* in om de start zone te configureren als zone 9.
- 6. Geef **0**# in om in de inleesmode te komen.
- 7. Geef XX\* in waar XX het zonenummer is (1tot en met 48) en \* de bevestigingstoets.
- 8. Maak een zenderfout (sabotage binnen 250 seconden) zoals hieronder beschreven. Luister naar het ding-dong geluid ter confirmatie.
- 9. Programmeer de overige zenders door stappen 6-8 te herhalen.
- 10. Verlaat programmeermode door de **Afwezig** toets tweemaal in te drukken.

3 biepsignalen van het bediendeel duiden op een fout bij de instelling. Dit komt voor wanneer u een zendernummer ingeeft dat zich niet in het zoneblok van de module bevindt of wanneer u probeert een zender in te lezen die reeds al ingelezen is in ontvanger..

Indien u van gedachten verandert in verband met uw instelling, kan u het programmeren beëindigen door **0#0#** in te geven en te herbeginnen vanaf stap 5.

| Zender                                            | Actie                                                            |
|---------------------------------------------------|------------------------------------------------------------------|
| Draadloos<br>magneetcontact                       | Activeer de sabotageschakelaar door het openen van de behuizing  |
| Draadloos<br>magneetcontact met<br>extern Contact | Activeer de sabotageschakelaar door het openen van de behuizing. |
| PIR                                               | Activeer de sabotageschakelaar door het openen van de behuizing  |
| Rookdetector                                      | Activeer de sabotageschakelaar door het openen van de behuizing  |
| Enkelvoudige<br>Paniekdrukker                     | Druk de toets in en hou deze ingedrukt                           |
| Meervoudige<br>Paniekdrukker                      | Druk en hou toetsen samen ingedrukt                              |
| Afstandsbedieningen                               | Druk en hou de in- en uitschakeltoetsen samen ingedrukt          |

### Zenders verwijderen

De volgende werkwijze beschrijft hoe zenders te verwijderen van de module.

Deze procedure maakt dat een module een zender negeert maar niet de zender identificatie verwijdert uit het modulegeheugen. De zender kan later gereactiveerd worden of een nieuwe kan in de zone gebruikt worden.

#### Werkwijze

- 1. Geef **\*③** in op het bediendeel om in programmeermode te gaan.
- 2. Geef de Installateurscode in.
- 3. Het LCD display vraagt naar het **Modulenummer**, geef modulenummer in gevolgd door #. Dit is het adres ingesteld met de DIP schakelaars, en kan een waarde hebben tussen 32 en 39.
- 4. Bevestig met XX# waar XX het zonenummer is (1 tot 48) en # de bevestigingstoets.
- 5. Verander de zender optie 1 (Zender actief) door op 1 te drukken. Het eerste bit in dit segment zal veranderen van '1' naar een '-', wat betekent dat deze draadloze component genegeert wordt door de ontvanger.
- 6. Ga verder met het annuleren van zenders door de gewenste adressen en segmenten in stappen 4 en 5 in te geven.
- 7. Verlaat programmeermode door de Afwezig toets tweemaal in te drukken.

### Testen van draadloze zenders

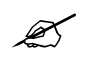

Gedurende de installatie/indienststelling van het systeem is het noodzakelijk de signaalsterkte van alle zenders na te kijken en de signaalsterkte op te nemen in de systeem documentatie.

Een deel van de indienststelling procedure van een 868 MHz draadloos systeem is het opnemen van de RSSI waarden voor elk component. Dit wordt gedaan op de volgende manier.

### Werkwijze

- 1. Druk op **\*③** op het bediendeel om in de programmeermode te gaan.
- 2. De LCD display vraagt het **Modulenummer** in te geven, gevolgd door #. Dit zijn de DIP schakelaarinstellingen, en kunnen een waarde hebben tussen 32 en 39.

- 3. Geef **199#** in om Adres 199 te selecteren.
- 4. Geef XX\* in waar XX het zonenummer is (1 tot en met 48) en \* de bevestigingstoets.
- 5. Voer een **Looptest** uit op deze module.

PIR detectoren zullen enkel een signaal doorsturen als er gedurende 2 minuten geen beweging meer is geweest.

- 6. Nadat de waarde is doorgestuurd, kan u deze aflezen in Adres 200. Geef **200#** in, dit geeft u de RSSI waarde.
- 7. Noteer de RSSI waarde en herhaal stap 4 tot en met 7 voor de andere detectoren.

Z

# **CS-216 HARDWARE ZONE-UITBREIDINGSMODULE**

De CS-216 is een microprocessor-gestuurde 16-zone-uitbreidingsmodule voor het CSX75 controlepaneel. Er kunnen maximaal 5 CS-216 uitbreidingsmodules worden aangesloten op het CS575 controlepaneel met een maximum van 48 zoneadressen. Elke uitbreidingsmodule heeft een optionele sabotageschakelaar en spanningsisolator die het ideaal maken om deze module op afstand te gebruiken.

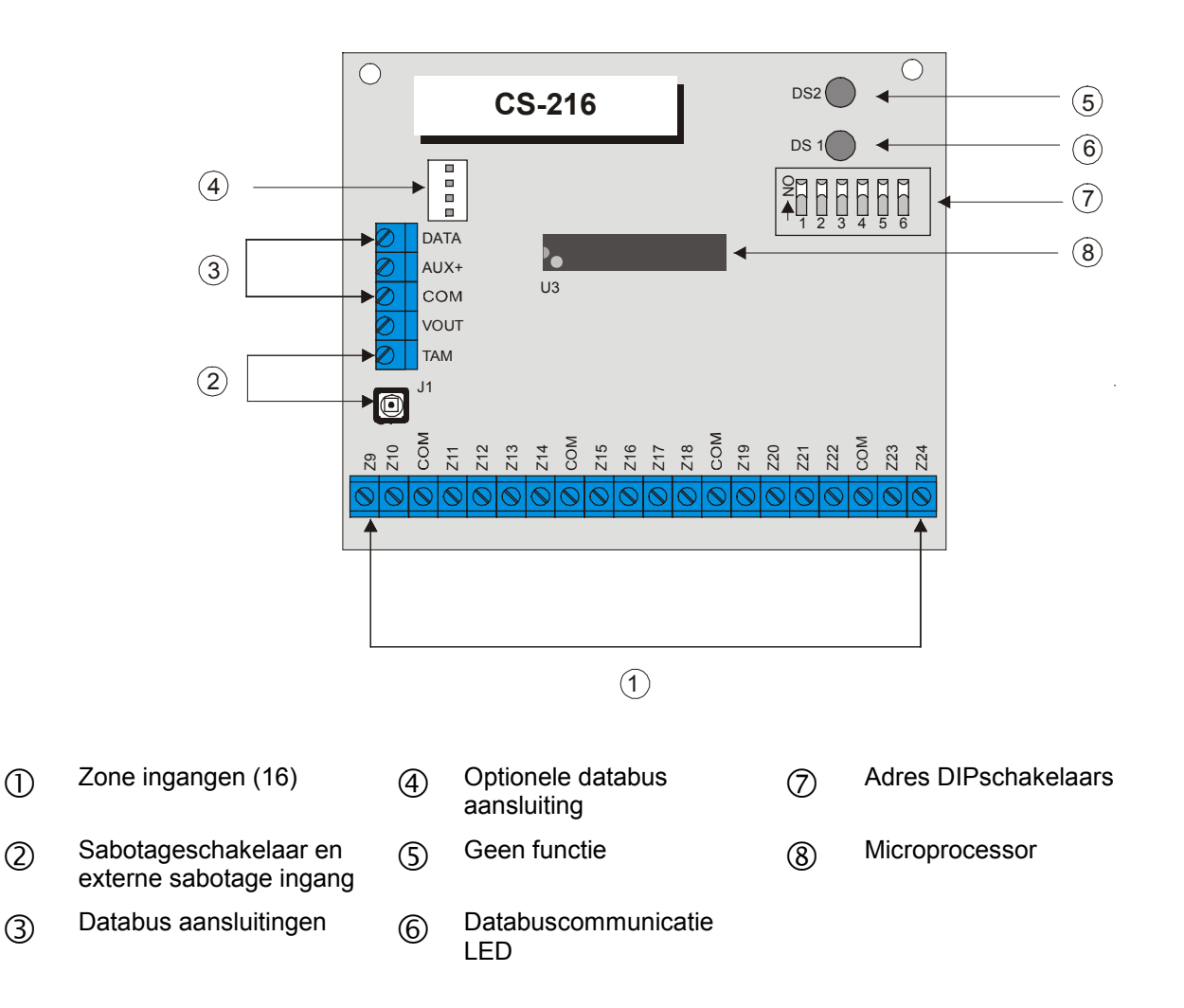

### Instellen van de DIP schakelaars

Beslis wat de beginzone wordt van elke zone-uitbreidingsmodule. De beginzone moet op de grens liggen van 8 zones. De 16 zones voor deze module zullen vanuit deze beginpositie starten. Er bestaan zonelabels om de zonenummers die geselecteerd werden aan te geven.

Om de beginzone in te stellen, zet de DIP schakelaar volgens de hierbijgevoegde tabel.

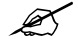

De positie van alle schakelaars wordt alleen ge-upgedate als de CS-216 ingelezen wordt. Voordat u de positie van deze schakelaars veranderd moet u uitbreidingsmodule eerst spanningsloos maken.

| Begin<br>Zonenummer | Module-<br>nummer | DIP<br>Schakelaar 1 | DIP<br>Schakelaar 2 | DIP<br>Schakelaar 3 |
|---------------------|-------------------|---------------------|---------------------|---------------------|
| 9                   | 23                | Aan                 | Uit                 | Uit                 |
| 17                  | 16                | Uit                 | Aan                 | Uit                 |
| 25                  | 17                | Aan                 | Aan                 | Uit                 |
| 33                  | 18                | Uit                 | Uit                 | Aan                 |
| 41                  | 19                | Aan                 | Uit                 | Aan                 |

#### **DIP schakelaar 6**

Deze schakelaar schakelt het tweede blok van 8 zones op een zone-uitbreidingsmodule uit. Dit is alleen nodig als een 8 zone-uitbreidingsmodule noodzakelijk is in een speciaal uitbreidingsmodule adres. In dit geval kunnen maximaal 5 uitbreidingsmodules worden toegevoegd tot het systeem, die in het totaal 40 zones creëren. Indien u 40 zones wilt creëren via de uitbreidingsmodules (5 x 8 zones), moet u de bedrade on-board zones van de centrale uitschakelen.

Om de tweede groep van 8 zones op deze uitbreidingsmodule uit te schakelen, moet men dipschakelaar DIP 6 op **aan** zetten.

### De CS-216 aansluiten

Z

Mits alle acht zones door DIP schakelaar 6 uitgeschakeld worden, moet elke nietgebruikte zone een EOL weerstand hebben.

Er is een witte connector op de print aanwezig ,databus aansluiting (4), die kan worden gebruikt om de CS216 rechtstreeks aan te sluiten op de databus van het controlepaneel ( databus aansluiting J16 witte connector) via een aparte verbindingskabel indien deze in de behuizing van het controlepaneel wordt gemonteerd. Deze mogelijk is ook aanwezig op de CS507

| Beschrijving | van | de | aans | luitingen |
|--------------|-----|----|------|-----------|
|--------------|-----|----|------|-----------|

| Aansluiting | Beschrijving                                                                                                    |  |  |
|-------------|----------------------------------------------------------------------------------------------------|--|--|
|             | Aansluitconnector aan de linkerzijde.                                                                                                    |  |  |
| DATA        | Aansluiten aan de databus DATA aansluiting van de CSX75                                                                                                    |  |  |
| AUX         | Aansluiten aan de databus Aux + aansluiting van de CSX75.<br>Stroomafname is 30 mA                                                                                                    |  |  |
| СОМ         | Aansluiten aan de databus COM aansluiting van de CSX75                                                                                                    |  |  |
| Vout        | Kan gebruikt worden om de voeding van externe componenten direct<br>op de CS-216 aan te sluiten. De voeding komt van de CSX75, daardoor<br>moet de stroomafname van deze componenten aan de totale<br>stroomafname van de CS-216 worden toegevoegd. Deze uitgang is<br>gelimiteerd tot 100mA. |  |  |
| ТАМ         | Indien niet gebruikt, doorverbinden met een COM ingang                                                                                                    |  |  |
|             | Aansluitconnector aan de onderzijde.                                                                                                    |  |  |
| Z9          | Aansluiten aan een zijde van de zone 9 lus. De andere zijde aansluiten aan COM ingang .                                                                                                    |  |  |
| СОМ         | Normale (-) ingang voor zones 9 en 10.                                                                                                    |  |  |
| Z10         | Aansluiten aan een zijde van de zone 10 lus. De andere zijde aansluiten aan COM ingang.                                                                                                    |  |  |
| Z11-Z24     | Aansluiten zoals beschreven in Z9 en Z10.                                                                                                    |  |  |

# **Specificaties**

| Aansluitspanning | 12VDC geleverd door de CSX75                                  |
|------------------|---------------------------------------------------------------|
| AUX voeding      | Geleverd door de CSX75. Stroomafname is gelimiteerd tot 100mA |
| Stroomverbruik   | 30mA                                                          |
| Lusweerstand     | 4K7 Ohm                                                       |
| Lusreactie       | Volgens keuze 50ms of 500ms                                   |
| Temperatuur      | 0 tot 49 graden Celsius                                       |
| Afmetingen       | 15 cm breed x 5,3 cm hoog x 2,5 cm diep                       |
| Gewicht          | 0,150 Kg                                                      |

# De CS-216 programmeren

.

Programmeren van de zoneconfiguratie en gebied

Alle zones worden geprogrammeerd via het CSX75 controlepaneel en bediendeel.

# **CS-534 COMMUNICATIEMODULE**

De CS-534 is een 2-weg audio communicatiemodule voor het CSX75 controlepaneel. Als eenmaal het controlepaneel een alarmmelding heeft doorgegeven, zal de CS-534 de operator de mogelijkheid geven via een toegangscode een inluistersessie starten op basis van twee weg audio communicatie. Deze procedure wordt vanuit de Meldkamer gecontroleerd door gebruik te maken van een DTMF telefoontoestel.

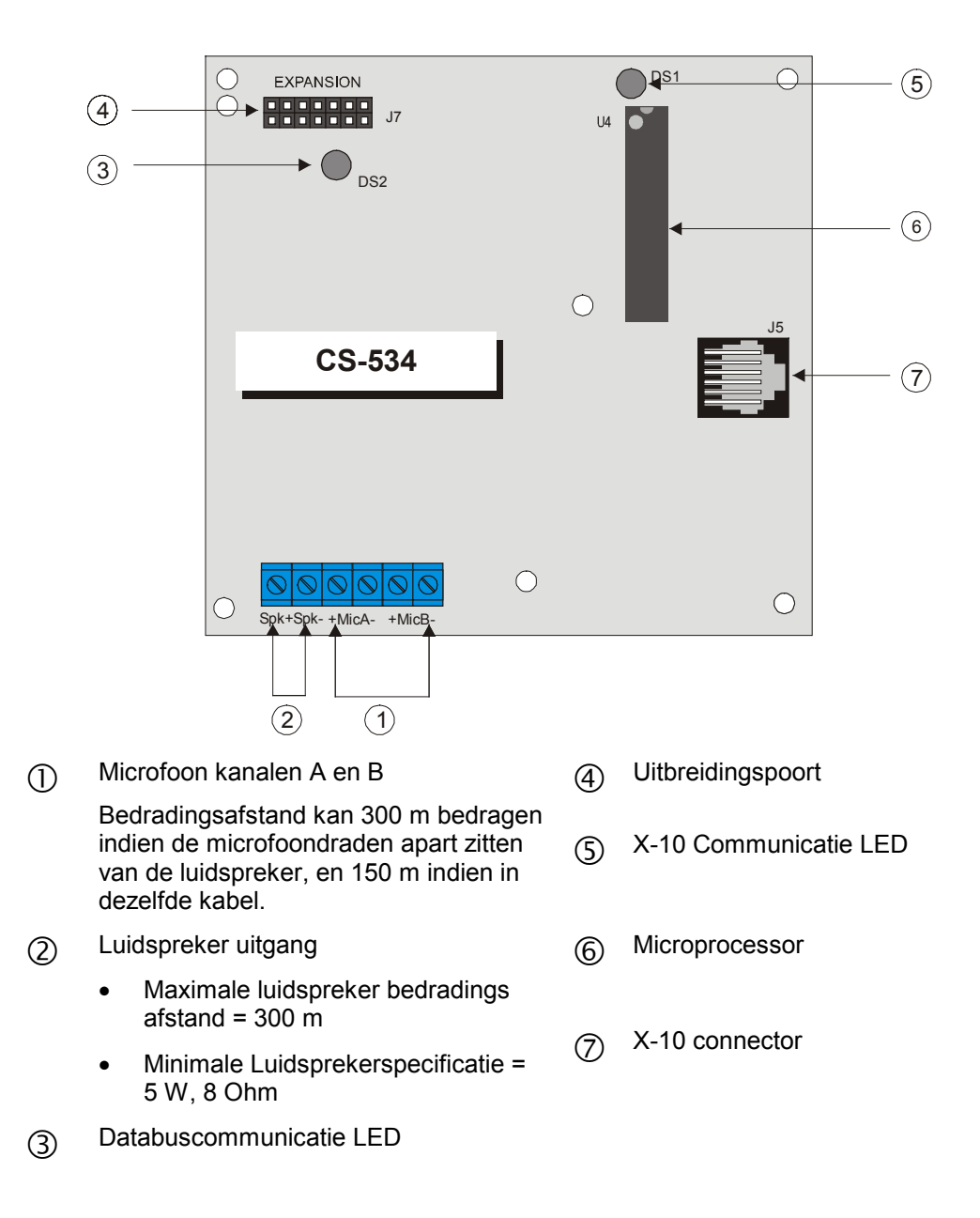

### Eigenschappen

Anti-Vergrendelingstoon

Indien geactiveerd zal, bij een 2-weg communicatie sessie, een toon in de Meldkamer ontvangen worden gedurende enkele seconden (kan geprogrammeerd worden). Gedurende deze toon zal de CS-534 de microfoons deactiveren om een toetsingave van de Meldkamer te detecteren. Dit is nuttig in een luide omgeving om verlies over controle vanuit de Meldkamer te voorkomen. Wanneer dit gebeurt, houd de **0** toets ingedrukt om de **Spreek** mode te activeren (Adres 3).

#### Terugbelmode

Indien deze mode is geprogrammeerd, zal de CS-534 een timer starten wanneer het controlepaneel de lijn vrijmaakt (Adres 0, Segment 1 en Adres 3, Segment 3). Gedurende deze tijd kan de Meldkamer inbellen in het pand en de 2-weg communicatie sessie starten met behulp van de **Terugbel** toegangscode (Adres 1).

#### Inbelmode

Indien geprogrammeerd kan de eigenaar inbellen in het pand en inluisteren in het beveiligde pand. Na het aantal belsignalen geprogrammeerd in Adres 4, segment 4 zal de CS-534 de lijn opnemen. Door het programmeren van een 0 wordt deze functie gedeactiveerd. Het ingeven van een **Hoofdgebruikerscode** is vereist binnen de 20 seconden na opname om deze functie mogelijk te maken.

#### Inbelmode automatisch antwoordapparaat

Indien geprogrammeerd zal de CS-534 gedurende 4 seconden wachten voor de **Hoofdgebruikerscode** nadat een automatisch antwoordapparaat of andere module de telefoon heeft beantwoord. De gebruiker heeft 30 seconden om de code in te geven. De **Inluistermode** moet geactiveerd zijn in Adres 4, Segment 4 (Adres 0, Segment 6).

#### Hoge of lage versterker inluistermode

Wanneer de Meldkamer een van deze twee opties kiest, kan alleen de inluistermode worden gebruikt. **Hoge Versterker** Inluistermode zal meestal gebruikt worden in een omgeving met zeer laag geluidsvolume. **Lage Versterker** Inluistermode zal gebruikt worden in omgevingen waar het achtergrondgeluid de communicatie kan verstoren tijdens het inluisteren. (Adres 4, Segmenten 1 en 2)

### Lijnhoudmode

Indien deze mode geprogrammeerd is, zal de CS-534 de lijn onmiddellijk overnemen nadat het controlepaneel de lijn heeft vrijgegegeven (na het doorsturen van de rapportage naar de meldkamer). De 2-weg communicatie zal onmiddellijk beginnen of na het ingeven van het **Lijnhoudcijfer**, indien geprogrammeerd (Adres 0, Segment 1, Adres 2 en Adres 3, Segment 1).

#### Vergrendelen van luidspreker

Wanneer deze optie geactiveerd is en de CSX75 meldt een Uitschakeling onder dwang, Stil Paniek of Overval Alarm, dan zal de CS-534 het niet toelaten dat de Meldkamer de luidspeker activeert in het pand.

### De CS-534 aansluiten

Sluit de zones aan volgens hierbijgevoegd schema.

| Aansluiting | Beschrijving                                  |  |  |
|-------------|-----------------------------------------------|--|--|
|             | Aansluitingen aan de linkerkant.              |  |  |
| Mic A +     | Verbindt de positieve zijde van microfoon #A. |  |  |
| Mic A -     | Verbindt de negatieve zijde van microfoon #A. |  |  |
| Mic B +     | Verbindt de positieve zijde van microfoon #B. |  |  |
| Mic B -     | Verbindt de negatieve zijde van microfoon #B. |  |  |

| Aansluiting | Beschrijving                                                                                                    |
|-------------|----------------------------------------------------------------------------------------------------|
| SPK+        | Verbindt met de luidspreker(s). Maximale bedrading luidspreker: 300m.<br>Minimale luidsprekerspecificatie: 5 Watt, 8 Ohm. Niet onder 4 ohm gaan. |
| SPK-        |                                                                                                    |

### **Specificaties**

| Aansluitspanning          | 12VDC geleverd door de CSX75             |
|---------------------------|------------------------------------------|
| Stroomverbruik (Stand-by) | 50mA                                     |
| Bij Activering            | 100mA                                    |
| Temperatuur               | 0 tot 49 graden Celsius                  |
| Afmetingen                | 6,3 cm breed x 15 cm hoog x 2,54 cm diep |
| Gewicht                   | 0,150 Kg                                 |
| Telefoonsysteem           | DTMF Druktoets                           |

### Programmeerrichtlijnen

Het systeem zal op de volgende manier werken, ongeacht hoe een 2-weg communicatie sessie zal starten.

De sessietijd vangt aan (zie Adres 3).

Alle microfoons zijn aan (zie Adres 0).

Lage versterker inluistermode is geselecteerd (automatisch).

Niveau 0 commando is actief (automatisch).

De CS-534 zal werken in 1 of 2 modes geprogrammeerd in Adres 0, Segment 1.

### Lijnhoud of Terugbel mode

De CS-534 zal in de volgende twee modes werken:

Lijnhoud mode

### Stappen

- 1. Een alarm wordt opgemerkt.
- 2. De telefoonlijn wordt overgenomen van het controlepaneel en alle huistelefoons.

Lijn verbreekt.

De CS-534 zal een toon doorgeven aan de Meldkamer. (Zie Tonen)

Indien een **Lijnhoudcijfer** (Adres 2) geprogrammeerd is, zal het systeem wachten tot het cijfer ontvangen is alvorens een 2-weg communicatie sessie te starten. Indien het cijfer niet ontvangen wordt voor **Time-out** (Adres 3, Segment 1), zal het systeem naar de stand-by mode terugkeren en een nieuwe poging afwachten.

Indien het **Lijnhoudcijfer** ontvangen is of niet is geprogrammeerd, zal het systeem een 2weg communicatie sessie starten. Terugbel mode

### Stappen

- 1. Een alarm wordt opgemerkt.
- 2. De telefoonlijn wordt verbroken van het controlepaneel en alle huistelefoons.
- 3. De CS-534 begint de **Terugbeltijd** procedure (Adres 3, Segment 3). Als de tijd voorbijgaat vooraleer het aantal belsignalen bereikt is, zal het systeem naar de standby mode terugkeren en een nieuwe poging afwachten.
- 4. Wacht op Terugbellen tot het aantal geselecteerde minuten geprogrammeerd in Adres 3, Segment 3 voor het eerste belsignaal.
- 5. Stuurt een onafgebroken indicatietoon naar de Meldkamer tot de toegangscode ontvangen is, of het maximum aantal pogingen in Adres 3, Segment 4 bereikt is. Wanneer een cijfer is ontvangen, zal de indicatietoon stoppen.
- 6. Wacht op de overeenkomst van de toegangscode (zie Adres 1). De herstel [#] toets kan gebruikt worden gedurende het invoeren van de PIN code om het PIN geheugen te wissen . Indien het toegangscijfer niet overeenkomt na een aantal pogingen (zie Adres 3, Segment 4), zal het systeem naar de stand-by mode terugkeren en een nieuwe poging afwachten. Indien het cijfer gevalideerd is, zal de sirene stoppen en de 2-weg communicatie sessie kan beginnen.

### Controleniveaus

Hierbij is een beschrijving van de niveaus en het gebruik ervan. Modeniveaus kunnen op elk tijdstip worden veranderd door **\*** in te drukken gevolgd door het niveaunummer dat u wenst te betreden. Indien geen toets is gedrukt gedurende 3 seconden, zal het geheugen automatisch worden gewist. U kan [**\***]-[**0**] drukken om terug naar het begin te gaan. Noteer: Niveaus 1, 2 en 4 worden niet ondersteund. Pogingen om deze niveaus te betreden zullen u terugbrengen naar Niveau 0.

Indien een nieuw alarm in **het zelfde gebied** geactiveerd is gedurende een 2-weg communicatie sessie, zal de sessietijd verlengt worden door een toets te drukken gedurende de tijdsperiode geprogrammeerd in Adres 3, Segment 2. Indien een nieuw alarm in een **ander gebied** is geactiveerd gedurende een 2-weg communicatie sessie, zal de tijd gereduceerd worden tot 20 seconden en kan niet worden verlengt.

|        |                               | BASIS CONTROLE NIVEAU                                                                                                    |  |  |  |
|--------|-------------------------------|----------------------------------------------------------------------------------------------------|--|--|--|
|        | 0                             | Keert terug naar de initiële sessie-instellingen wanneer geactiveerd. Dit bevat de microfoon selectie en communicatiemode. |  |  |  |
| NIVEAU | 1                             | Spraakmode met hoge versterking en verlenging van de sessietijd.                                                           |  |  |  |
| 0      | 3                             | Inluistermode met hoge versterking en verlenging van de sessietijd.                                                        |  |  |  |
|        | 2, 4, 5, 7, 8, 9              | Verlengt de sessietijd.                                                                                                    |  |  |  |
|        | 6                             | nluistermode met lage versterking en verlenging van de sessietijd.                                                         |  |  |  |
|        | 88                            | eëindigt de sessie en start de terugbelmode.                                                                               |  |  |  |
|        | 99                            | Beëindigt de sessie en keert terug naar de stand-by mode en wacht op nieuwe activering.                                    |  |  |  |
|        | MICROFOON CONTROLE (PER ZONE) |                                                                                                    |  |  |  |
|        | 0                             | Keert terug naar de initiële sessie-instellingen wanneer geactiveerd. Dit bevat de microfoon selectie en communicatiemode. |  |  |  |
| NIVEAU | 1                             | Schakelt microfoon 1 aan, schakelt microfoon 2 uit en verlengt de sessietijd.                                              |  |  |  |
| 3      | 2                             | Schakelt microfoon 2 aan, schakelt microfoon 1 uit en verlengt de sessietijd.                                              |  |  |  |
|        | 3, 4, 5, 6, 7, 8              | Verlengt de sessietijd.                                                                                                    |  |  |  |
|        | 9                             | Schakelt beide microfoons aan en verlengt de sessietijd.                                                                   |  |  |  |

|             |                           | UITGANG/RELAIS CONTROLE NIVEAU (NEGATIEVE TOON = UITZETTEN)                                                                                                    |  |  |
|-------------|---------------------------|----------------------------------------------------------------------------------------------------|--|--|
|             |                           | NOTE: Deze opties hebben X-10 nodig                                                                                                    |  |  |
| NIVEAU<br>5 | 0                         | Keert terug naar de initiële sessie-instellingen wanneer geactiveerd. Dit bevat de microfoon selectie en communicatiemode.                                                                                                   |  |  |
|             | 1–9                       | Schakelt de overeenkomstige uitgang/relais UIT. Een negatieve toon (2 lage bieps) zullen worden gehoord. Zie ook Toongeluiden.                                                                                               |  |  |
|             |                           | UITGANG/RELAIS CONTROLE NIVEAU (POSITIEVE TOON = AANZETTEN)                                                                                                    |  |  |
|             |                           | NOTE: Deze opties hebben X-10 nodig                                                                                                    |  |  |
| 6           | 0                         | Keert terug naar de initiële sessie-instellingen wanneer geactiveerd. En dit voor zowel de start instellingen van de microfoon als communicatiemode.                                                                         |  |  |
|             | 1–9                       | Schakelt de overeenkomstige uitgang/relais AAN. Een positieve toon zal worden gehoord.                                                                                                    |  |  |
|             | STATUS CONTROLE           |                                                                                                    |  |  |
| LEVEL<br>7  | 0                         | Keert terug naar de initiële sessie-instellingen wanneer geactiveerd. En dit voor zowel de start instellingen van de microfoon als communicatiemode.                                                                         |  |  |
|             | 1                         | <b>Inschakel</b> status: Als Gebied 1 ingeschakeld is zal een positieve toon worden gehoord.<br>Indien uitgeschakeld zal een negatieve toon worden gehoord.                                                                  |  |  |
|             | 2                         | <b>Gereed</b> status: Als het Gebied in <b>Gereed</b> status is, zal een positieve toon worden gehoord.<br>Indien niet <b>Gereed</b> zal een negatieve toon worden gehoord.                                                  |  |  |
|             | 3                         | <b>Voeding</b> status: Indien AC en accu in goede conditie zijn zal een positieve confirmatietoon worden gehoord. Indien AC en/of accu niet in goede conditie zijn, zal een negatieve toon worden gehoord.                   |  |  |
|             | 4–9                       | Verlengt de sessietijd.                                                                                                    |  |  |
|             | IN-/UITSCHAKELEN GEBIED 1 |                                                                                                    |  |  |
| LEVEL<br>8  | 0–9                       | Geef uw PIN <b>gebruikerscode</b> in om het systeem in- of uit te schakelen. Indien Gebied 1 ingeschakeld is zal een positieve biep worden gehoord. Indien Gebied 1 uitgeschakeld is, zal een negatieve biep worden gehoord. |  |  |

# Toongeluiden

LAAG = 400 Hz

Indicatietonen kunnen gehoord worden in de Meldkamer gedurende een 2-weg communicatie sessie. De definitie van deze indicatietonen is als volgt:

MIDDEN = 1000 Hz

| TOON                                                                                                    | BESCHRIJVING                                                                                    |
|----------------------------------------------------------------------------------------------------|-------------------------------------------------------------------------------------------------|
| 1 hoge toon gedurende 100msec.                                                                                                    | "overblijvende tijd" Indicatie toon "A"                                                         |
| 1 middentoon gedurende 100msec.                                                                                                    | "overblijvende tijd" Indicatie toon "B"                                                         |
| 1 middentoon gedurende 100msec., uit gedurende 100msec., 1 hoge toon gedurende 100msec.                                                                    | Nieuwe alarmmelding in het zelfde gebied                                                        |
| 1 hoge toon gedurende 100msec., 1 middentoon<br>gedurende 100msec., uit gedurende 100msec., 1 hoge<br>toon gedurende 100msec.                              | Nieuwe alarmmelding in verschillende gebieden                                                   |
| Continue aan/uit hoge toon alle100msec., zal stoppen na ontvangst toegangscode                                                                             | Systeem wacht op toegangscode                                                                   |
| 1 lage toon gedurende 200msec. (indien geactiveerd)                                                                                                    | Anti vergrendeling                                                                              |
| 1 middentoon gedurende 500msec.                                                                                                    | Bevestiging voor verandering van<br>controleniveau                                              |
| 1 middentoon gedurende 250msec., uit gedurende<br>250msec., 1 middentoon gedurende 250msec., uit<br>gedurende 250msec., 1 middentoon gedurende<br>250msec. | Fouttoon                                                                                        |
| 1 lage toon gedurende 100msec.                                                                                                    | Relais/Uitgang <b>Aan</b> , of een positief <b>Status</b><br>antwoord of Gebied 1 ingeschakeld  |
| 1 lage toon gedurende 100msec., uit gedurende 200msec., 1 lage toon gedurende 100msec.                                                                     | Relais/Uitgang <b>Uit</b> , of een Negatief <b>Status</b><br>antwoord of Gebied 1 uitgeschakeld |

HOOG = 1600 Hz

### De CS-534 programmeren

De CS-534 parameters programmeren

Alle parameters worden geprogrammeerd via het CSX75 controlepaneel en bediendeel. Voor verdere instructies over de programmering en toegang tot de CSX75, zie hoofstukken aan het van deze handleiding.

| Adres 0 | Programmeeropties (1 segment, FSD)                                                                                                    |  |  |  |  |  |  |
|---------|----------------------------------------------------------------------------------------------------|--|--|--|--|--|--|
|         | <b>1=</b> Lijnhoud- of Terug/In-belmode (Standaardinstelling = Lijnhoudmode)                                                                                                    |  |  |  |  |  |  |
|         | <b>Uit</b> : de CS-534 zal de lijn niet vrijmaken na een communicatiesessie, wat een inluistersessie zal activeren. De Inluistersessie zal onmiddellijk beginnen.                                                                                                    |  |  |  |  |  |  |
|         | Aan:                                                                                                    |  |  |  |  |  |  |
|         | <b>Bij gebruik van een meldkamer</b> , met de terugbel mode, zal de CS-534 de lijn vrijmaken en wachten op het terugbellen van de meldkamer om vervolgens een inluistersessie te beginnen.                                                                                                    |  |  |  |  |  |  |
|         | <b>Bij gebruik van de inbelmode</b> , zal de CS-534 de lijn opnemen, na het aan belsignalen zoals vermeld in adres 4 segment 4. Hierna kan de gebruiker de verschillende codes ingeven volgens de lijst van de controle niveaus.                                                                                                    |  |  |  |  |  |  |
|         | <b>2=</b> Half Duplex 2-weg of Alleen Inluisteren (Standaardinstelling = Half Duplex 2-weg)                                                                                                    |  |  |  |  |  |  |
|         | Aan: Aleen Inluisteren mode laat de Meldkamer toe mee te luisteren naar de activiteiten in het pand.                                                                                                    |  |  |  |  |  |  |
|         | Uit: Half Duplex 2-weg mode laat de Meldkamer toe te communiceren met de<br>personen die zich in het pand bevinden. De procedure wordt gecontroleerd<br>vanuit de Meldkamer door een DTMF druktoets-telefoontoestel te gebruiken.                                                                                                    |  |  |  |  |  |  |
|         | 3= Luidsprekervergrendeling (Standaardinstelling = Uit)                                                                                                    |  |  |  |  |  |  |
|         | Aan: de automatische Luidsprekervergrendeling is geactiveerd.                                                                                                    |  |  |  |  |  |  |
|         | Uit: de automatische Luidsprekervergrendeling is gedeactiveerd.                                                                                                    |  |  |  |  |  |  |
|         | 4= Microfoon A Start-up selectie (Standaardinstelling = Aan)                                                                                                    |  |  |  |  |  |  |
|         | Deze optie zal Microfoon A activeren bij het beginnen van de inluister sessie.                                                                                                    |  |  |  |  |  |  |
|         | <b>5=</b> Microfoon B Start-up selectie (Standaardinstelling = Aan)                                                                                                    |  |  |  |  |  |  |
|         | Deze optie zal Microfoon B activeren bij het beginnen van de inluister sessie.                                                                                                    |  |  |  |  |  |  |
|         | 6= Terugbelmode voor Automatisch Antwoordapparaat (Standaardinstelling = Uit)                                                                                                    |  |  |  |  |  |  |
|         | Wanneer terugbellen is geactiveerd moet tenminste 1 belsignaal worden ontvangen.<br>De lijn wordt beantwoord en de CS-534 wacht op de <b>Hoofdgebruikerscode</b> die<br>binnen 30 seconden moet ontvangen worden. Indien de Terugbelmode voor<br>Automatisch Antwoordapparaat is geactiveerd, zal zelfs indien de telefoonlijn wordt<br>opgenomen, de CS-534 wachten op de code. Als deze optie niet geactiveerd is, zal<br>de CS-534 wachten op het aantal geprogrammeerde belsignalen in Adres 4,<br>Segment 4. Terugbellen moet geactiveerd zijn in Adres 4, Segment 4. |  |  |  |  |  |  |
|         | <ul><li>7-8= Deze opties activeren Niveau 7 Status controle en Niveau 8 In-/Uitschakelen van<br/>Gebied 1. De standaardinstelling voor dit segment is Uit.</li></ul>                                                                                                    |  |  |  |  |  |  |
| Adres 1 | Terugbel toegangscode (Standaardinstelling = 123456) (6 segmenten, ND)                                                                                                    |  |  |  |  |  |  |
|         |                                                                                                    |  |  |  |  |  |  |

Adres 1 bevat de toegangscode die gebruikt wordt om een Inluistersessie te starten wanneer de CS-534 in terugbelmode gebruikt wordt. De terugbel toegangscode kan maximum 6 cijfers bevatten. Geldige waarden zijn 0 - 15 (10 = \*, 11 = #, 12 = geen

waarde, 13 - 15 = willekeurig cijfer). Indien minder dan 6 cijfers nodig zijn, programmeer het getal **15** na het laatste cijfer van de gewenste code. Als segment 1 het getal **15** bevat, zal elk willekeurig cijfer toegang hebben tot de CS-534. Als segment 1 het cijfer **12** bevat, is er geen toegangscode vereist.

### Adres 2 Lijnhoudmode toegangscode (Standaardinstelling = 15) (1 segment, ND)

Dit cijfer is nodig om een 2-weg sessie te starten indien een Lijnhoudmode gebruikt wordt. Geldige waarden zijn 0 – 15 (10 = \*, 11 = #, 12 = geen waarde, 13 – 15 = willekeurig cijfer). Indien segment 1 het getal **12** bevat, is geen toegangscijfer vereist. Indien geprogrammeerd als getal **15**, zal een willekeurig cijfer toegang hebben.

### Adres 3 Tijdopties (8 segmenten, ND)

**Seg1** Lijnhoud timeout (Standaardinstelling = 60 seconden)

Bepaalt hoe lang de CS-534 zal wachten op het lijnhoudcijfer geprogrammeerd in Adres 2 terwijl in lijnhoudmode. Nadat een cijfer ingegeven is zal de timer worden gereset. Indien het cijfer niet ontvangen is gedurende deze tijd, zal de CS-534 de lijn verbreken. Deze tijd is programmeerbaar van 10 tot 255 seconden voor elk cijfer.

#### **Seg2** Nieuwe poging onderbrekingstijd (Standaardinstelling = 20 seconden)

Bepaalt waar de CS-534 de sessietimer zal instellen wanneer een nieuwe poging is ontvangen op het zelfde gebied gedurende een 2-weg sessie. Deze tijd is programmeerbaar van 1 tot 255 seconden en zal verlengd worden bij activiteit van de Meldkamer. Als een alarm zich in het zelfde gebied voordoet, dan zal elke toetsingave binnen deze tijdslimiet de sessietimer verlengen. Als er zich een alarm voordoet in een ander gebied zal de sessietimer automatisch gereduceerd worden en is het onmogelijk om de timer opnieuw te starten.

### **Seg3** Terugbellen binnen een tijdslimiet (Standaardinstelling = 5 minuten)

Bepaalt de tijd, in 1-minuut indelingen, dat de CS-534 zal wachten voor op het terugbellen wanneer geactiveerd in Adres 0, Segment 1 of geactiveerd door de Meldkamer (zie ook **Controleniveaus**). Mogelijke waarden zijn 1 tot 255 minuten.

**Seg4** Verkeerde ingave PIN code (Standaardinstelling = 12)

Bepaalt het maximum aantal cijfers die kunnen ingevoerd worden voor Terugbel en Inbel opties. (Verwijs naar Adres 0, Segmenten 1 en 6) Geldige waarden zijn 6 – 255. Standaardinstelling is 12 cijfers.

### **Seg5** Inactiviteit sessie ophangtijd (Standaardinstelling = 90 seconden)

Bepaalt hoe lang de CS-534 de telefoonlijn zal open houden zonder dat er activiteit plaats vindt vanuit de Meldkamer. Deze tijd kan geprogrammeerd worden van 30 tot 255 seconden.

### Seg6 Resterende tijd indicatietoon-A (Standaardinstelling = 20 seconden)

Bepaalt hoeveel seconden er nog resteren vooraleer de CS-534 de indicatietoon-A naar de Meldkamer zal sturen. Deze tijd wordt gebruikt om de Meldkamer te waarschuwen dat de 2-weg sessie beëindigd wordt indien er geen verdere activiteit vanuit de Meldkamer ontvangen wordt. Geldige waarden zijn 1 tot 255 seconden.

Seg7 Resterende tijd indicatietoon-B (Standaardinstelling = 10 seconden)

Bepaalt hoeveel seconden er nog resteren vooraleer de CS-534 de indicatietoon-B naar de Meldkamer zal sturen. Deze tijd wordt gebruikt om de Meldkamer te

waarschuwen dat de 2-weg sessie beëindigd wordt indien er geen verdere activiteit vanuit de Meldkamer ontvangen wordt. Geldige waarden zijn 1 tot 255 seconden.

#### **Seg8** Anti-vergrendelingstoontijd (Standaardinstelling = 0 seconden)

Bepaalt het tijdinterval wanneer de anti-vergrendelingstoon gehoord wordt in de Meldkamer. Deze toon dient om de Meldkamer erop attent te maken dat de locale microfoons uitgeschakeld zijn en dat er DTMF bevelen kunnen uitgevoerd worden. Het gebruik van de anti-vergrendelingstoon is interessant in toepassingen met een sterk achtergrondgeluid. Door de locale microfoons uit te schakelen verhindert men namelijk inmenging van het achtergrondgeluid met de 2-weg communicatie. Geldige waarden zijn van 0 – 255 seconden. Als een nul "0" geprogrammeerd wordt (standaard), dan zal er geen anti-vergrendelingstoon gehoord worden.

| Adres 4 | 1        | Volume-                                                                                                    | /Belsig                      | Inaal                  | conti                    | role (                    | 4 seç                | ymen                     | ten,                     | ND)                    |                         |                 |               |                |                |              |    |
|---------|----------|----------------------------------------------------------------------------------------------------|------------------------------|------------------------|--------------------------|---------------------------|----------------------|--------------------------|--------------------------|------------------------|-------------------------|-----------------|---------------|----------------|----------------|--------------|----|
|         |          | Seg 1Microfoonvolume voor Inluistermode met Lage Versterking<br>(Standaardinstelling = 5)                                                                                                    |                              |                        |                          |                           |                      |                          |                          |                        |                         |                 |               |                |                |              |    |
|         |          | Bepaalt het volume van de microfoons wanneer de Inluistermode met Lage<br>Versterking geselecteerd is door de Meldkamer. Geldige waarden zijn 0 tot 9<br>(maximum volume is 9 en minimum volume is 0).                                                                                                    |                              |                        |                          |                           |                      |                          |                          |                        |                         |                 |               |                |                |              |    |
|         |          | Seg 2 Microfoonvolume voor Inluistermode met Hoge Versterking<br>(Standaardinstelling = 9)                                                                                                    |                              |                        |                          |                           |                      |                          |                          |                        |                         |                 |               |                |                |              |    |
|         |          | Bepa<br>Vers<br>(max                                                                                                    | aalt het<br>terking<br>kimum | volur<br>gese<br>volum | ne va<br>electe<br>ne is | an de<br>erd is<br>9 en 1 | micr<br>doo<br>minin | ofoor<br>r de l<br>num v | is wa<br>⁄leldk<br>/olun | innee<br>kame<br>he is | r de l<br>r. Gel<br>0). | nluist<br>Idige | termo<br>waar | ode m<br>den z | et Ho<br>ijn 0 | oge<br>tot 9 |    |
|         |          | Seg 3                                                                                                    | Lu                           | idspre                 | ekerv                    | olum                      | e (St                | anda                     | ardin                    | stellir                | ng = 9                  | 9)              |               |                |                |              |    |
|         |          | Bepaalt het volume van de luidspreker wanneer de spraakmode geselecteerd wordt door de Meldkamer. Geldige waarden zijn 0 tot 9 (maximum volume is 9 en minimum volume is 0).                                                                                                    |                              |                        |                          |                           |                      |                          |                          |                        |                         |                 |               |                |                |              |    |
|         |          | Seg 4Aantal Belsignalen voor het Beantwoorden van een Oproep<br>(Standaardinstelling = 0)                                                                                                    |                              |                        |                          |                           |                      |                          |                          |                        |                         |                 |               |                |                |              |    |
|         |          | Bepaalt het aantal belsignalen dat de CS-534 moet detecteren alvorens een oproep<br>te beantwoorden (zie Adres 0, Segment 6). Mogelijke waarden zijn 0 - 9. Als een nul<br><b>0</b> geprogrammeerd wordt, dan zal de CS534 nooit antwoorden. De ingave van een<br>geldige <b>Hoofdgebruikerscode</b> is vereist binnen de 20 seconden, anders zal de lijn<br>verbroken worden. |                              |                        |                          |                           |                      |                          |                          |                        |                         |                 |               |                |                |              |    |
| Adres 5 | 5        | Program                                                                                                    | meren                        | van                    | het )                    | (-10 /                    | Adres                | s voo                    | r uit                    | gang                   | 1 (2                    | segn            | nente         | en, Nl         | D)             |              |    |
| Ľ       |          | Een X- <sup>-</sup><br>werken                                                                                                    | 10 inter                     | face                   | modı                     | ıle, bi                   | v. CS                | -534                     | moei                     | t aan                  | wezig                   | zijn            | voora         | lat de         | ze op          | otie za      | al |
|         |          | Seg 1 Modulenummer (Standaardinstelling = 0)                                                                                                    |                              |                        |                          |                           |                      |                          |                          |                        |                         |                 |               |                |                |              |    |
|         |          | Bevat het X-10 Modulenummer. Programmeer een nummer van 0 – 15 om het overeenkomende X-10 Modulenummer te vinden in volgende tabel.                                                                                                    |                              |                        |                          |                           |                      |                          | et                       |                        |                         |                 |               |                |                |              |    |
|         | Module # | 1 2                                                                                                    | 3                            | 4                      | 5                        | 6                         | 7                    | 8                        | 9                        | 10                     | 11                      | 12              | 13            | 14             | 15             | 16           |    |
|         | Seg 1    | 0 1                                                                                                    | 2                            | 3                      | 4                        | 5                         | 6                    | 7                        | 8                        | 9                      | 10                      | 11              | 12            | 13             | 14             | 15           |    |
|         |          |                                                                                                    |                              |                        |                          |                           |                      |                          |                          |                        |                         |                 |               |                |                |              |    |

Seg 2Huiscode (Standaardinstelling = 0)

Bevat de X-10 Huiscode. Programmeer een nummer van 0 - 15 om de overeenkomende X-10 Huiscode te vinden in volgende tabel.

|            | 0 = A | 4 = E | 8 = 1  | 12 = M |
|------------|-------|-------|--------|--------|
| X-10       | 1 = B | 5 = F | 9 = J  | 13 = N |
| ADRESCODES | 2 = C | 6 = G | 10 = K | 14 = O |
|            | 3 = D | 7 = H | 11 = L | 15 = P |

### Adres 6 – 13 Programmeren van het X-10 Adres voor uitgangen 2-9 (2 segmenten, ND)

Adressen 6 tot en met 13 worden gebruikt om X-10 Adressen voor Uitgangen 2-9 te programmeren. Elk adres heeft 2 segmenten. Segment 1 bevat het **Modulenummer** en Segment 2 bevat de **Huiscode**. Zie instructies in Adres 5.

# **CS-507** UITGANG UITBREIDINGSMODULE

De CS-507 is een extra module die kan gebruikt worden om de mogelijkheden van het CSX75 controlepaneel uit te breiden met de volgende funkties:

2-relais en 5 open collector uitgangen, microprocessor-gestuurd.

Ontworpen met 2 aparte normaly open en normaly closed relais contacten voor een variateit van toepassingen, toegangscontrole inbegrepen, huisautomatiserings controle, draadloze interface en veiligheidsfuncties.

Bevat 5 low current geschakelde uitgangen (Uitgangen 1-2-3-4-5).

Tot max. 8 modules kunnen aangesloten worden op het CS-575 controlepaneel.

Kan geprogrammeerd worden om te activeren bij een gebeurtenis in 1 of meerdere gebieden, afhankelijk van het feit of het controlepaneel meerdere gebieden ondersteunt.

Elk relais kan geprogrammeerd worden om tot 8 verschillende programma's te volgen om ofwel de relais te activeren gedurende de Aan tijd, of om in samenwerking met een andere programmeeroptie tijdzones te creëren.

Heeft een optionele sabotageschakelaar en een extra voedingsaansluiting (zie beschrijving van de connector) ideaal voor gebruik in op afstand gelegen locaties.

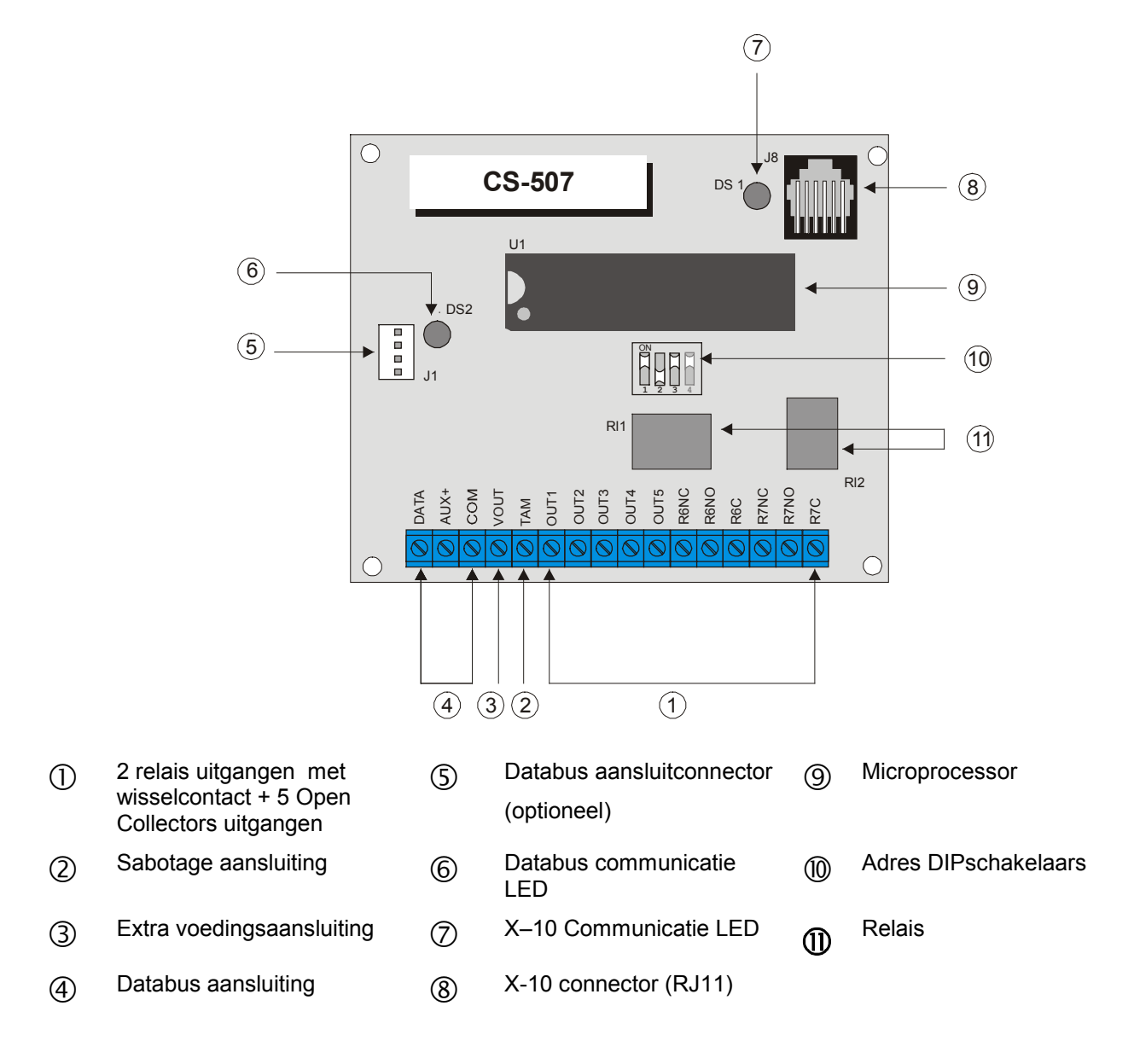

### Instellen van de DIP schakelaars

Beslis wat de eerste uitgang wordt van elke uitgang-uitbreidingsmodule. De beginpositie moet op de grens liggen van 8 uitgangen.

Om de beginpositie van de uitgang in te stellen, zet de DIP schakelaars volgens de hierbijgevoegde tabel.

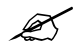

De positie van alle schakelaars wordt alleen ge-upgedate als de CS-507 ingelezen wordt. Voordat u de positie van deze schakelaars veranderd moet u uitbreidingsmodule eerst spanningsloos maken.

| Adres | DIP<br>Schakelaar 1 | DIP<br>Schakelaar 2 | DIP<br>Schakelaar 3 | Uitgangen |
|-------|---------------------|---------------------|---------------------|-----------|
| 24    | Aan                 | Aan                 | Uit                 | 1-7       |
| 25    | Uit                 | Uit                 | Aan                 | 9-15      |
| 26    | Aan                 | Uit                 | Aan                 | 17-23     |
| 27    | Uit                 | Aan                 | Aan                 | 25-31     |
| 28    | Aan                 | Aan                 | Aan                 | 33-39     |
| 29    | Uit                 | Uit                 | Uit                 | 41-46     |
| 30    | Aan                 | Uit                 | Uit                 | 49-55     |
| 31    | Uit                 | Aan                 | Uit                 | 57-63     |

DIP schakelaar 4

Deze schakelaar wordt gebruikt om de sabotage-optie te deactiveren. (**Aan**: is geactiveerd, **Uit**: is gedeactiveerd)

### De CS-507 aansluiten

De uitgangen aansluiten volgens bijgaand schema.

| Beschrijving | van de | uitgangen |
|--------------|--------|-----------|
|--------------|--------|-----------|

| Uitgang      | Beschrijving                                                                                                    |
|--------------|----------------------------------------------------------------------------------------------------|
| DATA         | Aansluiten aan de databus DATA aansluiting van de CSX75                                                                                                    |
| AUX          | Aansluiten aan de databus Aux + aansluiting van de CSX75.<br>Stroomafname is 30 mA                                                                                                    |
| СОМ          | Aansluiten aan de databus COM aansluiting van de CSX75.                                                                                                    |
| Vout         | Kan gebruikt worden om de voeding van externe componenten direct<br>op de CS-507 aan te sluiten. De voeding komt van de CSX75,<br>daardoor moet de stroomafname van deze componenten aan de totale<br>stroomafname van de CS-507 worden toegevoegd. Deze uitgang is<br>gelimiteerd tot 100mA.                                                     |
| ТАМ          | Indien niet gebruikt, doorverbinden met een COM ingang .                                                                                                    |
| Uit 1- 5     | Open collector uitgangen die naar GND schakelen indien geactiveerd –<br>mogelijk tot 100mA. Noteer: Als er externe elementen op de<br>uitgangen zijn aangesloten, moet deze reageren op een schakeling<br>van 13V naar GND. De bijgevoegde weerstanden moeten gebruikt<br>worden. Verbindt de weerstand tussen de AUX en de gebruikte<br>uitgang. |
| Relais 6 /NC | Normaly closed potentiaal vrij contact, 1 Amp aan 30 Volt.                                                                                                    |

| Uitgang      | Beschrijving                                              |
|--------------|-----------------------------------------------------------|
| Relais 6 /NO | Normaly open potentiaal vrij contact 1 Amp aan 30 Volt.   |
| Relais 6 /CO | Common potentiaal vrij contact, 1 Amp aan 30 Volt.        |
| Relais 7 /NC | Normaly closed potentiaal vrij contact 1 Amp aan 30 Volt. |
| Relais 7 /NO | Normaly open potentiaal vrij contact , 1 Amp aan 30 Volt. |
| Relais 7 /CO | Common potentiaal vrij contact, 1 Amp aan 30 Volt.        |

Een extra connector J1, (links midden), laat een directe databus verbinding toe met het controlepaneel. Een extra kabel wordt samen met het controlepaneel geleverd in geval u de uitbreidingsmodule in de behuizing van de CSX75 installeert, verbindt deze kabel met de J16 op het CS-575 controlepaneel. Er zijn 2 manieren om de uitbreidingsmodule aan te sluiten aan de CSX75 controlepaneel:

Wanneer de uitbreidingsmodule in de behuizing is gemonteerd, kan u de directe databus verbinding gebruiken zoals hierboven vermeld.

Wanneer de uitbreidingsmodule op afstand is gemonteerd, kan u de uitgangen **DAT**, **AUX+**, **COM** gebruiken uit de hierboven beschreven de tabel. In dit geval moet u de sabotage van de externe behuizing tussen de ingangen **COM** en **TAM** aansluiten.

### **Specificaties**

| Aansluitspanning | 12VDC geleverd door CSX75                                      |
|------------------|----------------------------------------------------------------|
| AUX voeding      | Geleverd door de CSX75. Stroomtoevoer is gelimiteerd tot 100mA |
| Stroomverbruik   | 10mA wanneer geen uitgangen actief zijn                        |
|                  | 25mA wanneer alle uitgangen actief zijn                        |
|                  | + stroomtoevoer van elk bijgevoegde                            |
| Temperatuur      | 0 tot 49 graden Celsius                                        |
| Afmetingen       | 15 cm breed x 5,3 cm hoog x 2,54 cm diep                       |
| Gewicht          | 0,150 Kg                                                       |

### De CS-507 programmeren

Programmeren van de zoneconfiguratie en gebied

| Adres 0     | Gebeurtenis, Zone                    | e en Tijd Programmeren voor Uitgang 1 (3 Segmenten, ND)                                                                                                    |
|-------------|--------------------------------------|----------------------------------------------------------------------------------------------------|
|             | Adres 0 wordt gebr<br>te selecteren. | uikt om een specifieke functie, zonenummer, en tijd voor een uitgang                                                                                                    |
| Segment 1   | (GEBEURTENIS)                        | Selecteer de gebeurtenis die de uitgang zal activeren. Zie tabel<br>hieronder voor de specifieke gebeurtenissen die kunnen<br>geselecteerd worden.                                          |
| Segment 2 ( | ZONE/GEBRUIKER)                      | ) Selecteer de zone of het gebruikersnummer nodig om een uitgang te activeren. Indien dit Adres geprogrammeerd is als nul <b>0</b> , zal elke zone of gebruiker de uitgang activeren.       |
| Segment 3(  | (TIJD)                               | Selecteer de tijd hoelang een uitgang geactiveerd moet blijven bij<br>aansturing. Indien dit Adres geprogrammeerd is als nul <b>0</b> , zal de<br>uitgang de specifieke gebeurtenis volgen. |

| #    | Gebeurtenis                    | #    | Gebeurtenis                   | #           | Gebeurtenis                        |
|------|--------------------------------|------|-------------------------------|-------------|------------------------------------|
| 0 🗸  | Inbraakalarm                   | 18   | Inlooptijd                    | 36          | Programmeermode                    |
| 1 🗸  | Brandalarm                     | 19   | Uitlooptijd                   | 37          | Downloaden                         |
| 2 🗸  | 24-uur alarm                   | 20   | In- of uitlooptijd            | 38          | Beginfout                          |
| 3 🗸  | Storing                        | 21   | Ingeschakeld                  | 39          | Kortsluiting (overstroom)          |
| 4 🗸  | Sabotage                       | 22   | Uitgeschakeld                 | 40          | Sabotagebehuizing                  |
| 5    | Inbraaksirene                  | 23   | Gereed                        | 41          | Sabotage sirene                    |
| 6    | Brandsirene                    | 24   | Niet gereed                   | 42          | Elke zonefout                      |
| 7    | Elke sirene                    | 25   | Brand                         | 43 🖌        | Elk alarm                          |
| 8    | Overbrug                       | 26   | Brand Storing                 | 44          | Bediendeelzoemer actief            |
| 9    | Netspanningsfout               | 27   | Deurbel                       | 45 🖌        | Code ingave                        |
| 10   | Accustoring                    | 28 🗸 | Storing<br>uitbreidingsmodule | <b>46</b> ⊠ | Functie 1 (Key FOB)                |
| 11 🖌 | Gedwongen in-<br>/uitschakelen | 29   | Dynamische Accutest           | 47 ⊠        | Functie 2 (Key FOB)                |
| 12 🖌 | Handmatig<br>brandalarm        | 30   | Open Tijdsrooster 🗞           | 48          | Automatisch inschakelen            |
| 13 🗸 | AUX 2 bediendeel               | 31   | Gesloten Tijdsrooster 🗇       | 49          | Automatisch uitschakelen           |
| 14 🖌 | Paniek bediendeel              | 32   | Inluisteren                   | 50          | Automatisch in- en<br>uitschakelen |
| 15   | Sabotage bediendeel            | 33   | Kiezer Actief                 | 51          | Volg tijdrooster van de<br>CS-507  |
| 16 🖌 | Automatische Test              | 34   | Communicatiefout              | 52          | Knipper X-10 voor<br>Alarmgeheugen |
| 17   | Alarmgeheugen                  | 35   | Telefoonlijnfout              | 53          | Knipper X-10 voor sirene           |

Zie adressen 52 & 53 in de CSX75

Indien ingesteld op 'Gebeurtenis volgen', zullen deze uitgangen gedurende 1 seconde geactiveerd worden. Events 46 & 47 hebben RX8i4, RX16i4, RX8w8 of RX16w8 draadloze ontvangers nodig om te kunnen werken. Events 48, 49 en 50 zullen de CSX75 in- of uitschakelen gedurende de open (uitschakel) of gesloten (inschakel) tijd volgens het overeenkomende tijdsrooster. Zie voorbeel 3

#### Adres 1 Specifieke Funkties en Gebieden programmeren voor Uitgang 1 (2 Segmenten, FSD

### Segment 1 selecteert de volgende condities:

- 2 Aan: uitgang is continue aangestuurd reset wanneer een code wordt ingegeven
- 3 Aan: uitgang is tijdsgestuurd en reset wanneer een code wordt ingegeven 4
- Aan: uitgang kan alleen geactiveerd worden gedurende de sluitingstijd 5
  - Aan: uitgang kan alleen geactiveerd worden gedurende de openingstijd
- 6 Aan: uitgang wordt geïnverteerd
- 7 Aan: een activering van de uitgang wordt in het gebeurtenisgeheugen opgeslagen

### Segment 2 selecteert de volgende gebieden:

- 1 Aan: de gebeurtenis wordt geactiveerd als het optreedt in Gebied 1
- 2 Aan: de gebeurtenis wordt geactiveerd als het optreedt in Gebied 2
- 3 Aan: de gebeurtenis wordt geactiveerd als het optreedt in Gebied 3
- Aan: de gebeurtenis wordt geactiveerd als het optreedt in Gebied 4 4
- 5 Gereserveerd
- Gereserveerd 6
- 7 Gereserveerd
- 8 Gereserveerd

#### Adres 2 Tijdroosters activeren voor Uitgang 1 (1 Segment, FSD)

Dit adres wordt gebruikt om één van de 8 tijdroosters te activeren. 1 komt overeen met Tijdrooster 1 en 8 met Tijdrooster 8. Dit adres kan gebruikt worden in combinatie met het Specifieke Functies adres om een uitgang te programmeren die zal geactiveerd worden tijdens bepaalde tijden en/of bepaalde dagen.

| 1 | Aan: de gebeurtenis moet Tijdrooster 1 volgen |
|---|-----------------------------------------------|
| 2 | Aan: de gebeurtenis moet Tijdrooster 2 volgen |
| 3 | Aan: de gebeurtenis moet Tijdrooster 3 volgen |
| 4 | Aan: de gebeurtenis moet Tijdrooster 4 volgen |
| 5 | Aan: de gebeurtenis moet Tijdrooster 5 volgen |
| 6 | Aan: de gebeurtenis moet Tijdrooster 6 volgen |
| 7 | Aan: de gebeurtenis moet Tijdrooster 7 volgen |
| 8 | Aan: de gebeurtenis moet Tijdrooster 8 volgen |

#### Adres 3 X-10 Adres programmeren voor Uitgang 1 (2 segmenten, ND)

Segment 1 Programmeer een nummer van 0-15 om het corresponderende X-10 Modulenummer te gebruiken. Maak hierbij gebruik van de onderstaande tabel.

| Module# | 1 | 2 | 3 | 4 | 5 | 6 | 7 | 8 | 9 | 10 | 11 | 12 | 13 | 14 | 15 | 16 |
|---------|---|---|---|---|---|---|---|---|---|----|----|----|----|----|----|----|
| Seg 1   | 0 | 1 | 2 | 3 | 4 | 5 | 6 | 7 | 8 | 9  | 10 | 11 | 12 | 13 | 14 | 15 |

**Segment 2** Programmeer een nummer van 0-15 om de corresponderende X-10 **Huiscode** te gebruiken. Maak hierbij gebruik van de onderstaande tabel.

| X-10 ADRESCODES |     |      |      |  |  |
|-----------------|-----|------|------|--|--|
| 0=A             | 4=E | 8=I  | 12=M |  |  |
| 1=B             | 5=F | 9=J  | 13=N |  |  |
| 2=C             | 6=G | 10=K | 14=O |  |  |
| 3=D             | 7=H | 11=L | 15=P |  |  |

### Adres 4-31 Uitgang 2- 7 programmeren

De informatie in de volgende adressen wordt op dezelfde manier geconfigureerd als adressen 0, 1, 2 en 3 voor Uitgang 1. De volgende tabel bevat de adressen voor uitgang 1 tot 7, uitgang 8 is gereserveerd. Uitgang 8 kan gebruikt worden voor X-10, maar dit is geen physiek aanwezige uitgang.

| Beschrijving         | Uitgang 1 | Uitgang<br>2 | Uitgang<br>3 | Uitgang<br>4 | Uitgang<br>5 | Uitgang<br>6 | Uitgang<br>7 |
|----------------------|-----------|--------------|--------------|--------------|--------------|--------------|--------------|
| Gebeurtenis          | 0         | 4            | 8            | 12           | 16           | 20           | 24           |
| Functies             | 1         | 5            | 9            | 13           | 17           | 21           | 25           |
| Tijdroosters         | 2         | 6            | 10           | 14           | 18           | 22           | 26           |
| X-10<br>Programmeren | 3         | 7            | 11           | 15           | 19           | 23           | 27           |

Adressen 4–31 worden gebruikt om gebeurtenissen, zones en tijden te programmeren, alsook de specifieke funkties, gebieden, tijdroosters en de X-10 adressen voor Uitgangen 2-7. Elke uitgang heeft 4 adressen die op dezelfde manier als Uitgang 1 geprogrammeerd worden. Zie programmering Uitgang 1 voor een gedetailleerde uitleg (adressen 0-3).

### Adres 32 Openingstijd programmeren voor Tijdrooster 1 (2 segmenten, ND)

Segment 1Programmeer het uur van de openingstijd in 24-uur formaat (1:00 PM = 13).Segment 2Programmeer de minuten na het uur van de openingstijd voor Tijdrooster 1.

| Adres 33    | Sluitings                                                                                                    | Sluitingstijd programmeren voor Tijdrooster 1 (2 segmenten, ND)                                                                                                    |                                                                                                    |  |  |  |  |
|-------------|----------------------------------------------------------------------------------------------------|----------------------------------------------------------------------------------------------------|----------------------------------------------------------------------------------------------------|--|--|--|--|
|             | Segment 1<br>Segment 2                                                                                                    | Prog<br>Prog                                                                                                    | grammeer het uur van de sluitingstijd in 24-uur formaat (1:00 PM = 13).<br>grammeer de minuten na het uur van de sluitingstijd voor Tijdrooster 1.                                                                                                    |  |  |  |  |
| Adres 34    | Dagen p                                                                                                    | rogramr                                                                                                    | neren voor Tijdrooster 1 (1segment, ND)                                                                                                    |  |  |  |  |
|             |                                                                                                    | 1                                                                                                    | Aan: Tijdrooster is actief op zondag                                                                                                    |  |  |  |  |
|             |                                                                                                    | 2                                                                                                    | Aan: Tijdrooster is actief op maandag                                                                                                    |  |  |  |  |
|             |                                                                                                    | 3                                                                                                    | Aan: Tijdrooster is actief op dinsdag                                                                                                    |  |  |  |  |
|             | ·                                                                                                    | 4                                                                                                    | Aan: Tijdrooster is actief op woensdag                                                                                                    |  |  |  |  |
|             |                                                                                                    | 5                                                                                                    | Aan: Tijdrooster is actief op donderdag                                                                                                    |  |  |  |  |
|             |                                                                                                    | 6                                                                                                    | Aan: Tijdrooster is actief op vrijdag                                                                                                    |  |  |  |  |
|             |                                                                                                    | 7                                                                                                    | Aan: Tijdrooster is actief op zaterdag                                                                                                    |  |  |  |  |
|             |                                                                                                    | 8                                                                                                    | Aan: Tijdrooster is niet actief op verlofdagen                                                                                                    |  |  |  |  |
| Adres 35-55 | Tijdroos                                                                                                    | ters 2-8                                                                                                    | programmeren (2segmenten, ND)                                                                                                    |  |  |  |  |
|             | Adresser<br>tijdrooste<br>manier di<br>hierbover<br>gedetaille                                                                                            | 1 35 - 55<br>rs 2-8 te<br>enen ge<br>1 beschr<br>erde uit                                                                                                    | worden gebruikt om de openingstijden, sluitingstijden, en dagen voor<br>programmeren. Elk tijdrooster heeft 3 adressen welke op dezelfde<br>programmeerd te worden als de adressen voor tijdrooster 1 (zoals<br>even). Zie programmering tijdrooster 1 (Adressen 32-34) voor een<br>leg.                                                                                                    |  |  |  |  |
| Adres 56    | De Vaka                                                                                                    | De Vakantiedagen programmeren in januari (8 segmenten, ND)                                                                                                    |                                                                                                    |  |  |  |  |
|             | Programı<br>worden u<br>programr<br>vakantiec                                                                                                    | Programmeer de dag van de maand in januari dat de openingstijd in een tijdrooster moet<br>worden uitgeschakeld. Voorbeeld: indien een opening niet op 1 januari mag plaatsvinden,<br>programmeer een <b>1</b> in Segment 1. Deze functie kan herhaald worden tot maximum 8<br>vakantiedagen per adres (maand). |                                                                                                    |  |  |  |  |
| Adres 57-67 | De Vaka                                                                                                    | De Vakantiedagen van februari tot december programmeren (8 segmenten, ND)                                                                                                    |                                                                                                    |  |  |  |  |
|             | Adresser<br>februari te                                                                                                    | Adressen 57–67 worden gebruikt om de dag van iedere maand te programmeren, van februari tot december, dat de Openingstijd in een tijdrooster wordt uitgeschakeld. Elk adres kan maximaal 8 vakantiedagen bedragen, geprogrammeerd op dezelfde wijze als Adres 56.                                              |                                                                                                    |  |  |  |  |
|             | adres kar<br>Adres 56                                                                                                    | n maxim                                                                                                    |                                                                                                    |  |  |  |  |
| Adres 68    | Adres Kar<br>Adres 56<br>Autorisa                                                                                                    | n maxim<br>tie Gebr                                                                                                    | ruikers 1-10 voor Uitgangen 1-7 (10 segmenten, binaire data)                                                                                                    |  |  |  |  |
| Adres 68    | Adres Kar<br>Adres 56<br>Autorisa<br>Bij het ac<br>gebruikt v<br>verhinder<br>Segment                                                                     | tie Gebr<br>tiveren v<br>worden o<br>en. Adr<br>10 corre                                                                                                    | ruikers 1-10 voor Uitgangen 1-7 (10 segmenten, binaire data)<br>van uitgangen met een gebruikerscode (event #45), kan Adres 68<br>om voor bepaalde codes de activering van bepaalde uitgangen te<br>es 68 bevat 10 segmenten. Segment 1 correspondeert met gebruiker 1,<br>espondeert met gebruiker 10.                                                                                                    |  |  |  |  |
| Adres 68    | Adres kar<br>Adres 56<br>Autorisa<br>Bij het ac<br>gebruikt v<br>verhinder<br>Segment<br>De zone<br>gebruikt                                              | tie Gebr<br>tiveren v<br>worden o<br>en. Adr<br>10 corre                                                                                                    | <b>Puikers 1-10 voor Uitgangen 1-7 (10 segmenten, binaire data)</b><br>van uitgangen met een gebruikerscode (event #45), kan Adres 68<br>om voor bepaalde codes de activering van bepaalde uitgangen te<br>es 68 bevat 10 segmenten. Segment 1 correspondeert met gebruiker 1,<br>espondeert met gebruiker 10.<br>ker voor de corresponderende uitgang moet 0 zijn om dit adres te kunnen                                                                                                    |  |  |  |  |
| Adres 68    | Adres Kar<br>Adres 56<br>Autorisa<br>Bij het ac<br>gebruikt verhinder<br>Segment<br>De zone<br>gebruik<br>Het laat<br>bit is ge                           | tie Gebruit<br>tiveren v<br>vorden o<br>en. Adr<br>10 corre<br>e/gebruit<br>en.<br>ste bit v<br>reserved                                                                                                    | ruikers 1-10 voor Uitgangen 1-7 (10 segmenten, binaire data)<br>van uitgangen met een gebruikerscode (event #45), kan Adres 68<br>om voor bepaalde codes de activering van bepaalde uitgangen te<br>es 68 bevat 10 segmenten. Segment 1 correspondeert met gebruiker 1,<br>espondeert met gebruiker 10.<br>ker voor de corresponderende uitgang moet 0 zijn om dit adres te kunnen<br>an dit segment wordt niet gebruikt daar er maar 7 uitgangen zijn, het 8ste<br>erd                                                                                                    |  |  |  |  |
| Adres 68    | Adres Kar<br>Adres 56<br>Autorisa<br>Bij het ac<br>gebruikt verhinder<br>Segment<br>De zone<br>gebruik<br>Het laat<br>bit is ge<br>Het aan<br>controle    | tie Gebr<br>tiveren v<br>vorden o<br>en. Adr<br>10 corre<br>e/gebruik<br>en.<br>ste bit v<br>reserved<br>tal gebru                                                                                                    | ruikers 1-10 voor Uitgangen 1-7 (10 segmenten, binaire data)<br>van uitgangen met een gebruikerscode (event #45), kan Adres 68<br>om voor bepaalde codes de activering van bepaalde uitgangen te<br>es 68 bevat 10 segmenten. Segment 1 correspondeert met gebruiker 1,<br>espondeert met gebruiker 10.<br>ker voor de corresponderende uitgang moet 0 zijn om dit adres te kunnen<br>aan dit segment wordt niet gebruikt daar er maar 7 uitgangen zijn, het 8ste<br>erd<br>uikers is afhankelijk van het maximum gebruikersnummers van het<br>Het maximum nummer van 99 gebruikers is alleen geldig bij de CS-575.                                                                                                    |  |  |  |  |
| Adres 68    | Adres Kar<br>Adres 56<br>Autorisa<br>Bij het ac<br>gebruikt<br>verhinder<br>Segment<br>De zone<br>gebruik<br>Het laat<br>bit is ge<br>Het aan<br>controle | tie Gebr<br>tiveren v<br>vorden o<br>en. Adr<br>10 corre<br>e/gebruik<br>en.<br>ste bit v<br>reservee<br>tal gebru<br>paneel.                                                                                                    | ruikers 1-10 voor Uitgangen 1-7 (10 segmenten, binaire data)<br>van uitgangen met een gebruikerscode (event #45), kan Adres 68<br>om voor bepaalde codes de activering van bepaalde uitgangen te<br>es 68 bevat 10 segmenten. Segment 1 correspondeert met gebruiker 1,<br>espondeert met gebruiker 10.<br>ker voor de corresponderende uitgang moet 0 zijn om dit adres te kunnen<br>an dit segment wordt niet gebruikt daar er maar 7 uitgangen zijn, het 8ste<br>erd<br>uikers is afhankelijk van het maximum gebruikersnummers van het<br>Het maximum nummer van 99 gebruikers is alleen geldig bij de CS-575.                                                                                                    |  |  |  |  |
| Adres 68    | Adres Kar<br>Adres 56<br>Autorisa<br>Bij het ac<br>gebruikt verhinder<br>Segment<br>De zone<br>gebruik<br>Het laat<br>bit is ge<br>Het aan<br>controle    | tie Gebr<br>tiveren v<br>vorden o<br>en. Adr<br>10 corre<br>e/gebruik<br>en.<br>ste bit v<br>reserved<br>tal gebro<br>paneel.                                                                                                    | ruikers 1-10 voor Uitgangen 1-7 (10 segmenten, binaire data)         van uitgangen met een gebruikerscode (event #45), kan Adres 68         om voor bepaalde codes de activering van bepaalde uitgangen te         es 68 bevat 10 segmenten. Segment 1 correspondeert met gebruiker 1,         espondeert met gebruiker 10.         ker voor de corresponderende uitgang moet 0 zijn om dit adres te kunnen         an dit segment wordt niet gebruikt daar er maar 7 uitgangen zijn, het 8ste         erd         uikers is afhankelijk van het maximum gebruikersnummers van het         Het maximum nummer van 99 gebruikers is alleen geldig bij de CS-575.         x code activeert Uitgang 1; Uit: indien niet.         n voor Uitgang 2 |  |  |  |  |

| 4 | Idem voor Uitgang 4 |
|---|---------------------|
| 5 | Idem voor Uitgang 5 |
| 6 | Idem voor Uitgang 6 |
| 7 | Idem voor Uitgang 7 |
| 8 | Idem voor Uitgang 8 |

Adres 69 Autorisatie Gebruikers 11-20 voor Uitgangen 1-7 (10 Segmenten, binaire data) (Zie Adres 68)

Bij het activeren van uitgangen met een gebruikerscode kan Adres 69 kan gebruikt worden om voor bepaalde codes de activering van bepaalde uitgangen te verhinderen. Adres 69 bevat 10 segmenten. Segment 1 correspondeert met gebruiker 11, Segment 10 correspondeert met gebruiker 20. Elk van de volgende adressen heeft 10 Segmenten zoals Adres 69.

| Adres /U | Autorisatie voor Gebruikers 21-30 |
|----------|-----------------------------------|
| Adres 71 | Autorisatie voor Gebruikers 31-40 |
| Adres 72 | Autorisatie voor Gebruikers 41-50 |
| Adres 73 | Autorisatie voor Gebruikers 51-60 |
| Adres 74 | Autorisatie voor Gebruikers 61-70 |
| Adres 75 | Autorisatie voor Gebruikers 71-80 |
| Adres 76 | Autorisatie voor Gebruikers 81-90 |
| Adres 77 | Autorisatie voor Gebruikers 91-99 |

# CS-586 RS232 INTERFACE

De CS-586 is een goedkope optionele module die in elk CS-575 systeem past en via een standaard RS232 bi-directionale DB-9 connector een verbinding naar een huisautomatiserings **host** systeem mogelijk maakt. Een eenvoudige 3-draads verbinding met het controlepaneel is alles wat nodig is om deze module volledig in het systeem in te passen.

De CS-586 kan gebruikt worden op een CS-175 controlepaneel om een RS232 upload/download functie mogelijk te maken. Het is standaard ingebouwd in het CS-575 en CS-275 controlepaneel.

De CS-586 heeft verschillende veiligheidsniveaus die geprogrammeerd kunnen worden bij installatie om zoveel of zo weinig mogelijk veiligheidsinformatie naar het **host** systeem door te geven. Het kan ook zo worden ingesteld dat de bevelen die aanvaard worden door het **host** systeem beperkt worden om zo ongeoorloofd gebruik van het beveiligingssysteem door het overrulen van de beveiligingssyteemstatus te voorkomen.

De unit kan gemakkelijk geconfigureerd worden voor communicatie in een ASCII of Binair protocol. Een geselecteerde baudrate kan worden ingesteld van 600 baud tot 76.8K baud met een hardwarematige RTS en CTS handshake. De ASCII implementatie is gemakkelijk te gebruiken door standaard programmeertools, terwijl de Binaire versie een meer efficiënte methode is voor het overbrengen van informatie tussen de twee systemen. De systeem integrator kan iedere gebeurtenis of condities selecteren om er voor te zorgen dat relevante informatie van de CS-586 naar het host systeem verstuurt wordt zonder polling. Dit zorgt voor een snellere response op activiteiten dan dat polling alleen kan bewerkstelligen.

Alle veiligheidsinformatie over het systeem kan aangevraagd worden op elk moment indien dit door de installateur is geactiveerd. Dit is interessant gedurende initialisatie van het systeem en bij periodieke intervals om de twee systeem synchroon te houden zonder enige gebeurtenis te missen. Deze informatie is georganiseerd als Systeem, Gebied, Zones en Uitgangen. Systeeminformatie zal informatie bevatten zoals de voedingsstatus, telefoonlijn conditie, moduleproblemen, en andere systeem condities. Gebied informatie bevat beschikbaarheid van alle aangeduide zones, ingeschakelde status, in-/uitloop vertragingen, laatste gebruikersnummer, alarmconditie en menige andere condities in een bepaald gebied. Zone-informatie bevat fouten, alarmgeheugen, overbruggingen, storingen, sabotages, batterij-storingen, enz. Uitgaande berichten bevatten de commando's die kunnen gegeven worden aan de onderdelen in een X-10 compatibel formaat.

### De CS-586 aansluiten

De CS-586 module kan direct aangesloten worden aan de CS-X75.

| Beschrijving | van de | uitgangen |  |
|--------------|--------|-----------|--|
|              |        |           |  |

. .. .

| Uitgang | Beschrijving                                                              |
|---------|---------------------------------------------------------------------------|
| POS     | Aansluiten aan de databus Aux + aansluiting van het CSX75 controlepaneel. |
| СОМ     | Aansluiten aan de databus COM aansluiting van het CSX75 controlepaneel.   |
| DATA    | Aansluiten aan de databus DATA aansluiting van het CSX75 controlepaneel.  |

| Uitgang |                      | Beschrijving |
|---------|----------------------|--------------|
|         | DB 9 Pin-Out Signaal |              |

| Signaalnaam   | CS-X75 PC | Jumper Nummer | Pin nummer | Pin nummer |
|---------------|-----------|---------------|------------|------------|
|               |           |               | Positie A  | Positie B  |
| CTS*          | - >       | J7            | 8**        | 7          |
| TXS           | - >       | J8            | 2          | 3**        |
| RTS*          | <-        | J9            | 8          | 7**        |
| RXD           | <-        | J10           | 2**        | 3          |
| Sig.Gnd.      | <->       | -             | 5          | 5          |
| Niet gebruikt |           | -             | 1,4,6,9    | 1,4,6,9    |

\*Noteer: RTS en CTS signalen worden momenteel niet gebruikt

\*\*Noteer: Standaard jumper instellingen

# **Specificaties**

| Aansluitspanning | 12 VDC geleverd door CSX75.             |  |  |
|------------------|-----------------------------------------|--|--|
| Stroomverbruik   | 30 mA                                   |  |  |
| Temperatuur      | 0 tot 49 graden Celsius                 |  |  |
| Afmetingen       | 10 cm Breed x 8 cm Lengte x 2,5 cm Diep |  |  |
| Gewicht          | 0,150 Kg                                |  |  |
| -                |                                         |  |  |

## Algemene Gebruiksaanwijzing

### **LED** Indicaties

DS1 Knippert: communicatie met CSX75 databus DS3 Knippert: voor elk geldig ontvangen pakket van de **host** DS4 Knippert: voor elk verzonden pakket aan de **host** DS5 Aan: wacht tot een CS-575 functie beëindigd is

DS6 Aan: wacht op confirmatie van de host

### De CS-586 programmeren

Programmeren van RS-232 Parameters

Alle parameters worden geprogrammeerd via het CSX75 controlepaneel en bediendeel. Voor verdere instructies over de programmering en toegang tot de CSX75, zie hoofstukken aan het van deze handleiding.

| Adres 0 | Optie programmeren (1 segment, FSD)                                                                                                    |                    |                 |  |  |  |  |  |
|---------|----------------------------------------------------------------------------------------------------|--------------------|-----------------|--|--|--|--|--|
|         | Het CS584 protocol kan op één van de twee mogelijke opties werken – binair en ASCII.<br>Raadpleeg de huisautomatiserings applicatie informatie om de juiste mode te bepalen<br>voor de gewenste applicatie en programmeer deze in Adres 0. |                    |                 |  |  |  |  |  |
|         | Optie 1                                                                                                    | LED Uit = Binair   | LED Aan = ASCII |  |  |  |  |  |
|         | Opties 2 – 8                                                                                                    | Gereserveerd       |                 |  |  |  |  |  |
| Adres 1 | Baudrate Tab                                                                                                    | el (1 segment, ND) |                 |  |  |  |  |  |

Zie ook Adres 208 van het controlepaneel voor informatie.

| Adres 2 Transitie-uitzendingen activeren (2 segmenten, FSD) |                                                                                                    |  |  |  |  |  |
|-------------------------------------------------------------|----------------------------------------------------------------------------------------------------|--|--|--|--|--|
|                                                             | De CS-586 kan geprogrammeerd worden om automatisch informatie te versturen naar<br>het huisautomatiseringsysteem indien er een verandering in deze informatie is<br>opgetreden. Dit is ook genaamd: <b>transitie-gebaseerde uitzendingen</b> . Welk<br>informatiepakket de <b>transitie-gebaseerde uitzending</b> gebruikt hangt af van de applicatie<br>en de mogelijkheden van het huisautomatiseringssysteem. Adres 2 wordt gebruikt om de<br>transitie-gebaseerde uitzendingen mogelijk en/of onmogelijk te maken. Raadpleeg de<br>huisautomatiserings applicatie informatie en maak de transitie-gebaseerde uitzendingen<br>mogelijk in Adres 2. |  |  |  |  |  |
|                                                             | Voor de verschillende segmenten: zie Adres 210 van het controlepaneel.                                                                                                    |  |  |  |  |  |
| Adres 3                                                     | CS-586 commando/order geactiveerd (4 segmenten, FSD)                                                                                                    |  |  |  |  |  |
|                                                             | De CS-586 heeft de mogelijkheid om een variatie van commando's uit te voeren<br>aangevraagd door het huisautomatiseringssysteem. Voorbeeld: het is mogelijk om het<br>beveiligingssysteem in- en uit te schakelen, het beveiligingssysteem te programmeren, of<br>om zones te overbruggen door het huisautomatiseringssysteem. Adres 3 wordt gebruikt<br>om te bepalen tot welk commando het huisautomatiseringssysteem toegang heeft.<br>Raadpleeg de huisautomatiseringsapplicatie informatie en activeer de geschikte<br>commando's voor de applicatie.                                                                                            |  |  |  |  |  |
|                                                             | Voor de verschillende segmenten: zie Adres 211 van het controlepaneel.                                                                                                    |  |  |  |  |  |
|                                                             | OPGEPAST: HET IS BELANGRIJK DE MOGELIJKHEDEN VAN HET<br>HUISAUTOMATISERINGSSYSTEEM TE BEGRIJPEN OM DE BEVEILIGING VAN HET<br>SYSTEEM TE WAARBORGEN ALS DEZE LOCATIE WORDT GEPROGRAMEERD.                                                                                                    |  |  |  |  |  |
| Adres 4                                                     | Het LCD Bediendeel Adres programmeren (1 Segment)                                                                                                    |  |  |  |  |  |
|                                                             | Voor bepaalde commando's in de CS-586 is het nodig het adres van tenminste 1 LCD bediendeel te kennen (indien er 1 bestaat in het systeem). Een LCD bediendeeladres voor de CS-586: Zie appendix 3.                                                                                                    |  |  |  |  |  |

# **CONTROLEPANEL - PROGRAMMEERBLADEN**

(De standaardwaarden voor segmenten zijn in *schuine vette* tekst weergegeven en *Quick Start* Adresnummers zijn gehighlighted.)

Aangezien deze handleiding zowel voor Nederland als voor België worden gebruikt, worden de programmeerbladen tweemaal opgenomen: éénmaal met de standaardwaarden voor Nederland, éénmaal voor België.

# STANDAARDWAARDEN VOOR NEDERLAND

| Adr. | Beschrijving                             | Standaard Programmeerdata                 |  |  |  |  |
|------|------------------------------------------|-------------------------------------------|--|--|--|--|
| 0    | Landcode 01                              | 01 = Nederland                            |  |  |  |  |
| 1    | Voorkiesnummer                           |                                           |  |  |  |  |
| 2    | Tel.#1 14                                | 14-14-14-14-14-14-14-14-14-               |  |  |  |  |
|      |                                          | 14-14-14-14-14                            |  |  |  |  |
| 3    | Klantnummer voor tel.#1                  | 10-10-10-10-10                            |  |  |  |  |
| 4    | Telefoonkiezerprotocol voor tel.#1       | 0                                         |  |  |  |  |
| 5    | Gebeurtenis gerapporteerd naar tel.#1    | ¥1                                        |  |  |  |  |
|      | Seg#1 (Omcirkel programmeernumm          | mers) Seg#2 (Omcirkel programmeernummers) |  |  |  |  |
|      | 1 Alarm                                  | 1 Programmeren, Downloaden,               |  |  |  |  |
|      | 2 Herstel Alarm                          | en Logboek vol                            |  |  |  |  |
|      | 3 In / Uitschakelen                      | 2 Sabotages                               |  |  |  |  |
|      | 4 Overbrug zone                          | 3 Kortsluiting en Voedingsfout            |  |  |  |  |
|      | 5 Storing zone                           | 4 Ontbreken Detector                      |  |  |  |  |
|      | 6 Netspannings- en Accustoring           | ng 5 Batterijfout Detector                |  |  |  |  |
|      | 7 Sirene- en Telelooniijnioul            | 7 Communicatiofout                        |  |  |  |  |
|      | o restrapporten                          | 8 Zone Activiteitsmonitor                 |  |  |  |  |
| 6    |                                          | 14.14.14.14.14.14.14.14.                  |  |  |  |  |
| Ŭ    |                                          | 14-14-14-14-14-14-14                      |  |  |  |  |
| 7    | Klantnummer voor tel #2                  | 10-10-10-10-10                            |  |  |  |  |
| 8    | Telefoonkiezerprotocol voor tel #2       |                                           |  |  |  |  |
| 9    | Gebeurtenissen gerapporteerd naar te     | tel #2                                    |  |  |  |  |
| Ŭ    | Seg#1 (Omcirkel programmeernumm          | ners) Seg#2                               |  |  |  |  |
|      |                                          |                                           |  |  |  |  |
| 10   | Tel.#3                                   | 14-14-14-14-14-14-14-                     |  |  |  |  |
|      |                                          | 14-14-14-14-14-14                         |  |  |  |  |
| 11   | Klantnummer voor tel.#3                  | 10 - 10 - 10 - 10 - 10 - 10               |  |  |  |  |
| 12   | Telefoonkiezerprotocol voor tel.#3       | 0                                         |  |  |  |  |
|      |                                          |                                           |  |  |  |  |
| 13   | Gebeurtenissen gerapporteerd naar te     | tel.#3                                    |  |  |  |  |
|      | Seg#1 (Omcirkel programmeernumm          | ners) Seg#2                               |  |  |  |  |
|      | 1 2 3 4 5 6                              | 7 8 1 2 3 4 5 6 7 8                       |  |  |  |  |
| 14   | Tel.#4                                   | 14-14-14-14-14-14-14-14-                  |  |  |  |  |
|      |                                          | 14-14-14-14-14-14                         |  |  |  |  |
| 15   | Klantnummer voor tel.#4                  | 10-10-10-10-10                            |  |  |  |  |
| 16   | Telefoonkiezerprotocol voor tel.#4       | 0                                         |  |  |  |  |
| 17   | Gebeurtenissen gerapporteerd naar tel.#4 |                                           |  |  |  |  |
|      | Seg#1 (Omcirkel programmeernumm          | ners) Seg#2                               |  |  |  |  |
|      | 1 2 3 4 5 6                              | 7 8 1 2 3 4 5 6 7 8                       |  |  |  |  |
| 18   | Tel.#5                                   | 14-14-14-14-14-14-14-14-                  |  |  |  |  |
|      |                                          | 14-14-14-14-14-14                         |  |  |  |  |
| 19   | Klantnummer voor tel.#5                  | 10-10-10-10-10                            |  |  |  |  |
| 20   | Telefoonkiezerprotocol voor tel.#5       | 0                                         |  |  |  |  |

| 21 | Geb                                         | Gebeurtenissen gerapporteerd naar tel.#5                        |                    |              |                                   |                        |      |        |         |        |    |   |
|----|---------------------------------------------|-----------------------------------------------------------------|--------------------|--------------|-----------------------------------|------------------------|------|--------|---------|--------|----|---|
|    | Seg#1 (Omcirkel programmeernummers)   Seg#2 |                                                                 |                    |              |                                   |                        |      |        |         |        |    |   |
|    | 1                                           | 2 3 4 5 6 7 8                                                   | 1                  | 2            | 3                                 | 4                      |      | 5      | 6       | 7      |    | 8 |
| 22 | Tel.#                                       | <sup>‡</sup> 6 <b>14-14-14-14-1</b>                             | 4-14-1             | 14-14-1      | 14-                               |                        |      |        |         |        |    |   |
|    |                                             | 14-14-14-1                                                      | 4-14-              | 14-14        |                                   |                        |      |        |         |        |    |   |
| 23 | Klan                                        | tnummer voor tel.#6 10-10-10-                                   | -10-10             | 0-10         |                                   |                        |      |        |         |        |    |   |
| 24 | Tele                                        | foonkiezerprotocol voor tel.#6                                  | 0                  |              |                                   |                        |      |        |         |        |    |   |
| 25 | Geb                                         | eurtenissen gerapporteerd naar tel.#6                           |                    |              |                                   |                        |      |        |         |        |    |   |
|    | Seg                                         | #1 (Omcirkel programmeernummers)                                | Seg#               | 2            |                                   |                        |      |        |         |        |    |   |
|    | 1                                           | 2 3 4 5 6 7 8                                                   | 1                  | 2            | 3                                 | 4                      |      | 5      | 6       | 7      |    | 8 |
| 26 | Aant                                        | al kiespogingen voor tel. #                                     | -                  |              |                                   |                        |      |        |         |        |    |   |
|    | Seg                                         | #1 Meldkamer rapportering                                       |                    |              | Α                                 |                        |      |        |         |        |    |   |
|    | Seg                                         | #2 Vóór communicatiefout                                        | A                  |              |                                   |                        |      |        |         |        |    |   |
|    | Seg                                         | #3 Spraak/Bieper/Sirene Kiestoon                                |                    |              | 1                                 |                        |      |        |         |        |    |   |
| 27 | Gere                                        | eserveerd                                                       |                    |              | 0                                 |                        |      |        |         |        |    |   |
| 28 | Tele                                        | foonkiezervertragingstijd (0-255 sec)                           |                    |              | 0                                 |                        |      |        |         |        |    |   |
| 29 | Inluis                                      | stertijd                                                        |                    |              | 0                                 |                        |      |        |         |        |    |   |
| 30 | Dow                                         | nloaden toegangscode                                            |                    | 1-2-7-8      | 8-0-0-                            | -0-0                   |      |        |         |        |    |   |
| 31 | Aant                                        | al belsignalen om een oproep te beantwoorden                    |                    |              | 8                                 |                        |      |        |         |        |    |   |
| 32 | Dow                                         | nload opties                                                    |                    |              |                                   |                        |      |        |         |        |    |   |
|    | Seg#                                        | <pre>#1 (Omcirkel programmeernummers)</pre>                     |                    |              |                                   |                        |      |        |         |        |    |   |
|    | 1                                           | Antwoordapparaat optie                                          |                    |              |                                   |                        |      |        |         |        |    |   |
|    | 2                                           | Gereserveerd                                                    |                    |              |                                   |                        |      |        |         |        |    |   |
|    | 3                                           | Controlonancel Ruiten Dienst zetten                             |                    |              |                                   |                        |      |        |         |        |    |   |
|    | 5                                           | Litsluiten lokaal programmeren                                  |                    |              |                                   |                        |      |        |         |        |    |   |
|    | 6                                           | Uitsluiten telefoonkiezer programmeren                          |                    |              |                                   |                        |      |        |         |        |    |   |
|    | 7                                           | Uitsluiten downloaden                                           |                    |              |                                   |                        |      |        |         |        |    |   |
|    | 8                                           | Maakt terugbellen mogelijk bij autotest                         |                    |              |                                   |                        |      |        |         |        |    |   |
| 33 | Up/d                                        | ownload Terugbelnummer 14-14-14-14-14-14-14-14-14-14-14-14-14-1 | 4-14- <sup>-</sup> | 14-14-1      | 14-                               |                        |      |        |         |        |    |   |
|    |                                             | 14-14-14-1                                                      | 4-14-              | 14-14        |                                   |                        |      |        |         |        |    |   |
| 34 | Geb                                         | ed #1, rapporteringsselectie                                    |                    |              |                                   |                        |      |        |         |        |    |   |
|    | Seg                                         | ¥1                                                              |                    | 1            |                                   |                        |      |        |         |        |    |   |
|    | 1                                           | 1 Snel Inschakelen                                              |                    |              | 5 Luid Paniekalarm via Bediendeel |                        |      |        |         |        |    |   |
|    | 23                                          | Automatisch Overbruggen                                         | 07                 | Panie        | eriune<br>on)                     | cue i                  | (1)  | + 3 16 | geiijke | ertija |    |   |
|    | 4                                           | Stil Paniek via Bediendeel (7 + 9 tegelijkertijd                | 2<br>8             | Danie        | kfun                              | ctia 2                 | (1)  | + 6 tc | aaliika | artiid |    |   |
|    | -                                           | drukken)                                                        | 0                  | drukken)     |                                   |                        |      |        |         |        |    |   |
|    |                                             |                                                                 | Fouti              |              |                                   | utieve Ingave Sabotage |      |        |         |        |    |   |
|    | Seg#2                                       |                                                                 |                    |              |                                   |                        |      |        |         |        |    |   |
|    | 1                                           | LED uitschakelen bediendeelverlichting                          | 5                  | Gebru        | uik ov                            | verbru                 | iggi | ingsto | oets to | egelat | en |   |
|    | 2                                           | Gebruikerscode nodig voor overbruggen                           | 6                  | Stil au      | utoma                             | atisch                 | ins  | schak  | elen    | 0      |    |   |
|    | 3                                           | 3 Bediendeel zoemer bij Overbruggen                             |                    | Gereserveerd |                                   |                        |      |        |         |        |    |   |
|    | 4                                           | Bediendeel zoemer bij                                           | 8                  | Stille       | Uitga                             | ang al                 | tijd | moge   | elijk   |        |    |   |
|    |                                             | Netspanning/Accustoring                                         |                    |              |                                   |                        |      |        |         |        |    |   |
|    | Seg                                         | #3                                                              | _                  |              |                                   |                        |      |        |         |        |    |   |
|    | 1                                           | In/Uitschakeling                                                | 5                  | Sabo         | tage                              | Zone                   | )    |        |         |        |    |   |
|    | 2                                           | Overbrug Zone                                                   | 0                  | Anule        | ennge<br>nto Ir                   | n<br>Soobo             | kali | ina    |         |        |    |   |
|    | 3                                           | Probloom Zono                                                   | 2<br>2             | llitaa       |                                   | onfo                   |      | ing    |         |        |    |   |
|    | <b>4</b><br>Soci                            |                                                                 | U                  | Jonga        | ingio                             | 5010                   | а    |        |         |        |    |   |
|    | 1                                           | 1 Gereserveerd                                                  |                    |              | serve                             | erd                    |      |        |         |        |    |   |
|    | 2                                           | Aan: een draadloze zone die verloren is                         | 6                  | Geres        | serve                             | erd                    |      |        |         |        |    |   |
|    |                                             | zal een Sabotage alarm genereren                                | 7                  | Geree        | serve                             | erd                    |      |        |         |        |    |   |
|    |                                             | gedurende ingeschakelde toestand, en                            | 8                  | Geres        | serve                             | erd                    |      |        |         |        |    |   |
|    |                                             | een Fout gedurende uitgeschakelde                               |                    |              |                                   |                        |      |        |         |        |    |   |
|    | _                                           | toestand.                                                       |                    |              |                                   |                        |      |        |         |        |    |   |
|    | 3 Aan: maakt herstel van gebeurtenissen     |                                                                 |                    |              |                                   |                        |      |        |         |        |    |   |
|    | А                                           | mogelijk bij uitschakelen                                       |                    |              |                                   |                        |      |        |         |        |    |   |
|    | 4                                           | Gereserveerd                                                    |                    |              |                                   |                        |      |        |         |        |    |   |

|          | Seg# 5 Gereserveerd              |                    |                           |                |                 |  |  |  |
|----------|----------------------------------|--------------------|---------------------------|----------------|-----------------|--|--|--|
| 35       | In-/Uitlooptijden                |                    |                           |                |                 |  |  |  |
|          | Seg#1 (Inlooptijd #1)            | 3                  | 0                         |                |                 |  |  |  |
|          | Seg#2 (Uitlooptijd #1)           | 6                  | 0                         |                |                 |  |  |  |
|          | Seg#3 (Inlooptijd #2)            | 3                  | 0                         |                |                 |  |  |  |
|          | Seg#4 (Uitlooptijd #2)           | 6                  | 0                         |                |                 |  |  |  |
|          | Segmenten #5 en #6               | Gerese             | erveerd                   |                |                 |  |  |  |
| 36       | Zonetypes 1-8                    | 5-1-1-1-1          | 1-1-1-1                   |                |                 |  |  |  |
| 37       | Zones 1-8. gebiedselectie (Segme | ent 1=Zone 1 tot e | en met Seament 8          | B=Zone 8)      |                 |  |  |  |
|          | Segmenten                        | Gebied#1           | Gebied#2                  | Gebied#3       | Gebied#4        |  |  |  |
|          | Seg#1 (1)                        | 1                  |                           |                |                 |  |  |  |
|          | Seg#2 (2)                        | 1                  | -                         | -              |                 |  |  |  |
|          | Seg#3 (3)                        | 1                  |                           |                |                 |  |  |  |
|          | Seg#4 (4)                        | 1                  |                           |                |                 |  |  |  |
|          | Seg#5 (5)                        | 1                  |                           |                |                 |  |  |  |
|          | Seg#6 (6)                        | 1                  |                           |                |                 |  |  |  |
|          | Seg#7 (7)                        | 1                  |                           |                |                 |  |  |  |
|          | Seg#7 (7)                        | 1                  | -                         | -              |                 |  |  |  |
| 20       |                                  | 1 1 1 1 1          |                           |                |                 |  |  |  |
| 30<br>20 | Zonecypes 9-10                   | <i>I-I-I-I-</i>    | I-I-I-I<br>on mot Soamont | 9-7000 16)     |                 |  |  |  |
| 29       | Sogmonton                        |                    | Cobiod #2                 |                | Cobiod#4        |  |  |  |
|          |                                  |                    | Gebleu #2                 | Gebieu#3       | Gebleu#4        |  |  |  |
|          | Seg#1 (9)                        | 1                  |                           |                |                 |  |  |  |
|          | Seg#2 (10)                       | 1                  | -                         |                |                 |  |  |  |
|          | Seg#3 (11)                       | 1                  | -                         |                |                 |  |  |  |
|          | Seg#4 (12)                       | 1                  | -                         |                |                 |  |  |  |
|          | Seg#5 (13)                       | 1                  |                           | -              |                 |  |  |  |
|          | Seg#6 (14)                       | 1                  |                           |                |                 |  |  |  |
|          | Seg#7 (15)                       | 1                  |                           |                |                 |  |  |  |
|          | Seg#8 (16)                       | 1                  |                           |                |                 |  |  |  |
| 40       | Zonetypes 17-24                  | 1-1-1-1            | -1-1-1-1                  |                |                 |  |  |  |
| 41       | Zones 17-24, gebiedselectie (Seg | ment 1=Zone 17     | tot en met Segme          | ent 8=Zone 24) | · · · · · · · · |  |  |  |
|          | Segmenten                        | Gebied#1           | Gebied#2                  | Gebied#3       | Gebied#4        |  |  |  |
|          | Seg# 1 (17)                      | 1                  |                           |                |                 |  |  |  |
|          | Seg#2 (18)                       | 1                  |                           |                |                 |  |  |  |
|          | Seg#3 (19)                       | 1                  |                           |                |                 |  |  |  |
|          | Seg#4 (20)                       | 1                  |                           |                |                 |  |  |  |
|          | Seg# 5 (21)                      | 1                  |                           |                |                 |  |  |  |
|          | Seg#6 (22)                       | 1                  |                           |                |                 |  |  |  |
|          | Seg#7 (23)                       | 1                  |                           |                |                 |  |  |  |
|          | Seg#8 (24)                       | 1                  |                           |                |                 |  |  |  |
| 42       | Zonetypes 25-32                  | 1-1-1-1-           | 1-1-1-1                   |                |                 |  |  |  |
| 43       | Zones 25-32, gebiedselectie (Seg | ment 1=Zone 25     | tot en met Segme          | ent 8=Zone 32) |                 |  |  |  |
|          | Segmenten                        | Gebied#1           | Gebied#2                  | Gebied#3       | Gebied#4        |  |  |  |
|          | Seg#1 (25)                       | 1                  |                           |                |                 |  |  |  |
|          | Seg#2 (26)                       | 1                  |                           |                |                 |  |  |  |
|          | Seg#3 (27)                       | 1                  |                           |                |                 |  |  |  |
|          | Seg#4 (28)                       | 1                  |                           |                |                 |  |  |  |
|          | Seg#5 (29)                       | 1                  |                           |                |                 |  |  |  |
|          | Seg#6 (30)                       | 1                  |                           |                |                 |  |  |  |
|          | Seg#7 (31)                       | 1                  |                           |                |                 |  |  |  |
|          | Seg#8 (32)                       | 1                  |                           |                |                 |  |  |  |
| •        |                                  |                    |                           |                |                 |  |  |  |
| 44 | Zone   | Zonetypes 33-40 1-1-1-1-1-1                                               |                                |                       |                    |                 |  |  |  |  |
|----|--------|---------------------------------------------------------------------------|--------------------------------|-----------------------|--------------------|-----------------|--|--|--|--|
| 45 | Zone   | es 33-40, gebiedselectie (Segment 1=Zone 33 tot en met Segment 8=Zone 40) |                                |                       |                    |                 |  |  |  |  |
|    | Segn   | nenten                                                                    | Gebied# 1                      | Gebied#2              | Gebied#3           | Gebied#4        |  |  |  |  |
|    | Seg#   | <sup>£</sup> 1 (33)                                                       | 1                              |                       |                    |                 |  |  |  |  |
|    | Seg#   | <sup>1</sup> 2 (34)                                                       | 1                              |                       |                    |                 |  |  |  |  |
|    | Seg#   | <sup>±</sup> 3 (35)                                                       | 1                              |                       |                    |                 |  |  |  |  |
|    | Seg#   | <sup>4</sup> (36)                                                         | 1                              |                       |                    |                 |  |  |  |  |
|    | Sea#   | ±5 (37)                                                                   | 1                              | -                     |                    |                 |  |  |  |  |
|    | Sea#   | 46 (38)                                                                   | 1                              |                       |                    |                 |  |  |  |  |
|    | Sea#   | <sup>1</sup> 7 (39)                                                       | 1                              |                       |                    |                 |  |  |  |  |
|    | Seq#   | 48 (40)                                                                   | 1                              |                       |                    |                 |  |  |  |  |
| 46 | Zone   | types 41-48                                                               | 1_1_1_1_                       | <br>1_1_1_1           |                    |                 |  |  |  |  |
| 40 | Zone   | s 41-48 achiedselectie (Sea                                               | ment 1=7one 41                 |                       |                    |                 |  |  |  |  |
| 77 | Sean   | nenten                                                                    | Gebied#1                       | Gebied#2              | Gebied#3           | Gebied#4        |  |  |  |  |
|    | Sent   | 1 (41)                                                                    | 1                              | Cobleanz              | Cobicano           | Cobicant        |  |  |  |  |
|    | Seat   | (47)                                                                      | 1                              |                       |                    |                 |  |  |  |  |
|    | Seat   | -2 (+2)<br>+3 (43)                                                        | 1                              |                       |                    |                 |  |  |  |  |
|    | Sogt   | (43)                                                                      | 1                              |                       |                    |                 |  |  |  |  |
|    | Sogt   | 4 (44)<br>5 (45)                                                          | 1                              |                       |                    |                 |  |  |  |  |
|    | Sey#   | -5 (45)                                                                   | 1                              |                       |                    |                 |  |  |  |  |
|    | Seg#   |                                                                           | 1                              |                       |                    |                 |  |  |  |  |
|    | Seg#   | (47)                                                                      | 1                              |                       |                    |                 |  |  |  |  |
| 10 | Seg#   | <sup>6</sup> 8 (48)                                                       | 1                              |                       |                    |                 |  |  |  |  |
| 48 | Swin   | ger snutdown teller                                                       |                                | 0                     |                    |                 |  |  |  |  |
| 49 | Bedle  | endeelzoemer instelling                                                   |                                |                       |                    |                 |  |  |  |  |
|    | Seg#   | 1 (Omcirkei programmeernur                                                | nmers)                         |                       |                    |                 |  |  |  |  |
|    | 1      | Bediendeelzoemer geactiv                                                  | eerd bij Telefoo               | onlightout wanne      | er het systeem II  | ngeschakeld is. |  |  |  |  |
|    | 2      | Bediendeelzoemer geactiv                                                  | onlijnfout wanne               | er net systeem u      | itgescnakeid is.   |                 |  |  |  |  |
|    | 3      | Bediendeelzoemer geactiv                                                  | eerd bij Netspa                | nningfout.<br>A rin a |                    |                 |  |  |  |  |
|    | 4      | Bediendeelzoemer geactive                                                 | eera DIJ Accust                | oring                 | hh alaula          |                 |  |  |  |  |
|    | 5      | Bediendeelzoemer geactive                                                 | era geourenae a                | e vernicalieliju uu   |                    |                 |  |  |  |  |
|    | 7      | Geresenveerd                                                              | eeru bij zone sa               | abolage of benu       | zing sabolage.     |                 |  |  |  |  |
|    | 8      | Bediendeelzoemer geactiv                                                  | oord hii Storing               | llithroidingsmo       | dulo               |                 |  |  |  |  |
| 50 | Siren  | -onties                                                                   | eerd bij Storing               | onbreidingsmo         | dule.              |                 |  |  |  |  |
| 50 | Seat   | t1 (Omcirkel programmeernu                                                | mmers)                         |                       |                    |                 |  |  |  |  |
|    | 1      | Sirene geactiveerd bij Tele                                               | foonliinfout wa                | nnoor hot system      | m ingeschakeld     | lis             |  |  |  |  |
|    | 2      | Sirene geactiveerd bij Telefo                                             | onliinfout wanne               | er het systeem ui     | toeschakeld is     | 13.             |  |  |  |  |
|    | 3      | Sirene geeft pulsgeluid bii In                                            | schakelen.                     |                       | geeenanena         |                 |  |  |  |  |
|    | 4      | Sirene geeft pulsgeluid bij V                                             | erstrijken Uitgang             | astiid.               |                    |                 |  |  |  |  |
|    | 5      | Sirene geeft pulsgeluid bij K                                             | iss-off.                       |                       |                    |                 |  |  |  |  |
|    | 6      | Sirene geactiveerd bij Storin                                             | g Uitbreidingsmo               | dule.                 |                    |                 |  |  |  |  |
|    | 7      | Sirene geactiveerd bij Sab                                                | otage.                         |                       |                    |                 |  |  |  |  |
|    | 8      | Sirene geeft eentonig geluid                                              | bij sleutelschake              | elaar of inschakel    | en, tweetonig gelu | uid bij         |  |  |  |  |
|    |        | uitschakelen.                                                             |                                |                       |                    |                 |  |  |  |  |
|    | Seg#   | 2 (Omcirkel programmeernur                                                | nmers)                         |                       |                    |                 |  |  |  |  |
|    | 1      | Sirene-uitgang geprogram                                                  | meerd als span                 | ningsuitgang.         |                    |                 |  |  |  |  |
|    | 2-8    | Gereserveerd.                                                             |                                |                       |                    |                 |  |  |  |  |
|    | Seg#   | Gereserveerd                                                              |                                |                       |                    |                 |  |  |  |  |
| 51 | Syste  | eem-opties                                                                |                                |                       |                    |                 |  |  |  |  |
|    | Seg#   | 1 (Omcirkel programmeernu                                                 | mmers)                         |                       |                    |                 |  |  |  |  |
|    | 1      | 1 Aan: nerstel vertraagde zone geactiveerd tot sirene-timeout.            |                                |                       |                    |                 |  |  |  |  |
|    | 2      | 2 Aan: Accu aanwezigheidstest geactiveerd (om de 10 seconden).            |                                |                       |                    |                 |  |  |  |  |
|    | 3      | Aan: actieve accutest gea                                                 | ctiveera bij het i             | nschakelen.           |                    |                 |  |  |  |  |
|    | 4      | Aan: handmatige sirenetest                                                | geactiveerd                    | in co or of           |                    |                 |  |  |  |  |
|    | 5      | Aan: nanomatige commun                                                    | ncatietest geact               | iveerd.               |                    |                 |  |  |  |  |
|    | 7      | Aan: klok intern kristal gobr                                             | jeacuveera.<br><sub>likt</sub> |                       |                    |                 |  |  |  |  |
|    | /<br>Q | Aan: tiideliik uitechakelen hr                                            | andsirene deactiv              | veerd                 |                    |                 |  |  |  |  |
|    | 0      | man. ujuciji ulisularcici Di                                              | andonene yeach                 |                       |                    |                 |  |  |  |  |

|    | Seg#2 (Omcirkel programmeernummers) |                                                                    |                                   |                  |                 |  |  |  |  |  |
|----|-------------------------------------|--------------------------------------------------------------------|-----------------------------------|------------------|-----------------|--|--|--|--|--|
|    | 1                                   | Aan: uitschakelen 8 zones op de                                    | PCB van de centrale.              |                  |                 |  |  |  |  |  |
|    | 2                                   | Aan: geforceerd activeren van de                                   | standaardinstellingen voor zor    | etypes           |                 |  |  |  |  |  |
|    | 3                                   | Aan: schakelt, bij geforceerd insc                                 | hakelen, het overbrugrapporter    | en uit.          |                 |  |  |  |  |  |
|    | 4                                   | Aan: maakt herstel van sabotage                                    | geheugen mogelijk bij een Hoo     | ofdcode.         |                 |  |  |  |  |  |
|    | 5                                   | Aan: maakt gebruik van 2-draads                                    | s branddetectoren mogelijk.       |                  |                 |  |  |  |  |  |
|    | 6                                   | 6 Aan: ingesteld voor 25VA transformator.                          |                                   |                  |                 |  |  |  |  |  |
|    | 7                                   | 7 Aan: maakt eerste inschakel en laatste inschakel optie mogelijk. |                                   |                  |                 |  |  |  |  |  |
|    | 8                                   | 8 Aan: maakt zomer-/wintertijd optie mogelijk.                     |                                   |                  |                 |  |  |  |  |  |
|    | Seg#                                | Seg#3 (Omcirkel programmeernummers)                                |                                   |                  |                 |  |  |  |  |  |
|    | 1                                   | 1 Aan: rapporteren sabotage behuizing geactiveerd.                 |                                   |                  |                 |  |  |  |  |  |
|    | 2                                   | Aan: rapporteren netspanningf                                      | fout geactiveerd.                 |                  |                 |  |  |  |  |  |
|    | 3                                   | Aan: rapporteren accustoring g                                     | geactiveerd.                      |                  |                 |  |  |  |  |  |
|    | 4                                   | Aan: rapporteren stroomfout g                                      | eactiveerd.                       |                  |                 |  |  |  |  |  |
|    | 5                                   | Aan: sireneoverwaking rapport                                      | teren geactiveerd.                |                  |                 |  |  |  |  |  |
|    | 6                                   | Aan: telefoonlijnfout rapporter                                    | en geactiveerd.                   |                  |                 |  |  |  |  |  |
|    | 7                                   | Gereserveerd.                                                      |                                   |                  |                 |  |  |  |  |  |
|    | 8                                   | Aan: storing uitbreidingsmodu                                      | le rapporteren geactiveerd.       |                  |                 |  |  |  |  |  |
|    | Seg#                                | 4 (Omcirkel programmeernummer                                      | rs)                               |                  |                 |  |  |  |  |  |
|    | 1                                   | Aan: communicatiefout rappor                                       | teren geactiveerd.                |                  |                 |  |  |  |  |  |
|    | 2                                   | Aan: vol logboek                                                   |                                   |                  |                 |  |  |  |  |  |
|    | 3                                   | Aan: automatisch test rapporte                                     | eren geactiveerd.                 |                  |                 |  |  |  |  |  |
|    | 4                                   | 4 Aan: begin en einde rapporteren geactiveerd.                     |                                   |                  |                 |  |  |  |  |  |
|    | 5                                   | 5 Aan: einde downloaden rapporteren geactiveerd.                   |                                   |                  |                 |  |  |  |  |  |
|    | 6                                   | 6 Aan: detector batterijfout rapporteren geactiveerd.              |                                   |                  |                 |  |  |  |  |  |
|    |                                     | Aan: detector rapporteren geac                                     | ctiveerd.                         |                  |                 |  |  |  |  |  |
|    | 8                                   | Gereserveerd.                                                      |                                   |                  |                 |  |  |  |  |  |
|    | Seg#                                | 5 (Omcirkel programmeernummer                                      | rs)                               |                  |                 |  |  |  |  |  |
|    |                                     | Aan: indicate Service LED bij verl                                 | lies klok                         |                  |                 |  |  |  |  |  |
| 50 | 2-8<br>Svot                         | Gereserveerd.                                                      |                                   |                  |                 |  |  |  |  |  |
| 52 | Syst                                | ta Actiona acoutact in minuton (0.2                                | PEE minuton)                      |                  |                 |  |  |  |  |  |
|    | Seg                                 | Actieve acculest in minuten (0-2                                   | (0.255 minuter)                   | <u> </u>         |                 |  |  |  |  |  |
|    | Segi                                | <sup>42</sup> Netspanningsrout rapporterings                       | vertraging (0-255 minuten)        | 5                |                 |  |  |  |  |  |
|    | Segi                                | 4 latera Qiner etiid (4.055 minuter                                | ) seconden)                       | 0                |                 |  |  |  |  |  |
|    | Seg                                 | 4 Interne Sirenetija (1-255 minuter                                | n)                                | 3                |                 |  |  |  |  |  |
|    | Segr                                | 5 Vertragen telefoonlijnfout (0-255                                | seconden)                         | 3                |                 |  |  |  |  |  |
|    | Segr                                | 6 Gereserveerd                                                     | (0.055)                           | 5                |                 |  |  |  |  |  |
|    | Segr                                | 7 Deurbei tijd in stappen van 50 m                                 | is(0-255)                         | 3                |                 |  |  |  |  |  |
|    | Seg#                                | *8 Verificatie voor brandalarm (120                                | -255 seconden)                    | 120              |                 |  |  |  |  |  |
|    | Seg#                                | 9 Zoneactiviteitsbewaking (0-255                                   | Dagen)                            | 0                |                 |  |  |  |  |  |
|    | Seg#                                | 10 Dubbelpuls tijd (0-255 minuten                                  | )                                 | 1                |                 |  |  |  |  |  |
|    | Seg#                                | 11 Dubbelpuls open tijd (0-255 se                                  | c.)                               | 5                |                 |  |  |  |  |  |
|    | Seg#                                | 12 Externe Sirene tijd (1-255 minu                                 | iten)                             | 3                |                 |  |  |  |  |  |
|    | Seg                                 | 3 – 14 Gereserveerd                                                |                                   |                  |                 |  |  |  |  |  |
| 53 | Spec                                | iale kenmerken                                                     |                                   |                  |                 |  |  |  |  |  |
|    | Seg#                                | <ol> <li>Omcirkel programmeernummer</li> </ol>                     | rs)                               |                  |                 |  |  |  |  |  |
|    | 1                                   | Activeert het 6-cijferdelg adres. A                                | II in/uitschakelcodes en installa | teur codes zulle | n 6 cijferdelig |  |  |  |  |  |
|    |                                     | zijn.                                                              |                                   |                  |                 |  |  |  |  |  |
|    | 2                                   | Code-ingave vereist voor *9-8 er                                   | n <b>*9-8</b> functies.           |                  |                 |  |  |  |  |  |
|    | 3                                   | Gereserveerd                                                       |                                   |                  |                 |  |  |  |  |  |
|    | 4                                   | Activeren looptest functie.                                        |                                   |                  |                 |  |  |  |  |  |
|    | 5-8                                 | Gereserveerd                                                       |                                   |                  |                 |  |  |  |  |  |
| 54 | Insta                               | llateurscode                                                       | 1-2-7-8-0-0                       |                  |                 |  |  |  |  |  |

| 55 | Installateurscode voor gebieden autorisaties                                                                                                    |              |            |        |          |         |  |  |  |
|----|----------------------------------------------------------------------------------------------------|--------------|------------|--------|----------|---------|--|--|--|
|    | Seg#1 (Omcirkel programmeernummers)                                                                                                    |              |            |        |          |         |  |  |  |
|    | 1 Gereserveerd                                                                                                    |              |            |        |          |         |  |  |  |
|    | 2 Aan: Installateurscode mogelijk als inschakelen alleen                                                                                                    | n code.      |            |        |          |         |  |  |  |
|    | 3 Aan: Installateurscode mogelijk als inschakelen alleen                                                                                                    | n na sluitin | gstijd coo | le.    |          |         |  |  |  |
|    | 4 Aan: Installateurscode mogelijk als Hoofdcode voo                                                                                                    | or in-/uitse | chakelen   | (kan g | jebruike | rscodes |  |  |  |
|    | Veranderen).                                                                                                    |              |            |        |          |         |  |  |  |
|    | 5 Aan: Installateurscode mogelijk als in-/ulischakelcode.                                                                                                    |              |            |        |          |         |  |  |  |
|    | <ul> <li>Aan: Installateurscode mogelijk om zones te overbruggen.</li> <li>Aan: Installateurscode mogelijk om in, en uitschekelrapporten te versturen.</li> </ul> |              |            |        |          |         |  |  |  |
|    | 8 Gereserveerd                                                                                                    |              |            | /11.   |          |         |  |  |  |
|    | Seg#2 (Omcirkel programmeernummers)                                                                                                    |              |            |        |          |         |  |  |  |
|    | 1 Installateurscode te gebruiken voor gebied #1                                                                                                    |              |            |        |          |         |  |  |  |
|    | 2 Installateurscode te gebruiken voor gebied #2                                                                                                    |              |            |        |          |         |  |  |  |
|    | 3 Installateurscode te gebruiken voor gebied #3                                                                                                    |              |            |        |          |         |  |  |  |
|    | 4 Installateurscode te gebruiken voor gebied #4                                                                                                    |              |            |        |          |         |  |  |  |
|    | 5-8 Gereserveerd                                                                                                    |              |            |        |          |         |  |  |  |
| 56 | Uitschakelen onder dwangcode 15-15-15-15                                                                                                    | 5-15         |            |        |          |         |  |  |  |
| 57 | Gebiedselectie voor AUX uitgang 1-4                                                                                                    |              |            |        | <u> </u> |         |  |  |  |
|    | Gebiedselectie voor AUX uitgang 1-4                                                                                                    | 1            | 2          | 3      |          | 4       |  |  |  |
|    | Gebied 1                                                                                                    | 1            | 1          | 1      |          | 1       |  |  |  |
|    | Gebied 2                                                                                                    | 2            | 2          | 2      |          | 2       |  |  |  |
|    | Gebied 3                                                                                                    | 3            | 3          | 3      |          | 3       |  |  |  |
| 58 | Speciale tijdsinstellingen voor ALIX uitgang 1-4                                                                                                    | 4            | 4          | 4      | ,        | 4       |  |  |  |
| 50 | Segments                                                                                                    |              | 1          | 2      | 3        | 4       |  |  |  |
|    | Aan: indien uitgang in minuten. Liit: indien getimed in second                                                                                                    | den          | 1          | 1      | 1        | 1       |  |  |  |
|    | Aan: indien uitgang continu is. Uit: indien uitgang wordt getir                                                                                                   | ned.         | 2          | 2      | 2        | 2       |  |  |  |
|    | Aan: indien tijdsgestuurde of gedeactiveerde uitgang na                                                                                                    | a code-      | 3          | 3      | 3        | 3       |  |  |  |
|    | ingave; Uit: indien uitgang tijdsgestuurd blijft na code-i                                                                                                    | ngave.       |            |        |          |         |  |  |  |
|    | Aan: indien uitgang alleen wordt geactiveerd tussen sluitings                                                                                                    | stijd en     | 4          | 4      | 4        | 4       |  |  |  |
|    | openingstijd                                                                                                    |              |            | _      | _        | _       |  |  |  |
|    | Aan: indien uitgang alleen wordt geactiveerd tussen opening                                                                                                    | gstijd en    | 5          | 5      | 5        | 5       |  |  |  |
|    | Sluitingstijd                                                                                                    |              | e          | 6      | e        | e       |  |  |  |
|    | Corosonyoord                                                                                                    |              | 0          | 0      | 07       | 0       |  |  |  |
|    | Gereserveerd                                                                                                    |              | 8          | 8      | 8        | 8       |  |  |  |
| 59 | AUX uitgang #1 gebeurtenis en tiid                                                                                                    |              |            | Ŭ      | Ŭ        |         |  |  |  |
|    | Seg#1: Gebeurtenis en tiid                                                                                                    |              |            | )      |          |         |  |  |  |
|    | Seg#2: Tiid                                                                                                    |              | 1          | 0      |          |         |  |  |  |
| 60 | AUX uitgang #2, gebeurtenis en tijd                                                                                                    |              |            | -      |          |         |  |  |  |
|    | Seg#1: Gebeurtenis en tijd                                                                                                    |              | 1          | 1      |          |         |  |  |  |
|    | Seg#2: Tijd                                                                                                    |              | 3          | 3      |          |         |  |  |  |
| 61 | AUX uitgang #3, gebeurtenis en tijd                                                                                                    |              |            |        |          |         |  |  |  |
|    | Seg#1: Gebeurtenis en tijd                                                                                                    |              | 2          | 1      |          |         |  |  |  |
|    | Seg#2: Tijd                                                                                                    |              | 1          | 0      |          |         |  |  |  |
| 62 | AUX uitgang #4, gebeurtenis en tijd                                                                                                    |              | •          |        |          |         |  |  |  |
|    | Seg#1: Gebeurtenis en tijd                                                                                                    |              | 2          | 3      |          |         |  |  |  |
|    | Seg#2: Tijd                                                                                                    |              | (          | )      |          |         |  |  |  |
| 63 | Automatische testrapportering tijdsinstellingen                                                                                                    |              |            |        | •        |         |  |  |  |
|    | Seg#1: Autotest interval voor 1-255 uren/dagen                                                                                                    |              | 2          | 4      |          |         |  |  |  |
|    | Seg#2: Autotest rapport in 24-uur notatie.                                                                                                    |              | 0          | 2      |          |         |  |  |  |
|    | Seg#3: Tijdstip voor het automatisch testrapport, aantal min                                                                                                    | uten na      | (          | )      |          |         |  |  |  |
|    | het uur                                                                                                    |              |            |        |          |         |  |  |  |
|    | Seg#4: Gereserveerd                                                                                                    |              |            |        |          |         |  |  |  |

| 64 | Automatische test controle                     |                   |              |           |               |  |  |
|----|------------------------------------------------|-------------------|--------------|-----------|---------------|--|--|
|    | Seg 1: Programmeer een 1 om het interval in    | n uren in te ste  | llen;        | 1         |               |  |  |
|    | Programmeer een 0 om het interval in dagen     | in te stellen. V  | √oeg een     |           |               |  |  |
|    | 2 toe om de dagelijkse test te onderdrukken    | of een 3 om de    | e test met   |           |               |  |  |
|    | een interval, gespecificeerd in uren, te onder | drukken indien    | reeds        |           |               |  |  |
|    | een rapport werd gestuurd.                     |                   |              |           |               |  |  |
| 65 | Openingstijd                                   |                   | 1            | 1         |               |  |  |
|    | Seg#1: Openingsuur                             |                   |              | 8         |               |  |  |
|    | Seg#2: Het aantal minuten na het openingsu     | iur               |              | 0         |               |  |  |
| 66 | Sluitingstijd/automatische inschakeltijd       | I                 |              |           |               |  |  |
|    | Seg#1: Het sluitingsuur/automatische inscha    | ikeltijd.         |              | 20        |               |  |  |
| 07 | Seg#2: De minuten na het sluitingsuur/auton    | natische inscha   | akeltijd.    | 0         |               |  |  |
| 67 | Dagen van de week dat eik gebied toeganke      |                   | <u> </u>     |           | 4             |  |  |
|    | Segment<br>Zender                              | 1                 | 2            | 3         | 4             |  |  |
|    | Zondag                                         | 1                 | 1            | 1         | 1             |  |  |
|    | Maandag                                        | 2                 | 2            | 2         | 2             |  |  |
|    | Dinsdag<br>Weensdag                            | 3                 | 3            | 3         | 3             |  |  |
|    | Donderdag                                      | <del>7</del><br>5 |              | 5         | - <del></del> |  |  |
|    | Vriidag                                        | 6                 | 6            | 6         | 6             |  |  |
|    | Zaterdag                                       | 7                 | 7            | 7         | 7             |  |  |
|    | Gereserveerd                                   | 8                 | 8            | 8         | 8             |  |  |
| 68 | Dagen van de week van automatisch inschal      | kelen             |              |           |               |  |  |
|    | Segment                                        | 1                 | 2            | 3         | 4             |  |  |
|    | Zondag                                         | 1                 | 1            | 1         | 1             |  |  |
|    | Maandag                                        | 2                 | 2            | 2         | 2             |  |  |
|    | Dinsdag                                        | 3                 | 3            | 3         | 3             |  |  |
|    | Woensdag                                       | 4                 | 4            | 4         | 4             |  |  |
|    | Donderdag                                      | 5                 | 5            | 5         | 5             |  |  |
|    | Zaterdag                                       | 7                 | 7            | 0         | 7             |  |  |
|    | Maakt de 45-minuten test van de timer de       | 8                 | 8            | 8         | 8             |  |  |
|    | deactief                                       | Ũ                 | Ŭ            | C C       | U U           |  |  |
|    | Communicatiecodes met 3 segmenten bevar        | tten de volgend   | le segmenten | <b>II</b> | 11            |  |  |
|    | Seg#1: Rapporteringscode 10-cijferig           |                   |              | 0         |               |  |  |
|    | Seg#2: Rapporteringscode 1-cijferig / 8-kan    | aal Fast Forma    | at           | 0         |               |  |  |
|    | kanaalnummer                                   |                   |              |           |               |  |  |
|    | Seg#3: Spraakkanaal gerapporteerd voor d       | it event          |              | 0         |               |  |  |
|    | Communicatiecodes met 2 segmenten beva         | tten de volgeno   | le segmenten |           |               |  |  |
|    | Seg#1: Rapporteringscode 10-cijferig numn      | ner               |              | 0         |               |  |  |
|    | Seg#2: Rapporteringscode 1-cijferig / 8-kan    | aal Fast Forma    | at           | 0         |               |  |  |
| 60 |                                                |                   |              | 0-0-0     |               |  |  |
| 70 | Litechakelen                                   |                   |              | 0-0-0     |               |  |  |
| 70 | Gedeelteliik inschakelen                       |                   |              | 0-0-0     |               |  |  |
| 72 | Annuleer                                       |                   |              | 0-0-0     |               |  |  |
| 73 | "B" Alarm                                      |                   |              | 0-0-0     |               |  |  |
| 74 | Sabotage Zone                                  |                   |              | 0-0       |               |  |  |
| 75 | Herstel Sabotage Zone                          |                   |              | 0-0       |               |  |  |
| 76 | Storing Zone                                   |                   |              | 0-0-0     |               |  |  |
| 77 | Herstel Storing Zone                           |                   |              | 0-0       |               |  |  |
| 78 | Behuizing Sabotage                             |                   |              | 0-0-0     |               |  |  |
| 79 | Herstel Behuizing Sabotage                     |                   |              | 0-0       |               |  |  |
| 80 | Sirene Sabotage                                |                   |              | 0-0-0     |               |  |  |
| 81 | Herstel Sirene Sabotage                        |                   |              | 0-0       |               |  |  |
| 82 | Detector Batterijfout                          |                   |              | 0-0-0     |               |  |  |
| 83 | Herstel Detector Batterijfout                  |                   |              | 0-0       |               |  |  |
| 84 | Ontbreken Detector                             |                   |              | 0-0-0     |               |  |  |
| 85 | Herstel Ontbreken Detector                     | 0-0               |              |           |               |  |  |

| 86   | Uitschakelen onder dwang                       |                        | 0-0-0              |               |                |  |  |  |
|------|------------------------------------------------|------------------------|--------------------|---------------|----------------|--|--|--|
| 87   | Bediendeel AUX 1                               |                        | 0-0-0              |               |                |  |  |  |
| 88   | Bediendeel AUX 2                               | Bediendeel AUX 2       |                    |               |                |  |  |  |
| 89   | Bediendeel Paniekalarm                         | Bediendeel Paniekalarm |                    |               |                |  |  |  |
| 90   | Bediendeel Sabotage                            |                        | 0-0-0              |               |                |  |  |  |
| 91   | Netspanningsfout                               |                        |                    | 0-0-0         |                |  |  |  |
| 92   | Herstel Netspanningsfout                       |                        |                    | 0-0           |                |  |  |  |
| 93   | Accustoring                                    |                        |                    | 0-0-0         |                |  |  |  |
| 94   | Herstel Accustoring                            |                        |                    | 0-0           |                |  |  |  |
| 95   | Korsluiting                                    |                        |                    | 0-0-0         |                |  |  |  |
| 96   | Herstel Kortsluiting                           |                        |                    | 0-0           |                |  |  |  |
| 97   | Telefoonlijnfout                               |                        |                    | 0-0-0         |                |  |  |  |
| 98   | Herstel Telefoonlijnfout                       |                        |                    | 0-0           |                |  |  |  |
| 99   | Storing Uitbreidingsmodule                     |                        |                    | 0-0-0         |                |  |  |  |
| 100  | Herstel Storing Uitbreidingsmodule             |                        |                    | 0-0           |                |  |  |  |
| 101  | Communicatiefout                               |                        |                    | 0-0-0         |                |  |  |  |
| 102  | Logboek Vol                                    |                        |                    | 0-0-0         |                |  |  |  |
| 103  | Automatische testmelding                       |                        |                    | 0-0-0         |                |  |  |  |
| 104  | Uitloopfout                                    |                        |                    | 0-0-0         |                |  |  |  |
| 105  | Recent uitschakelen                            |                        |                    | 0-0-0         |                |  |  |  |
| 106  | Begin programmeren                             |                        |                    | 0-0-0         |                |  |  |  |
| 107  | Einde programmeren                             |                        |                    | 0-0-0         |                |  |  |  |
| 108  | Einde downloaden                               |                        |                    | 0-0-0         |                |  |  |  |
| 109- | Gereserveerd                                   |                        |                    |               |                |  |  |  |
| 121  |                                                | -                      |                    | -             |                |  |  |  |
| 122  | Klantnummer voor gebied 1                      | 10-10-10-1             | 0-10               |               |                |  |  |  |
| 123  | Klantnummer voor gebied 2                      | 10-10-10-1             | 0-10               |               |                |  |  |  |
| 124  | Klantnummer voor gebied 3                      | 10-10-10-1             | 0-10               |               |                |  |  |  |
| 125  | Klantnummer voor gebied 4                      | 10-10-10-1             | 0-10               |               |                |  |  |  |
| 126  | Overschrijven rapporteringsprotocol            |                        |                    |               |                |  |  |  |
|      | Seg#1 (Omcirkel programmeernummers)            | Seg#2 (Omcirkel p      | programm           | mmeernummers) |                |  |  |  |
|      | 1 Aan: 1800Hz transmissie; Off = 1900Hz        | 1 Aan: Pager           | orotocol           |               |                |  |  |  |
|      | 2 Aan: 2300Hz handshake; Off = 1400Hz.         | 2 Aan: 1400/2          | 300 hand           | shake         | prock protocol |  |  |  |
|      | 5 Aan. Cksum panty, On = double round          | J Aan: Contac          | ai Fast FC<br>† ID | onnal On. S   | ргаак рготосог |  |  |  |
|      | 4 Aan: SIA area modifier                       | 5 Aan: SIA             |                    |               |                |  |  |  |
|      | 5 Aan: Laat programmere telefoonnummers        | 6 Aan: Contac          | t ID or 4+         | 3             |                |  |  |  |
|      | toe                                            | 7 Aan: DTMF            |                    | -             |                |  |  |  |
|      | 6 Aan: Semadigit.                              | 8                      |                    |               |                |  |  |  |
|      | 7 Aan: 20 p.p.s.; Off: 10 p.p.s.               |                        |                    |               |                |  |  |  |
|      | 8 Aan: handshake verplicht                     |                        |                    |               |                |  |  |  |
|      | Segmenten #3 en #4 gereserveerd                |                        |                    |               | -              |  |  |  |
| 127  | SIA code zonetype groep 1                      |                        |                    | 4             |                |  |  |  |
| 128  | 4/2 alarm code zonetype groep 1                |                        |                    |               | 1              |  |  |  |
|      | Seg#1: Rapporteringscode 10-cijferig           |                        |                    | 3             |                |  |  |  |
|      | Seg#2: Rapporteringscode 1-cijferig / 8-kanaal | Fast Format –          |                    | 0             |                |  |  |  |
|      | kanaalnummer                                   |                        | -                  |               |                |  |  |  |
| 400  | Seg#3: Spraakkanaal gerapporteerd voor dit ev  | rent                   |                    | 0             |                |  |  |  |
| 129  | 4/2 nerstel zonetype groep 1                   |                        | <u> </u>           |               | T              |  |  |  |
|      | Seg#1: Rapporteringscode 10-cijterig           | Feet Ferry -1          |                    | 0             |                |  |  |  |
|      | Seg#2: Rapporteringscode 1-cijferig / 8-kanaal | Fast Format –          |                    | 0             |                |  |  |  |
|      | kanaainummer                                   |                        |                    |               |                |  |  |  |

| 130   | Ker        | nmerken zonetypes, groep 1                                                                   |       |       |                  |                  |                  |  |
|-------|------------|----------------------------------------------------------------------------------------------|-------|-------|------------------|------------------|------------------|--|
|       | Seg        | g#1 (Omcirkel programmeernummers)                                                            |       |       |                  |                  |                  |  |
|       | 1          | Brand (aanzetten brandzone)                                                                  | 5     | Vert  | raag zone 1 (vo  | olgt timer 1 in- | en uitlooptijden |  |
|       | 2          | 24 uur (aanzetten voor een niet-brand 24-uur)                                                |       | 1)    |                  |                  |                  |  |
|       | 3          | Sleutelschakelaar                                                                            | 6     | Vert  | raag zone 2 (vo  | olgt timer 2 in- | en uitlooptijden |  |
|       | 4          | Volg-/Ioegangszone (aanzetten voor                                                           |       | 2)    |                  |                  |                  |  |
|       |            | inbraakzones die direct zijn gedurende                                                       | 7     | Binn  | enshuis (aanzo   | etten indien de  | ze zone          |  |
|       |            | niet-toegangstijden)                                                                         |       | auto  | matisch moet     | worden overbr    | ugd als          |  |
|       |            |                                                                                              | ~     | inge  | schakeld bij aa  | inwezigheid) g   | edeeltijk in     |  |
|       |            |                                                                                              | 8     | Allee | en lokaal (aanz  | etten indien d   | eze zone niet    |  |
|       | Soc        | <b>1</b><br><b>1</b><br><b>1</b><br><b>1</b><br><b>1</b><br><b>1</b><br><b>1</b><br><b>1</b> |       | may   | worden gerap     | porteeru)        |                  |  |
|       | 1          | Bediendeel activeren bij alarm                                                               | 5     | Man   | overbruad w      | ordon            |                  |  |
|       | 2          | Een 2-tonige sirene activeren bij alarm                                                      | 6     | Gen   | rogrammeerd      | voor groensble   | okkade           |  |
|       | 3          | Een 1-tonige sirene activeren bij alarm                                                      | 7     | Kan   | aeforceerd ind   | eschakeld wo     | rden             |  |
|       | 4          | Reageren op deurbelfunctie                                                                   | 8     | Gep   | rogrammeerd      | voor bewaking    | ingang           |  |
|       | Sec        | <b>3#3</b> (Omcirkel programmeernummers)                                                     | U -   | 1 1-  | <b>.</b>         |                  | <u> </u>         |  |
|       | 1          | Activeert snelle lusreactie                                                                  | 5     | activ | veert telefoon   | kiezervertrag    | ina              |  |
|       | 2          | Dubbele weerstandsconfiguratie                                                               | 6     | swir  | nger shutdow     | n qebruiken      | 5                |  |
|       | 3          | activeert storingsrapportering                                                               | 7     | hers  | tel rapporteri   | ngen doorstu     | iren             |  |
|       | 4          | Gereserveerd                                                                                 | 8     | inlu  | isteren activel  | ren              |                  |  |
|       | Seg        | g#4 (Omcirkel programmeernummers)                                                            |       |       |                  |                  |                  |  |
|       | 1          | Dubbelpuls- en combinatiezone                                                                | 5     | Dub   | belpuls          |                  |                  |  |
|       | 2          | "B" Alarm zone                                                                               | 6     | Gere  | eserveerd        |                  |                  |  |
|       | 3          | Finale deur instelling                                                                       | 7     | Gere  | eserveerd        |                  |                  |  |
|       | 4          | Rolluik zone                                                                                 | 8     | Gere  | eserveerd        |                  |                  |  |
|       | Seg        | g#5 – Gereserveerd                                                                           |       |       |                  |                  |                  |  |
| zonet | ype 1.     | De volgende tabel geeft een overzicht voor de                                                | e zon | etype | s 1 tot en met 2 | 20.              | 1                |  |
| 131   | JIA<br>4/2 | code. Groep 2                                                                                |       |       |                  | 02               |                  |  |
| 152   | 4/2        |                                                                                              |       |       |                  | 200              |                  |  |
| 122   | 4/2        | Seg#1-2-3.         Z-0-0           4/2 herstel                                               |       |       |                  |                  |                  |  |
| 155   | 4/2        | a#1.2:                                                                                       |       |       |                  | 0.0              |                  |  |
| 124   | Kor        | y#1-2.<br>merken zonetune 2:                                                                 |       |       | 2 125 4          |                  |                  |  |
| 134   | SIA        | code: Groen 3                                                                                |       |       | 2-125-2          | 01               |                  |  |
| 136   | 4/2        | alarm code                                                                                   |       |       |                  | 04               |                  |  |
| 100   | 50         | a#1_2_3:                                                                                     |       |       |                  | 3-0-0            |                  |  |
| 137   | 4/2        | herstel                                                                                      |       |       |                  | 5-0-0            |                  |  |
| 107   | 50         | a#1.2:                                                                                       |       |       |                  | 0-0              |                  |  |
| 138   | Ker        | y#1-2.<br>merken zonetyne 3                                                                  |       |       | 0-125-2          | 5678-5-0         |                  |  |
| 139   | SIA        | code: Groen 4                                                                                |       |       | 0 120 20         | 05               |                  |  |
| 140   | 4/2        | alarm code                                                                                   |       |       |                  |                  |                  |  |
|       | Se         | g#1-2-3:                                                                                     |       |       |                  | 3-0-0            |                  |  |
| 141   | 4/2        | herstel                                                                                      |       |       |                  |                  |                  |  |
|       | Se         | a#1-2:                                                                                       |       |       |                  | 0-0              |                  |  |
| 142   | Ker        | merken zonetype 4                                                                            |       |       | 457-125-2        | 25678-0-0        |                  |  |
| 143   | SIA        | code: Groep 5                                                                                |       |       | 407 120 1        | 07               |                  |  |
| 144   | 4/2        | alarm code                                                                                   |       |       |                  |                  |                  |  |
|       | Se         | g#1-2-3:                                                                                     |       |       |                  | 3-0-0            |                  |  |
| 145   | 4/2        | herstel                                                                                      |       |       |                  |                  | 1                |  |
|       | Se         | a#1-2:                                                                                       |       |       |                  | 0-0              |                  |  |
| 146   | Ker        | nmerken zonetype 5                                                                           |       |       | 5-125-2          | 5678-0-0         |                  |  |
| 147   | SIA        | code: Groep 6                                                                                |       |       |                  | 04               |                  |  |
| 148   | 4/2        | alarm code                                                                                   |       |       |                  |                  | 1                |  |
| -     | Se         | g#1-2-3:                                                                                     |       |       |                  | 3-0-0            |                  |  |
|       |            | -                                                                                            |       |       |                  |                  |                  |  |

| 140 | 1/2 haratal           |                   |
|-----|-----------------------|-------------------|
| 149 |                       |                   |
| 450 | Seg#1-2:              | 0-0               |
| 150 | Kenmerken zonetype 6  | 3-0-2-0-0         |
| 151 | SIA code: Groep /     | 01                |
| 152 | 4/2 alarm code        |                   |
|     | Seg#1-2-3:            | 1-0-0             |
| 153 | 4/2 herstel           |                   |
|     | Seg#1-2:              | 0-0               |
| 154 | Kenmerken zonetype 7  | 1-13-378-0-0      |
| 155 | SIA code: Groep 8     | 10                |
| 156 | 4/2 alarm code        |                   |
|     | Seg#1-2-3:            | 2-0-0             |
| 157 | 4/2 herstel           |                   |
|     | Seg#1-2:              | 0-0               |
| 158 | Kenmerken zonetype 8  | 2-5-278-0-0       |
| 159 | SIA code: Groep 9     | 13                |
| 160 | 4/2 alarm code        |                   |
|     | Seg#1-2-3:            | 7-0-0             |
| 161 | 4/2 herstel           |                   |
|     | Seg#1-2:              | 0-0               |
| 162 | Kenmerken zonetype 9  | 24-12-78-0-0      |
| 163 | SIA code: Groep 10    | 04                |
| 164 | 4/2 alarm code        |                   |
|     | Seg#1-2-3:            | 3-0-0             |
| 165 | 4/2 herstel           |                   |
|     | Seg#1-2:              | 0-0               |
| 166 | Kenmerken zonetype 10 | 0-125-25678-45-0  |
| 167 | SIA code: Groep 11    | 04                |
| 168 | 4/2 alarm code        | · · · ·           |
|     | Seg#1-2-3:            | 3-0-0             |
| 169 | 4/2 herstel           |                   |
|     | Seg#1-2:              | 0-0               |
| 170 | Kenmerken zonetype 11 | 0-125-25678-2-0   |
| 171 | SIA code: Groep 12    | 04                |
| 172 | 4/2 alarm code        | · · · · ·         |
|     | Seg#1-2-3:            | 3-0-0             |
| 173 | 4/2 herstel           | · · · · ·         |
|     | Seg#1-2:              | 0-0               |
| 174 | Kenmerken zonetype 12 | 0-125-25678-25-0  |
| 175 | SIA code: Groep 13    | 05                |
| 176 | 4/2 alarm code        |                   |
|     | Seg#1-2-3:            | 3-0-0             |
| 177 | 4/2 herstel           |                   |
|     | Seg#1-2:              | 0-0               |
| 178 | Kenmerken zonetype 13 | 457-125-25678-2-0 |
| 179 | SIA code: Groep 14    | 07                |
| 180 | 4/2 alarm code        |                   |
|     | Seg#1-2-3             | 3-0-0             |
| 181 | 4/2 herstel           |                   |
|     | Sen#1-2:              | 0-0               |
| 182 | Kenmerken zonetyne 14 | 5-125-25678-2-0   |
| 182 | SIA code: Groen 15    | <u> </u>          |
| 18/ | 4/2 alarm code        | 04                |
| 104 | 500#1-2-3·            | 2_0_0             |
| 105 | 369#1-2-3.            | 3-0-0             |
| 100 | 4/2 110/SUU           |                   |
| 100 | Sey#1-2:              |                   |
| 186 | renmerken zonetype 15 | 0-125-250/8-24-0  |

| 187 | SIA code: Groep 16 04                                                         |              |               |          |  |  |  |
|-----|-------------------------------------------------------------------------------|--------------|---------------|----------|--|--|--|
| 188 | 4/2 alarm code                                                                |              |               |          |  |  |  |
|     | Seg#1-2-3:                                                                    |              |               | 3-0-0    |  |  |  |
| 189 | 4/2 herstel                                                                   |              |               |          |  |  |  |
|     | Seg#1-2:                                                                      |              |               | 0-0      |  |  |  |
| 190 | Kenmerken zonetype 16                                                         |              | 0-1256-256    | 678-0-0  |  |  |  |
| 191 | SIA code: Groep 17                                                            |              |               | 03       |  |  |  |
| 192 | 4/2 alarm code                                                                |              |               |          |  |  |  |
|     | Seg#1-2-3:                                                                    |              |               | 3-0-0    |  |  |  |
| 193 | 4/2 herstel                                                                   |              |               |          |  |  |  |
|     | Seg#1-2:                                                                      |              |               | 0-0      |  |  |  |
| 194 | Kenmerken zonetype 17                                                         |              | 38-0-2-       | 0-0      |  |  |  |
| 195 | SIA code: Groep 18                                                            |              |               | 07       |  |  |  |
| 196 | 4/2 alarm code                                                                |              |               |          |  |  |  |
|     | Seg#1-2-3:                                                                    |              |               | 3-0-0    |  |  |  |
| 197 | 4/2 restore                                                                   |              |               |          |  |  |  |
|     | Seg#1-2:                                                                      |              |               | 0-0      |  |  |  |
| 198 | Kenmerken zonetyne 18                                                         |              | 5-1257-256    | 578-0-0  |  |  |  |
| 199 | SIA code: Groen 19                                                            |              | <u> </u>      | 07       |  |  |  |
| 200 | 4/2 alarm code                                                                |              |               | 01       |  |  |  |
| 200 | Sea#1-2-3:                                                                    |              |               | 3-0-0    |  |  |  |
| 201 | 1/2 horstol                                                                   |              |               | 5-0-0    |  |  |  |
| 201 | 4/2 //e/sie/                                                                  |              |               | 0.0      |  |  |  |
| 202 | Seg#1-2:                                                                      |              | 6 4057 056    | 0-0      |  |  |  |
| 202 | SIA Codo: Groop 20                                                            |              | 0-1257-250    | 078-0-0  |  |  |  |
| 203 |                                                                               |              |               | 07       |  |  |  |
| 204 | 4/2 alarm code                                                                |              |               |          |  |  |  |
| 005 | Seg#1-2-3:                                                                    |              |               | 3-0-0    |  |  |  |
| 205 | 4/2 herstel                                                                   |              |               | 1        |  |  |  |
|     | Seg#1-2:                                                                      |              |               | 0-0      |  |  |  |
| 206 | Kenmerken zonetype 20                                                         |              | 5-1245-256    | 78-0-0   |  |  |  |
| 207 | Seriële poort                                                                 |              |               | 1        |  |  |  |
|     | U = Gereserveerd                                                              |              |               |          |  |  |  |
|     | 2 = Seriële printer                                                           |              |               |          |  |  |  |
| 208 | Seriële toegang baudrate                                                      |              |               | 2        |  |  |  |
| 200 | 0 = 2400 (2.4K)                                                               |              |               | -        |  |  |  |
|     | 1=4800 (4.8K)                                                                 |              |               |          |  |  |  |
|     | 2=9600 (9.6k)                                                                 |              |               |          |  |  |  |
|     | 3=19200 (19.2K)                                                               |              |               |          |  |  |  |
|     | 4=38400 (38.4K)                                                               |              |               |          |  |  |  |
|     | 5-7=Gereserveerd                                                              |              |               |          |  |  |  |
| 209 | Huisautomatiserings protocol                                                  |              |               | 0        |  |  |  |
|     | $L \in D$ off = binary                                                        |              |               |          |  |  |  |
| 210 | Transmissia gebasaarda uitzandingan                                           |              |               |          |  |  |  |
| 210 |                                                                               | Soa#2        | I             |          |  |  |  |
| ├   |                                                                               | 1 - Sveteom  | etatue hariah | at       |  |  |  |
|     | 1 - Generative = 0<br>2 - Interface configuratie = 2 = X-10 hericht ontvangen |              |               |          |  |  |  |
|     | 3-4 = Gereserveerd                                                            | 3 = Log aebe | urtenis beric | ht       |  |  |  |
|     | 5 = Zone status                                                               | 4 = Bediende | el bericht on | itvangen |  |  |  |
|     | 6 = Zone snapshot/moment opname                                               | 5-8 = Gerese | rveerd        |          |  |  |  |
|     | 7 = Gebied status                                                             |              |               |          |  |  |  |
|     | 8 = Gebied snapshot bericht                                                   |              |               |          |  |  |  |

| 211 | RS 232 Poort Commando/order geactiveerd         |                                               |
|-----|-------------------------------------------------|-----------------------------------------------|
|     | Seg#1                                           | Seg#2                                         |
|     | 1 = Gereserveerd                                | 1 = Systeem status order                      |
|     | 2 = Interface configuratie order                | 2 = X-10 bericht                              |
|     | 3 = Gereserveerd                                | 3 = Log event order                           |
|     | 4 = Zonenaam order                              | 4 = Verstuur bediendeel tekst bericht         |
|     | 5 = Zonestatus order                            | 5 = Bediendeel terminal mode order            |
|     | 6 = Zone snapshot order                         | 6-8 = Gereserveerd                            |
|     | 7 = Gebied status order                         |                                               |
|     | 8 = Gebied snapshot order                       |                                               |
|     | Seg#3                                           | Seg#4                                         |
|     | 1 = Programmeergegevens order                   | 1-2 = Gereserveerd                            |
|     | 2 = Programmeergegevens commando                | 3 = Opslaan communicatie gebeurtenis commando |
|     | 3 = Gebruikers info order met PIN               | 4 = Ingeven klok/kalender commando            |
|     | 4 = Gebruikers info order zonder PIN            | 5 = Primair bediendeelfunctie met PIN         |
|     | 5 = Bevestig gebruikscode commando met PIN      | 6 = Primair bediendeelfunctie zonder PIN      |
|     | 6 = Bevestig gebruikscode commando zonder PIN   | 7 = Gereserveerd                              |
|     | 7 = Bevestig gebruikersautorisatie commando met | 8 = Vergrendelen overbrug zone                |
|     | PIN                                             |                                               |
|     | 8 = Bevestig gebruikersautorisatie commando     |                                               |
|     | zonder PIN                                      |                                               |
| 212 | LCD bediendeeladres voor CS-586                 |                                               |
|     |                                                 |                                               |

# STANDAARDWAARDEN VOOR BELGIË

| Adr. |                              | Be            | eschrij  | jving    |           |       |                             | Standaard        |                 |                                   |         | I               | Progra | mmee   | erdata |   |
|------|------------------------------|---------------|----------|----------|-----------|-------|-----------------------------|------------------|-----------------|-----------------------------------|---------|-----------------|--------|--------|--------|---|
| 0    | Land                         | code          |          |          |           | 11    | = Belg                      | elgië            |                 |                                   |         |                 |        |        |        |   |
| 1    | Voor                         | kiesnum       | nmer     |          |           |       |                             |                  |                 |                                   |         |                 |        |        |        |   |
| 2    | Tel.#                        | 1             |          |          |           | 14    | 14-14-14-14-14-14-14-14-14- |                  |                 |                                   |         |                 |        |        |        |   |
|      |                              |               |          |          |           |       | 14                          | -14-14           | -14-1           | 4-14                              |         |                 |        |        |        |   |
| 3    | Klant                        | numme         | r voor t | tel.#1   |           |       | 10                          | -10-10           | )-10-1          | 0-10                              |         |                 |        |        |        |   |
| 4    | Telef                        | oonkiez       | erproto  | ocol vo  | or tel.#1 |       |                             |                  | 0               |                                   |         |                 |        |        |        |   |
| 5    | Gebe                         | urtenis       | gerapp   | porteer  | d naar t  | el.#1 |                             |                  |                 |                                   |         |                 |        |        |        |   |
|      | Seg#1 (Omcirkel programmeern |               |          |          |           | mme   | ers)                        |                  | Seg#            | <b>‡2</b> (Om                     | cirkel  | progra          | mmee   | rnumm  | iers)  |   |
|      | 1 Alarm                      |               |          |          |           |       |                             |                  | 1               | Progr                             | amme    | ren, Do         | ownloa | iden,  |        |   |
|      | 2                            | Herste        | l Alarn  | n        |           |       |                             |                  |                 | en Lo                             | gboek   | vol             |        |        |        |   |
|      | 3                            | In / Uit      | schake   | elen     |           |       |                             |                  | 2               | Sabo                              | tages   |                 |        | •      |        |   |
|      | 4                            | Overb         | rug zo   | ne       |           |       |                             |                  | 3               | Korts                             | luiting | g en V          | oeding | gsfout |        |   |
|      | 5                            | Storin        | g zone   | <b>;</b> | <b>_</b>  |       |                             |                  | 4               | Ontbi                             | reken   | Detec           | tor    |        |        |   |
|      | 6                            | Netspa        | anning   | s- en A  | Accust    | oring | J                           |                  | 5               | Batte                             | rijfout | Detec           | ctor   |        |        |   |
|      | 7                            | Sirene        | - en Te  | elefool  | nlıjnfou  | t     |                             |                  | 6               | Storii                            | ng Uiti | breidingsmodule |        |        |        |   |
|      | 8                            | Testra        | oporter  | า        |           |       |                             |                  | 7               | Com                               | nunic   | atiefol         | It     |        |        |   |
| 6    | Tol #                        | 2             |          |          |           | 4     |                             |                  | 0               |                                   | ACUV    | lensn           | onno   |        |        |   |
| 0    | 1 el.#.                      | 2             |          |          |           | 1     | 4-14-1                      | 4-14-1<br>1_1/_1 | 4-14-<br>1/_1/_ | 14-14-1<br>1 <i>1</i> _1 <i>1</i> | 4-      |                 |        |        |        |   |
| 7    | <br>Klant                    | numme         | r voor f | tel #2   |           | _     | 10                          | -10_10           | _10_1           | <u>14-14</u><br>0_10              |         |                 |        |        |        |   |
| 8    | <br>Telef                    | oonkiez       | erproto  |          | or tel #2 | ,     | 10                          | -10-10           | <u></u> 0       | 0-70                              |         |                 |        |        |        |   |
| 9    | Gebe                         | urtenis       | sen aei  | rapport  | teerd na  | ar te | 1.#2                        |                  | <u> </u>        |                                   |         |                 |        |        |        |   |
| Ŭ    | Sea#                         | <b>1</b> (Omc | irkel pr | rogram   | meernu    | mme   | ers)                        |                  | Sea#            | <b>‡</b> 2                        |         |                 |        |        |        |   |
|      | 1                            | 2             | 3        | 4        | 5         | 6     | 7                           | 8                | 1               | 2                                 | 3       | 4               | 5      | 6      | 7      | 8 |
| 10   | Tel.#                        | 3             |          |          | 1 1       | 1     | 4-14-1                      | 4-14-1           | 4-14-           | 14-14-1                           | 4-      | 1               |        | 1 -    |        |   |
|      |                              |               |          |          |           |       | 14-1                        | 4-14-1           | 4-14-           | 14-14                             |         |                 |        |        |        |   |
| 11   | Klant                        | numme         | r voor t | tel.#3   |           |       | 10 - 1                      | 0 - 10 -         | - 10 -          | 10 - 10                           | )       |                 |        |        |        |   |
| 12   | Telef                        | oonkiez       | erproto  | ocol vo  | or tel.#3 | ;     |                             |                  | 0               |                                   |         |                 |        |        |        |   |
|      |                              |               |          |          |           |       |                             |                  |                 |                                   |         |                 |        |        |        |   |

| 13 | Gebeurtenissen gerapporteerd naar tel.#3         |                                                                  |  |  |  |  |  |  |
|----|--------------------------------------------------|------------------------------------------------------------------|--|--|--|--|--|--|
|    | Seg#1 (Omcirkel programmeernummers)              | Seg#2                                                            |  |  |  |  |  |  |
|    | 1 2 3 4 5 6 7 8                                  | 1 2 3 4 5 6 7 8                                                  |  |  |  |  |  |  |
| 14 | Tel.#4 <b>14-14-14</b>                           | 14-14-14-14-                                                     |  |  |  |  |  |  |
|    | 14-14-14                                         | -14-14-14                                                        |  |  |  |  |  |  |
| 15 | Klantnummer voor tel.#4 10-10-1                  | 0-10-10-10                                                       |  |  |  |  |  |  |
| 16 | Telefoonkiezerprotocol voor tel.#4               | 0                                                                |  |  |  |  |  |  |
| 17 | Gebeurtenissen gerapporteerd naar tel.#4         | 0 //0                                                            |  |  |  |  |  |  |
|    | Seg#1 (Omcirkei programmeernummers)              |                                                                  |  |  |  |  |  |  |
| 10 |                                                  |                                                                  |  |  |  |  |  |  |
| 10 | 14-14-14-14<br>14-14-14                          | -14-14-14-14-<br>-1 <i>1</i> -1 <i>1</i> -1 <i>1</i> -1 <i>1</i> |  |  |  |  |  |  |
| 19 | Klantnummer voor tel #5 10-10-1                  | 0-10-10                                                          |  |  |  |  |  |  |
| 20 | Telefoonkiezerprotocol voor tel.#5               | 0                                                                |  |  |  |  |  |  |
| 21 | Gebeurtenissen gerapporteerd naar tel.#5         |                                                                  |  |  |  |  |  |  |
|    | Seg#1 (Omcirkel programmeernummers)              | Seq#2                                                            |  |  |  |  |  |  |
|    |                                                  | 1 2 3 4 5 6 7 8                                                  |  |  |  |  |  |  |
| 22 | Tel.#6 14-14-14-14                               | -14-14-14-14-                                                    |  |  |  |  |  |  |
|    | 14-14-14                                         | -14-14-14                                                        |  |  |  |  |  |  |
| 23 | Klantnummer voor tel.#6 10-10-                   | 10-10-10                                                         |  |  |  |  |  |  |
| 24 | Telefoonkiezerprotocol voor tel.#6               | 0                                                                |  |  |  |  |  |  |
| 25 | Gebeurtenissen gerapporteerd naar tel.#6         | 0                                                                |  |  |  |  |  |  |
|    | Seg#1 (Omcirkel programmeernummers)              |                                                                  |  |  |  |  |  |  |
| 26 | 1 2 3 4 5 0 7 8                                  |                                                                  |  |  |  |  |  |  |
| 20 | Seg#1 Meldkamer rapportering                     | Δ                                                                |  |  |  |  |  |  |
|    | Seg#2 Vóór communicatiefout                      | Δ                                                                |  |  |  |  |  |  |
|    | Seg#3 Spraak/Bieper/Sirene Kiestoon              | 1                                                                |  |  |  |  |  |  |
| 27 | Gereserveerd                                     | 0                                                                |  |  |  |  |  |  |
| 28 | Telefoonkiezervertragingstijd (0-255 sec)        | 30                                                               |  |  |  |  |  |  |
| 29 | Inluistertijd                                    | 30                                                               |  |  |  |  |  |  |
| 30 | Downloaden toegangscode                          | 1-2-7-8-0-0-0                                                    |  |  |  |  |  |  |
| 31 | Aantal belsignalen om een oproep te beantwoorde  | en <b>0</b>                                                      |  |  |  |  |  |  |
| 32 | Download opties                                  |                                                                  |  |  |  |  |  |  |
|    | Seg#1 (Omcirkel programmeernummers)              |                                                                  |  |  |  |  |  |  |
|    | 1 Antwoordapparaat optie                         |                                                                  |  |  |  |  |  |  |
|    | 2 Gereserveeru<br>3 Teruchellen vóór downloaden  |                                                                  |  |  |  |  |  |  |
|    | 4 Controlepaneel Buiten Dienst zetten            |                                                                  |  |  |  |  |  |  |
|    | 5 Uitsluiten lokaal programmeren                 |                                                                  |  |  |  |  |  |  |
|    | 6 Uitsluiten telefoonkiezer programmeren         |                                                                  |  |  |  |  |  |  |
|    | 7 Uitsluiten downloaden                          |                                                                  |  |  |  |  |  |  |
|    | 8 Maakt terugbellen mogelijk bij autotest        |                                                                  |  |  |  |  |  |  |
| 33 | Up/download lerugbelnummer 14-14-14-14           | -14-14-14-14-                                                    |  |  |  |  |  |  |
| 24 | Cebied #1_rapportoringssolactio                  | -14-14-14-14                                                     |  |  |  |  |  |  |
| 34 |                                                  |                                                                  |  |  |  |  |  |  |
|    | 1 Snel Inschakelen                               | 5 Luid Paniekalarm via Bediendeel                                |  |  |  |  |  |  |
|    | 2 Re exit                                        | 6 Paniekfunctie 1 (1 + 3 tegelijkertijd                          |  |  |  |  |  |  |
|    | 3 Automatisch Overbruggen                        | 7 drukken)                                                       |  |  |  |  |  |  |
|    | 4 Stil Paniek via Bediendeel (7 + 9 tegelijkerti | d 8 Paniekfunctie 2 (4 + 6 tegelijkertijd                        |  |  |  |  |  |  |
|    | drukken)                                         | drukken)                                                         |  |  |  |  |  |  |
|    | Seg#2                                            | Foulieve ingave Sabotage                                         |  |  |  |  |  |  |
|    | 1 I ED witschakelen bediendeelverlichting        | 5 Gebruik overbruggingstosts toggelaten                          |  |  |  |  |  |  |
|    | 2 Gebruikerscode nodia voor overbrugger          | 6 Stil automatisch inschakelen                                   |  |  |  |  |  |  |
|    | 3 Bediendeel zoemer bij Overbruaaen              | 7 Gereserveerd                                                   |  |  |  |  |  |  |
|    | 4 Bediendeel zoemer bij                          | 8 Stille Uitgang altijd mogelijk                                 |  |  |  |  |  |  |
|    | Netspanning/Accustoring                          |                                                                  |  |  |  |  |  |  |

|    | Seg#3 |                              |                    |         |              |                |          |  |  |  |
|----|-------|------------------------------|--------------------|---------|--------------|----------------|----------|--|--|--|
|    | 1     | In/Uitschakeling             |                    | 5       | Sabotage     | e Zone         |          |  |  |  |
|    | 2     | Overbrug Zone                |                    | 6       | Anulering    | en             |          |  |  |  |
|    | 3     | Herstel Zone                 |                    | 7       | Recente I    | nschakeling    |          |  |  |  |
|    | 4     | Probleem Zone                |                    | 8       | Uitgangle    | popfout        |          |  |  |  |
|    | Seg#  | 4                            |                    |         | 0            |                |          |  |  |  |
|    | 1     | Gereserveerd                 | lia varlaran ia    | 5       | Gereserv     | eerd           |          |  |  |  |
|    | 2     | Aan: een draadioze zone d    | ne venoren is      | 7       | Gereserv     | eerd           |          |  |  |  |
|    |       | gedurende ingeschakelde      | toestand en        | 8       | Gereserv     | erd            |          |  |  |  |
|    |       | een Fout gedurende uitge     | schakelde          |         |              |                |          |  |  |  |
|    |       | toestand.                    |                    |         |              |                |          |  |  |  |
|    | 3     | Aan: maakt herstel van gebe  | eurtenissen        |         |              |                |          |  |  |  |
|    |       | mogelijk bij uitschakelen    |                    |         |              |                |          |  |  |  |
|    | 4     | Gereserveerd                 |                    |         |              |                |          |  |  |  |
| 25 | Seg#  | 5 Gereserveerd               |                    |         |              |                |          |  |  |  |
| 35 | in-/0 |                              |                    | •       |              |                |          |  |  |  |
|    | Seg   | g#1 (Inlooptijd #1)          | 3                  | 0       |              |                |          |  |  |  |
|    | Se    | g#2 (Uitlooptijd #1)         | 6                  | 0       |              |                |          |  |  |  |
|    | Se    | g#3 (Inlooptijd #2)          | 3                  | 0       |              |                |          |  |  |  |
|    | Se    | g#4 (Uitlooptijd #2)         | 6                  | 0       |              |                |          |  |  |  |
|    | Seg   | gmenten #5 en #6             | Gerese             | rveero  | t            |                |          |  |  |  |
| 36 | Zone  | types 1-8                    | 5-1-1-1            | -1-1-1  | 1            |                |          |  |  |  |
| 37 | Zone  | s 1-8, gebiedselectie (Segme | ent 1=Zone 1 tot e | n met   | Segment 8    | =Zone 8)       |          |  |  |  |
|    | Segn  | nenten                       | Gebied#1           | Ge      | ebied#2      | Gebied#3       | Gebied#4 |  |  |  |
|    | Seg#  | 1 (1)                        | 1                  |         |              |                |          |  |  |  |
|    | Seg#  | 2 (2)                        | 1                  |         |              |                |          |  |  |  |
|    | Seg#  | 3 (3)                        | 1                  |         |              |                |          |  |  |  |
|    | Seg#  | 4 (4)                        | 1                  |         |              |                |          |  |  |  |
|    | Seg#  | 5 (5)                        | 1                  |         |              | ·              |          |  |  |  |
|    | Seq#  | 6 (6)                        | 1                  |         |              |                |          |  |  |  |
|    | Seg#  | 7 (7)                        | 1                  |         |              |                |          |  |  |  |
|    | Sea#  | 8 (8)                        | 1                  |         |              | -              |          |  |  |  |
| 38 | Zone  | types 9-16                   | 1_1_1_1_1          | 1-1-1-1 | 1            |                | Ш        |  |  |  |
| 39 | Zone  | s 9-16 aebiedselectie (Seam  | ent 1=7one 9 tot   | en me   | t<br>Seament | 8=7one 16)     |          |  |  |  |
|    | Sean  | nenten                       | Gebied#1           | Ge      | hied #2      | Gebied#3       | Gebied#4 |  |  |  |
|    | Seo#  | 1 (9)                        | 1                  |         |              |                |          |  |  |  |
|    | Sea#  | (2)                          | 1                  |         |              | -              | ┨────    |  |  |  |
|    | Seg#  | (10)                         | 1                  |         |              |                |          |  |  |  |
|    | Seg#  | -3 (11)                      | 1                  |         |              | -              |          |  |  |  |
|    | Seg#  | 4 (12)                       | 1                  |         |              | -              |          |  |  |  |
|    | Seg#  | 5 (13)                       | 1                  |         |              |                | -        |  |  |  |
|    | Seg#  | 6 (14)                       | 1                  |         |              | -              |          |  |  |  |
|    | Seg#  | 7 (15)                       | 1                  |         |              |                |          |  |  |  |
|    | Seg#  | 8 (16)                       | 1                  |         |              |                |          |  |  |  |
| 40 | Zone  | types 17-24                  | 1-1-1-1-           | 1-1-1-  | -1           |                |          |  |  |  |
| 41 | Zone  | s 17-24, gebiedselectie (Seg | ment 1=Zone 17 t   | ot en i | met Segme    | ent 8=Zone 24) |          |  |  |  |
|    | Segn  | nenten                       | Gebied#1           | Ge      | ebied#2      | Gebied#3       | Gebied#4 |  |  |  |
|    | Seg#  | 1 (17)                       | 1                  |         |              |                |          |  |  |  |
|    | Seg#  | 2 (18)                       | 1                  |         |              |                |          |  |  |  |
|    | Seg#  | 3 (19)                       | 1                  |         |              |                |          |  |  |  |
|    | Seg#  | 4 (20)                       | 1                  |         |              |                | 1        |  |  |  |
|    | Seg#  | 5 (21)                       | 1                  |         |              |                | 1        |  |  |  |
|    | Sea#  | 6 (22)                       | 1                  |         |              |                | 1        |  |  |  |
|    | Sea#  | 7 (23)                       | 1                  |         |              |                | 1        |  |  |  |
| 1  | 30    | · /                          | -                  |         |              | 11             | 1        |  |  |  |

|    | Seg#            | <sup>‡</sup> 8 (24)                        | 1                            |                       |                    |                  |  |  |
|----|-----------------|--------------------------------------------|------------------------------|-----------------------|--------------------|------------------|--|--|
| 42 | Zone            | etypes 25-32                               | 1-1-1-1-                     | 1-1-1-1               |                    | 11               |  |  |
| 43 | Zone            | es 25-32. gebiedselectie (Seg              | ment 1=Zone 25               | tot en met Seame      | ent 8=Zone 32)     |                  |  |  |
|    | Segr            | nenten                                     | Gebied#1                     | Gebied#2              | Gebied#3           | Gebied#4         |  |  |
|    | Sea#            | ±1 (25)                                    | 1                            |                       |                    |                  |  |  |
|    | Seq             | #2 (26)                                    | 1                            |                       |                    |                  |  |  |
|    | Seat            | +2 (20)<br>+3 (27)                         | 1                            |                       |                    |                  |  |  |
|    | Segr            | +4 (28)                                    | 1                            |                       |                    |                  |  |  |
|    | $Seg_{\#4}(28)$ |                                            | 1                            |                       |                    |                  |  |  |
|    | Seg#            | <sup>45</sup> (29)                         | 1                            |                       |                    |                  |  |  |
|    | Seg#            | ≠6 (30)                                    | 1                            |                       |                    |                  |  |  |
|    | Seg#            | ¢7 (31)                                    | 1                            |                       |                    |                  |  |  |
|    | Seg#            | £8 (32)                                    | 1                            |                       |                    |                  |  |  |
| 44 | Zone            | etypes 33-40                               | 1-1-1-1-                     | 1-1-1-1               |                    |                  |  |  |
| 45 | Zone            | es 33-40, gebiedselectie (Seg              | ment 1=Zone 33               | tot en met Segme      | ent 8=Zone 40)     | <b>.</b>         |  |  |
|    | Segr            | nenten                                     | Gebied# 1                    | Gebied#2              | Gebied#3           | Gebied#4         |  |  |
|    | Seg#            | ¢1 (33)                                    | 1                            |                       |                    |                  |  |  |
|    | Seg#            | #2 (34)                                    | 1                            |                       |                    |                  |  |  |
|    | Seg#            | F3 (35)                                    | 1                            |                       |                    |                  |  |  |
|    | Seg#            | F4 (36)                                    | 1                            |                       |                    |                  |  |  |
|    | Segr            | FD (37)                                    | 1                            |                       |                    |                  |  |  |
|    | Segt            | +7 (30)                                    | 1                            | -                     |                    |                  |  |  |
|    | Seat            | #8 (40)                                    | 1                            |                       |                    |                  |  |  |
| 46 | Zone            | etypes 41-48                               | 1_1_1_1_                     | "<br>1_1_1_1          |                    |                  |  |  |
| 47 | Zone            | es 41-48. gebiedselectie (Segi             | ment 1=Zone 41               | tot en met Seame      | ent 8=Zone 48)     |                  |  |  |
|    | Segmenten       |                                            | Gebied#1                     | Gebied#2              | Gebied#3           | Gebied#4         |  |  |
|    | Seg#1 (41)      |                                            | 1                            |                       |                    |                  |  |  |
|    | Seg#2 (42)      |                                            | 1                            |                       |                    |                  |  |  |
|    | Seg#            | <i>t</i> 3 (43)                            | 1                            |                       |                    |                  |  |  |
|    | Seg#            | #4 (44)                                    | 1                            |                       |                    |                  |  |  |
|    | Seg#            | ŧ5 (45)                                    | 1                            |                       |                    |                  |  |  |
|    | Seg#            | ŧ6 (46)                                    | 1                            | -                     |                    |                  |  |  |
|    | Seg#            | ŧ7 (47)                                    | 1                            |                       |                    |                  |  |  |
| 10 | Seg#            | #8 (48)                                    | 1                            |                       |                    |                  |  |  |
| 48 | Swin            | ger snutdown teller                        |                              | 0                     |                    |                  |  |  |
| 49 | Seat            | Bediendeelzoemer instelling                |                              |                       |                    |                  |  |  |
|    | <u> </u>        | Bediendeelzoemer geactive                  | erd bii Telefoonlii          | nfout wanneer he      | t systeem indesc   | hakeld is        |  |  |
|    | 2               | Bediendeelzoemer geactive                  | reerd bii Telefoo            | nliinfout wanne       | er het svsteem u   | itaeschakeld is. |  |  |
|    | 3               | Bediendeelzoemer geactive                  | erd bij Netspanni            | ngfout.               | ,                  | 5                |  |  |
|    | 4               | Bediendeelzoemer geactive                  | erd bij Accustorir           | Ig                    |                    |                  |  |  |
|    | 5               | Bediendeelzoemer geactive                  | erd gedurende de             | e verificatietijd dul | obelpuls           |                  |  |  |
|    | 6               | Bediendeelzoemer geactiv                   | reerd bij zone sa            | abotage of behui      | zing sabotage.     |                  |  |  |
|    | 2               | Gereserveerd.<br>Bediendeelzoemer geactive | erd bii Storing Lli          | breidingsmodule       |                    |                  |  |  |
| 50 | Sirer           | ne-opties                                  |                              | breidingsmodule.      |                    |                  |  |  |
| 00 | Seq#            | 41 (Omcirkel programmeernur                | nmers)                       |                       |                    |                  |  |  |
|    | 1               | Sirene geactiveerd bij Telefo              | onlijnfout wanne             | er het systeem in     | geschakeld is.     |                  |  |  |
|    | 2               | Sirene geactiveerd bij Telefo              | onlijnfout wanne             | er het systeem ui     | tgeschakeld is.    |                  |  |  |
|    | 3               | Sirene geeft pulsgeluid bij In             | schakelen.                   |                       |                    |                  |  |  |
|    | 4               | Sirene geeft pulsgeluid bij V              | erstrijken Uitgang           | gstijd.               |                    |                  |  |  |
|    | 6               | Sirene geactiveerd bij K                   | 185-011.<br>a Hithreidingema | dule                  |                    |                  |  |  |
|    | 7               | Sirene geactiveerd bij Stofin              | otage.                       |                       |                    |                  |  |  |
|    | 8               | Sirene geeft eentonig geluid               | bij sleutelschake            | elaar of inschakele   | en, tweetonig gelu | ıid bij          |  |  |
|    |                 | uitschakelen.                              | -                            |                       |                    | -                |  |  |
|    | Seg#            | Seg#2 (Omcirkel programmeernummers)        |                              |                       |                    |                  |  |  |

|    | 1 Sirene-uitgang geprogrammeerd als spanningsuitgang. |                                                                 |           |  |  |  |  |  |  |
|----|-------------------------------------------------------|-----------------------------------------------------------------|-----------|--|--|--|--|--|--|
|    | 2-8 Gereserveerd.                                     |                                                                 |           |  |  |  |  |  |  |
|    | Seg#                                                  | 3 Gereserveerd                                                  |           |  |  |  |  |  |  |
| 51 | Syste                                                 | Systeem-opties                                                  |           |  |  |  |  |  |  |
|    | Seg#                                                  | Seg#1 (Omcirkel programmeernummers)                             |           |  |  |  |  |  |  |
|    | 1                                                     | Aan: herstel vertraagde zone geactiveerd tot sirene-timeout.    |           |  |  |  |  |  |  |
|    | 2                                                     | 2 Aan: Accu aanwezigheidstest geactiveerd (om de 10 seconden).  |           |  |  |  |  |  |  |
|    | <b>3</b>                                              | Aan: actieve accutest geactiveerd bij net inschakelen.          |           |  |  |  |  |  |  |
|    | 4                                                     | Aan, handmatige sireneiest geactiveerd.                         |           |  |  |  |  |  |  |
|    | 5                                                     | Aan: nahumalige communicalielest geactiveerd.                   |           |  |  |  |  |  |  |
|    | 7                                                     | Aan: sabolage benuizing geachveerd.                             |           |  |  |  |  |  |  |
|    | 8                                                     | Aan: tiideliik uitschakelen brandsirene geactiveerd             |           |  |  |  |  |  |  |
|    | Sea#                                                  | 2 (Omcirkel programmeernummers)                                 |           |  |  |  |  |  |  |
|    | 1                                                     | Aan: uitschakelen 8 zones op de PCB van de centrale.            |           |  |  |  |  |  |  |
|    | 2                                                     | Aan: geforceerd activeren van de standaardinstellingen voor zo  | onetypes. |  |  |  |  |  |  |
|    | 3                                                     | Aan: schakelt, bij geforceerd inschakelen, het overbrugrapporte | eren uit. |  |  |  |  |  |  |
|    | 4                                                     | Aan: maakt herstel van sabotage geheugen mogelijk bij een He    | oofdcode. |  |  |  |  |  |  |
|    | 5                                                     | Aan: maakt gebruik van 2-draads branddetectoren mogelijk.       |           |  |  |  |  |  |  |
|    | 6                                                     | Aan: ingesteld voor 25VA transformator.                         |           |  |  |  |  |  |  |
|    | 7                                                     | Aan: maakt eerste inschakel en laatste inschakel optie moge     | elijk.    |  |  |  |  |  |  |
|    | 8                                                     | Aan: maakt zomer-/wintertijd optie mogelijk.                    |           |  |  |  |  |  |  |
|    | Seg#                                                  | 3 (Omcirkel programmeernummers)                                 |           |  |  |  |  |  |  |
|    | 1                                                     | Aan: rapporteren sabotage benuizing geactiveerd.                |           |  |  |  |  |  |  |
|    | 2                                                     | Aan: rapporteren netspanningfout geactiveeru.                   |           |  |  |  |  |  |  |
|    | 4                                                     | Aan: rapporteren stroomfout geactiveerd.                        |           |  |  |  |  |  |  |
|    | - Aan: rapporteren su oonnout gedeuveeru.             |                                                                 |           |  |  |  |  |  |  |
|    | 6                                                     | Aan: telefoonliinfout rapporteren geactiveerd.                  |           |  |  |  |  |  |  |
|    | 7                                                     | Gereserveerd.                                                   |           |  |  |  |  |  |  |
|    | 8                                                     | Aan: storing uitbreidingsmodule rapporteren geactiveerd.        |           |  |  |  |  |  |  |
|    | Seg#                                                  | 4 (Omcirkel programmeernummers)                                 |           |  |  |  |  |  |  |
|    | 1                                                     | Aan: communicatiefout rapporteren geactiveerd.                  |           |  |  |  |  |  |  |
|    | 2                                                     | Aan: vol logboek                                                |           |  |  |  |  |  |  |
|    | 3                                                     | Aan: automatisch test rapporteren geactiveerd.                  |           |  |  |  |  |  |  |
|    | 4                                                     | Aan: begin en einde rapporteren geactiveerd.                    |           |  |  |  |  |  |  |
|    | 5                                                     | Aan: einde downloaden rapporteren geactiveerd.                  |           |  |  |  |  |  |  |
|    | 0                                                     | Aan: detector batterijfout rapporteren geactiveerd.             |           |  |  |  |  |  |  |
|    | 2<br>2                                                | Geresenveerd                                                    |           |  |  |  |  |  |  |
|    | Sea#                                                  | 5 (Omcirkel programmeernummers)                                 |           |  |  |  |  |  |  |
|    | 1                                                     | Aan: indicate Service I ED bij verlies klok                     |           |  |  |  |  |  |  |
|    | 2 -8                                                  | Gereserveerd.                                                   |           |  |  |  |  |  |  |
| 52 | Syste                                                 | emtijden                                                        |           |  |  |  |  |  |  |
|    | Seg#                                                  | 1 Actieve accutest in minuten (0-255 minuten)                   | 1         |  |  |  |  |  |  |
|    | Seg#                                                  | 2 Netspanningsfout rapporteringsvertraging (0-255 minuten)      | 5         |  |  |  |  |  |  |
|    | Seg#                                                  | 3 Vertragen bij het opstarten (0-60 seconden)                   | 0         |  |  |  |  |  |  |
|    | Seg#4 Interne Sirenetijd (1-255 minuten) 3            |                                                                 |           |  |  |  |  |  |  |
|    | Seg#5 Vertragen telefoonlijnfout (0-255 seconden) 0   |                                                                 |           |  |  |  |  |  |  |
|    | Seg#                                                  | 6 Gereserveerd                                                  | 5         |  |  |  |  |  |  |
|    | Seg#                                                  | 7 Deurbel tijd in stappen van 50 ms(0-255)                      | 3         |  |  |  |  |  |  |
|    | Seg#                                                  | 8 Verificatie voor brandalarm (120-255 seconden)                | 0         |  |  |  |  |  |  |
|    | Seg#                                                  | 9 Zoneactiviteitsbewaking (0-255 Dagen)                         | 0         |  |  |  |  |  |  |
|    | Seg#                                                  | 10 Dubbelpuls tijd (0-255 minuten)                              | 5         |  |  |  |  |  |  |
|    | Seg#                                                  | 11 Dubbelpuls open tijd (0-255 sec.)                            | 0         |  |  |  |  |  |  |
|    | Seg#                                                  | 12 Externe Sirene tijd (1-255 minuten)                          | 3         |  |  |  |  |  |  |
|    | Seg13 – 14 Gereserveerd                               |                                                                 |           |  |  |  |  |  |  |

| 53    | Spec    | iale kenmerken                              |                             |                |           |           |            |         |
|-------|---------|---------------------------------------------|-----------------------------|----------------|-----------|-----------|------------|---------|
|       | Seg#    | 1 (Omcirkel programmeernumm                 | iers)                       |                |           |           |            |         |
|       | 1       | Activeert het 6-cijferdelg adres.           | All in/uitschakelcode       | s en installa  | teur coc  | les zulle | n 6 cijfer | delig   |
|       |         | zijn.                                       |                             |                |           |           | -          | •       |
|       | 2       | Code-ingave vereist voor *9-                | 8 en <b>*</b> 9-8 functies. |                |           |           |            |         |
|       | 3       | Gereserveerd                                |                             |                |           |           |            |         |
|       | 4       | Activeren looptest functie.                 |                             |                |           |           |            |         |
|       | 5-8     | Gereserveerd                                |                             |                |           |           |            |         |
| 54    | Insta   | lateurscode                                 | 1-2-7-8-0-                  | 0              |           |           |            |         |
| 55    | Insta   | lateurscode voor gebieden auto              | risaties                    |                |           |           |            |         |
|       | Seg#    | 1 (Omcirkel programmeernumm                 | iers)                       |                |           |           |            |         |
|       | 1       | Gereserveerd                                | •                           |                |           |           |            |         |
|       | 2       | Aan: Installateurscode mogelijk             | als inschakelen allee       | en code.       |           |           |            |         |
|       | 3       | Aan: Installateurscode mogelijk             | als inschakelen allee       | en na sluiting | gstijd co | de.       |            |         |
|       | 4       | Aan: Installateurscode mogeli               | jk als Hoofdcode v          | oor in-/uitse  | chakeler  | n (kan g  | gebruike   | rscodes |
|       |         | veranderen).                                |                             |                |           |           |            |         |
|       | 5       | Aan: Installateurscode mogelijk             | als in-/uitschakelcod       | e.             |           |           |            |         |
|       | 6       | Aan: Installateurscode mogelijk             | om zones te overbru         | iggen.         |           |           |            |         |
|       | 7       | Aan: Installateurscode mogelijk             | om in- en uitschakel        | rapporten te   | e verstur | en.       |            |         |
|       | 8       | Gereserveerd                                |                             |                |           |           |            |         |
|       | Seg#    | 2 (Omcirkel programmeernumm                 | iers)                       |                |           |           |            |         |
|       | 1       | Installateurscode te gebruike               | n voor gebied #1            |                |           |           |            |         |
|       | 2       | Installateurscode te gebruike               | n voor gebied #2            |                |           |           |            |         |
|       | 3       | Installateurscode te gebruike               | n voor gebied #3            |                |           |           |            |         |
|       | 4       | Installateurscode te gebruike               | n voor gebied #4            |                |           |           |            |         |
|       | 5-8     | Gereserveerd                                |                             |                |           |           |            |         |
| 56    | Uitsc   | hakelen onder dwangcode                     | 15-15-15-15-1               | 15-15          |           |           |            |         |
| 57    | Gebie   | edselectie voor AUX uitgang 1-4             |                             | n              |           |           |            |         |
|       | Gebi    | edselectie voor AUX uitgang 1-4             |                             | 1              | 2         |           | 3          | 4       |
|       | Gebi    | ebied 1 1                                   |                             |                |           |           | 1          | 1       |
|       | Gebi    | ed 2                                        |                             | 2              | 2         |           | 2          | 2       |
|       | Gebi    | ed 3                                        |                             | 3              | 3         |           | 3          | 3       |
|       | Gebi    | ed 4                                        |                             | 4              | 4         |           | 4          | 4       |
| 58    | Spec    | iale tijdsinstellingen voor AUX ui          | tgang 1-4                   |                |           | -         | -          |         |
|       | Segn    | ients                                       |                             |                | 1         | 2         | 3          | 4       |
|       | Aan:    | indien uitgang in minuten, Uit              | t: indien getimed in        |                | 1         | 1         | 1          | 1       |
|       | seco    | nden.                                       |                             |                | 2         | 2         | 2          | 2       |
|       | Aan:    | indien uitgang continu is, Uit: inc         | 3                           | 3              | 3         | 3         |            |         |
|       | Aan:    | Indien tijdsgestuurde of gede               | activeerde uitgang          | na code-       | 4         | 4         | 4          | 4       |
|       | inga    | ve, oit: indien uitgang tijdsges            | tivoord tuooon oluitio      | -ingave.       | 4         | 4         | 4          | 4       |
|       | Aan:    | indien uitgang alleen wordt gead            | cuveera lussen siulun       | gsuja en       | 5         | 5         | 5          | 5       |
|       |         | ingsuju<br>indien uitaana alleen wordt aeaa | tiveerd tussen onenir       | nastiid on     | 5         | 5         | 5          | 5       |
|       | sluitir | natiid                                      |                             | igstiju en     | 6         | 6         | 6          | 6       |
|       | Aan:    | indien uitgang geïnverteerd word            | dt                          |                | 7         | 7         | 7          | 7       |
|       | Gere    | serveerd                                    |                             |                | 8         | 8         | 8          | 8       |
|       | Gere    | serveerd                                    |                             |                | -         | -         | -          | _       |
| 59    | AUX     | uitgang #1, gebeurtenis en tiid             |                             |                |           | 1         |            | 1       |
|       | Seg     | #1: Gebeurtenis en tiid                     |                             |                |           | 0         |            |         |
|       | Sea     | <b>#2:</b> Tiid                             |                             |                | 1         | 10        | 1          |         |
| 60    | AUX     | uitgang #2. gebeurtenis en tiid             |                             |                | 1         |           |            |         |
|       | Sea     | <b>#1:</b> Gebeurtenis en tiid              |                             |                |           | 1         |            |         |
|       | Sea     | <b>#2:</b> Tiid                             |                             |                | · ·       | 10        |            |         |
| 61    |         | uitaana #3 aebeurtenis en tiid              |                             |                | I'        |           |            |         |
|       | Sec     | <b>41</b> • Gebeurtenis en tiid             |                             |                |           | 2         |            |         |
|       | Soci    |                                             |                             |                |           |           |            |         |
| 62    |         | rz. Ilju<br>uitaana #4. aebourtonis on tiid |                             |                | 1         | 10        |            |         |
| 1 11/ | AUA     | uluanu #4. uebeurleriis en liiu             |                             |                |           |           |            |         |
| 02    | Sac     | <b>#1</b> : Cobourtonia on tiid             |                             |                | -         | 24        |            |         |
| 02    | Seg     | #1: Gebeurtenis en tijd                     |                             |                |           | 21        |            |         |

| 63 | Automatische testrapportering tijdsinstellingen   |                                            |             |       |     |  |  |
|----|---------------------------------------------------|--------------------------------------------|-------------|-------|-----|--|--|
|    | Seg#1: Autotest interval voor 1-255 uren/dag      | gen                                        |             | 24    |     |  |  |
|    | Seg#2: Autotest rapport in 24-uur notatie.        | Seg#2: Autotest rapport in 24-uur notatie. |             |       |     |  |  |
|    | Seg#3: Tijdstip voor het automatisch testrap      | port. aantal mir                           | nuten na    | 0     |     |  |  |
|    | het uur                                           |                                            |             | -     |     |  |  |
|    | Seg#4: Gereserveerd                               |                                            |             |       |     |  |  |
| 64 | Automatische test controle                        |                                            |             |       |     |  |  |
| _  | Seg 1: Programmeer een 1 om het interval i        | n uren in te ste                           | llen:       | 1     |     |  |  |
|    | Programmeer een <b>0</b> om het interval in dager | n in te stellen.                           | Voeg een    |       |     |  |  |
|    | 2 toe om de dagelijkse test te onderdrukken       | of een 3 om de                             | e test met  |       |     |  |  |
|    | een interval, gespecificeerd in uren, te onder    | drukken indien                             | reeds       |       |     |  |  |
|    | een rapport werd gestuurd.                        |                                            |             |       |     |  |  |
| 65 | Openingstiid                                      |                                            |             |       |     |  |  |
|    | Seg#1: Openinasuur                                |                                            |             | 8     |     |  |  |
|    | Seg#2: Het aantal minuten na het openingsu        | JUr                                        |             | 0     |     |  |  |
| 66 | Sluitingstiid/automatische inschakeltiid          |                                            |             |       |     |  |  |
|    | Seg#1: Het sluitingsuur/automatische inscha       | akeltiid.                                  |             | 20    |     |  |  |
|    | Seg#2: De minuten na het sluitingsuur/auton       | natische inscha                            | akeltiid    | 0     |     |  |  |
| 67 | Dagen van de week dat elk gebied toeganke         | liik is                                    | artoniju.   | Ū     |     |  |  |
| 5. | Segment                                           | 1                                          | 2           | 3     | 4   |  |  |
|    | Zondag                                            | 1                                          | 1           | 1     | 1   |  |  |
|    | Maandag                                           | 2                                          | 2           | 2     | 2   |  |  |
|    | Dinsdag                                           | - 3                                        | - 3         | 3     | - 3 |  |  |
|    | Woensdag                                          | 4                                          | 4           | 4     | 4   |  |  |
|    | Donderdag                                         | 5                                          | 5           | 5     | 5   |  |  |
|    | Vriidag                                           | 6                                          | 6           | 6     | 6   |  |  |
|    | Zaterdag                                          | 7                                          | 7           | 7     | 7   |  |  |
|    | Gereserveerd                                      | 8                                          | 8           | 8     | 8   |  |  |
| 68 | Dagen van de week van automatisch inscha          | kelen                                      | -           |       |     |  |  |
|    | Segment                                           | 1                                          | 2           | 3     | 4   |  |  |
|    | Zondag                                            | 1                                          | 1           | 1     | 1   |  |  |
|    | Maandag                                           | 2                                          | 2           | 2     | 2   |  |  |
|    | Dinsdag                                           | 3                                          | 3           | 3     | 3   |  |  |
|    | Woensdag                                          | 4                                          | 4           | 4     | 4   |  |  |
|    | Donderdag                                         | 5                                          | 5           | 5     | 5   |  |  |
|    | Vrijdag                                           | 6                                          | 6           | 6     | 6   |  |  |
|    | Zaterdag                                          | 7                                          | 7           | 7     | 7   |  |  |
|    | Maakt de 45-minuten test van de timer de          | 8                                          | 8           | 8     | 8   |  |  |
|    | deactief                                          |                                            |             |       |     |  |  |
|    | Communicatiecodes met 3 segmenten beva            | tten de volgenc                            | le segmente | n     |     |  |  |
|    | Seg#1: Rapporteringscode 10-cijferig              |                                            |             | 0     |     |  |  |
|    | Seg#2: Rapporteringscode 1-cijferig / 8-kan       | aal Fast Forma                             | at          | 0     |     |  |  |
|    | kanaalnummer                                      |                                            |             |       |     |  |  |
|    | Seg#3: Spraakkanaal gerapporteerd voor d          | it event                                   |             | 0     |     |  |  |
|    | Communicatiecodes met 2 segmenten beva            | tten de volgeno                            | le segmente | n     | 1   |  |  |
|    | Seg#1: Rapporteringscode 10-cijferig numn         | ner                                        |             | 0     |     |  |  |
|    | Seg#2: Rapporteringscode 1-cijferig / 8-kan       | aal Fast Forma                             | at          | 0     |     |  |  |
|    | kanaalnummer                                      |                                            |             |       |     |  |  |
| 69 | Inschakelen                                       |                                            |             | 0-4-0 |     |  |  |
| 70 | Uitschakelen                                      |                                            |             | 0-4-0 |     |  |  |
| 71 | Gedeeltelijk inschakelen                          |                                            |             | 0-4-0 |     |  |  |
| /2 | Annuleer                                          |                                            |             | 0-0-0 |     |  |  |
| 73 | "B" Alarm                                         |                                            |             | 0-3-1 |     |  |  |
| 74 | Sabotage Zone                                     |                                            |             | 5-2   |     |  |  |
| 75 | Herstel Sabotage Zone                             |                                            |             | 0-5   |     |  |  |
| 76 | Storing Zone                                      |                                            |             | 0-0-0 |     |  |  |
| 77 | Herstel Storing Zone                              |                                            |             | 0-0   |     |  |  |
| 78 | Behuizing Sabotage                                |                                            |             | 0-5-2 |     |  |  |
| 79 | Herstel Behuizing Sabotage                        |                                            |             | 0-5   |     |  |  |
| 80 | Sirene Sabotage                                   | 0-5-2                                      |             |       |     |  |  |

| 81   | Herstel Sirene Sabotage                                  | 0-5                      |                      |  |  |  |  |
|------|----------------------------------------------------------|--------------------------|----------------------|--|--|--|--|
| 82   | Detector Batterijfout                                    |                          | 0-0-0                |  |  |  |  |
| 83   | Herstel Detector Batterijfout                            |                          | 0-0                  |  |  |  |  |
| 84   | Ontbreken Detector                                       |                          | 0-0-0                |  |  |  |  |
| 85   | Herstel Ontbreken Detector                               |                          | 0-0                  |  |  |  |  |
| 86   | Uitschakelen onder dwang                                 |                          | 0-0-0                |  |  |  |  |
| 87   | Bediendeel AUX 1                                         |                          | 0-0-0                |  |  |  |  |
| 88   | Bediendeel AUX 2                                         |                          | 0-0-3                |  |  |  |  |
| 89   | Bediendeel Paniekalarm                                   |                          | 0-0-0                |  |  |  |  |
| 90   | Bediendeel Sabotage                                      |                          | 0-5-2                |  |  |  |  |
| 91   | Netspanningsfout                                         |                          | 0-8-4                |  |  |  |  |
| 92   | Herstel Netspanningsfout                                 |                          | 0-8                  |  |  |  |  |
| 02   | Accustoring                                              |                          | 0-8-4                |  |  |  |  |
| 94   | Herstel Accustoring                                      |                          | 0-7                  |  |  |  |  |
| 95   | Korshuiting                                              |                          | 0-0-0                |  |  |  |  |
| 06   | Herstel Kortsluiting                                     |                          | 0.0                  |  |  |  |  |
| 90   |                                                          |                          | 0.00                 |  |  |  |  |
| 97   |                                                          |                          | 0-0-0                |  |  |  |  |
| 90   | Storing Lithroidingomodulo                               |                          | 0.00                 |  |  |  |  |
| 99   | Storing Ottoreidingsmodule                               |                          | 0-0-0                |  |  |  |  |
| 100  |                                                          |                          | 0-0                  |  |  |  |  |
| 101  |                                                          |                          | 0-0-0                |  |  |  |  |
| 102  | LUGDUEK VOI                                              |                          | 0-0-0                |  |  |  |  |
| 103  | Litteenfout                                              | Automatische testmelding |                      |  |  |  |  |
| 104  |                                                          | 0-0-0                    |                      |  |  |  |  |
| 105  |                                                          | 0-0-0                    |                      |  |  |  |  |
| 100  |                                                          | 0-0-0                    |                      |  |  |  |  |
| 107  |                                                          | 0-0-0                    |                      |  |  |  |  |
| 100  |                                                          | 0-0-0                    |                      |  |  |  |  |
| 109- | Gereserveerd                                             |                          |                      |  |  |  |  |
| 121  | Klantnummer voor gebied 1                                | 10 10 10 10 10 10        |                      |  |  |  |  |
| 122  | Klantnummer voor gebied 1                                |                          |                      |  |  |  |  |
| 123  | Klantnummer voor gebied 2                                | 10-10-10-10-10-10-10     |                      |  |  |  |  |
| 127  | Klantnummer voor gebied 3                                | 10-10-10-10-10-10-10     |                      |  |  |  |  |
| 125  |                                                          | 10-10-10-10-10-10        |                      |  |  |  |  |
| 120  | Seg#1 (Omcirkel programmeernummers)                      | Sea#2 (Omcirkel progra   | ammeernummers)       |  |  |  |  |
|      | 1  App: 1800Hz transmissio: Off = 1000Hz                 | 1 Aan: Pager proto       |                      |  |  |  |  |
|      | 2 Aan: 2300Hz handshake: Off = 1400Hz                    | 2 Aan: 1400/2300 h       | andshake             |  |  |  |  |
|      | 3 Aan: Cksum parity: Off = double round                  | 3 Aan: 8-kanaal Fas      | st Format On: Spraak |  |  |  |  |
|      | parity                                                   | 4 protocol               |                      |  |  |  |  |
|      | 4 Aan: SIA area modifier                                 | 5 Aan: Contact ID        |                      |  |  |  |  |
|      | 5 Aan: Laat programmere telefoonnummers                  | 6 Aan: SIA               |                      |  |  |  |  |
|      | toe                                                      | 7 Aan: Contact ID o      | r 4+3                |  |  |  |  |
|      | 6 Aan: Semadigit.                                        | 8 Aan: DTMF              |                      |  |  |  |  |
|      | 7 Aan: 20 p.p.s.; Off: 10 p.p.s.                         |                          |                      |  |  |  |  |
|      | 8 Aan: handshake verplicht                               |                          |                      |  |  |  |  |
|      | Segmenten #3 en #4 gereserveerd                          |                          |                      |  |  |  |  |
| 127  | SIA code zonetype groep 1                                |                          | 4                    |  |  |  |  |
| 128  | 4/2 alarm code zonetype groep 1                          |                          |                      |  |  |  |  |
|      | Seg#1: Rapporteringscode 10-cijferig                     |                          | 3                    |  |  |  |  |
|      | Seg#2: Rapporteringscode 1-cijferig / 8-kanaal F         | ast Format –             | 0                    |  |  |  |  |
|      |                                                          |                          |                      |  |  |  |  |
|      | Seg#3: Spraakkanaal gerapporteerd voor dit eve           | ent                      | 0                    |  |  |  |  |
| 129  | 4/2 nerstel zonetype groep 1                             |                          |                      |  |  |  |  |
|      | Seg#1: Rapporteringscode 10-cijterig                     | · · - ·                  | 0                    |  |  |  |  |
| 1    | <b>Sea#2</b> : Rannorteringscode 1_ciiferia / 8_kanaal F | act Lormat               | 1 <b>N</b>           |  |  |  |  |
|      |                                                          | ast Format –             | U                    |  |  |  |  |

| 130 | 30 Kenmerken zonetypes, groep 1 |                                               |   |                                                |  |  |  |  |
|-----|---------------------------------|-----------------------------------------------|---|------------------------------------------------|--|--|--|--|
|     | Seg#                            | 1 (Omcirkel programmeernummers)               |   |                                                |  |  |  |  |
|     | 1                               | Brand (aanzetten brandzone)                   | 5 | Vertraag zone 1 (volgt timer 1 in- en          |  |  |  |  |
|     | 2                               | 24 uur (aanzetten voor een niet-brand 24-uur) |   | uitlooptijden 1)                               |  |  |  |  |
|     | 3                               | Sleutelschakelaar                             | 6 | Vertraag zone 2 (volgt timer 2 in- en          |  |  |  |  |
|     | 4                               | Volg-/Toegangszone (aanzetten voor            |   | uitlooptijden 2)                               |  |  |  |  |
|     |                                 | inbraakzones die direct zijn gedurende        | 7 | Binnenshuis (aanzetten indien deze zone        |  |  |  |  |
|     |                                 | niet-toegangstijden)                          |   | automatisch moet worden overbrugd als          |  |  |  |  |
|     |                                 |                                               | _ | ingeschakeld bij aanwezigheid) gedeeltijk in   |  |  |  |  |
|     |                                 |                                               | 8 | Alleen lokaal (aanzetten indien deze zone niet |  |  |  |  |
|     |                                 |                                               |   | mag worden gerapporteerd)                      |  |  |  |  |
|     | Seg#                            | 2 (Omcirkel programmeernummers)               | 0 |                                                |  |  |  |  |
|     | 1                               | Bediendeel activeren bij alarm                | 5 | Mag overbrugd worden                           |  |  |  |  |
|     | 2                               | Een 2-tonige sirene activeren bij alarm       | 6 | Geprogrammeerd voor groepsblokkade             |  |  |  |  |
|     | 3                               | Een 1-tonige sirene activeren bij alarm       | 7 | Kan geforceerd ingeschakeld worden             |  |  |  |  |
|     | 4                               | Reageren op deurbelfunctie                    | 8 | Geprogrammeerd voor bewaking ingang            |  |  |  |  |
|     | Seg#                            | 3 (Omcirkel programmeernummers)               | • |                                                |  |  |  |  |
|     | 1                               | Activeert snelle lusreactie                   | 5 | activeert telefoonkiezervertraging             |  |  |  |  |
|     | 2                               | Dubbele weerstandsconfiguratie                | 6 | swinger shutdown gebruiken                     |  |  |  |  |
|     | 3                               | activeert storingsrapportering                | 7 | herstel rapporteringen doorsturen              |  |  |  |  |
|     | 4                               | Gereserveerd                                  | 8 | inluisteren activeren                          |  |  |  |  |
|     | Seg#                            | 4 (Omcirkel programmeernummers)               |   |                                                |  |  |  |  |
|     | 1                               | Dubbelpuls- en combinatiezone                 | 5 | Dubbelpuls                                     |  |  |  |  |
|     | 2                               | "B" Alarm zone                                | 6 | Gereserveerd                                   |  |  |  |  |
|     | 3                               | Finale deur instelling                        | 7 | Gereserveerd                                   |  |  |  |  |
|     | 4                               | Rolluik zone                                  | 8 | Gereserveerd                                   |  |  |  |  |
|     | Seg#                            | <b>5</b> – Gereserveerd                       |   |                                                |  |  |  |  |

De informatie in de volgende adressen is op dezelfde manier geconfigureerd als Adressen 127,128,129 en 130 voor zonetype 1. De volgende tabel geeft een overzicht voor de zonetypes 1 tot en met 20.

| 404 | Old an day Orean O    | <b>00</b>         |   |
|-----|-----------------------|-------------------|---|
| 131 | SIA code: Groep 2     | 03                |   |
| 132 | 4/2 alarm code        |                   |   |
|     | Seg#1-2-3:            | 0-3-1             |   |
| 133 | 4/2 herstel           |                   |   |
|     | Seg#1-2:              | 0-3               |   |
| 134 | Kenmerken zonetype 2: | 2-125-278-0-0     |   |
| 135 | SIA code: Groep 3     | 03                |   |
| 136 | 4/2 alarm code        |                   |   |
|     | Seg#1-2-3:            | 0-3-1             |   |
| 137 | 4/2 herstel           | · · ·             |   |
|     | Seg#1-2:              | 0-3               |   |
| 138 | Kenmerken zonetype 3  | 0-125-25678-5-0   |   |
| 139 | SIA code: Groep 4     | 03                |   |
| 140 | 4/2 alarm code        |                   |   |
|     | Seg#1-2-3:            | 0-3-1             |   |
| 141 | 4/2 herstel           |                   |   |
|     | Seg#1-2:              | 0-3               |   |
| 142 | Kenmerken zonetype 4  | 457-125-25678-0-0 |   |
| 143 | SIA code: Groep 5     | 03                |   |
| 144 | 4/2 alarm code        |                   |   |
|     | Seg#1-2-3:            | 0-3-1             |   |
| 145 | 4/2 herstel           | · · ·             |   |
|     | Seg#1-2:              | 0-3               |   |
| 146 | Kenmerken zonetype 5  | 5-125-25678-0-0   |   |
| 147 | SIA code: Groep 6     | 04                |   |
| 148 | 4/2 alarm code        | · · · · ·         |   |
|     | Seg#1-2-3:            | 0-4-0             |   |
| •   |                       | · · · · · ·       | - |

| 149 | 4/2 herstel                |          |                    |   |
|-----|----------------------------|----------|--------------------|---|
|     | Seg#1-2:                   |          | 0-4                |   |
| 150 | Kenmerken zonetype 6       | 3-0-2    | 2-0-0              |   |
| 151 | SIA code: Groep 7          |          | 01                 |   |
| 152 | 4/2 alarm code             |          | 11                 |   |
|     | Sea#1-2-3:                 |          | 0-0-0              |   |
| 153 | 4/2 herstel                |          |                    |   |
|     | Seg#1-2:                   |          | 0-0                |   |
| 154 | Kenmerken zonetype 7       | 1-13-3   | 878-0-0            |   |
| 155 | SIA code: Groen 8          | 1100     | 03                 |   |
| 156 | 4/2 alarm code             |          |                    |   |
| 100 | Son#1-2-3:                 |          | 0-0-0              |   |
| 157 | $\frac{369\pi 1-2-3}{4/2}$ |          | 0-0-0              |   |
| 107 | 500#1-2:                   |          | 0_0                |   |
| 159 | Kenmerken zenetune 8       | 2.5.2    | 79 0 0             |   |
| 150 | SIA codo: Groop 9          | 2-3-2    | 10-0-0             |   |
| 109 | SIA code. Gloep 9          |          | 13                 |   |
| 100 |                            |          | 050                |   |
| 101 | Seg#1-2-3:                 |          | 0-5-2              |   |
| 161 | 4/2 nerstel                |          |                    | I |
| 100 | Seg#1-2:                   |          | 0-5                |   |
| 162 | Kenmerken zonetype 9       | 24-12    | -78-0-0            |   |
| 163 | SIA code: Groep 10         |          | 00                 |   |
| 164 | 4/2 alarm code             |          |                    | 1 |
|     | Seg#1-2-3:                 |          | 0-0-0              |   |
| 165 | 4/2 herstel                |          | 1                  | 1 |
|     | Seg#1-2:                   |          | 0-0                |   |
| 166 | Kenmerken zonetype 10      | 0-125-25 | 5678-45-0          |   |
| 167 | SIA code: Groep 11         |          | 03                 |   |
| 168 | 4/2 alarm code             |          | 7                  | • |
|     | Seg#1-2-3:                 |          | 0-3-1              |   |
| 169 | 4/2 herstel                |          |                    |   |
|     | Seg#1-2:                   |          | 0-3                |   |
| 170 | Kenmerken zonetype 11      | 0-125-2  | 5678-2-0           |   |
| 171 | SIA code: Groep 12         |          | 03                 |   |
| 172 | 4/2 alarm code             |          |                    |   |
|     | Seg#1-2-3:                 |          | 0-3-1              |   |
| 173 | 4/2 herstel                |          |                    |   |
|     | Seg#1-2:                   |          | 0-3                |   |
| 174 | Kenmerken zonetype 12      | 0-125-2  | 5678-25-0          |   |
| 175 | SIA code: Groep 13         |          | 03                 |   |
| 176 | 4/2 alarm code             |          | •                  |   |
|     | Seg#1-2-3:                 |          | 0-3-1              |   |
| 177 | 4/2 herstel                |          | •                  |   |
|     | Seg#1-2:                   |          | 0-3                |   |
| 178 | Kenmerken zonetype 13      | 457-125- | 25678-2-0          |   |
| 179 | SIA code: Groep 14         |          | 03                 |   |
| 180 | 4/2 alarm code             |          |                    |   |
|     | Sea#1-2-3:                 |          | 0-3-1              |   |
| 181 | 4/2 herstel                |          |                    |   |
|     | Sea#1-2:                   |          | 0-3                |   |
| 182 | Kenmerken zonetype 14      | 5-125-2  | 5678-2-0           |   |
| 183 | SIA code: Groep 15         |          | 00                 | 1 |
| 184 | 4/2 alarm code             |          |                    | L |
|     | Seg#1-2-3:                 |          | 0-0-0              |   |
| 185 | 4/2 herstel                |          |                    | I |
| 100 | Sea#1-2:                   |          | 0_0                |   |
| 186 | Kenmerken zonetyne 15      | 0_125.21 | 5678-2 <i>1</i> -0 |   |
| 187 | SIA code: Groen 16         | 0-120-23 | <u> </u>           |   |
| 107 |                            |          | 00                 |   |

| 188 | 4/2 alarm code                                                  |                         |           |  |  |  |  |
|-----|-----------------------------------------------------------------|-------------------------|-----------|--|--|--|--|
|     | Seg#1-2-3:                                                      |                         | 0-0-0     |  |  |  |  |
| 189 | 4/2 herstel                                                     |                         | · · · ·   |  |  |  |  |
|     | Seg#1-2:                                                        |                         | 0-0       |  |  |  |  |
| 190 | Kenmerken zonetype 16                                           | 0-1256-2                | 25678-0-0 |  |  |  |  |
| 191 | SIA code: Groep 17                                              |                         | 00        |  |  |  |  |
| 192 | 4/2 alarm code                                                  |                         | I         |  |  |  |  |
|     | Seg#1-2-3:                                                      |                         | 0-0-0     |  |  |  |  |
| 193 | 4/2 herstel                                                     |                         |           |  |  |  |  |
|     | Sea#1-2:                                                        |                         | 0-0       |  |  |  |  |
| 194 | Kenmerken zonetype 17                                           | 38-0                    | -2-0-0    |  |  |  |  |
| 195 | SIA code: Groep 18                                              |                         | 00        |  |  |  |  |
| 196 | 4/2 alarm code                                                  |                         |           |  |  |  |  |
|     | Sea#1-2-3:                                                      |                         | 0-0-0     |  |  |  |  |
| 197 | 4/2 restore                                                     |                         |           |  |  |  |  |
|     | Seg#1-2:                                                        |                         | 0-0       |  |  |  |  |
| 198 | Kenmerken zonetyne 18                                           | 5-1257-2                | 25678-0-0 |  |  |  |  |
| 199 | SIA code: Groep 19                                              | 5-1257-2                | 00        |  |  |  |  |
| 200 | 4/2 alarm code                                                  |                         |           |  |  |  |  |
| 200 | Sea#1-2-3:                                                      |                         | 0-0-0     |  |  |  |  |
| 201 | 1/2 horotol                                                     |                         | 0-0-0     |  |  |  |  |
| 201 | 4/2 //e/Sie/                                                    |                         | 0.0       |  |  |  |  |
| 202 | Seg#1-2.                                                        | 6 4257 2                |           |  |  |  |  |
| 202 | SIA Code: Groop 20                                              | 0-1237-2                | 5678-0-0  |  |  |  |  |
| 203 |                                                                 |                         | 00        |  |  |  |  |
| 204 | 4/2 alarm code                                                  |                         |           |  |  |  |  |
| 005 | Seg#1-2-3:                                                      |                         | 0-0-0     |  |  |  |  |
| 205 | 4/2 herstel                                                     |                         |           |  |  |  |  |
|     | Seg#1-2:                                                        |                         | 0-0       |  |  |  |  |
| 206 | Kenmerken zonetype 20                                           | 5-1245-2                | 5678-0-0  |  |  |  |  |
| 207 | Serial port enable                                              |                         | 1         |  |  |  |  |
|     | U = Serial STU<br>1 = Home automation protocol enabled (CS 586) |                         |           |  |  |  |  |
|     | 2 = Serial printer                                              | 50)                     |           |  |  |  |  |
| 208 | Serièle toegang baudrate                                        |                         | 2         |  |  |  |  |
| 200 | 0 = 2400 (2.4K)                                                 |                         |           |  |  |  |  |
|     | 1=4800 (4.8K)                                                   |                         |           |  |  |  |  |
|     | 2=9600 (9.6k)                                                   |                         |           |  |  |  |  |
|     | 3=19200 (19.2K)                                                 |                         |           |  |  |  |  |
|     | 4=38400 (38.4K)                                                 |                         |           |  |  |  |  |
| 000 | 5-7=Gereserveerd                                                |                         |           |  |  |  |  |
| 209 | Huisautomatiserings protocol                                    |                         | 0         |  |  |  |  |
|     | LED on = ASCI                                                   |                         |           |  |  |  |  |
| 210 | Transmissie-gebaseerde uitzendingen                             |                         |           |  |  |  |  |
| 210 | Sen#1                                                           | Seg#2                   |           |  |  |  |  |
|     | 1 = Geresenveerd                                                | 1 = Systeem status ber  | icht      |  |  |  |  |
|     | 2 = Interface configuratie                                      | 2 = X-10 bericht ontvar | ngen      |  |  |  |  |
|     | 3-4 = Gereserveerd                                              | 3 = Log gebeurtenis be  | richt     |  |  |  |  |
|     | 5 = Zone status                                                 | 4 = Bediendeel bericht  | ontvangen |  |  |  |  |
|     | 6 = Zone snapshot/moment opname                                 | 5-8 = Gereserveerd      |           |  |  |  |  |
|     | 7 = Gebied status                                               |                         |           |  |  |  |  |
|     | 8 = Gebied snapshot bericht                                     |                         |           |  |  |  |  |

| 211 | CS-586 Command/request enable                   |                                               |
|-----|-------------------------------------------------|-----------------------------------------------|
|     | Seg#1                                           | Seg#2                                         |
|     | 1 = Gereserveerd                                | 1 = Systeem status order                      |
|     | 2 = Interface configuratie order                | 2 = X-10 bericht                              |
|     | 3 = Gereserveerd                                | 3 = Log event order                           |
|     | 4 = Zonenaam order                              | 4 = Verstuur bediendeel tekst bericht         |
|     | 5 = Zonestatus order                            | 5 = Bediendeel terminal mode order            |
|     | 6 = Zone snapshot order                         | 6-8 = Gereserveerd                            |
|     | 7 = Gebied status order                         |                                               |
|     | 8 = Gebied snapshot order                       |                                               |
|     | Seg#3                                           | Seg#4                                         |
|     | 1 = Programmeergegevens order                   | 1-2 = Gereserveerd                            |
|     | 2 = Programmeergegevens commando                | 3 = Opslaan communicatie gebeurtenis commando |
|     | 3 = Gebruikers info order met PIN               | 4 = Ingeven klok/kalender commando            |
|     | 4 = Gebruikers info order zonder PIN            | 5 = Primair bediendeelfunctie met PIN         |
|     | 5 = Bevestig gebruikscode commando met PIN      | 6 = Primair bediendeelfunctie zonder PIN      |
|     | 6 = Bevestig gebruikscode commando zonder PIN   | 7 = Gereserveerd                              |
|     | 7 = Bevestig gebruikersautorisatie commando met | 8 = Vergrendelen overbrug zone                |
|     |                                                 |                                               |
|     | 8 = Bevestig gebruikersautorisatie commando     |                                               |
|     | zonder PIN                                      |                                               |
| 212 | LCD bediendeeladres voor CS-586                 |                                               |
|     |                                                 |                                               |

## APPENDIX 1: RAPPORTEREN VAN VASTE CODES IN CONTACT-ID EN SIA PROTOCOL

De onderstaande tabel geeft een overzicht van de rapportagecodes voor de volgende rapporten (indien geactiveerd) bij gebruik van Contact-ID of SIA protocollen.

| Rapport                                    | Contact<br>ID | SIA | Rapport                               | Contact<br>ID | SIA |
|--------------------------------------------|---------------|-----|---------------------------------------|---------------|-----|
| Handmatige test                            | 601           | RX  | Paniekalarm via bediendeel            | 121           | HA  |
| Automatische test                          | 602           | RP  | (stil)                                |               |     |
| Uitschakeling                              | 401           | OP  | Gedwongen in-/uitschakelen            | 121           | HA  |
| (gebruikersnummer)                         |               |     | Bediendeel AUX 1                      | 110           | FA  |
| Inschakeling (gebruikers-                  | 401           | CL  | Bediendeel AUX 2                      | 100           | MA  |
| nummer)                                    |               |     | Ontbreken draadloze                   | 381           | *T  |
| Annuleer (gebruikers-                      | 406           | OC  | detector (zonenummer)                 |               |     |
| Finde downloaden                           | 412           | RS  | Herstel draadloze detector            | 381           | *R  |
| Begin programmeren                         | 627           | IR  |                                       | 384           | хт  |
| Finde programmeren                         | 628           |     | (zonenummer)                          | 004           |     |
| Voedingsfout                               | 310           | GE  | Herstel detector batterijfout         | 384           | XR  |
| Herstel voedingsfout                       | 310           | GK  | (zonenummer)                          |               |     |
| Recente                                    | 401           | CR  | Zonestoring (zonenummer)              | 380           | *Т  |
| inschakeling(gebruikers<br>nummer)         | 401           | ÖI  | Herstel zonestoring<br>(zonenummer)   | 380           | *R  |
| Uitgangsfout (gebruikers nummer)           | 457           | EE  | Zonesabotage<br>(zonenummer)          | 137           | TA  |
| Logboek vol                                | 605           | JL  | Herstel zonesabotage                  | 137           | TR  |
| Communicatiefout kiezer                    | 354           | RT  | (zonenummer)                          | 570           | *5  |
| Uitbreidingsmodule<br>probleem (modulenr.) | 333           | ET  | (zonenummer)                          | 570           | ^В  |
| Herstel Uitbreidingsmodule (modulenr.)     | 333           | ER  | Herstel overbrug zone<br>(zonenummer) | 570           | *U  |
| Telefoonlijnfout                           | 351           | LT  | Bijna alarm (A/B Alarm)               | 138           | BM  |
| Herstel telefoonlijn                       | 351           | LR  | Te vroeg uitgeschakeld/ te            | 451           | OK  |
| Sirene sabotage (modulenr.)                | 321           | YA  | laat ingeschakeld                     | 004           |     |
| Herstel sirene (modulenr.)                 | 321           | YH  | Zone activiteitsfout                  | 391           | NA  |
| Aux voedingsfout (modulenr.)               | 312           | YP  | Herstel zone activiteit               | 391           | NS  |
| Aux herstel voedingsfout<br>(modulenr.)    | 312           | YQ  |                                       |               |     |
| Accufout (modulenr.)                       | 309           | ΥT  |                                       |               |     |
| Herstel Accufout (modulenr.)               | 309           | YR  |                                       |               |     |
| Netspanningsfout<br>(modulenr.)            | 301           | AT  |                                       |               |     |
| Herstel netspanningsfout (modulenr.)       | 301           | AR  |                                       |               |     |
| Behuizing sabotage<br>(modulenr.)          | 137           | ТА  |                                       |               |     |
| Herstel behuizing sabotage (modulenr.)     | 137           | TR  |                                       |               |     |
| Sabotage bediendeel                        | 137           | ТА  |                                       |               |     |
| Paniekalarm via bediendeel                 | 120           | PA  |                                       |               |     |

(luid)

Het nummer tussen haakjes dat de rapportagecode volgt is het zone-, gebruikers- of modulenummer dat zal gerapporteerd worden. Als er geen haakjes vermeld zijn, dan zal het betreffende nummer steeds "**0**" zijn.

\* Het karakter dat op deze positie zal doorgestuurd worden, is het eerste karakter van de desbetreffende rapportagecode van de zone die overbrugd of in storing is. (Zie Adressen 127-206)

## APPENDIX 2: RAPPORTERING ZONECODES IN SIA OF CONTACT-ID

De CS-575 heeft de mogelijkheid om SIA **niveau 1** rapporteringen te sturen naar ieder telefoonnummer. Elk SIA rapport bestaat uit een **Rapportage code** en een **Zone- of Gebruikers-ID**. De **zone-ID** is het zonenummer in alarm. De **Rapportage code** kan gekozen worden uit onderstaande tabel en moet geprogrammeerd worden in de zonetype rapportage code.

|                               | SIA         |                                       |                     | Contact-ID                           |
|-------------------------------|-------------|---------------------------------------|---------------------|--------------------------------------|
| Geprogrammeerde<br>Event Code | SIA<br>Code | Omschrijving                          | Contact-<br>ID Code | Omschrijving                         |
| 0                             | HA          | Uitschakeling<br>onder dwang<br>Alarm | 122                 | Stil Paniek                          |
| 1                             | FA          | Brand Alarm                           | 110                 | Brand Alarm                          |
| 2                             | PA          | Paniek Alarm                          | 120                 | Paniek Alarm                         |
| 3                             | BA          | Inbraak Alarm                         | 130                 | Inbraak Alarm                        |
| 4                             | BA          | Inbraak Alarm                         | 131                 | Perimeter Alarm                      |
| 5                             | BA          | Inbraak Alarm                         | 132                 | Intern Alarm                         |
| 6                             | UA          | Ongedefinieerd<br>Alarm               | 133                 | 24-uur Inbraak Alarm                 |
| 7                             | BA          | Inbraak Alarm                         | 134                 | Ingang Alarm                         |
| 8                             | BA          | Inbraak Alarm                         | 135                 | Dag/Nacht Alarm                      |
| 9                             | UA          | Ongedefinieerd<br>Alarm               | 150                 | Geen Inbraak 24-uur                  |
| 10                            | HA          | Uitschakeling<br>onder dwang<br>Alarm | 121                 | Gedwongen in-<br>/uitschakelen Alarm |
| 11                            | MA          | Medisch Alarm                         | 100                 | Medisch Alarm                        |
| 12                            | PA          | Paniek Alarm                          | 123                 | Luid Paniek Alarm                    |
| 13                            | ТА          | Sabotage Alarm                        | 137                 | Sabotage Alarm                       |
| 14                            | RP          | Periodieke Test                       | 602                 | Periodieke Test                      |
| 15                            | GA          | Gas Alarm                             | 151                 | Gaslek Opgemerkt                     |
| 16                            | KA          | Temperatuur<br>Alarm                  | 158                 | Temperatuur <b>te hoog</b>           |
| 17                            | WA          | Water Alarm                           | 154                 | Water Alarm                          |
| 18                            | QA          | Nood Alarm                            | 140                 | Algemeen Alarm                       |
| 19                            | SA          | Sproei Alarm                          | 140                 | Algemeen Alarm                       |
| 20                            | ZA          | Vorst Alarm                           | 159                 | Temperatuur <b>te laag</b>           |

### **APPENDIX 3: OVERZICHT VAN DE MODULENUMMERS**

Elk bediendeel, uitbreidingsmodule, draadloze ontvangermodule heeft een modulenummer. In de onderstaande lijst kan u de verschillende modulenummers vinden.

| Module                      | Module # gerapporteerd |
|-----------------------------|------------------------|
| Controlepaneel              | 0                      |
| CS-534 Twee-weg Inluisteren | 64                     |

#### Bediendelen

| Bediendeel | Gebied1 | Gebied2 | Gebied3 | Gebied4 |
|------------|---------|---------|---------|---------|
| 1          | 192     | 193     | 194     | 195     |
| 2          | 200     | 201     | 202     | 203     |
| 3          | 208     | 209     | 210     | 211     |
| 4          | 216     | 217     | 218     | 219     |
| 5          | 224     | 225     | 226     | 227     |
| 6          | 232     | 233     | 234     | 235     |
| 7          | 240     | 241     | 242     | 243     |
| 8          | 248     | 249     | 250     | 251     |

### Hardware Ingangen- uitbreidingsmodule CS-216

| Begin zonenummer                   | Uitbreiding #<br>gerapporteerd |
|------------------------------------|--------------------------------|
| Zone 9 (Schakelaar 1 aan)          | 23                             |
| Zone 17 (Schakelaar 2 aan)         | 16                             |
| Zone 25 (Schakelaars 1 & 2<br>aan) | 17                             |
| Zone 33 (Schakelaar 3 aan)         | 18                             |
| Zone 41 (Schakelaars 1 & 3<br>aan) | 19                             |

### Uitgangen uitbreidingsmodule

CS507

| DIP Schakelaarinstelling                                                                                                    |                                                                                                    |  |  |
|----------------------------------------------------------------------------------------------------|----------------------------------------------------------------------------------------------------|--|--|
| <ul> <li>24 (Schakelaars1 &amp; 2<br/>aan)</li> <li>25 (Schakelaar 3 aan)</li> <li>26 (Schakelaars 1 &amp; 3<br/>aan)</li> <li>27 (Schakelaars 2 &amp; 3<br/>aan)</li> </ul> | <ul> <li>28 (Schakelaars 1, 2 &amp; 3 aan)</li> <li>29 (Alle schakelaars uit)</li> <li>30 (Schakelaar 1 aan)</li> <li>31 (Schakelaar 2 aan)</li> </ul> |  |  |

### Draadloze Ontvanger (RX8w8 en RX16w8)

| Dip-schakelaar instelling | Uitbreiding #<br>gerapporteerd |
|---------------------------|--------------------------------|
| Alle schakelaarsuit       | 35                             |
| Schakelaar 1 aan          | 36                             |
| Schakelaar 2 aan          | 37                             |
| Schakelaars 1 & 2 aan     | 38                             |
| Schakelaar 3 aan          | 39                             |
| Schakelaars 1 & 3 aan     | 32                             |
| Schakelaars 2 & 3 aan     | 33                             |
| Schakelaars 1, 2 & 3 aan  | 34                             |

#### Draadloze Ontvanger (RX8i4)

| Dip-schakelaar instelling | Uitbreiding #<br>gerapporteerd |
|---------------------------|--------------------------------|
| Alle schakelaars uit      | 35                             |
| Schakelaar 1 aan          | 36                             |
| Schakelaar 2 aan          | 37                             |
| Schakelaars 1 & 2 aan     | 38                             |
| Schakelaar 3 aan          | 39                             |
| Schakelaars 1 & 3 aan     | 32                             |
| Schakelaars 2 & 3 aan     | 33                             |
| Schakelaars 1, 2 & 3 aan  | 34                             |

# APPENDIX 4: SERVICEBOODSCHAPPEN

| Centrale Overstroom          | Er is sprake van kortsluiting in de voeding van een centrale.                                                            |
|------------------------------|----------------------------------------------------------------------------------------------------|
| Centrale Sirenefout          | Er is sprake van een geopend circuit op het bel- of sirenecircuit.                                                       |
| Centrale Sabotage kast       | (Optioneel) De sabotage aan het behuizingscircuit is geactiveerd.                                                        |
| Centrale Tel lijn fout       | De telefoonlijn die is aangesloten op de centrale werkt niet goed.                                                       |
| Centrale Communicatiefout    | De centrale heeft geprobeerd een boodschap naar de alarmcentrale te sturen, maar dit is niet gelukt.                     |
| Centrale Aardingsfout        | Op een circuit van de centrale is sprake van een kortsluiting naar de aarding.                                           |
| Centrale Tijd verloren       | Er is totale stroomuitval geweest en de systeemklok moet opnieuw worden ingesteld.                                       |
| Centrale Voedingsfout        | Het systeem heeft geen Netspanning.                                                                                      |
| Centrale Batterijfout        | De backupbatterij geeft Accu laag.                                                                                       |
| Uitbreiding Overstroom       | Er is sprake van kortsluiting in de voeding van een uitbreidings unit.                                                   |
| Uitbreiding Fout extra comm. | Geen communicatie mogelijk met een externe unit.                                                                         |
| Uitbreiding Voedingsfout     | De voeding van een uitbreiding ontvangt geen netspanning.                                                                |
| Uitbreiding Batterijfout     | De voeding van een uitbreiding heeft een accu die bijna leeg is.                                                         |
| Uitbreiding Sabotage kast    | Een behuizing van een uitbreidingsapparaat is geopend.                                                                   |
| Uitbreiding Probl.           | Een uitbreidingsapparaat of bediendeel rapporteert niet aan het controlepaneel.                                          |
| Uitbreiding Sirenefout       | Een open circuit is opgetreden in het bel- of sirenecircuit van de uitbreiding.                                          |
| Zone Sabot. Tik *            | Er is sprake van sabotage bij een zone. Druk op * om te zien welke zone gesaboteerd wordt.                               |
| Zone BatterijfoutTik *       | De accu van een draadloze unit/detector is bijna leeg. Druk op * om te zien om welke zone het gaat.                      |
| Zone ZoekTik *               | Een draadloze unit/detector in de zone rapporteert niet aan de centrale. Druk op * om te zien om welke zone het gaat.    |
| Zone Probl. Tik *            | Er is sprake van een storing met een zone (waarschijnlijk in de bedrading). Druk op * om te zien om welke zone het gaat. |

### **CS-575** BEDRADINGSDIAGRAM

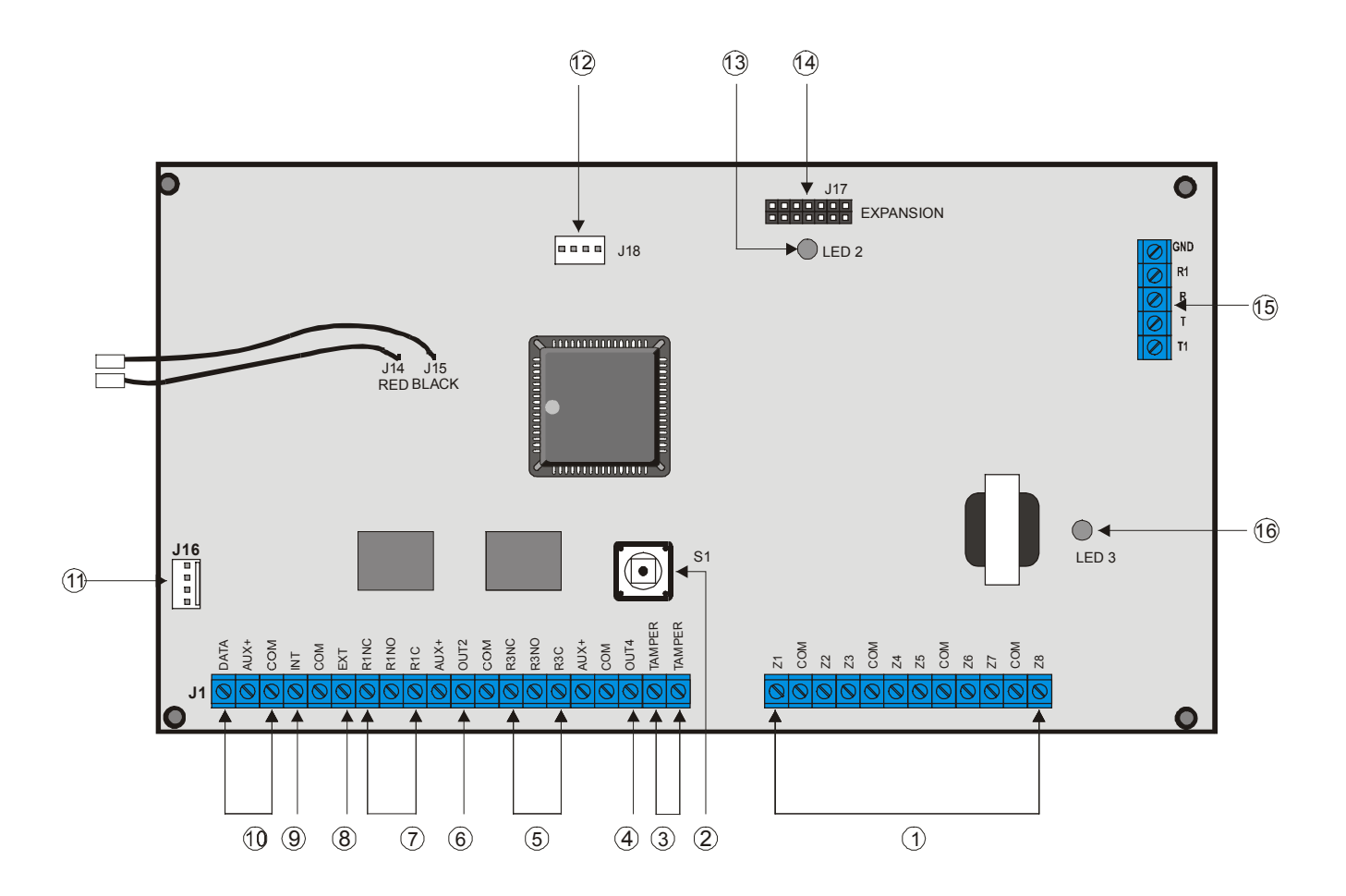

- Zone-ingangen 1-8
   Sabotageschakelaar
   Ingange systeme seketeren
- 3 Ingang externe sabotage (Sabotage behuizing)
- 4 Uitgang 4 (open collector) 2-draads rookdetector
   5 Uitgang 3 (relais)
- 5 Oligariy 5 (relais)
- 6 Uitgang 2 (open collector)

- Uitgang 1 (relais)
- 8 Externe sirene

7

9

- Interne sirene
- **10** Databus aansluiting
  - -
- 11 Databus aansluitconnector (optioneel)
- 12 Seriëele
  - communicatiepoort
- 13 Databus communicatie LED (2)
- **14** Module uitbreidingspoort
- 15 Telefoonlijn aansluitingen
- 16 Telefoonlijn communicatie LED (3)

## **CS-275** BEDRADINGSDIAGRAM

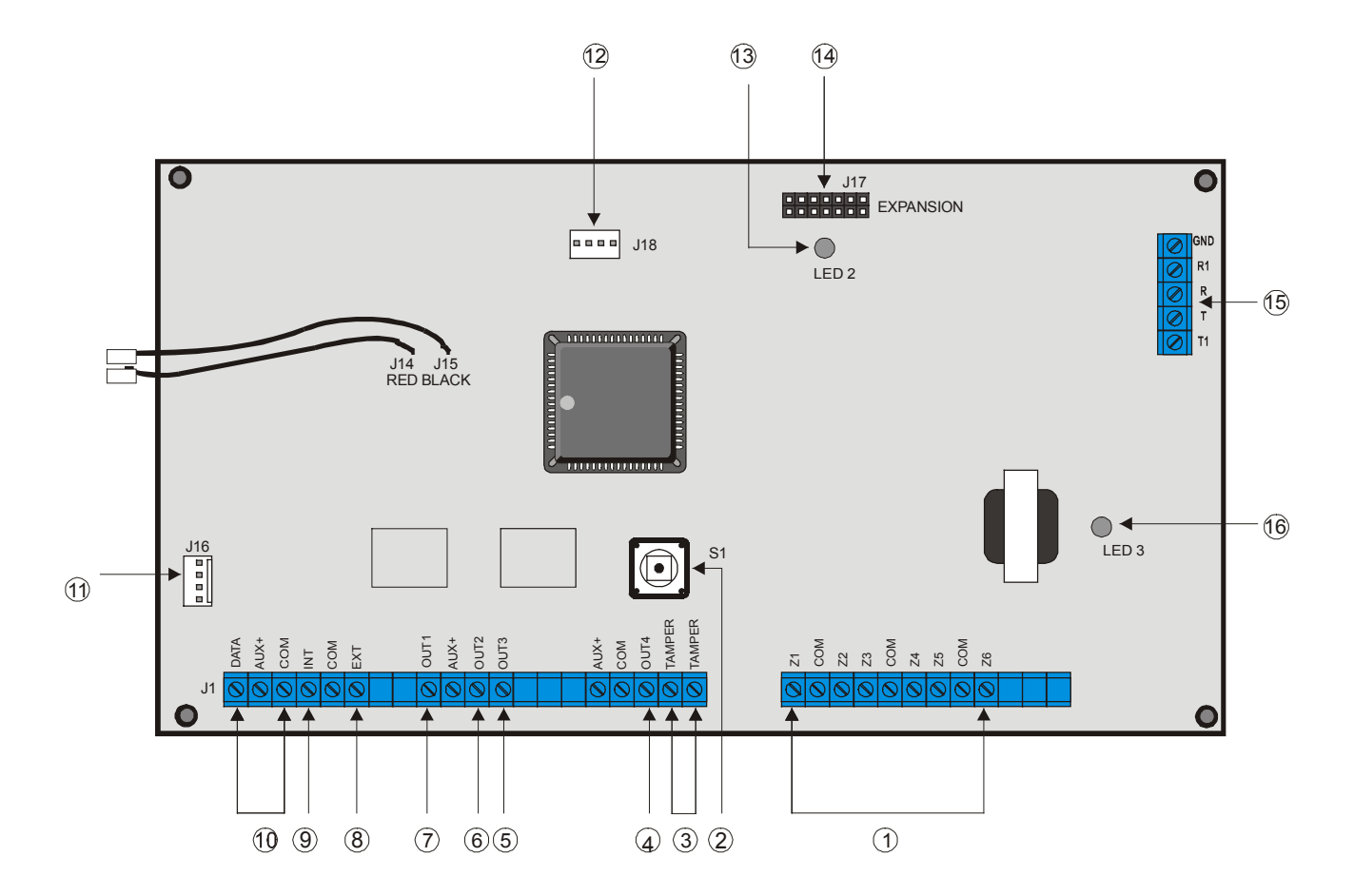

- 1 Zone-ingangen1-6
- 2 Sabotageschakelaar
- 3 Ingang externe sabotage (Sabotage behuizing)
- 4 Uitgang 4 (open collector) 2-draads rookdetector
- **5** Uitgang 3 (open collector)
- 6 Uitgang 2 (open collector)

- Uitgang 1 (open collector)
- 8 Externe sirene

7

9

- Interne sirene
- 10 Communicatie databus aansluiting
- 11 Databus aansluitconnector (optioneel)
- **12** Seriëele communicatiepoort

- 13 Databus communicatie LED (2)
- **14** Module uitbreidingspoort
- **15** Telefoonlijn aansluitingen
- 16 Telefoonlijn communicatie LED (3)

## **CS-175** BEDRADINGSDIAGRAM

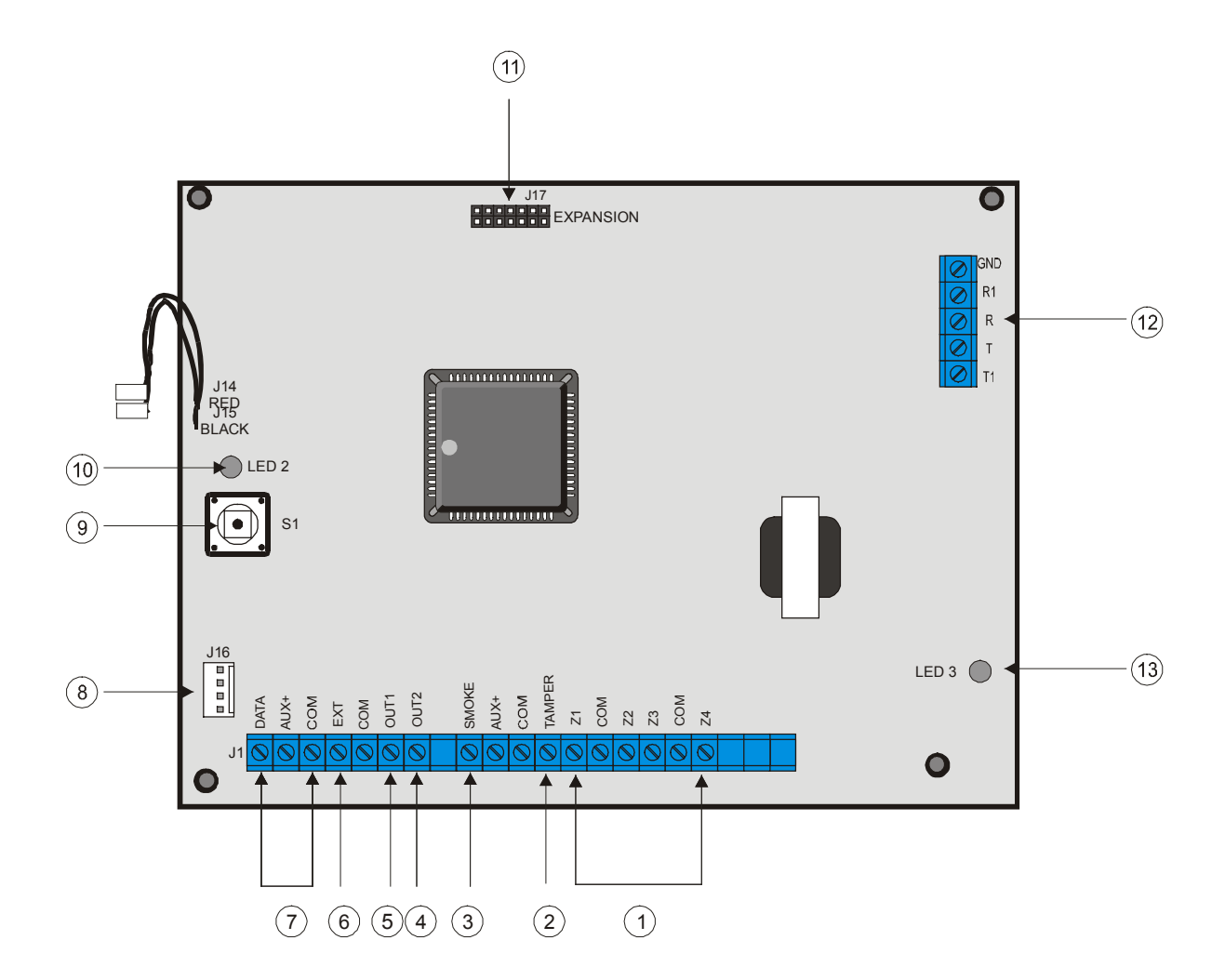

- Zone-ingangen 1-4 1
- Ingang externe sabotage 2 (Sabotage behuizing)
- Uitgang herstel 3
- branddetector 4 Uitgang 2 (open collector)
- Uitgang 1 (open collector) 5
- Externe sirene 6

7

8

9

- Databus aansluiting
- Databus aansluitconnector (optioneel)
- 13
  - Sabotageschakelaar
- Databus communicatie 10 LED (2)
- Module uitbreidingspoort 11
- Telefoonlijn aansluitingen 12
  - Telefoonlijn communicatie LED (3)

# VERKLARENDE WOORDENLIJST

| 24 uur-zone                | Deze zone blijft de hele tijd ingeschakeld, tenzij gehinderd door een geforceerde inschakeling. Deze zone rapporteert als een normale inbraakzone wanneer ze is ingeschakeld.                                                                                                    |
|----------------------------|----------------------------------------------------------------------------------------------------|
| "A"/"B" Alarm Rapportering | Als een zone geprogrammeerd is als een A-zone, wordt een alarm gemeld<br>als een zone wordt geactiveerd.                                                                                                    |
|                            | Als een zone geprogrammeerd is als een B-zone, moet een tweede activering plaatsvinden binnen een vooraf ingestelde tijd.                                                                                                    |
|                            | Brand-, medische- en aanvalzones worden altijd behandeld als A-zone.<br>(Zie Adressen 52, 127-206)                                                                                                    |
| Afstandsbediening Keyfob   | Erg klein elektronisch apparaat dat het systeem in- en uitschakelt.                                                                                                    |
| Alarmmeldcentrale          | Dit is de centrale die wordt opgebeld wanneer een alarm plaatsvindt. Wordt ook wel eens alarmontvangercentrale of particuliere alarmmeldcentrale genoemd.                                                                                                    |
| Alarmoverbruginsteller     | Deze functie schakelt een zone uit die te vaak alarmmeldingen maakt.<br>Hierdoor wordt het aantal valse meldingen aan de alarmmeldcentrale<br>gereduceerd die te wijten zijn aan een defecte of slecht geplaatste detector.                                                                                                    |
|                            | De alarmoverbruginsteller stelt het maximum aantal activeringen in van een zone binnen een bepaald aantal uur. Het aantal uur wordt ingesteld in de waarde <b>Reset na een uur</b> . Hierdoor wordt zowel het aantal uur ingesteld dat de overbruggingsteller zijn waarde behoudt, en het aantal uren van niet-activering voor de zone zijn normale toestand weer aanneemt. Een instelling op 0 betekent dat de zone nooit automatisch zal worden hersteld. |
| BA (brandalarm)            | Brandalarm. Wordt geactiveerd zelfs als het systeem is uitgeschakeld. Na activering moet de gebruiker de branddetector herstellen vóór het systeem opnieuw kan worden ingeschakeld.                                                                                                    |
| Binair gecodeerde decimaal | Een methode om nummers te berekenen en weer te geven.                                                                                                    |
| Branddetector reset        | Na elke activering moet de branddetector worden hersteld voor hij weer<br>werkt. Het systeem kan na een brandalarm pas opnieuw worden<br>ingeschakeld nadat de branddetector werd hersteld.                                                                                                    |
| Code                       | Een reeks van 4 tot 6 nummers waarmee men toegang kan krijgen tot het systeem.                                                                                                    |
| Configuratie               | De opstelling van de hardware en software van het beveiligingssysteem voor een bepaalde installatie.                                                                                                    |
| Deurbel                    | Een akoestisch signaal om aan te geven dat een deur werd geopend.                                                                                                    |
| Display                    | Het afleesvenster op het bediendeel.                                                                                                    |
| Dubbel open                | Tijdsduur gedurende dewelke de dubbelpulszone open blijft na de eerste<br>event. Als een tweede event plaatsvindt binnen de ingestelde tijdlimiet,<br>wordt een alarm gegenereerd.                                                                                                    |
| Dubbellus                  | Elk ingang kan individueel worden geconfigureerd en geïnstalleerd als een<br>enkele lus of dubbellus. Dubbellusingangen verschaffen een betere<br>sabotagedetectie.                                                                                                    |
| Dubbelpuls                 | Zone die enkel een alarm genereert wanneer ze twee keer wordt geopend<br>binnen een geprogrammeerde tijdspanne.                                                                                                    |
| Dwangcode                  | Een code die het systeem uitschakelt maar die een alarmbericht verzendt wanneer een geforceerde uitschakeling plaatsvindt.                                                                                                    |
| Eindinstelschakelaar       | Laat de gebruiker toe het controlepaneel zo te programmeren dat het<br>systeem wordt ingeschakeld zodra het controlepaneel detecteert dat de<br>deur waarlangs het pand wordt verlaten dicht is.                                                                                                    |
| EN50131                    | Europese beveiligingsstandaard. Voor de CS-575 omvat dit een reeks regels die beperken hoe vaak een installateur toegang heeft tot het beveiligingssysteem van een gebruiker.                                                                                                    |

| Gebeurtenissen geheugen                                      | Een lijst van gebeurtenissen die plaatsgevonden heeft in het<br>beveiligingssysteem. De gebeurtenissen worden opgeslagen in een<br>sequentiële eventbuffer met een tijd- en datumstempel. Er worden<br>maximum 100 gebeurtenissen opgeslagen in het gebeurtenissen<br>geheugen. Als het geheugen vol is, worden de oudste data overschreven<br>door de nieuwste data. |
|--------------------------------------------------------------|----------------------------------------------------------------------------------------------------|
| Gedeeltelijke inschakeling                                   | Schakelt het beveiligingssysteem zo in dat overdag een deel van het gebouw wordt beveiligd.                                                                                                    |
| Geforceerd inschakelen                                       | Schakelt het beveiligingssysteem in wanneer een aantal zones open zijn zonder elke zone individueel te overbruggen.                                                                                                    |
| Geheugen gebruik                                             | Een tijdelijk geheugen dat alle uitgesloten zones, alarmen en storingen tussen twee inschakelingen bevat. Dit geheugen wordt gewist na elke inschakeling.                                                                                                    |
| Hexadecimaal                                                 | Een telsysteem dat is gebaseerd op het grondtal 16. Het gebruikt de cijfers 1-10 en de letters A-F.                                                                                                    |
| Ingeschakeld                                                 | Het beveiligingssysteem is geactiveerd.                                                                                                    |
| Inlooproute                                                  | De weg die wordt gevolgd om het controlepaneel te bereiken en het systeem uit te schakelen.                                                                                                    |
| Inlooptijd                                                   | De tijdslimiet waarin de gebruiker het systeem moet uitschakelen vóór een volledig alarm optreedt.                                                                                                    |
| Klantcode                                                    | Code die door de alarmmeldcentrale wordt gebruikt om de gebruiker te identificeren en de kosten aan te rekenen aan de gebruiker.                                                                                                    |
| Korte gebruikerscodes                                        | Een korte reeks nummers waarmee de gebruiker snel toegang kan krijgen tot een taak.                                                                                                    |
| Laatste-deurinstelling                                       | Laat de gebruiker toe het controlepaneel zo te programmeren dat het<br>systeem wordt ingeschakeld zodra het controlepaneel detecteert dat de<br>deur waarlangs het gebouw wordt verlaten dicht is.                                                                                                    |
| LED Verlaat Pand                                             | LED die brandt tijdens de uitlooptijd.                                                                                                    |
| LED-bediendeel                                               | Bediendeel met een reeks lichtdioden.                                                                                                    |
| Looptest                                                     | Wordt gebruikt om te verifiëren of alle zone-ingangen correct werken. Elk<br>zone wordt geactiveerd, evenals de binnensirene.<br>Alle activeringen en herstelmeldingen van zone-ingangen tijdens een<br>looptest worden geregistreerd in het geheugen.                                                                                                    |
| MA (medisch alarm)                                           | Medisch alarm dat wordt verzonden naar de alarmmeldcentrale door een reeks sneltoetsen in te drukken.                                                                                                    |
| Open zone                                                    | Een zone die niet veilig is, zoals een beveiligde deur die of een beveiligd raam dat werd open gelaten.                                                                                                    |
| Overbrugde zones                                             | Zones die open blijven wanneer de rest van het systeem is ingeschakeld.<br>Deze zones kunnen worden betreden zonder dat een alarm wordt<br>gegenereerd.                                                                                                    |
| Overval                                                      | Een overvalalarm treedt op telkens een overvalzone wordt geactiveerd,<br>zelfs als het controlepaneel is uitgeschakeld. Er zijn twee soorten<br>overvalalarmen: een stil en een akoestisch overvalalarm. Tijdens een stil<br>alarm worden de sirenes niet geactiveerd alleen doormelding . Bij een<br>akoestisch overvalalarm worden beide sirenes geactiveerd.       |
| Sabotage                                                     | Als er wordt geknoeid met het beveiligingssysteem, wordt een sabotage geregistreerd. Over het algemeen moet het systeem dan worden hersteld door de installateur.                                                                                                    |
| Seriële-interfacemodule                                      | Module die het controlepaneel voorziet van een seriële poort. Op deze poort kan een pc worden aangesloten.                                                                                                    |
| Sleutelschakelaar Codering                                   | Een mechanisch apparaat waarmee het systeem kan worden in- of uitgeschakeld zonder een code te moeten invoeren.                                                                                                    |
|                                                              | De codering wordt normaal buiten de beveiligde ruimten geplaatst om het<br>systeem in of uit te schakelen. Een codering moet een éénpolige (twee<br>statussen) schakelaar zijn, die is verbonden met een zone.                                                                                                    |
| Snel gedeeltelijk inschakelen<br>Snel geforceerd inschakelen | ldem als gedeeltelijke inschakeling, maar zonder uitlooptijd.<br>Idem als geforceerde inschakeling, maar zonder uitlooptijd.                                                                                                    |

| Snel inschakelen     | Schakelt het systeem in zonder uitlooptijd.                                                                                                    |
|----------------------|----------------------------------------------------------------------------------------------------|
| Spraakmodule         | Met deze optionele module kunnen spraakberichten worden verzonden naar de alarmmeldcentrale.                                                                                                    |
| Toegangszone         | Dit is vergelijkbaar met een inbraakzone, behalve dat activeringen op deze<br>zones worden genegeerd tijdens de inloop- en uitlooptijd.                                                                                                    |
| Type brandzone       | Als deze zone wordt geactiveerd, wordt een brandalarm gegenereerd<br>ongeacht het feit of het controlepaneel is ingeschakeld of uitgeschakeld.<br>Een brandzone is nooit uitgeschakeld, enkel ingeschakeld of overbrugd.                                                                                                    |
| Type coderingzone    | Een coderingzone wordt gebruikt om het controlepaneel in en uit te schakelen.                                                                                                    |
|                      | Bij activering van de codering wordt het controlepaneel onmiddellijk ingeschakeld als het controlepaneel is uitgeschakeld. Er is dus geen uitlooptijd.                                                                                                    |
| Type inbraakzone     | Deze zone is ingeschakeld als het systeem is ingeschakeld. Deze zone kan worden uitgesloten door een geforceerde inschakeling.                                                                                                    |
| Type lus             | Elk ingang kan worden geconfigureerd als een enkele lus of dubbellus.<br>Dubbellusingangen verschaffen een betere sabotagedetectie, maar de<br>installatie ervan is iets ingewikkelder.                                                                                                    |
| Type uit-/inloopzone | Wordt gebruikt als het bediendeel of de codering zich bevindt in de<br>alarmzone. Terwijl het controlepaneel een uit-/inloopzone inschakelt,<br>worden activeringen genegeerd tijdens de uitlooptijd om de gebruiker de<br>kans te geven de ingeschakelde zone te verlaten. Als het controlepaneel is<br>ingeschakeld, wordt bij een activering van een uit-/inloopzone een<br>inlooptimer gestart om de gebruiker de kans te geven het systeem uit te<br>schakelen. |
| Uitgeschakeld        | Het beveiligingssysteem is gedeactiveerd.                                                                                                    |
| Uitgesloten zone     | Zone die onbeveiligd blijft wanneer het systeem wordt ingeschakeld.                                                                                                    |
| Uitgesloten zones    | Zones die open blijven wanneer de rest van het systeem is ingeschakeld.<br>Deze zones kunnen worden betreden zonder dat een alarm wordt<br>gegenereerd.                                                                                                    |
| Uitlooproute         | De weg die wordt gevolgd om de beveiligde zone te verlaten nadat het systeem werd ingeschakeld.                                                                                                    |
| Uitlooptijd          | De tijdslimiet die men heeft na inschakeling van het beveiligingssysteem om het gebouw te verlaten vóór een alarm wordt gemeld.                                                                                                    |
| zekering             | Zekering die niet doorbrandt, maar die over het algemeen automatisch<br>weer in zijn normale toestand komt, 1 minuut nadat de fout werd<br>verwijderd.                                                                                                    |
| Zoemer               | Een lokale vibrerende communicatie-uitgang die slechts weinig decibels produceert en zich bevindt in het bediendeel.                                                                                                    |
| Zone                 | Een ruimte die wordt bewaakt door één of meer detectie-apparaten.                                                                                                    |

# **TECHNISCHE SPECIFICATIES**

| Primaire spanning trafo          | 230 VAC $\pm$ 10% - 50 Hz $\pm$ 10%                              |  |  |
|----------------------------------|------------------------------------------------------------------|--|--|
| Zekering 230 V                   | F315 mA, 20x5                                                    |  |  |
| Secundaire spanning trafo        | 16.5 VAC 25, 40, of 50 VA Transformator                          |  |  |
| Uitgangsspanning met 25 VA       | 13,8 VDC $\pm$ 5% Geregulariseerd, 0.5 A max. (zie ook Adres 37) |  |  |
| Uitgangsspanning met 40/50<br>VA | 13,8 VDC $\pm$ 5% Geregulariseerd, 1 A max.                      |  |  |
| Aanbevolen accu                  | 12 V, 10 Ah max.                                                 |  |  |
| Stroomverbruik                   | 91 mA                                                            |  |  |
| Lusweerstand                     | Standaard Lus 4K7 Ohm, 2 %, 0,25W                                |  |  |
|                                  | 2-Draads brandlus 680 Ohm, 2 %, 0,25W Maximum                    |  |  |
| Ingebouwde sirene driver         | 2-tonig (steady of yelp)                                         |  |  |
| Lusreactietijd                   | Selecteerbaar 50mS of 500mS                                      |  |  |
| Werkingstemperatuur              | 0 tot 49 graden Celsius / Relatieve Vochtigheid max. 93 %        |  |  |
| Gewicht                          | 4,5 Kg                                                           |  |  |

### CS 575-275-175 en uitbreidingen stroomverbruik met lusweerstanden geplaatst.

| Produkt-item        | 12.5 VDC | Standby | In Alarm |
|---------------------|----------|---------|----------|
| CS-575-275-175      | 60 mA    |         |          |
| CSx75 met kiezer    | 105 mA   |         |          |
| CS 534              | 72 mA    |         |          |
| CS 507              | 68 mA    |         |          |
| CS 216              | 64 mA    |         |          |
| CS LCD (zoemer uit) | 92 mA    | 12 mA   | 62 mA    |
| CS LCD (zoemer aan) | 103 mA   |         |          |
| CS LED (zoemer uit) | 78 mA    | 7 mA    | 36 mA    |
| CS LED (zoemer aan) | 90 mA    |         |          |

# INHOUD TAKEN

| Taak                                                       | Druk                | Zie pag. |
|------------------------------------------------------------|---------------------|----------|
| Ga in programmeer mode                                     | Druk * 🕄            | 40       |
| Verlaat programmeermode                                    | Druk 🔒 tweemaal     | 42       |
| Wijzig gebruikerscode                                      | Druk * <b>5</b>     | 30       |
| Autorisatie niveau aanduiden                               | Druk * 6            | 30       |
| Zicht en scherpte van LCD scherm aanpassen                 | Druk * 🏵            | 28       |
| Algemene berichten programmeren                            | Druk * 9 2          | 32       |
| Bediendeel opties instellen                                | Druk * 9 8          | 28       |
| Bediendeel nummer en gebied instellen                      | Druk *94            | 28       |
| Tijd uitlezer sedert laatste automatische testrapportering | Druk * 9 5 of * 9 7 | 29       |
| Programmatie van systeemtijd en –<br>datum                 | Druk * 🥑 🜀          | 30       |
| Activeren voor terugbelmode                                | Druk * 🥑 🕄          | 31       |
| Download beantwoorden                                      | Druk * 🥑 🥑          | 31       |

# NDEX

| 25 VA transformator                                                                                                    | 54                                                                                                    |
|----------------------------------------------------------------------------------------------------|----------------------------------------------------------------------------------------------------|
| 2-draads branddetectoren                                                                                                    | 54                                                                                                    |
| 4/2 alarm code                                                                                                    | 62                                                                                                    |
| 4/2 herstel alarm code                                                                                                    | 62                                                                                                    |
| 6-cijferige in-/uitschakel code                                                                                                    | 55                                                                                                    |
| 8 zones op PCB van centrale                                                                                                    | 54                                                                                                    |
| Aansluiten                                                                                                    |                                                                                                    |
| bediendelen                                                                                                    | 18                                                                                                    |
| CS-216 hardware zone-uitbreidingsmodule                                                                                                    | e83                                                                                                    |
| CS-507 uitgang uitbreidingsmodule                                                                                                    | 95                                                                                                    |
| CS-534 communicatiemodule                                                                                                    | 86                                                                                                    |
| RX8i4-16i4 modules                                                                                                    | 70                                                                                                    |
| RX8w8-16w8 modules                                                                                                    | 76                                                                                                    |
| Aansluitgegevens                                                                                                    |                                                                                                    |
| CS-175                                                                                                    | 15                                                                                                    |
| CS-275                                                                                                    | 15                                                                                                    |
| CS-575                                                                                                    | 14                                                                                                    |
| Aantal belsignalen voor beantwoorden oproe                                                                                                    | ep50                                                                                                    |
| Accu aanwezigheidstest                                                                                                    | 54                                                                                                    |
| Accustoring rapporteren5                                                                                                    | 5, 105                                                                                                    |
| Actieve accutest bij het inschakelen                                                                                                    |                                                                                                    |
| Actieve accutest bij inschakelen                                                                                                    | 107                                                                                                    |
| Actieve accutest in minuten                                                                                                    | 55                                                                                                    |
| Adres                                                                                                    |                                                                                                    |
| actieve accutest in minuten                                                                                                    | 55                                                                                                    |
| datawijzigingen in een adres verwijderen                                                                                                    | 42                                                                                                    |
| foutieve gegevens ingeven                                                                                                    | 42                                                                                                    |
| gegevens in een adres nakijken                                                                                                    | 42                                                                                                    |
| programmeren                                                                                                    | 42                                                                                                    |
| verlaten                                                                                                    | 41 43                                                                                                    |
|                                                                                                    | +1, +0                                                                                                    |
| zonetypes                                                                                                    | 53                                                                                                    |
| zonetypes<br>Adressen                                                                                                    | 53                                                                                                    |
| zonetypes<br>Adressen<br>volledige lijst                                                                                                    | 53<br>45                                                                                                    |
| zonetypes<br>Adressen<br>volledige lijst<br>Alarm Rapportering                                                                                                    | 53<br>45                                                                                                    |
| zonetypes<br>Adressen<br>volledige lijst<br>Alarm Rapportering<br>alarmtype A en B                                                                                                    |                                                                                                    |
| zonetypes<br>Adressen<br>volledige lijst<br>Alarm Rapportering<br>alarmtype A en B<br>Alarmmeldcentrale                                                                                                    | 45<br>45<br>135<br>135                                                                                                    |
| zonetypes<br>Adressen<br>volledige lijst<br>Alarm Rapportering<br>alarmtype A en B<br>Alarmmeldcentrale<br>Alarmmelding                                                                                                    | 53<br>45<br>135<br>135                                                                                                    |
| zonetypes<br>Adressen<br>volledige lijst<br>Alarm Rapportering<br>alarmtype A en B<br>Alarmmeldcentrale<br>Alarmmelding<br>types A en B alarm                                                                                                    | 53<br>45<br>135<br>135<br>52                                                                                                    |
| zonetypes<br>Adressen<br>volledige lijst<br>Alarm Rapportering<br>alarmtype A en B<br>Alarmmeldcentrale<br>Alarmmelding<br>types A en B alarm<br>Automatisch antwoordapparaat vóór tweede                                                                                                    | 53<br>45<br>135<br>135<br>52                                                                                                    |
| zonetypes<br>Adressen<br>volledige lijst<br>Alarm Rapportering<br>alarmtype A en B<br>Alarmmeldcentrale<br>Alarmmelding<br>types A en B alarm<br>Automatisch antwoordapparaat vóór tweede<br>belsignaal                                                                                                    | 53<br>45<br>135<br>135<br>52<br>50, 90                                                                                                    |
| zonetypes<br>Adressen<br>volledige lijst<br>Alarm Rapportering<br>alarmtype A en B<br>Alarmmeldcentrale<br>Alarmmelding<br>types A en B alarm<br>Automatisch antwoordapparaat vóór tweede<br>belsignaal<br>Automatisch overbruggen                                                                                                    | 53<br>45<br>135<br>135<br>52<br>50, 90<br>135                                                                                                    |
| zonetypes<br>Adressen<br>volledige lijst<br>Alarm Rapportering<br>alarmtype A en B<br>Alarmmeldcentrale<br>Alarmmelding<br>types A en B alarm<br>Automatisch antwoordapparaat vóór tweede<br>belsignaal<br>Automatisch overbruggen<br>Automatisch overbruggen van interne zones                                                                                                    | 53<br>45<br>135<br>135<br>52<br>50, 90<br>135<br>51                                                                                                    |
| zonetypes<br>Adressen<br>volledige lijst<br>Alarm Rapportering<br>alarmtype A en B<br>Alarmmeldcentrale<br>Alarmmelding<br>types A en B alarm<br>Automatisch antwoordapparaat vóór tweede<br>belsignaal<br>Automatisch overbruggen<br>Automatisch overbruggen van interne zones<br>Automatisch test rapporteren                                                                                                    | 53<br>45<br>135<br>135<br>52<br>50, 90<br>135<br>51<br>55                                                                                                    |
| zonetypes<br>Adressen<br>volledige lijst<br>Alarm Rapportering<br>alarmtype A en B<br>Alarmmeldcentrale<br>Alarmmelding<br>types A en B alarm<br>Automatisch antwoordapparaat vóór tweede<br>belsignaal<br>Automatisch overbruggen<br>Automatisch overbruggen van interne zones<br>Automatisch test rapporteren<br>Automatisch inschakeltijd en sluitingstijd                                                                                                    | 53<br>45<br>135<br>135<br>52<br>50, 90<br>135<br>51<br>55<br>59                                                                                                    |
| zonetypes<br>Adressen<br>volledige lijst<br>Alarm Rapportering<br>alarmtype A en B<br>Alarmmeldcentrale<br>Alarmmelding<br>types A en B alarm<br>Automatisch antwoordapparaat vóór tweede<br>belsignaal<br>Automatisch overbruggen van interne zones<br>Automatisch overbruggen van interne zones<br>Automatisch etst rapporteren<br>Automatische inschakeltijd en sluitingstijd<br>Automatische test rapporteren wanneer syst                                                                                                    | 45<br>45<br>135<br>135<br>52<br>50, 90<br>135<br>51<br>55<br>59<br>eem                                                                                                    |
| zonetypes<br>Adressen<br>volledige lijst<br>Alarm Rapportering<br>alarmtype A en B<br>Alarmmeldcentrale<br>Alarmmelding<br>types A en B alarm<br>Automatisch antwoordapparaat vóór tweede<br>belsignaal<br>Automatisch overbruggen van interne zones<br>Automatisch overbruggen van interne zones<br>Automatisch etst rapporteren<br>Automatische inschakeltijd en sluitingstijd<br>Automatische test rapporteren wanneer syst<br>is ingeschakeld                                                                                                    |                                                                                                    |
| zonetypes<br>Adressen<br>volledige lijst<br>Alarm Rapportering<br>alarmtype A en B<br>Alarmmeldcentrale<br>Alarmmelding<br>types A en B alarm<br>Automatisch antwoordapparaat vóór tweede<br>belsignaal<br>Automatisch overbruggen van interne zones<br>Automatisch overbruggen van interne zones<br>Automatisch test rapporteren<br>Automatische inschakeltijd en sluitingstijd<br>Automatische test rapporteren wanneer syst<br>is ingeschakeld<br>Automatische testmelding                                                                                                    | 53<br>45<br>135<br>52<br>50, 90<br>135<br>51<br>55<br>59<br>eem<br>55<br>55<br>55<br>55                                                                                                    |
| zonetypes<br>Adressen<br>volledige lijst<br>Alarm Rapportering<br>alarmtype A en B<br>Alarmmeldcentrale<br>Alarmmelding<br>types A en B alarm<br>Automatisch antwoordapparaat vóór tweede<br>belsignaal<br>Automatisch overbruggen van interne zones<br>Automatisch overbruggen van interne zones<br>Automatisch test rapporteren<br>Automatische inschakeltijd en sluitingstijd<br>Automatische test rapporteren wanneer syst<br>is ingeschakeld<br>Automatische testmelding<br>tijdsinstellingen                                                                                                    |                                                                                                    |
| zonetypes<br>Adressen<br>volledige lijst<br>Alarm Rapportering<br>alarmtype A en B<br>Alarmmeldcentrale<br>Alarmmelding<br>types A en B alarm<br>Automatisch antwoordapparaat vóór tweede<br>belsignaal<br>Automatisch overbruggen van interne zones<br>Automatisch overbruggen van interne zones<br>Automatisch etest rapporteren<br>Automatische inschakeltijd en sluitingstijd<br>Automatische test rapporteren wanneer syst<br>is ingeschakeld<br>Automatische testmelding<br>tijdsinstellingen<br>Automatische testmelding controle                                                                                                    | 53<br>53<br>53<br>53<br>135<br>52<br>50, 90<br>135<br>51<br>55<br>55<br>59<br>eem<br>55<br>58<br>58                                                                                                    |
| zonetypes<br>Adressen<br>volledige lijst<br>Alarm Rapportering<br>alarmtype A en B<br>Alarmmeldcentrale<br>Alarmmelding<br>types A en B alarm<br>Automatisch antwoordapparaat vóór tweede<br>belsignaal<br>Automatisch overbruggen<br>Automatisch overbruggen van interne zones<br>Automatisch overbruggen van interne zones<br>Automatisch etest rapporteren<br>Automatische inschakeltijd en sluitingstijd<br>Automatische test rapporteren wanneer syst<br>is ingeschakeld<br>Automatische testmelding<br>tijdsinstellingen<br>Automatische testmelding controle<br>Automatische testmelding controle                                                                                                    | 53<br>53<br>53<br>53<br>135<br>52<br>50, 90<br>135<br>51<br>55<br>59<br>eem<br>55<br>58<br>58                                                                                                    |
| zonetypes<br>Adressen<br>volledige lijst<br>Alarm Rapportering<br>alarmtype A en B<br>Alarmmeldcentrale<br>Alarmmelding<br>types A en B alarm<br>Automatisch antwoordapparaat vóór tweede<br>belsignaal<br>Automatisch overbruggen<br>Automatisch overbruggen van interne zones<br>Automatisch overbruggen van interne zones<br>Automatisch etest rapporteren<br>Automatische inschakeltijd en sluitingstijd<br>Automatische test rapporteren wanneer syst<br>is ingeschakeld<br>Automatische testmelding<br>tijdsinstellingen<br>Automatische testmelding controle<br>Automatische testmelding controle<br>Automatische testmelding controle                                                                                                    | 53<br>53<br>53<br>53<br>135<br>52<br>50, 90<br>135<br>51<br>55<br>59<br>eem<br>55<br>58<br>58<br>30, 35                                                                                                    |
| zonetypes<br>Adressen<br>volledige lijst<br>Alarm Rapportering<br>alarmtype A en B<br>Alarmmeldcentrale<br>Alarmmelding<br>types A en B alarm<br>Automatisch antwoordapparaat vóór tweede<br>belsignaal<br>Automatisch overbruggen van interne zones<br>Automatisch overbruggen van interne zones<br>Automatisch overbruggen van interne zones<br>Automatisch etest rapporteren<br>Automatische inschakeltijd en sluitingstijd<br>Automatische test rapporteren wanneer syst<br>is ingeschakeld<br>Automatische testmelding<br>tijdsinstellingen<br>Automatische testmelding controle<br>Automatische testmelding controle<br>Autorisatieniveau<br>instellen<br>Autotest                                                                                                    | 53<br>53<br>53<br>53<br>135<br>52<br>50, 90<br>135<br>51<br>55<br>59<br>eem<br>55<br>58<br>58<br>30, 35                                                                                                    |
| zonetypes<br>Adressen<br>volledige lijst<br>Alarm Rapportering<br>alarmtype A en B<br>Alarmmeldcentrale<br>Alarmmelding<br>types A en B alarm<br>Automatisch antwoordapparaat vóór tweede<br>belsignaal<br>Automatisch overbruggen van interne zones<br>Automatisch overbruggen van interne zones<br>Automatisch overbruggen van interne zones<br>Automatisch etest rapporteren<br>Automatische test rapporteren wanneer syst<br>is ingeschakeld<br>Automatische testmelding<br>tijdsinstellingen<br>Automatische testmelding controle<br>Automatische testmelding controle<br>Automatische testmelding controle<br>Automatische testmelding controle<br>Autorisatieniveau<br>instellen<br>Autotest<br>aantal verstreken waarden sinds laatste                                                                                                    |                                                                                                    |
| zonetypes<br>Adressen<br>volledige lijst<br>Alarm Rapportering<br>alarmtype A en B<br>Alarmmeldcentrale<br>Alarmmelding<br>types A en B alarm<br>Automatisch antwoordapparaat vóór tweede<br>belsignaal<br>Automatisch overbruggen van interne zones<br>Automatisch overbruggen van interne zones<br>Automatisch overbruggen van interne zones<br>Automatisch test rapporteren<br>Automatische test rapporteren wanneer syst<br>is ingeschakeld<br>Automatische testmelding<br>tijdsinstellingen<br>Automatische testmelding controle<br>Automatische testmelding controle<br>Automatische testmelding controle<br>Automatische testmelding controle<br>Automatische testmelding controle<br>Automatische testmelding controle<br>Autotest<br>aantal verstreken waarden sinds laatste<br>automatische testrapportering instellen                                                                                                    |                                                                                                    |
| zonetypes<br>Adressen<br>volledige lijst<br>Alarm Rapportering<br>alarmtype A en B<br>Alarmmeldcentrale<br>Alarmmelding<br>types A en B alarm<br>Automatisch antwoordapparaat vóór tweede<br>belsignaal<br>Automatisch overbruggen van interne zones<br>Automatisch overbruggen van interne zones<br>Automatisch test rapporteren<br>Automatische test rapporteren wanneer syst<br>is ingeschakeld<br>Automatische testmelding<br>tijdsinstellingen<br>Automatische testmelding controle<br>Automatische testmelding controle<br>Automatische testmelding controle<br>Autorisatieniveau<br>instellen<br>Autotest<br>aantal verstreken waarden sinds laatste<br>automatische testrapportering instellen.<br>verstreken dagen/uren sedert laatste                                                                                                    |                                                                                                    |
| zonetypes<br>Adressen<br>volledige lijst<br>Alarm Rapportering<br>alarmtype A en B<br>Alarmmeldcentrale<br>Alarmmelding<br>types A en B alarm<br>Automatisch antwoordapparaat vóór tweede<br>belsignaal<br>Automatisch overbruggen van interne zones<br>Automatisch overbruggen van interne zones<br>Automatisch test rapporteren<br>Automatische test rapporteren wanneer syst<br>is ingeschakeld<br>Automatische testmelding controle<br>Automatische testmelding controle<br>Automatische testmelding controle<br>Automatische testmelding controle<br>Automatische testmelding controle<br>Automatische testmelding controle<br>Autotest<br>aantal verstreken waarden sinds laatste<br>automatische testrapportering instellen<br>verstreken dagen/uren sedert laatste<br>automatische testrapportering instellen                                                                                                    | <ul> <li>40</li> <li>41, 40</li> <li>45</li> <li>45</li> <li>135</li> <li>135</li> <li>50, 90</li> <li>135</li> <li>51</li> <li>55</li> <li>59</li> <li>eem</li> <li>45</li> <li>58</li> <li>30, 35</li> <li>34</li> <li>29</li> </ul>               |
| zonetypes<br>Adressen<br>volledige lijst<br>Alarm Rapportering<br>alarmtype A en B<br>Alarmmeldcentrale<br>Alarmmelding<br>types A en B alarm<br>Automatisch antwoordapparaat vóór tweede<br>belsignaal<br>Automatisch overbruggen van interne zones<br>Automatisch overbruggen van interne zones<br>Automatisch overbruggen van interne zones<br>Automatisch etest rapporteren<br>Automatische inschakeltijd en sluitingstijd<br>Automatische test rapporteren wanneer syst<br>is ingeschakeld<br>Automatische testmelding<br>tijdsinstellingen<br>Automatische testmelding controle<br>Automatische testmelding controle<br>Autorisatieniveau<br>instellen<br>Autotest<br>aantal verstreken waarden sinds laatste<br>automatische testrapportering instellen.<br>verstreken dagen/uren sedert laatste<br>automatische testrapportering instellen.                                                                                                    | <ul> <li>11, 40</li> <li>53</li> <li>45</li> <li>135</li> <li>52</li> <li>50, 90</li> <li>52</li> <li>50, 90</li> <li>51</li> <li>55</li> <li>59</li> <li>eem</li> <li>58</li> <li>58</li> <li>30, 35</li> <li>34</li> <li>34</li> <li>29</li> </ul> |
| zonetypes<br>Adressen<br>volledige lijst<br>Alarm Rapportering<br>alarmtype A en B<br>Alarmmeldcentrale<br>Alarmmelding<br>types A en B alarm<br>Automatisch antwoordapparaat vóór tweede<br>belsignaal<br>Automatisch overbruggen van interne zones<br>Automatisch overbruggen van interne zones<br>Automatisch overbruggen van interne zones<br>Automatisch etest rapporteren<br>Automatische inschakeltijd en sluitingstijd<br>Automatische test rapporteren wanneer syst<br>is ingeschakeld<br>Automatische testmelding<br>tijdsinstellingen<br>Automatische testmelding controle<br>Automatische testmelding controle<br>Autorisatieniveau<br>instellen<br>Autotest<br>aantal verstreken waarden sinds laatste<br>automatische testrapportering instellen.<br>verstreken dagen/uren sedert laatste<br>automatische testrapportering instellen.<br>AUX uitgang<br>AUX uitgang                                                                                                |                                                                                                    |
| zonetypes<br>Adressen<br>volledige lijst<br>Alarm Rapportering<br>alarmtype A en B<br>Alarmmeldcentrale<br>Alarmmelding<br>types A en B alarm<br>Automatisch antwoordapparaat vóór tweede<br>belsignaal<br>Automatisch overbruggen van interne zones<br>Automatisch overbruggen van interne zones<br>Automatisch overbruggen van interne zones<br>Automatisch etest rapporteren<br>Automatische inschakeltijd en sluitingstijd<br>Automatische test rapporteren wanneer syst<br>is ingeschakeld<br>Automatische testmelding<br>tijdsinstellingen<br>Automatische testmelding controle<br>Automatische testmelding controle<br>Automatische testmelding controle<br>Autorisatieniveau<br>instellen<br>Autotest<br>aantal verstreken waarden sinds laatste<br>automatische testrapportering instellen.<br>verstreken dagen/uren sedert laatste<br>automatische testrapportering instellen.<br>Aux uitgang<br>AUX uitgang<br>Bediedend esteren bij enemen bij enemen bij enemen bij |                                                                                                    |

| Bediendeel zoemer bij netspanning<br>Bediendeel zoemer bij zoneoverbrugging51<br>Bediendeelzoemer instelling<br>Bediendelen | 51<br>, 105<br>53    |
|----------------------------------------------------------------------------------------------------|----------------------|
| aansluiten                                                                                                    | 18                   |
| beschrijving                                                                                                    | 16                   |
| blekkeren deer teveel enjuiste eedee                                                                                        | 10                   |
| installatio                                                                                                    | 37                   |
|                                                                                                    | 1/                   |
| LCD bediendeel programmeren                                                                                                 | 29                   |
| monteren                                                                                                    | 17                   |
| opties toegankelijk of zichtbaar vanaf<br>bediendeel                                                                        | 50                   |
| Bedraden                                                                                                    |                      |
| RS232 kabel                                                                                                    | 44                   |
| Bedrading                                                                                                    |                      |
| branddetectoren                                                                                                    | 24                   |
| dubbele weerstandconfiguratie                                                                                               | 20                   |
| enkele weerstandconfiguratie                                                                                                | 20                   |
| sirenes                                                                                                    | 21                   |
| uitgangen                                                                                                    | 26                   |
| zones                                                                                                    | 20                   |
| Begin en einde programmeren rapporteren                                                                                     | 55                   |
| Beschikbare bedrade zones                                                                                                   |                      |
| Bewaakte sirene-uitgang storing rapporteren                                                                                 | 55                   |
| Bondschannen                                                                                                    |                      |
| klantenboodschappen programmeren                                                                                            | 32                   |
| serviceboodschappen                                                                                                    | 131                  |
| Brand                                                                                                    |                      |
| ovacuationlan bij brand                                                                                                    | 25                   |
| Prenddetectoron                                                                                                    | 20                   |
| Didiludelectoren                                                                                                    | 04                   |
|                                                                                                    |                      |
| Code vereist voor overbruggen                                                                                               | 135                  |
| Code vereist voor overbrugging                                                                                              | 55                   |
| Code-ingave vereist voor overbruggen zones                                                                                  | 51                   |
| Codes in-en uitschakelen                                                                                                    |                      |
| 4-cijferige en 6-cijferige codes                                                                                            | 135                  |
| Communicatiecode                                                                                                    | 60                   |
| Communicatiefout rapporteren55                                                                                              | , 108                |
| Contact-ID                                                                                                    |                      |
| vaste codes rapporteren                                                                                                    | 127                  |
| zonecodes rapporteren                                                                                                    | 129                  |
| Controle                                                                                                    |                      |
| Standaardinstellingen inladen                                                                                               | 40                   |
| Controlepaneel                                                                                                    |                      |
| adressen                                                                                                    | 45                   |
| installeren                                                                                                    | 11                   |
| monteren                                                                                                    | 11                   |
| overzicht aansluitingen                                                                                                    | 13                   |
| CS-175                                                                                                    | -                    |
| aansluitgegevens                                                                                                    | 15                   |
| hedradingsdiagram                                                                                                    | 134                  |
| eigenschannen                                                                                                    | <del>ب</del> ور<br>2 |
| CS-216 bardware zone-uitbreidingsmodule                                                                                     | 82                   |
| aansluiten                                                                                                    | 20<br>פפ             |
| DID schakelaars installon                                                                                                   | 00                   |
| DIF-SUIANCIAAIS IIISICIICII                                                                                                 | ∠o                   |
|                                                                                                    | 04                   |
| 00-270<br>peneluitangovern                                                                                                  | 4 -                  |
| adiisiullyeyevens                                                                                                    | 100                  |
|                                                                                                    | ددı∡                 |
| eigenschappen                                                                                                    | 4                    |

| CS-507 uitgang uitbreidingsmodule94             |
|-------------------------------------------------|
| aansluiten95                                    |
| DIP-schakelaars instellen95                     |
| gebied programmeren96                           |
| zoneconfiguratie programmeren96                 |
| CS-534 communicatiemodule85                     |
| aansluiten86                                    |
| controleniveaus88                               |
| eigenschappen85                                 |
| Lijnhoud of Terugbel mode87                     |
| Lijnhoudmode toegangscode                       |
| programmeeropties90                             |
| programmeerrichtlijnen87                        |
| programmeren90                                  |
| specificaties                                   |
| terugbel toegangscode90                         |
| tijdopties                                      |
| toongeluiden                                    |
| Volume-/Beisignaaicontrole                      |
| X-10 Interface module                           |
|                                                 |
| aansiultgegevens                                |
|                                                 |
| CS 5% modulo                                    |
| CS-500 III0000                                  |
| adhshulen                                       |
| programmeren 102                                |
| RS232 parameters 102                            |
| specificaties 102                               |
| CS-586 Poort Commando/order geactiveerd 64      |
| CS-586 RS232 interface 101                      |
| Dagen van de week dat gebied toegankelijk is 59 |
| Dagen van de week voor automatisch inschakelen  |
| in gebieden                                     |
| Data                                            |
| numerieke data programmeren                     |
| optie-selectie programmeren                     |
| programmeren                                    |
| Datum                                           |
| systeemdatum instellen                          |
| Detector batterijfout rapporteren               |
| Deurbeltijd55                                   |
| DIP-schakelaars                                 |
| instellen voor RX8i4-16i470                     |
| instellen voor RX8w8-16w876                     |
| instellen voor uitgang uitbreidingsmodule95     |
| instellen voor zone-uitbreidingsmodule82        |
| Downloaden met LCD bediendeel                   |
| telefoonlijn programmeren voor downloaden31     |
| terugbelmode voor downloaden programmeren       |
|                                                 |
| Downloaden met LED bediendeel                   |
| teletoonlijn programmeren voor downloaden37     |
| terugpermode programmeren voor downloaden       |
| Download artica                                 |
| Download-oplies                                 |
| onties en gehieden instellen 71.77              |
| opues en gebieden instellen                     |
| Draadloze zone en inschakelen 51                |
| Draadloze zone en sabotage 51                   |
|                                                 |
| Dubbele weerstandconfiguratie                   |

| Dubbelpuls Tijd<br>Dwangcode<br>Eerste inschakel / laatste uitschakel<br>Eerste zone                                                                                                    | 55<br>.56, 135<br>54       |
|----------------------------------------------------------------------------------------------------|----------------------------|
| bediendeel programmeren<br>Einde downloaden rapporteren<br>Enkele weerstandconfiguratie<br>Externe Sirenetijd<br>foutboodschappen<br>Gebeurtenissen gerapporteerd naar telefoo<br>Gebied               |                            |
| gebied LCD bediendeel wijzigen<br>LED bediendeelgebied wijzigen<br>Gebied van zones 1-8<br>Gebied-, optie- and rapporteringsselecties .<br>Gebieden                                                    | 28<br>33<br>66<br>50       |
| alarm uitzetten<br>displays<br>gebieden bewerken<br>hoofdmode<br>Ingeschakeld en Gereed positie<br>LED's<br>verschillende gebieden<br>waar gebeurtenissen moeten optreden<br>Gebiedselectie voor zones |                            |
| Gebiedselectie voor zones 1-8<br>Gebruik overbruggingstoets<br>Gebruikerscodes<br>bediendeel blokkeren door teveel onjuist                                                                             |                            |
| wijzigen<br>Geen bediendeel zoemer tijdens uitlooptijd<br>Geforceerd activeren van standaardinstellir<br>voor zonetypes<br>Handmatige communicatietest<br>Handmatige sirenetest<br>Helderheid          |                            |
| LCD bediendeel aanpassen<br>Herstel alarm code voor groep1 4+2 rappol<br>Herstel vertraagde zone<br>Herstel vertraagde zone rapporteren<br>Hoofdcode                                                   | 28<br>rt62<br>54<br>107    |
| Huisautomatiserings protocol<br>In- /Uitlooptijden<br>types vertraagde en secondair vertraagd                                                                                                    | 64<br>51<br>e zones<br>51  |
| In-/uitschakel codes<br>4-cijferige en 6-cijferige codes<br>installateurscode<br>Inluistertijd<br>Installateurscode                                                                                    | 55<br>56<br>49<br>56       |
| Installeren<br>controlepaneel<br>Interne sirene-driver<br>Interne sirene-opties<br>Interne Sirenetijd<br>Kiespogingen                                                                                  | 11<br>.54, 136<br>54<br>55 |
| klantenboodschappen<br>programmeren<br>Klantnummer voor gebied                                                                                                    | 49<br>32<br>61             |

| Klantnummer voor telefoon48<br>Klok gebruikt intern kristal54<br>Landcodes                                                                                                    |
|----------------------------------------------------------------------------------------------------|
| instellen41, 47                                                                                                    |
| standaard landcodes                                                                                                    |
| bediendeelnummer wijzigen                                                                                                    |
| beschrijving16                                                                                                    |
| gebied wijzigen                                                                                                    |
| onties instellen 28                                                                                                    |
| programmeren via het LCD bediendeel                                                                                                    |
| systeemopties instellen29                                                                                                    |
| LED bediendelen                                                                                                    |
| bediendeelnummer wijzigen33                                                                                                    |
| beschrijving                                                                                                    |
| eerste zone Instellen                                                                                                    |
| onties instellen 34                                                                                                    |
| programmeren 33                                                                                                    |
| programmeren via LED bediendeel                                                                                                    |
| systeemopties instellen                                                                                                    |
| LED uitschakelen51, 105                                                                                                    |
| Logboekvol rapporteren55                                                                                                    |
| Lokale programmering vergrendelen                                                                                                    |
| Looptest functie                                                                                                    |
| Luid paniekalarm via bediendeel 51                                                                                                    |
| Meerdere code ingaven voor sabotage                                                                                                    |
| Modulenummers                                                                                                    |
| Modules                                                                                                    |
| delen van het systeem38                                                                                                    |
| programmeermodule selecteren40                                                                                                    |
| Modulestatus condities                                                                                                    |
| Netspanningfout rapporteringsvertraging 55                                                                                                    |
| Numerieke data                                                                                                    |
| Ontbreken detector rapporteren                                                                                                    |
| Openingstijd                                                                                                    |
| Opstartvertraging55                                                                                                    |
| Optie-selectie                                                                                                    |
| Overbruggen in- en uitschakelen135                                                                                                    |
| Overbrug-rapporteren bij geforceerd inschakelen                                                                                                    |
| Paniekfunctie 51                                                                                                    |
| Programmeermode                                                                                                    |
| in de programmeermode gaan40                                                                                                    |
| verlaten42, 43                                                                                                    |
| Programmeren                                                                                                    |
| programmeerbladen104                                                                                                    |
| Rapporteren annuieren                                                                                                    |
| Rapporteren van in-/uitschakelen 51                                                                                                    |
|                                                                                                    |
| Rapporteren van overbruggen zone                                                                                                    |
| Rapporteren van overbruggen zone                                                                                                    |
| Rapporteren van overbruggen zone                                                                                                    |
| Rapporteren van overbruggen zone       51         Rapporteren van uitloopfout       51         Rapporteringsprotocol       60         Rapporteringsprotocol overschrijven       61                                            |
| Rapporteren van overbruggen zone       51         Rapporteren van uitloopfout       51         Rapporteringsprotocol       60         Rapporteringsprotocol overschrijven       61         Rapporteringsprotocollen       127 |
| Rapporteren van overbruggen zone                                                                                                    |
| Rapporteren van overbruggen zone                                                                                                    |

| modules en bediendelen                      |         |
|---------------------------------------------|---------|
| RF zones                                    |         |
| instellen                                   | 69, 75  |
| RS232 parameters                            | 102     |
| RS232 upload/download functie               | 101     |
| RX8i4-16i4 modules                          |         |
| aansluiten                                  | 70      |
| beginzone                                   | 73      |
| condities modulestatus                      | 70      |
| DIP schakelaars instellen                   | 70      |
| eigenschappen zender                        | 72      |
| Inleesmode                                  | 72      |
| instellen                                   | 69      |
| ontvanger eigenschappen                     | 72      |
| programmeren                                | .71, 73 |
| supervisietimers                            | 73      |
| testen                                      | 74      |
| zenders verwijderen                         | 74      |
| RX8w8-16w8 modules                          |         |
| aansluiten                                  | 76      |
| beginzone                                   | 78      |
| controle RSSI waarde zone                   | 79      |
| DIP-schakelaars instellen                   | 76      |
| Eigenschappen ontvanger                     | 78      |
| eigenschappen zender                        | 77      |
| Inleesmode                                  | 77      |
| instellen                                   | 75      |
| modulestatus condities                      | 76      |
| programmeren                                | .77, 79 |
| RSSI Resultaat                              |         |
| specificaties                               | 77      |
| supervisietimers                            | 78      |
| testen                                      | 80      |
| zenders verwijderen                         | 80      |
| Sabotage behuizing                          | 54      |
| Sabotagebehuizing rapporteren               | 54      |
| Sabotagegeheugen herstellen bij hoofdcode   | e54     |
| Sabotagemeldingen                           |         |
| blokkeren                                   | 37      |
| onthouden                                   | 37      |
| Seriële poort baudrate                      | 64      |
| Seriële poort inschakelen                   | 64      |
| Service LED bij verlies klok                | 55      |
| Serviceboodschappen                         | 131     |
| SIA                                         |         |
| vaste codes rapporteren                     | 127     |
| zonecodes rapporteren                       | 129     |
| SIA code groep 1                            | 62      |
| Sirene pulsgeluid                           | 54, 107 |
| Sirenes                                     |         |
| bedraden met eindelijnbeveiliging           | 21      |
| Sluitingstijd en automatische inschakeltijd | 59      |
| Snel inschakel                              | 51      |
| Snel inschakelen                            | 136     |
| Speciale kenmerken                          | 55      |
| Standaard codes                             |         |
| landcodes                                   | 6       |
| Standaard codes                             |         |
| hoofdgebruiker                              | 6       |
| installateur                                | 6       |
| toegangscode                                | 6       |
| Standaard programmering                     | 40      |
| Standaardinstellingen                       | 40      |
|                                             |         |
| Stil paniekalarm via bediendeel               |  |
|-----------------------------------------------|--|
| bedrading7                                    |  |
| procedure8                                    |  |
| schematische installatie10                    |  |
| standaard programmering40                     |  |
| wat u nodig heeft7                            |  |
| Systeem-opties en communicatieopties54        |  |
| Systeemopties instellen                       |  |
| Systeemtijd                                   |  |
| instellen                                     |  |
| Systeemtijd functies55                        |  |
| Systeemtijden55                               |  |
| Technische specificaties138                   |  |
| Telefoonkiezerprotocol voor communicatie met  |  |
| ontvanger                                     |  |
| Telefoonkiezervertragingstijd                 |  |
| Telefoonlijn                                  |  |
| downloaden31                                  |  |
| telefoonlijn programmeren voor downloaden37   |  |
| Telefoonlijnfout                              |  |
| Telefoonnummer om gebeurtenissen te melden 47 |  |
| Terugbel                                      |  |
| downloaden139                                 |  |
| Teruqbellen                                   |  |
| downloaden50                                  |  |
| programmeren voor downloaden met LED          |  |
| bediendeel                                    |  |
| terugbelmode programmeren voor downloaden     |  |
| met LCD bediendeel                            |  |
| Tijd                                          |  |

| systeemtiid instellen               | 30           |
|-------------------------------------|--------------|
| Tiideliik uitschakelen brandsirene  |              |
| Toegangscode voor Downloaden        | ۴۵<br>۱۵     |
| Transition based broadcasts         |              |
| Lithreidingsmodule storing          |              |
| Liteangen                           |              |
| badrading                           | 26           |
| deviation deviation                 | 20           |
| gebiedselectie                      |              |
| Litleonfout reporteren              |              |
|                                     |              |
| Up/Download terugbeinummer          |              |
| Upload/download                     |              |
| programmeren met upload/download    | 1 Software   |
|                                     | 44           |
| vergrendelen                        | 50           |
| lokale programmering                |              |
| Verificatietijd voor brandalarm     |              |
| Verklarende woordenlijst            |              |
| Vertragen telefoonlijnfout          |              |
| Voedingstout rapporteren            |              |
| Voorkiesnummer                      | 47           |
| Zender instellingen                 | 71, 77       |
| zone en gebied programmeren         | 72           |
| Zomer-/wintertijd                   | 54           |
| Zoneactiviteitsbewaking             | 55           |
| Zoneherstel                         | 51           |
| Zoneherstelmelding op het moment va | n            |
| uitschakelen                        | 51           |
| Zones                               |              |
| bedrading                           | 20           |
| kenmerken zonetype groep 1          | 62           |
| Zonesabotage                        | 51           |
| Zonestoring                         | 51           |
| Zonetypes                           |              |
| Zonetypes 1-8                       | .46, 52, 137 |
| Zone-uitbreidingsmodule             |              |
| 5                                   |              |

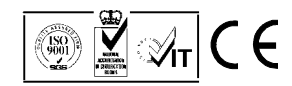